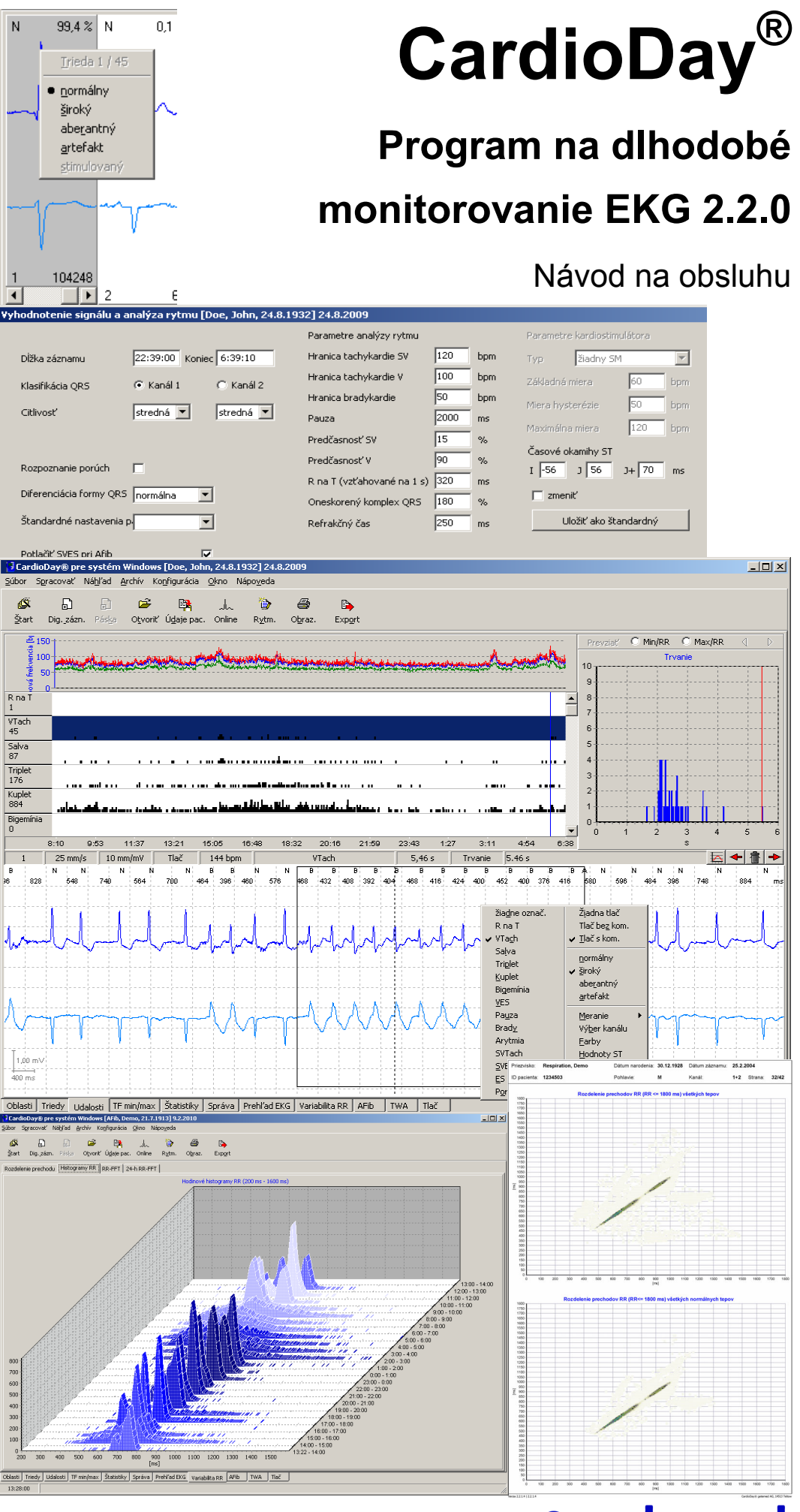

🗢 getemed

Značka slova Bluetooth<sup>®</sup> a logá vlastníctvom spoločnosti Bluetooth SIG, Inc., a používanie týchto značiek spoločnosťou getemed AG sa realizuje pod licenciou. Ostatné značky a ochranné známky sú značky príslušných vlastníkov.

# 🗢 getemed

## Obsah

| 1   | Indikácia, účel použitia a spôsob funkcie 11 |            |                                                          |    |  |  |  |
|-----|----------------------------------------------|------------|----------------------------------------------------------|----|--|--|--|
|     | 1.1                                          | Indikáci   | a                                                        | 11 |  |  |  |
|     | 1.2                                          | Určenie    |                                                          | 11 |  |  |  |
|     | 1.3                                          | Spôsob     | funkcie                                                  | 11 |  |  |  |
| 2   | Bezp                                         | ečnostné   | pokyny                                                   | 13 |  |  |  |
| 3   | O tor                                        | nto návod  | le na obsluhu – cesta k prvému vyhodnoteniu EKG          | 15 |  |  |  |
|     | 3.1                                          | Niekoľk    | o málo krokov k prvým výsledkom                          | 15 |  |  |  |
|     | 3.2                                          | Jazykov    | é určenia                                                | 16 |  |  |  |
| Čas | sť A –                                       | Dlhodobé   | zaznamenávanie EKG a jeho vyhodnocovanie                 | 17 |  |  |  |
| 4   | Pren                                         | os údajov  | o pacientovi do systému CardioMem <sup>®</sup>           | 19 |  |  |  |
|     | 4.1                                          | Použitie   | karty "Flashcard"                                        | 19 |  |  |  |
|     | 4.2                                          | Použitie   | pripojenia USB                                           | 20 |  |  |  |
|     | 4.3                                          | Bezdrôt    | ová technológia Bluetooth <sup>®</sup>                   | 20 |  |  |  |
|     |                                              | 4.3.1      | Vypnutie už nainštalovaného modulu na bezdrôtový         |    |  |  |  |
|     |                                              |            | prenos dát                                               | 21 |  |  |  |
|     |                                              | 4.3.2      | Vytvorenie bezdrôtového spojenia medzi PC a              | ~~ |  |  |  |
|     |                                              | 4.2.2      | zaznamnikom                                              | 22 |  |  |  |
|     |                                              | 4.3.3      | Postup pri preruseni spojenia Bluetooth                  | 22 |  |  |  |
| 5   | Načí                                         | tanie údaj | ov z CardioMem <sup>®</sup>                              | 23 |  |  |  |
|     | 5.1                                          | Spusten    | ie programu, prihlásenie používateľa                     | 23 |  |  |  |
|     | 5.2                                          | Možnos     | ti okna Štart                                            | 24 |  |  |  |
|     | 5.3                                          | Výber n    | niesta pre uloženie údajového záznamu pacienta           | 25 |  |  |  |
|     |                                              | 5.3.1      | Prenos EKG záznamu na PC vykonávajúci analýzu            | 25 |  |  |  |
|     |                                              | 5.3.2      | Pole Meno na vyhľadávanie miesta na uloženie a pole Info | 25 |  |  |  |
|     |                                              | 5.3.3      | Triedenie miest na ukladanie podľa rôznych kritérií      | 26 |  |  |  |
|     | 5.4                                          | Zadávar    | ie údajov pacientov                                      | 26 |  |  |  |
|     | 5.5                                          | Rozdele    | nie záznamov dlhších ako 48 hodín                        | 27 |  |  |  |
|     | 5.6                                          | Vyhodn     | otenie signálu a následná Analýza rytmu pri načítaní     |    |  |  |  |
|     |                                              | EKG úd     | ajov                                                     | 27 |  |  |  |
|     |                                              | 5.6.1      | Vyhodnotenie signálu pri predbežnej analýze              | 28 |  |  |  |
|     |                                              |            | 5.6.1.1 Dåžka záznamu                                    | 28 |  |  |  |
|     |                                              |            | 5.6.1.2 Klasifikácia QRS                                 | 28 |  |  |  |
|     |                                              |            | 5.6.1.3 Citlivosť (zosilnenie)                           | 29 |  |  |  |
|     |                                              |            | 5.6.1.4 Identifikácia porúch                             | 29 |  |  |  |
|     |                                              |            | 5.6.1.5 Odlíšené formy QRS                               | 29 |  |  |  |
|     |                                              |            | 5.6.1.6 Standardné hodnoty parametrov analýzy rytmov     | 29 |  |  |  |
|     |                                              |            | 5.6.1.7 Potlaèenie SVES pri AFib (volitel'né)            | 30 |  |  |  |
|     |                                              |            | 5.6.1.8 Posúdenie a korektúra bodov nastavenia úsekov ST | 30 |  |  |  |
|     |                                              | 5.6.2      | Prehľad a opakovanie po predbežnej analýze               | 31 |  |  |  |
|     |                                              | 5.6.3      | Analýza rytmu pri načítaní                               | 31 |  |  |  |
| 6   | Obla                                         | sti obrazo | vky systému CardioDay <sup>®</sup>                       | 32 |  |  |  |
| 7   | Posu                                         | dzovanie   | a korektúry v registri Oblasti                           | 34 |  |  |  |
|     |                                              |            |                                                          |    |  |  |  |

# **○** getemed

| 8  | Vyho  | dnocovan     | ie a korektúry v registri Triedy                                        | 36 |
|----|-------|--------------|-------------------------------------------------------------------------|----|
|    | 8.1   | Význam       | kláves v registri Triedy                                                | 36 |
|    | 8.2   | Okná v r     | egistri Triedy                                                          | 37 |
|    |       | 8.2.1        | Okno triedy QRS a indikácia stavu                                       | 37 |
|    |       | 8.2.2        | Zobrazenie v okne samostatnej triedy                                    | 38 |
|    |       | 8.2.3        | Zobrazenie priblíženia QRS Zoom                                         | 40 |
|    |       | 8.2.4        | Kontextové zobrazenie EKG                                               | 40 |
|    |       | 8.2.5        | Meranie úsekov EKG                                                      | 41 |
|    |       | 8.2.6        | Výber kanálu, invertované zobrazenie kriviek, farby                     | 42 |
|    | 8.3   | Posúdeni     | ie automatickej klasifikácie QRS                                        | 42 |
|    | 8.4   | Korektúr     | a klasifikácie QRS                                                      | 44 |
|    |       | 8.4.1        | Korektúra priradenia charakteristiky QRS triedy – symbol hviezdičky [*] | 44 |
|    |       | 8.4.2        | Korektúra charakteristiky komplexu QRS – doplnkové<br>označenie "M"     | 45 |
|    | 8.5   | Quick-So     | can: rýchle vyhodnotenie a korektúra, rozdeľovanie tried                | 45 |
| 9  | Vyho  | dnotenie a   | a korektúra klasifikácie udalostí v registri Udalosti                   | 47 |
|    | 9.1   | Význam       | kláves v registri Udalosti                                              | 47 |
|    | 9.2   | Parametr     | e analýzy rytmu a klasifikácia udalostí                                 | 47 |
|    | 9.3   | Vyhodno      | otenie a korektúra klasifikácie udalostí – prehľad                      | 49 |
|    | 9.4   | Rozdeler     | nie obrazovky a obsluha v registri Udalosti                             | 51 |
|    |       | 9.4.1        | Triedenie udalostí do rôznych tried udalostí                            | 53 |
|    |       | 9.4.2        | Komplex QRS a zmena registra                                            | 53 |
|    |       | 9.4.3        | Zmena klasifikácie udalostí pomocou <+> a <>                            | 53 |
|    |       | 9.4.4        | Označiť udalosť ako artefakt                                            | 54 |
|    |       | 9.4.5        | Označiť udalosť na tlač, zrušenie automatického označenia               | 54 |
|    |       | 9.4.6        | Interval RR alebo tepová frekvencia v kontextovom<br>zobrazení EKG      | 54 |
|    |       | 947          | Vymazať a premenovať triedu udalostí                                    | 54 |
|    | 95    | Heart Ra     | te Turbulence [HRT] (voliteľné)                                         | 55 |
|    | 2.0   | 951          | Kvantifikácia HRT na základe parametra Turbulence                       | 00 |
|    |       | 2.0.1        | Onset a Slone                                                           | 55 |
|    |       | 952          | Diagnostický význam HRT                                                 | 56 |
|    | 96    | Stanover     | nie minimálnych a maximálnych intervalov RR                             | 56 |
|    | 97    | Priradeni    | ie ORS komplexov k triede udalostí už v registri Triedv                 | 57 |
| 10 | Regi  | ster HE M    | in/Max                                                                  | 59 |
| 10 | 10 1  | Zobrazer     | nie ručne nastaveného, markera nacienta"                                | 59 |
|    | 10.1  | Drespost     | www.come nastaveneno "markera pacienta"                                 | 50 |
|    | 10.2  | Posúdeni     | ie a korektúra hraničných hodnôt tenovaj frekvencje                     | 59 |
|    | 10.5  | Zvöččeni     | ie a zmenšenie pomocou funkcie Lupa                                     | 61 |
|    | 10.4  | Zvacsem      | e a zmenseme pomocou funkcie Lupa                                       | 01 |
| 11 | Regis | ster Štatist | iky                                                                     | 62 |
|    | 11.1  | Priemern     | a tepová frekvencia a priemerný interval RR                             | 62 |
|    | 11.2  | Rozložer     | nie rozdielov Y-T                                                       | 64 |
|    |       | 11.2.1       | Štatistický výpočet                                                     | 64 |
|    |       | 11.2.2       | Diagnostický význam                                                     | 64 |
|    | 11.3  | Dif. RR      | > 50ms rozloženie                                                       | 65 |
|    |       | 11.3.1       | Štatistický výpočet                                                     | 65 |

# **⊘** getemed

|     | 11.4           | 11.3.2       | Diagnostický význam                                        | 65   |
|-----|----------------|--------------|------------------------------------------------------------|------|
|     | 11.4           | RR-FFT       | X                                                          | 66   |
|     |                | 11.4.1       | Statistický výpočet                                        | 66   |
|     | 11.5           | 11.4.2<br>D: | Diagnostický význam                                        | 67   |
|     | 11.5           | Diagramy     | v ST, vyhodnotenie a korektúra extrémnych hodnôt ST úseku  | 67   |
|     | 11.6           | Trend PR     |                                                            | 70   |
|     | 11.7           | Analýza (    | 21                                                         | 71   |
|     |                | 11./.1       | Trend Q1                                                   | 71   |
|     |                |              | 11.7.1.1 Spustenie / ukoneenie analyzy                     | 72   |
|     |                |              | 11.7.1.2 Spracovanie bodov merania                         | 72   |
|     |                |              | 11.7.1.3 Sekundárna os                                     | 73   |
|     |                |              | 11.7.1.4 Korektúra QT                                      | 73   |
|     |                | 11.7.2       | Rozdelenie QI-RR                                           | 73   |
|     | 11.0           | 11.7.3       | Histogram QT                                               | 74   |
|     | 11.8           | AF1b – de    | etekcia atriálnej fibrilácie                               | 74   |
|     |                | 11.8.1       | Statistický výpočet                                        | 74   |
|     |                | 11.8.2       | Diagnostický význam                                        | 75   |
|     |                | 11.8.3       | Vysvetlivky zobrazení a priradenia farieb                  | 75   |
| 12  | Regis          | ster Správa  |                                                            | 77   |
|     | 12.1           | Horná aut    | tomaticky vytvorená časť správy                            | 77   |
|     | 12.2           | Nález spr    | ávy                                                        | 78   |
|     | 12.3           | Tlaè loga    |                                                            | 78   |
| 13  | Regis          | ster Prehľao | d EKG                                                      | 79   |
| 14  | Regis          | ster Udalos  | ti kardiostimulátora (voliteľný)                           | 81   |
|     | 14.1           | Detekova     | teľné triedy udalostí kardiostimulátora                    | 81   |
|     | 14.2           | Základy a    | nalýzy a vyhodnotenia udalostí kardiostimulátora           | 82   |
|     | 14.3           | Parametre    | e automatickej analýzy kardiostimulátora                   | 82   |
|     | 14.4           | Použitie r   | ozlíšenja stimulačného impulzu                             | 82   |
|     | 14.5           | Algoritmy    | v analýzy rozlíšenia stimulačného impulzu                  | 82   |
|     | 11.0           | 14 5 1       | Efektívna stimulácia v komore (V-ORS)                      | 83   |
|     |                | 14.5.2       | Efektívna stimulácia v predsieni (bez pažerákového odvodu) | 83   |
|     |                | 14 5 3       | AV-sekvenčná stimulácia (A-Pace, V-Pace) bez rozlíšenia    | 05   |
|     |                | 11.0.0       | šírky stimulačného impulzu                                 | 83   |
|     |                | 1454         | Fxitblok                                                   | 83   |
|     |                | 14 5 5       | Oversensing                                                | 83   |
|     |                | 1456         | Undersensing                                               | 83   |
|     |                | 14 5 7       | Sťahv fúzie                                                | 83   |
|     |                | 1458         | Vlastné vedenie pri kardiostimulátoroch DDD (A-ORS)        | 83   |
|     |                | 14.5.0       | Synchrónne správanie sa kardiostimulátorov DDD             | 83   |
| 1.7 | р <sup>.</sup> | · · · · ·    |                                                            | 0.1  |
| 13  | Kegis          | Nerial 11    | a DD \ rozdelenie mecha de a vezdelenie X (                | 84   |
|     | 13.1           | v ariabilit  | a KK \ rozacienie precnoau a rozacienie pocetnosti         | 84   |
|     |                | 15.1.1       | Statisticky vypocet rozdelenia prechodu                    | 84   |
|     |                | 15.1.2       | Diagnosticky vyznam rozdelenia prechodu                    | 84   |
|     |                | 15.1.3       | Statistický výpočet rozloženia intervalu                   | 85   |
|     |                | 15.1.4       | Diagnostický význam rozloženia početnosti                  | 85   |
|     |                | 15.1.5       | Deceleration / Acceleration capacity                       | . 86 |

**○** getemed

|    | 15.2   | Variabilita RR \ RR-FFT                                             | 87  |  |  |  |  |  |
|----|--------|---------------------------------------------------------------------|-----|--|--|--|--|--|
|    | 15.3   | Variabilita RR \ 24-h-RR-FFT                                        |     |  |  |  |  |  |
|    | 15.4   | Variabilita RR \ Histogramy RR                                      | 90  |  |  |  |  |  |
| 16 | Regis  | ster 12 kanálov (voliteľný)                                         | 92  |  |  |  |  |  |
|    | 16.1   | Rozdelenie obrazovky a obsluha                                      | 92  |  |  |  |  |  |
|    | 16.2   | Meranie a export častí EKG                                          | 93  |  |  |  |  |  |
|    |        | 16.2.1 Vkladanie markerov                                           | 93  |  |  |  |  |  |
|    |        | 16.2.2 Všeobecné nastavenia a nastavenia tlače pre 12-kanálový      |     |  |  |  |  |  |
|    |        | marker                                                              | 93  |  |  |  |  |  |
|    |        | 16.2.3 Automatické vkladanie markerov                               | 93  |  |  |  |  |  |
|    |        | 16.2.4 Automatické meranie                                          | 93  |  |  |  |  |  |
|    |        | 16.2.5 Uprava automaticky zistených hodnôt                          | 94  |  |  |  |  |  |
|    |        | 16.2.6 Konvertovať marker / Zobraziť udalosti zo záznamníka         | 95  |  |  |  |  |  |
|    |        | 16.2.7 Export úsekov EKG                                            | 95  |  |  |  |  |  |
| 17 | Regis  | ster Respirácia (voliteľný)                                         | 96  |  |  |  |  |  |
|    | 17.1   | Podregister Analýza                                                 | 96  |  |  |  |  |  |
|    |        | 17.1.1 Stanovenie časového úseku analýzy                            | 97  |  |  |  |  |  |
|    |        | 17.1.2 Spustenie analýzy                                            | 97  |  |  |  |  |  |
|    |        | 17.1.3 Vyhodnotenie a korektúra výsledkov respiračnej analýzy       | 97  |  |  |  |  |  |
|    | 17.2   | Podregister Správa                                                  | 98  |  |  |  |  |  |
| 18 | Regis  | ster AFib (voliteľný) – analýza frekvencie na rozpoznanie atriálnej |     |  |  |  |  |  |
|    | fibril | ácie                                                                | 100 |  |  |  |  |  |
| 19 | Regis  | ster TWA (voliteľný) – alternácia vlny T                            | 103 |  |  |  |  |  |
|    | 19.1   | Rozdelenie obrazovky v registri TWA                                 | 103 |  |  |  |  |  |
|    | 19.2   | Výber kanálu analýzy                                                | 104 |  |  |  |  |  |
|    | 19.3   | Spustenie analýzy                                                   | 104 |  |  |  |  |  |
|    | 19.4   | Vyhodnotenie a úprava výsledkov analýzy                             | 104 |  |  |  |  |  |
|    | 19.5   | Platné a neplatné hodnoty TWA                                       | 105 |  |  |  |  |  |
| 20 | Regis  | ster Epizódy – vyhodnocovanie epizód importovaných zo záznamníka    |     |  |  |  |  |  |
|    | udalc  | ostí                                                                | 106 |  |  |  |  |  |
| 21 | Regis  | ster Tlač                                                           | 108 |  |  |  |  |  |
|    | 21.1   | Vytvorenie súboru (pdf, tif alebo jpg)                              | 108 |  |  |  |  |  |
|    | 21.2   | Marker "Hotovo", výber možnosti Uložiť ako predlohu                 | 109 |  |  |  |  |  |
|    | 21.3   | Tlač \ Všeobecne \ Správa a prehľad                                 | 109 |  |  |  |  |  |
|    | 21.4   | Tlač \ "Full Disclosure"                                            | 110 |  |  |  |  |  |
|    | 21.5   | Tlač \ Označené udalosti                                            | 112 |  |  |  |  |  |
|    |        | 21.5.1 Označené udalosti \ Prehľad                                  | 113 |  |  |  |  |  |
|    |        | 21.5.2 Označené udalosti \ Kanál analýzy 25 mm/s                    | 114 |  |  |  |  |  |
|    |        | 21.5.3 Označené udalosti \ Kanál analýzy 1 min + 25 mm/s            | 115 |  |  |  |  |  |
|    |        | 21.5.4 Označené udalosti \ Kanál analýzy 10 min + 25 mm/s           | 116 |  |  |  |  |  |
|    |        | 21.5.5 Označené udalosti \ Udalosti pacienta                        | 117 |  |  |  |  |  |
|    | 21.6   | Tlač \ Štatistika                                                   | 118 |  |  |  |  |  |
|    |        | 21.6.1 Statistika \ Všeobecne \ Prehľad tried                       | 118 |  |  |  |  |  |
|    |        | 21.6.2 Statistika \ Všeobecne \ Tabuľka udalostí                    | 119 |  |  |  |  |  |
|    |        | 21.6.3 Statistika \ Všeobecne \ Histogram udalostí                  | 119 |  |  |  |  |  |

# **⊘** getemed

|     |                          | 21.6.4                            | Štatistika $\$ Všeobecne $\$ Tepová frekvencia a diagramy ST $\dots$ | 121  |
|-----|--------------------------|-----------------------------------|----------------------------------------------------------------------|------|
|     |                          | 21.6.5                            | Štatistika $\ V$ šeobecne $\ Diagram HF + Min/Max minúta$            | 122  |
|     |                          | 21.6.6                            | Štatistika \ Všeobecne \ Intervaly synchronizácie VES                | 123  |
|     |                          | 21.6.7                            | Štatistika \ Všeobecne \ Deceleration capacity                       | 124  |
|     |                          | 21.6.8                            | Štatistika \ Variabilita RR \ YT/PNN50                               | 125  |
|     |                          | 21.6.9                            | Štatistika \ Rozšírená variabilita RR \ Intervaly RR                 | 126  |
|     |                          | 21.6.10                           | Štatistika \ Rozšírená variabilita RR \ Rozdelenie                   |      |
|     |                          |                                   | prechodu RR                                                          | 127  |
|     |                          | 21.6.11                           | Štatistika \ Rozšírená variabilita RR \ Histogramy RR                | 128  |
|     |                          | 21.6.12                           | Štatistika \ Rozšírená variabilita RR \ Min. sympatického            |      |
|     |                          |                                   | index inervácie                                                      | 129  |
|     |                          | 21.6.13                           | Štatistika \ Rozšírená variabilita RR \ 24-h-RR-FFT                  | 129  |
|     |                          | 21.6.14                           | Štatistika \ Rozšírená variabilita RR \ Spektrá intervalov RR        | 130  |
|     |                          | 21 6 15                           | Štatistika \ Trend PR/OT \ Trend PR                                  | 131  |
|     |                          | 21.6.16                           | Štatistika \ Trend PR/OT \ Trend OT/OT                               | 132  |
|     |                          | 21.6.17                           | Štatistika \ Trend PR/OT \ Histogram OT                              | 133  |
|     | 217                      | Tlač \ Resi                       | niračná analýza \ Prehľad a označené enizódy                         | 134  |
|     | 21.7                     | The $\langle \Lambda n a \rangle$ | lýza 12-kanálového EKG                                               | 136  |
|     | 21.0                     | Tlač \ AFi                        | h (atriálna fibrilácia) \ Prebľad                                    | 137  |
|     | 21.7                     | Tlač \ Ana                        | lýza impulzov kardiostimulátora                                      | 138  |
|     | 21.10                    | 21 10 1                           | Kardiostimulátor V Histogram udalostí                                | 120  |
|     |                          | 21.10.1                           | A nalýza funkcia kardiostimulátora                                   | 120  |
|     |                          | 21.10.2                           | Štotiotiokų výmožot                                                  | 139  |
|     |                          | 21.10.5                           | Diamontial vypocet                                                   | 140  |
|     |                          | 21.10.4                           | Diagnosticky vyznam                                                  | 140  |
| Čas | ť B – F                  | onuky syst                        | ému CardioDay®                                                       | 143  |
| 22  | Ponul                    | ca Súbor                          |                                                                      | 145  |
|     | 22 1                     | Súbor \ Št                        | art                                                                  | 145  |
|     | 22.1                     | Súbor \ Na                        | ačítať násku                                                         | 145  |
|     | 22.2                     | Súbor \ Di                        | aitálny záznamník - načítať                                          | 145  |
|     | 22.5<br>22.7             | Súbor \ Dr                        | skovacia stanica                                                     | 1/15 |
|     | 22. <del>4</del><br>22.5 | Súbor \ Im                        | nort (voliteľná)                                                     | 1/15 |
|     | 22.5                     | Subor \ M                         |                                                                      | 145  |
|     | 22.0                     | Subor \ Ot                        | va anaryza                                                           | 140  |
|     | 22.7                     | Subor \ Ul                        |                                                                      | 140  |
|     | 22.8                     | Subor $\setminus$ VI              | astnosti                                                             | 14/  |
|     | 22.9                     | Subor $\setminus$ Pr              |                                                                      | 14/  |
|     | 22.10                    | Subor $\setminus UC$              |                                                                      | 14/  |
|     | 22.11                    | Subor \ Na                        | anlad stranky                                                        | 14/  |
|     | 22.12                    | Subor \ Za                        | tvoriť zaznam                                                        | 147  |
|     | 22.13                    | Subor \ Oc                        | Istraniť zaznam(y)                                                   | 147  |
|     | 22.14                    | Subor \ Th                        | ač do súboru (pdf)                                                   | 148  |
|     | 22.15                    | Súbor \ Ko                        | oniec                                                                | 148  |
| 23  | Ponul                    | ka Spracova                       | ať                                                                   | 149  |
|     | 23.1                     | Spracovať                         | \Analýza rytmu                                                       | 149  |
|     | 23.2                     | Spracovať                         | \Tabul'ka                                                            | 149  |
|     | 23.3                     | Spracovať                         | \Nález                                                               | 149  |
|     | 23.4                     | Spracovať                         | \ HTML export                                                        | 150  |
|     |                          |                                   |                                                                      |      |
|     | 23.5                     | Spracovať                         | \Export údajov HRV                                                   | 150  |

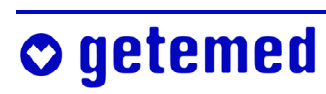

|    | 23.6  | Spracovať               | \ Vytvorit                                                    | <sup>2</sup> 12-kanálový marker                    | 151  |  |  |  |  |
|----|-------|-------------------------|---------------------------------------------------------------|----------------------------------------------------|------|--|--|--|--|
| 24 | Menu  | Náhľad                  |                                                               |                                                    | 152  |  |  |  |  |
|    | 24.1  | Náhľad \ E              | EKG (kont                                                     | extové zobrazenie EKG)                             | 152  |  |  |  |  |
|    | 24.2  | Náhľad \ Tlač obrazovky |                                                               |                                                    |      |  |  |  |  |
|    | 24.3  | Náhľad \ C              | Náhľad \ Online EKG, spojenie pomocou bezdrôtovej technológie |                                                    |      |  |  |  |  |
|    |       | Bluetooth               | ® a/alebo U                                                   | JSB                                                | 152  |  |  |  |  |
| 25 | Monu  | Archiv (vo              | litaľná)                                                      |                                                    | 154  |  |  |  |  |
| 25 | 25 1  | Výber dok               | umentov r                                                     | na archiváciu                                      | 154  |  |  |  |  |
|    | 25.1  | Výber dok               | umentov r                                                     | a extrahovanie a export                            | 154  |  |  |  |  |
|    | 25.2  | Zálohovan               | unentov i<br>je záznam                                        |                                                    | 155  |  |  |  |  |
|    | 25.4  | Import záz              | znamov                                                        |                                                    | 155  |  |  |  |  |
|    | 20.1  | import Zuz              |                                                               |                                                    | 100  |  |  |  |  |
| 26 | Menu  | Konfigurá               |                                                               |                                                    | 155  |  |  |  |  |
|    | 26.1  | Konfigurá               | cia \ Obraz                                                   | $zovka - Zmena merítka a \ Farby$                  | 155  |  |  |  |  |
|    | 26.2  | Konfigurá               | $cia \setminus Použí$                                         | ivateľ                                             | 157  |  |  |  |  |
|    | 26.3  | Konfigura               | $cia \setminus Cesty$                                         | suborov                                            | 15/  |  |  |  |  |
|    | 26.4  | Konfigura               | cia \ Nasta                                                   | venia KK-FFI                                       | 158  |  |  |  |  |
|    | 20.5  | Konfigurá               | cia \ Iné m                                                   | loznosti \ Afchiv                                  | 158  |  |  |  |  |
|    | 20.0  | 26.6.1                  | Statistick                                                    | é diagramy                                         | 159  |  |  |  |  |
|    |       | 26.6.2                  | Diaoram                                                       | tenovei frekvencie                                 | 159  |  |  |  |  |
|    |       | 26.6.3                  | Zobrazen                                                      | ie udalostí                                        | 159  |  |  |  |  |
|    |       | 26.6.4                  | Pásiky El                                                     | KG                                                 | 159  |  |  |  |  |
|    |       | 26.6.5                  | Triedenie                                                     | udalostí                                           | 160  |  |  |  |  |
|    |       | 26.6.6                  | Dialógov                                                      | é okno Otvoriť                                     | 160  |  |  |  |  |
|    |       | 26.6.7                  | Titulný ri                                                    | adok                                               | 160  |  |  |  |  |
|    |       | 26.6.8                  | Analýza I                                                     | EKG                                                | 160  |  |  |  |  |
|    |       | 26.6.9                  | Vyrovnáv                                                      | vacia pamäť záznamov                               | 160  |  |  |  |  |
|    | 26.7  | Konfigurá               | cia \ Iné m                                                   | ožnosti \ TWA                                      | 161  |  |  |  |  |
|    |       | 26.7.1                  | Faktor ak                                                     | tualizácie                                         | 161  |  |  |  |  |
|    |       | 26.7.2                  | Prah tepo                                                     | vej frekvencie a šumu                              | 161  |  |  |  |  |
|    | 26.8  | Konfigurá               | cia \ Správ                                                   | /a                                                 | 161  |  |  |  |  |
|    |       | 26.8.1                  | Konfigur                                                      | ácia \ Správa \ Obsah automaticky vytváranej časti |      |  |  |  |  |
|    |       |                         | správy po                                                     | omocou premenných                                  | 161  |  |  |  |  |
|    |       | 26.8.2                  | Konfigur                                                      | ácia \ Správa \ Rozšírené                          | 163  |  |  |  |  |
|    |       |                         | 26.8.2.1                                                      | Konfigurácia \ Správa \ Rozšírené \                | 1.62 |  |  |  |  |
|    |       |                         | 26.0.2.2                                                      | I extove moduly                                    | 163  |  |  |  |  |
|    |       |                         | 26.8.2.2                                                      | Roniiguracia \ Sprava \ Rozsirene \                | 161  |  |  |  |  |
|    |       |                         | 26823                                                         | Konfigurácia \ Správa \ Rozčírená \                | 104  |  |  |  |  |
|    |       |                         | 20.8.2.3                                                      | Donlàovanie slov a fráz                            | 164  |  |  |  |  |
|    | 26.9  | Konfigurá               | cie \ Mark                                                    | er záznamníka udalostí                             | 165  |  |  |  |  |
|    | 26.10 | Konfigurá               | cia $\setminus 12$ -ka                                        | nálový marker                                      | 166  |  |  |  |  |
|    | 26.11 | Konfigurá               | cia \ Tlači                                                   | areň                                               | 166  |  |  |  |  |
|    | 26.12 | Konfigurá               | cia \ Obno                                                    | viť zoznam pacientov                               | 166  |  |  |  |  |
|    | 26.13 | Konfigurá               | cia \ Správ                                                   | va používateľov                                    | 167  |  |  |  |  |
|    | 26.14 | Konfigurá               | cia \ Prepí                                                   | nanie používateľov                                 | 168  |  |  |  |  |
|    |       | •                       | •                                                             | -                                                  |      |  |  |  |  |

# **⊘** getemed

| 27  | 7 Ponuka Okno                                                       |     |  |  |  |
|-----|---------------------------------------------------------------------|-----|--|--|--|
| 28  | Ponuka Nápoveda                                                     | 169 |  |  |  |
|     | 28.1 Nápoveda \ Používanie nápovedy                                 | 169 |  |  |  |
|     | 28.2 Nápoveda \ O aplikácii                                         | 169 |  |  |  |
|     | 28.3 Nápoveda \ Verzia                                              | 169 |  |  |  |
| Čas | ť C – Prílohy                                                       | 171 |  |  |  |
| 29  | Premenné na úpravu šablón pre automatické vytváranie správ          | 173 |  |  |  |
|     | 29.1 Údaje o pacientovi                                             | 173 |  |  |  |
|     | 29.2 Všeobecné údaje                                                | 174 |  |  |  |
|     | 29.3 Parametre analýzy                                              | 174 |  |  |  |
|     | 29.4 Parametre analýzy vzťahujúce sa na kardiostimulátor            | 175 |  |  |  |
|     | 29.5 Údaje udalostí a namerané hodnoty                              | 175 |  |  |  |
|     | 29.6 Parametre variability RR                                       | 177 |  |  |  |
|     | 29.7 Heart Rate Turbulence, Deceleration capacity                   | 178 |  |  |  |
|     | 29.8 Zložené premenné                                               | 179 |  |  |  |
|     | 29.9 Údaje o kardiostimulátore                                      | 180 |  |  |  |
|     | 29.10 Informácie k záznamu                                          | 180 |  |  |  |
|     | 29.11 Informácie k záznamoch záznamníka                             | 181 |  |  |  |
| 30  | Hardvérové požiadavky, inštalácia, pripojenie na sieť               | 181 |  |  |  |
|     | 30.1 Hardvérové požiadavky                                          | 181 |  |  |  |
|     | 30.2 Pokyny k inštalácii, ochrana proti kopírovaniu ("Wibukey")     | 182 |  |  |  |
|     | 30.3 Pripojenie na sieť                                             | 183 |  |  |  |
| 31  | Informácie o dodatočných objednávkach a objednávkach príslušenstva, |     |  |  |  |
|     | prehľad verzií                                                      | 184 |  |  |  |
| 32  | Glosár                                                              | 186 |  |  |  |
| 33  | Zoznam vyobrazení                                                   | 188 |  |  |  |

# **○** getemed

## 1 Indikácia, účel použitia a spôsob funkcie

Program CardioDay<sup>®</sup> nestanovuje diagnózu samostatne, ale zobrazuje morfológiu EKG a s tým súvisiace vypočítané grafy, ako napr. Pre trend srdcovej činnosti, variabilitu srdcovej činnosti a iné štatistické údaje.

### 1.1 Indikácia

Program CardioDay<sup>®</sup> vás okrem iného podporuje pri kardiologickej diagnostike pacientov, ktorí sa sťažujú na klopanie srdca, bolesti hrude alebo dýchavičnosť, alebo pri pacientoch, ktorí musia byť monitorovaní na výkonnosť srdca alebo pri pacientoch s kardiostimulátorom.

## 1.2 Určenie

Softvér CardioDay<sup>®</sup> na dlhodobé monitorovanie EKG umožňuje vám - ako lekárom alebo medikom so skúsenosťami s dlhodobým monitorovaním EKG - načítať záznamy z kazetového alebo digitálneho záznamníka do PC a vyhodnocovať, ako aj vytlačiť správy alebo vytvárať digitálne súbory pre exportovanie a archiváciu.

## 1.3 Spôsob funkcie

EKG záznamy sa načítajú pri spustení používaného záznamníka alebo iného zdroja údajov. Po zadaní alebo prevzatí údajov pacienta analyzuje softvér CardioDay<sup>®</sup> krátky úsek záznamu. Po vyhodnotení kvality signálu a parametrov na analýzu rytmu v okne Vyhodnotenie signálu a analýza rytmu, vykoná CardioDay<sup>®</sup> analýzu celého záznamu. V prípade potreby zmeňte najskôr parametre alebo vyvolajte uložené východiskové parametre. Parametre analýzy je možné kedykoľvek zmeniť aj cez menu Súbor\Nová analýza.

Po každej zmene parametrov analýzy sa otvorí okno Triedy. Pomocou špeciálnych algoritmov klasifikuje CardioDay<sup>®</sup> komplexy QRS podľa ich morfológie. V prípade potreby, napr. pri artefaktoch, je možné opraviť jednotlivé komplexy alebo celé triedy QRS pomocou dvoch kliknutí myšou. Po oprave tried QRS vykoná CardioDay<sup>®</sup> automaticky novú analýzu rytmu, ktorú môžete kedykoľvek vyvolať aj v menu Spracovať.

Pri analýze rytmu identifikuje a klasifikuje CardioDay<sup>®</sup>, kardiologicky významné udalosti, pričom vychádza z predtým odsúhlasenej klasifikácie QRS. Program prehľadne zaradí podľa závažnosti a v časovom kontexte v registri Udalosti. Najvýznamnejšie udalosti každej skupiny sa automaticky označia pre tlač. Rovnako ako pri klasifikácii QRS musíte zhodnotiť aj klasifikáciu udalostí a v prípade potreby ju upraviť. Každý komplex QRS je možné presne zobraziť vo zväčšenom zobrazení QRS. Kontextové zobrazenie EKG zobrazí sektor EKG pre momentálnu udalosť, ktorá vás zaujíma. V registri Udalosti môžete okrem toho vyhodnocovať minimálne a maximálne hodnoty intervalu RR, nameraného systémom CardioDay<sup>®</sup> a spracovávať ich (voliteľné), a môžete kvantifikovať prípadné Heart Rate Tubulence [HRT].

Ďalšie registre ponúkajú výkonné, avšak ľahko použiteľné nástroje pre fyziologické a štatistické vyhodnotenie dlhodobo monitorovaného EKG vašich pacientov:

Vo zvláštnom registri je možné kontrolovať minimá a maximá srdcovej frekvencie.

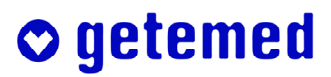

#### 12 Indikácia, účel použitia a spôsob funkcie

- Rozličné štatistiky graficky ozrejmujú vaše výsledky hodnotenia.
- Na želanie vytvorí CardioDay<sup>®</sup> automaticky vyhodnotenie vo forme tabuľky.
- V prehľade celého záznamu EKG môžete kedykoľvek porovnávať všetky výsledky analýzu na nespracovanom EKG zázname.
- V registri Variabilita RR, zobrazí systém CardioDay<sup>®</sup> o.i. pri použití rýchlej Fourierovej transformácie [FFT] pre celý časový úsek záznamu a znázorní ju v najrôznejších farebných zobrazeniach.
- Voliteľný register Udalosti SM umožňuje zvláštne preskúmať spôsob funkcie kardiostimulátorov.
- Voliteľne je taktiež dostupný aj modul na vyhodnocovanie 12-kanálového EKG a importovaných epizód udalostí.
- V registri Respirácia dodávanom taktiež na zvláštnu objednávku, analyzuje Cardio-Day<sup>®</sup> pomocou digitálneho záznamníka CardioMem<sup>®</sup> CM 3000 SM/A zaznamenané impedančné signály ako respiračné signály. Toto slúži na detekciu a klasifikáciu nočných respiračných páuz a umožní tak získať informácie o prítomnosti resp. stupni závažnosti spánkových dýchacích porúch (SBAS).
- V registri Afib, dodávanom na zvláštnu objednávku, môžete samostatne vyhodnocovať úseky EKG s možnými príznakmi atriálnej fibrilácie.
- V registri TWA môžete vykonávať v kompletnom zázname EKG kontrolu alternácie vlny T. Kontrola pokrýva kolísania od jedného tepu k ďalšiemu v morfológii úseku ST a vlny T.
- V registri Tlač môžete v Náhľade pred tlačou nastaviť vlastnú predvoľbu grafického zobrazenia a protokolov, predtým ako vytlačíte alebo z nich vytvoríte súbory vo vybraných formátoch k digitálnemu uloženiu.

## 2 Bezpečnostné pokyny

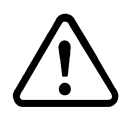

Prečítajte si bezpečnostné pokyny a minimálne tie časti tohto návodu na obsluhu, ktoré sa týkajú vašej špeciálnej aplikácie. Obsahuje dôležité informácie pre dlhodobú analýzu a vyhodnotenie EKG.

Pozor: Dávajte pozor, aby ste v softvéri vždy vybrali správne vyšetrenie a správneho pacienta. K ohrozeniu života a zdravia pacienta môže dôjsť, pokiaľ sú pacientovi priradené EKG záznamy iného pacienta a následne i chybná diagnóza. Vždy zapíšte aj ID pacienta do záznamu alebo zapíšte ID pacienta na záznamové médium, aby záznam nebol pridelený nesprávnemu pacientovi.

Pozor: Pre diagnostické použitie klasifikácie dlhodobých EKG údajov, ktorá bola získaná pomocou CardioDay<sup>®</sup>, je bezpodmienečne nutné ich posúdenie lekárom.

Pozor: Je nevyhnutné, aby ste okrem výsledkov analýzy softvéru starostlivo zhodnotili a posúdili aj nezmenený signál, ktorý si môžete pozrieť v registri Prehľad. Je možné, že samotné sledovanie výsledkov analýzy softvéru povedie k chybným záverom. To môže byť o.i. prípad, ak sú v zázname prítomné napr. silné artefakty alebo ak nevhodné podmienky pre zázname spôsobia k neobvyklým formám signálu.

EKG údaje, ktoré boli ambulantne zaznamenané pomocou záznamníkov dlhodobého EKG, nie sú určené nato, aby boli použité ako štandardizovaný vysokokvalitný 12-kanálový pokojový EKG.

Pozor: Diagnózy založené na použití systému CardioDay<sup>®</sup> smú byť stanovené iba pod dohľadom lekárov, ktorí majú skúsenosti v oblasti analýzy EKG.

Pozor: Predlohy dodané spoločnosťou getemed AG k automaticky zostavovanej časti protokolu boli podrobne schvaľované. Pokiaľ sami do protokolu vkladáte nové premenné pamätajte, že v prípade omylu môže dôjsť k nesprávnemu stanoveniu diagnózy.

Pokiaľ má pacient pri načítaní alebo prenose údajov i naďalej zostať napojený na systém CardioMem<sup>®</sup>, dodržiavajte normu DIN EN 60601-1-1 pre spojenia v rámci systémov pozostávajúcich z viacerých lekárskych prístrojov alebo lekárskych a iných prístrojov, a okrem toho i nasledovné pokyny:

Ak sa na prípojku USB systému CardioMem<sup>®</sup> pripojí prístroj, musí spĺňať predpisy normy DIN EN 60601-1 pre lekárske predpisy alebo normy DIN EN 60950 pre prístroje komunikačnej technológie. Okrem toho sa musí zmerať unikajúci prúd systému CardioMem<sup>®</sup>, ako je to uvedené v norme DIN EN 60601-1-1. Unikajúci prúd nesmie prekročiť 100 μA. Iba kvalifikovaný personál pracujúci s lekárskou technikou smie vykonávať normalizované meranie unikajúceho prúdu.

Pozor: Ak sú navzájom prepojené viaceré prístroje, môže dôjsť k sčítaniu unikajúcich prúdov a tým k ohrozeniu pacientov. Nikdy sa nepokúšajte pripájať k systému CardioMem<sup>®</sup> tlačiareň, kameru, skener alebo iné prístroje.

Používajte iba dodaný Bluetooth modul, pretože technológia Bluetooth<sup>™</sup> bola otestovaná a odskúšaná v tomto module. Ak použijete iný Bluetooth<sup>™</sup> modul, nie je možné zaručiť optimálne fungovanie.

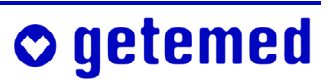

Ak je vaše PC vybavené interným Bluetooth<sup>™</sup> modulom, informujte sa v odseku "Vypnutie už nainštalovaného modulu na bezdrôtový prenos dát", strana 21, predtým ako zastrčíte Bluetooth<sup>™</sup> USB adaptér.

Ak používate možnosť Bluetooth, dodržiavajte vždy odstup aspoň jedného metra medzi systémom CardioMem<sup>®</sup> a PC, na ktorom beží CardioDay<sup>®</sup>.

Pamätajte, že úplný prenos údajov pri použití bezdrôtovej technológie Bluetooth<sup>®</sup> nie je vždy možné zaručiť za každých podmienok.

Pamätajte, že môže dôjsť k strate šírky pásma, ak sa blízko seba prevádzkujú prístroje s bezdrôtovou technológiou Bluetooth<sup>®</sup> a prístroje WLAN. Aj iné prístroje, ktoré používajú pásmo GSM, môžu ovplyvniť šírku pásma, dokonca aj vtedy ak tieto prístroje zodpovedajú požiadavkám "CISPR emmission requirements".

Pri používaní spojenia s CardioMem<sup>®</sup> pomocou bezdrôtovej technológie Bluetooth<sup>®</sup> pripojte ochrannú zásuvku kopírovania vždy priamo k USB prípojke na zadnej strane počítača alebo na prípojku s vlastným napájaním.

Pozor: Spoločnosť getemed AG testuje expedované systémy a softvér na prítomnosť počítačových vírusov. Aj napriek tomu nemôže prevziať žiadnu záruku za neprítomnosť vírov.

**Odporúčame:** 

- nainštalovať výkonný antivírusový program a pravidelne ho aktualizovať
- vhodnými opatreniami vždy zabrániť, aby sa do PC dostali vírusy, takže napr. dbať na pôvod dát, používať PC iba pre CardioDay<sup>®</sup>, avšak CardioDay<sup>®</sup> nene-chávajte v žiadnom prípade na PC, ktorý èasto používate na s sťahovanie ahovanie obsahu z internetu.

Odporúčame vykonávať zálohovanie údajov o pacientoch a záznamoch pomocou vhodných postupov. Navyše máte možnosť uložiť záznamy, ktoré sa majú opätovne použiť v krátkej dobe, na CD alebo DVD nosič. Takto môžete zabrániť nákladnému prehľadávaniu dátových nosičov.

Pamätajte, že na ukladanie údajov o pacientoch do databázy alebo k vyhodnocovaniu ich lekárskych údajov potrebujete písomný súhlas pacienta alebo jeho rodinného príslušníka.

## 3 O tomto návode na obsluhu – cesta k prvému vyhodnoteniu EKG

Systém CardioDay<sup>®</sup> predstavuje najmodernejší stav v oblasti vyhodnocovania EKG, ako aj v oblasti zostavovania štatistiky výsledkov. Tento návod na obsluhu vám veľmi rýchlo umožní dosiahnuť prvé výsledky, aj keď systém CardioDay<sup>®</sup> obsahuje celý rad špeciálnych funkcií, s ktorými sa môžete oboznámiť postupom času a podľa potreby.

## 3.1 Niekoľko málo krokov k prvým výsledkom

- V časti A nájdete všetky informácie, ktoré sú nevyhnutné pre používanie systému CardioDay<sup>®</sup> na vyhodnocovanie EKG.
  - Najskôr bude uvedený krátky popis prenosu údajov o pacientovi do záznamníka, následne naèítanie záznamu. Pritom nastavíte Parametre analýzu rytmu pre vstupnú analýzu krátkej časti záznamu, ktoré môžete znovu upraviť pre konečnú analýzu.
  - V registri Oblasti posúdite oblasti porúch, ktoré navrhne systém CardioDay<sup>®</sup>. Taktiež ostatné èasti záznamu, ktoré chcete podrobiť analýze, môžete tu jednoducho oznaèiť myšou.
  - V registroch Triedy a Udalosti posúdite klasifikácie navrhnuté systémom Cardio-Day<sup>®</sup>.
  - Už po niekoľkých minútach môžete v registri Správa stanoviť prvú diagnózu, ktorá je ponúknutá v spolu s rozsiahlym prehľadom údajov o srdci na tlač alebo na archiváciu.
  - Ïalšie registre ponúkajú zvláštne perspektívy vyšetrenia. Niektoré moduly môžete získať aj neskôr formou rozšírenia systému CardioDay<sup>®</sup>.
- V častiach B a C nájdete informácie, ktoré sú potrebné predovšetkým pre opakované štandardné funkcie.
  - Časť B obsahuje vysvetlivky k ponukám.

V menu Súbor môžete otvárať súbory zo záznamami príslušných údajov o pacientoch. Otvorené záznamy môžete exportovať a archivovať v menu Súbor.
V menu Upraviť môžete predovšetkým meniť parametre analýzy rytmu a vyvolať Správu pre vaše záznamy, dostupného aj vo forme samostatného registra. Niektoré vedľajšie ponuky sú tu aktívne iba vtedy, ak je otvorený príslušný záznam.

 V menu Náhľad môžete vyvolať zobrazenie EKG online a pre určité registre vybrať zobrazenie EKG v dolnej polovici monitoru.

 V ponuke Archív zálohujete už uložené súbory so záznamami alebo vyšetreniami na externom údajovom nosiči.

- V menu Nastavenia upravíte systém Cardio Day $^{\ensuremath{\mathbb{R}}}$  podľa vašich želaní alebo požiada<br/>viek.

 Časť C uvádza premenné na úpravu vašich špecifických predlôh správ, informuje o inštalácii programu a uvádza hardvérové predpoklady a dostupné verzie systému CardioDay<sup>®</sup>.

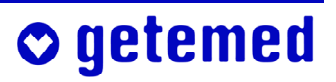

Najlepšie je, keď si danú funkciu vyskúšate: Zaznamenaný signál EKG za žiadnych okolností systém CardioDay<sup>®</sup> nezmení. Avšak, záznamy môžete vymazať v ponuke Súbor.

### 3.2 Jazykové určenia

Aby ste sa bez problémov a rýchlo oboznámili s komplexnými možnosťami systému CardioDay<sup>®</sup>, boli prijaté nasledujúce jazykové určenia:

- Text návodu na obsluhu vytlačený Kapitálkami je v rovnakom znení zobrazený aj na monitore prístroja.
- Systém CardioDay<sup>®</sup> vykonáva analýzu EKG, vy ju vyhodnocujete.
- Procesy v rámci softvéru sú väčšinou popísané trpným rodom: Niečo sa zobrazuje, hodnoty sa vypočítavajú a pod.
- Vždy, keď môžete niečo urobiť, alebo ak môže byť vykonaná činnosť smerujúca k optimalizácii využitia systému CardioDay<sup>®</sup>, oslovíme vás priamo: Vyhodnoťte, kliknite myšou a pod.
- V tomto návode na obsluhu sa vzťahuje "kliknutie" vždy na použitie ľavého tlačidla myši. Ak v niektorých aplikáciách môžete používať obidve tlačidlá myši, rozlišujeme "kliknutie ľavým tlačidlom" a "kliknutie pravým tlačidlom".

# Časť A

# Dlhodobé zaznamenávanie EKG a jeho vyhodnocovanie

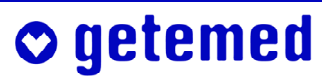

# **○** getemed

## 4 Prenos údajov o pacientovi do systému CardioMem<sup>®</sup>

Zadávajte a upravujte údaje o pacientoch, aby ste neskôr mohli opätovne použiť načítané údaje.

Údaje o pacientoch môžete zadávať aj priamo do systému CardioMem<sup>®</sup>. Avšak, ak chcete prenášať údaje z PC pomocou pamäťovej karty, cez USB alebo spojenie pomocou bezdrôtovej technológie Bluetooth<sup>®</sup>, začnite takto:

Spustite systém CardioDay<sup>®</sup> a vyberte v okne Štart možnosť Preniesť údaje pacienta.

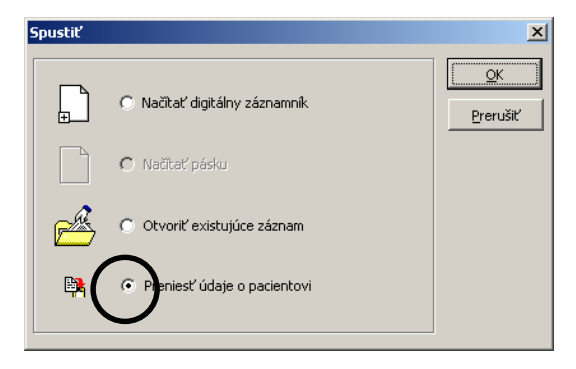

Otvorí sa okno Údaje pacienta. Pri pripojení na systém správy pacientov sú tu už zapísaní pacienti, ktorí boli importovaní zo systému.

Ak chcete vybrať funkciu Vytlačiť denník, vytlačí sa strana, do ktorej môže pacient zapisovať udalosti. Vyobr. 1 Okno Štart, prenos údajov o pacientoch

| Údaje o pacientovi |                                                        | ×                            |
|--------------------|--------------------------------------------------------|------------------------------|
| ID pacienta        |                                                        | Možnosti                     |
| Priezvisko         |                                                        | Vytlačiť deppik              |
| Meno               |                                                        | vyedec domine                |
| Adresa             |                                                        | Pohlavie 🔿 ženské            |
| Telefón            |                                                        | • mužské                     |
| Dátum narodenia    | 1. 1.1900                                              |                              |
| Poistenie          |                                                        | Kardiostimulátor žiadny SM 💌 |
| Č. poistenia       |                                                        |                              |
| Dohliadajúci lekár | •                                                      | Spracoval                    |
| Indikácia          |                                                        | •                            |
| Medikácia          |                                                        | •                            |
| Poznámky           |                                                        | <b>•</b>                     |
| € смзооо С         | M2000<br>Dockingstation) C (M2000<br>(OmniDrive) C DXF | 21000                        |
|                    |                                                        | Prerušiť QK                  |

Vyobr. 2

V okne Možnosti pre CM 3000 môžete nastaviť dobu zaznamenávania. Po uplynutí tejto doby sa systém CardioMem<sup>®</sup> automaticky vypne.

| Možnosti pre CM 3000    |          | ×         |
|-------------------------|----------|-----------|
| Trvanie záznamu (max. ć | 57 hod.) | 24 🔀      |
|                         | Prerušiť | <u>OK</u> |

Okno na import údajov o pacientoch

Vyobr. 3 Možnosti pre CM 3000, doba zaznamenávania

## 4.1 Použitie karty "Flashcard"

Používajte iba pamäťové karty dodané alebo schválené spoločnosťou getemed AG. Dodržiavajte pokyny výrobcu vami používanej čítačky kariet. Formátujte dodanú pamäťovú kartu iba pomocou systému CardioMem<sup>®</sup>. Na pamäťovú kartu môžete uložiť iba jeden záznam. Pri ukladaní nového záznamu sa vymaže starý záznam.

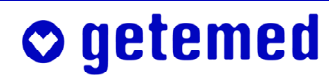

Pamätajte, že pamäťovú kartu musíte do systému CardioMem<sup>®</sup> zasunúť iným spôsobom ako do čítačky kariet na PC. Správna poloha je zobrazená na obrázku na karte.

Spoločnosti zo servisu spoločnosti getemed AG ukázali, že je nevyhnutné dodržiavať nasledujúce pokyny: Karta ja v priečnom smere ku smeru vkladania užšia ako

strane s kontaktmi. Ak kartu zasuniete kolmo vzhľadom na smer vkladania, dôjde k i bez vynaloženia silu k poškodeniu citlivých kontaktov prístroja aj po jedinom takomto vložení do prístroja.

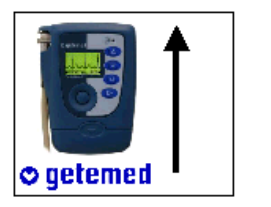

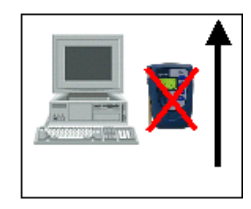

Vyobr. 4 Ako správne vkladať kartu do systému CardioMem<sup>®</sup> a èítaèky kariet

Pamäťová karta má na jednej strane o niečo širšiu vodiacu drážku ako na druhej. Nikdy sa nepokúšajte vkladať pamäťovú kartu do čítačky alebo záznamníka násilím.

Vložte pamäťovú kartu formátovanú systémom CardioMem<sup>®</sup> do čítačky kariet pripojenej k PC. Pri spustení systému CardioDay<sup>®</sup> sa zobrazí pole výberu. Ak potvrdíte akciu "Import údajov o pacientovi", zobrazí sa formulár k evidencii údajov o pacientoch. Vaše záznamy sa uložia na pamäťovú kartu.

Počkajte, kým čítačka kariet neprestane pracovať, až potom môžete kartu vybrať z čítačky a opäť vložiť do záznamníka.

## 4.2 Použitie pripojenia USB

Postupujte podľa pokynov "Bezpečnostné pokyny" na strane 13, ak má byť pacient pri načítaní alebo prenose údajov aj naďalej pripojený k systému Cardio-Mem<sup>®</sup>.

Pripojte kábel USB vždy priamo k prípojke USB na zadnej strane PC alebo k prípojke s vlastným napájaním. Nepoužívajte káble USB dlhšie ako 2 metre.

Dodržiavajte pokyny k správnemu pripojeniu USB uvedené v návode na obsluhu systému CardioMem<sup>®</sup>.

## 4.3 Bezdrôtová technológia Bluetooth<sup>®</sup>

Dodržiavajte "Bezpečnostné pokyny" k pripojeniu pomocou systému Bluetooth<sup>®</sup> na strane 13.

Pamätajte, že systém CardioMem<sup>®</sup> spotrebúva pri použití spojenia Bluetooth<sup>®</sup> viacej prúdu a požadované doby zaznamenávania pravdepodobne nebude možné využívať pri intenzívnejšom používaní.

Pri používaní spojenia s CardioMem<sup>®</sup> pomocou bezdrôtovej technológie Bluetooth<sup>®</sup> pripojte ochrannú zásuvku kopírovania vždy priamo k USB prípojke na zadnej strane počítača alebo na prípojku s vlastným napájaním.

#### Dodržiavajte pokyny k správnemu pripojeniu Bluetooth<sup>®</sup> uvedené v návode na obsluhu systému CardioMem<sup>®</sup>.

Bezdrôtové spojenie Bluetooth medzi záznamníkom CardioMem<sup>®</sup> a počítačom, na ktorom beží program CardioDay<sup>®</sup>, zahŕňa nasledujúce funkcie:

- Prenos údajov o pacientoch z PC do záznamníka, predtým ako sa spustí zaznamenávanie
- Synchronizácia interných hodín záznamníka s hodinami PC
- Prenos údajov online zo záznamníka do PC, čo umožňuje osobe, ktorá prikladá pacientovi elektródy, skontrolovať amplitúdu signálu skôr, ako spustí zaznamenávanie
- Spustenie zaznamenávania
- Prenos údajov EKG online zo záznamníka do PC počas zaznamenávania
- Odoslanie ukazovateľa signálu udalosti do záznamníka

#### 4.3.1 Vypnutie už nainštalovaného modulu na bezdrôtový prenos dát

Pre systém CardioDay je bezdrôtový prenos dát dovolený iba pri použití dodaného modulu využívajúceho bezdrôtovú technológiu Bluetooth. Avšak, ak je váš PC už vybavený zabudovaným modulom na bezdrôtový prenos dát, použije operačný systém Windows<sup>®</sup> automaticky tento modul. Preto musíte vo vašom PC nainštalovaný modul Bluetooth vypnúť, predtým ako pripojíte hardvérový kľúč ("dongle") dodaného a jediného dovoleného modulu Bluetooth.

Postupujte nasledovne:

- V OS Windows<sup>®</sup> prejdite do ponuky Štart.
- Vyberte položku Nastavenia.
- Vyberte Ovládací panel a potom kliknite na položku Zariadenia Bluetooth™.
- Vyberte v karte Hardvér položku "Generic Bluetooth™ Radio" a otvorte dialógové okno Vlastnosti dole v okne.
- Vyberte "Deaktivovat".

### 4.3.2 Vytvorenie bezdrôtového spojenia medzi PC a záznamníkom

Záznamník môže systém CardioDay<sup>®</sup> vybrať k bezdrôtovému pripojeniu iba za predpokladu, ak bol predtým vložený do zoznamu dialógového okna "Online EKG" v ponuke

Náhľad. Aby ste mohli toto vykonať, musíte vykonať nasledujúci jednorázový proces inicializácie.

Identifikačný kód záznamníka je založený na vždy iba jedenkrát pridelenej adrese MAC modulu Bluetooth<sup>TM</sup> zabudovaného do záznamníka, (MAC = Media Access Control, celosvetovo nezameniteľná identifikácie sieťového vybavenia). Adresa MAC je uvedená na typovom štítku záznamníka. Ak bol záznamník už vložený do zoznamu, je toto zariadenie k dispozícii pri ďalšom spustení systému Cardio-Day<sup>®</sup>.

| ID pacien   | ita 12       | 234501   |             |             |            | Mo           | žnosti    |     |
|-------------|--------------|----------|-------------|-------------|------------|--------------|-----------|-----|
| Priezvisko  |              | oe       |             |             |            | Vytlai       | iť denník | 1   |
| Meno        | Jo           | hn       |             |             |            |              |           |     |
| Adresa      | Γ            |          |             |             | Pohlavie   | O že         | nské      |     |
| Telefón     | Γ            |          |             |             |            | • mu         | užské     |     |
| Dátum na    | arodenia 🚺   | . 1.1950 |             |             |            |              |           |     |
| Poistenie   | Γ            |          |             |             | Kardiostim | ulátor žiadi | ny SM     | •   |
| Č. poiste   | nia 🗍        |          |             |             |            |              |           |     |
| Dohliadaj   | iúci lekár 🗌 |          |             | •           | Spracoval  |              |           | •   |
| Indikácia   | Γ            |          |             |             |            |              |           | -   |
| Medikácia   | •            |          |             |             |            |              |           | •   |
| Poznámk     | y [          |          |             |             |            |              |           | •   |
|             |              |          |             |             |            |              | 1         |     |
|             |              |          |             |             | _          | Prijat       | Pos       | lac |
| ID pacienta | Priezvisko   | Meno     | Dátum       | pripojenia  | Sériové    | číslo        | Тур       | MAC |
| -           | -            | -        | 15/12/2009  | 380 06 012: | CM3000-12  | 00:18:DA:0   |           |     |
| -           | -            | -        | 17.2.2010 : | 380 08 030  | CM3000-12  | 00:18:DA:0   |           |     |
|             |              |          |             |             |            |              |           |     |
|             |              |          |             |             |            |              |           |     |
|             |              |          |             |             |            |              |           |     |
|             |              |          |             |             |            |              |           |     |
| ,           |              |          |             |             |            |              |           |     |

Vyobr. 5 View \ Online ECG

Položku záznamníka môžete do zoznamu vložiť dvoma spôsobmi:

• Manuálne zadanie adresy MAC

Vyberte položku Bluetooth™ zo zoznamu zobrazeného na Vyobr. 6 dole v okne. Zadajte adresu MAC uvedenú na typovom štítku záznamníka do určeného políčka a kliknite na políčko Spojiť.

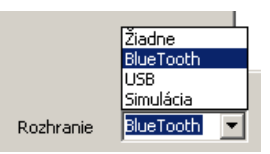

Vyobr. 6 Manuálny výber rozhrania Vloženie adresy MAC pomocou kábla USB

Ak je záznamník pripojený k prípojke USB počítača pomocou kábla USB, zobrazuje sa v zozname Rozhranie automaticky položka USB. Ak je tomu tak, môžete kliknúť na políčko Spojiť. Následne načíta systém CardioDay<sup>®</sup> adresu MAC záznamníka.

### 4.3.3 Postup pri prerušení spojenia Bluetooth<sup>®</sup>

Ak dôjde k prerušeniu spojenia pomocou bezdrôtovej technológie Bluetooth<sup>®</sup>, skúste nasledovné:

- 1 Zmenšite vzdialenosť medzi systémom CardioMem<sup>®</sup> a počítačom, na ktorom je spustený program CardioDay<sup>®</sup>, udržujte avšak vzdialenosť jedného metra.
- 2 Odstráňte prípadné predmety brániace prenosu medzi obidvoma prístrojmi.
- 3 Odstráňte z blízkosti systému CardioMem<sup>®</sup> a počítača všetky prístroje, ktoré by mohli rušiť prenost.
- 4 Ako alternatívu pripojenia pomocou bezdrôtovej technológie Bluetooth<sup>®</sup> použite pripojenie cez USB.

## 5 Načítanie údajov z CardioMem<sup>®</sup>

Na analýzu sa do systému CardioDay<sup>®</sup> načítajú EKG údaje zaznamenané v záznamníku.

K načítaniu záznamov potrebujete oprávnenie k načítaniu záznamov.

K prepisu existujúcich záznamov novými načítanými záznamami potrebujete ďalšie oprávnenie, Odstraňovanie záznamov.

Vysvetlivky k užívateľským právam nájdete v odseku "Konfigurácia \ Správa používateľov" od strany 167.

### 5.1 Spustenie programu, prihlásenie používateľa

Spustite CardioDay®

- buď cez symbol Windows<sup>®</sup>-Štart (v paneli úloh)
   \ Programy \ getemed \ CardioDay<sup>®</sup>
- alebo kliknutím na ikonu CardioDay<sup>®</sup> na pracovnej ploche

Na zaistenie bezporuchového prehrania údajov z pamäťovej karty do počítača, musí mať prihlásený užívateľ priradené v systéme Windows<sup>®</sup> v Ovládací panel \ Používateľské kontá \ Vlastnosti administrátorské práva.

Pri inštalácii je heslo administrátora CardioDay<sup>®</sup> "getemed". Po nainštalovaní zmeňte heslo pre administrátora v zapísaného v systéme CardioDay<sup>®</sup>, ako je uvedené v odseku "Konfigurácia \ Správa používateľov" na strane 167.

Ak systém CardioDay<sup>®</sup> neskôr spustí používateľ, ktorý už bol vložený do správcu užívateľov systému Cardio-Day<sup>®</sup>, nie je prihlásenie používateľa nutné.

Ak systém CardioDay<sup>®</sup> spustí iný používateľ, ktorý nie je uvedený v správcovi užívateľov systému CardioDay<sup>®</sup>, otvorí sa okno, do ktorého musíte zadať používateľské meno a heslo. Ďalšie informácie nájdete v odseku "Konfigurácia \ Správa používateľov" na strane 167.

| Prihlásiť používateľa      |  |
|----------------------------|--|
| Používateľské meno         |  |
| Administrator              |  |
| Heslo                      |  |
|                            |  |
|                            |  |
|                            |  |
|                            |  |
| <u>P</u> rerušiť <u>OK</u> |  |
|                            |  |

Vyobr. 7 Prihlásenie používateľa

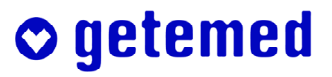

## 5.2 Možnosti okna Štart

Na zaistenie bezporuchového prehrania údajov z pamäťovej karty do počítača, musí mať prihlásený užívateľ priradené v systéme Windows<sup>®</sup> v Ovládací panel \ Používateľské kontá \ Vlastnosti administrátorské práva.

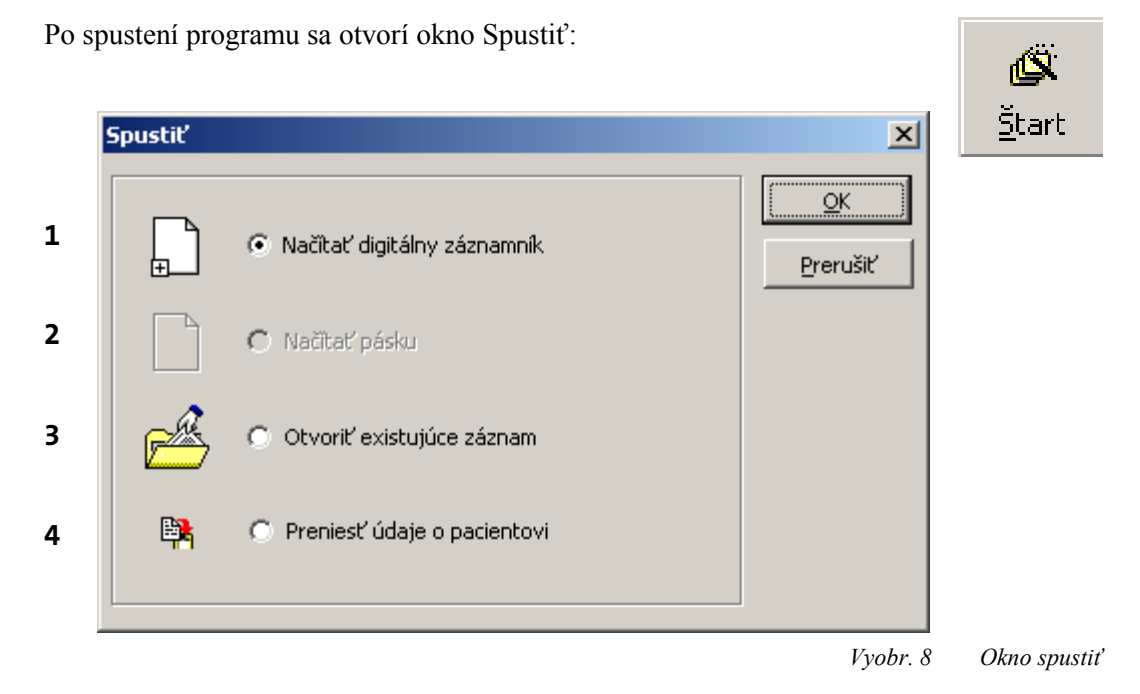

Pomocou možností (1) a (2) sa načítajú EKG údaje z pamäťovej karty záznamníka do vášho PC.

Ak vyberiete možnosť (1) alebo (2), otvorí sa v závislosti od nastavených používateľských práv buď zoznam (Vyobr. 9) už uložených záznamov alebo okno na zadávanie údajov o pacientovi.

Ak je v zozname voľné aspoň jedno miesto, je v zozname uvedená možnosť Voľné. Ak v zozname nie je hlásenie Voľné, vyberte kliknutím myšou záznam, ktorý prepíšete.

Ak aktuálny používateľ nemá práva k prepisovaniu záznamov a ak nie je k dispozícii žiada voľná kapacita pamäti, zobrazí sa chybové hlásenie. (vysvetlivky k priraďovaniu oprávnení v programe CardioDay<sup>®</sup> nájdete na začiatku tejto kapitoly, strana 23.)

Pri načítavaní dlhších záznamov využite aj informácie uvedené v časti "Rozdelenie záznamov dlhších ako 48 hodín" na strane 27.

- Možnosť (3) slúži na otvorenie už načítaného záznamu.
- Pomocou možnosti (4) môžete pred spustením záznamu importovať údaje o pacientovi do digitálneho záznamníka resp. na pamäťovú kartu.

Popísané funkcie môžete vyvolať aj prostredníctvom príslušných symbolov na lište nástrojov alebo cez vedľajšie menu Súbor.

## 5.3 Výber miesta pre uloženie údajového záznamu pacienta

K prepísaniu záznamov potrebujete oprávnenie k vymazaniu záznamov.

#### 5.3.1 Prenos EKG záznamu na PC vykonávajúci analýzu

| Pacier  | Pacient X             |       |            |             |            |       |                    |          |                                                   |  |
|---------|-----------------------|-------|------------|-------------|------------|-------|--------------------|----------|---------------------------------------------------|--|
| Priez   | visko                 |       |            |             |            |       |                    |          | <u>QK</u><br><u>P</u> rerušiť<br><u>N</u> ápoveda |  |
| Č.      | Priezvisko            | Meno  | Dátum naro | ID pacienta | Záznam     | Infor | Stav 🚽             | Príkazca | Používateľ                                        |  |
| 1       | Doe                   | John  | 24.8.1932  | 1234501     | 24.8.2009  |       | archivpdf          |          |                                                   |  |
| 2       | AFib                  | Demo  | 21.7.1913  | 1234502     | 9.2.2010   |       | archiv.            |          |                                                   |  |
| 3       | Respiration           | Demo  | 30.12.1928 | 1234503     | 25.2.2004  | CM    | archiv.,pdf        |          |                                                   |  |
| 4       | 12 channel            | Demo  | 30.12.1953 | 1234504     | 23.8.2006  | 12    | archiv.            |          |                                                   |  |
| 5       | Event                 | Demo  | 1.1.1900   | 4711        | 21.5.2007  | L3    | archiv.,hotovo,pdf |          |                                                   |  |
| 6       | HRT                   | Demo  | 28.4.1939  | 1234505     | 21.9.2009  |       |                    |          |                                                   |  |
| 7       | HRT                   | Demo2 | 1.4.1930   | 111223      | 29.5.2000  | CM    |                    |          |                                                   |  |
| 8       | Respiration           | Demo2 | 2.3.1934   | 123453      | 13.9.2006  |       | hotovo,pdf         |          |                                                   |  |
| 9       | DDD                   | Demo  | 9.9.1921   | 09091921    | 20.11.2008 | PM    |                    |          |                                                   |  |
| 10      | QT-SAF                | Demo  | 30.12.1973 | 01000001    | 1.9.2008   | CM    |                    |          |                                                   |  |
| 12      | Noise                 | Demo  | 7.11.1941  | 1234506     | 2.3.2009   | CM    |                    |          |                                                   |  |
| 13      | DC                    | Demo  | 10.8.1986  | 1234510     | 21.2.2009  | CM    |                    |          |                                                   |  |
| 14      | Normal 2              | Demo  | 30.12.1941 | 1234508     | 18.9.2009  | 12    |                    |          |                                                   |  |
| 15      | Late potential        | Demo  | 4.1.1987   | 1234510     | 2.11.2009  | LP,12 |                    |          |                                                   |  |
| 14 zázi | nam(y) v adresári C:' | (EKG  |            |             |            |       |                    |          |                                                   |  |

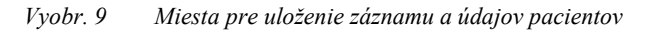

Preneste EKG záznam do vyhodnocovacieho počítača. Pre tento účel vyberte jednu z možností načítania, (1) alebo (2), v okno Spustiť.

Otvorí sa okno s možnosťou vybrať miesto pre uloženie. Tu získate aj informácie o stave vyhodnocovania (Hotovo) a taktiež, či momentálne s niektorými záznamami pracuje nejaký ďalší používateľ.

# Pozor: Dáta, ktoré ste uložili na mieste určenom na prepísanie, budú zmazané a prepísané novými načítanými dátami.

Na ukladanie záznamov a údajov pacientov je zvyčajne nainštalovaných 100 miest na ukladanie. Maximálny možný počet je 4095.

Ak na začiatku zoznamu nie je k dispozícii žiadne miesto označené ako Voľné, vyberte nejaký starší, už vyhodnotený záznam a prepíšte ho.

Triedenie sa vykonáva pri otvorení okna Načítať údaje automaticky podľa dátumu záznamu, pričom najstaršie záznamy sa zobrazujú zhora ako prvé.

#### 5.3.2 Pole Meno na vyhľadávanie miesta na uloženie a pole Info

Okrem kliknutia môžete vybrať miesto na uloženie aj pomocou poľa Meno a prípadne pomocou tlačidiel so šípkami:

Pole Meno slúži na iba na vyhľadávanie miesta na uloženie. Nie je možné zadať priamo meno pacienta.

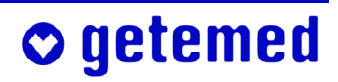

Ak napr. zadáte v poli Meno písmeno "M", vyberie sa prvý záznam v zozname, ktorého meno začína na písmeno M. Potom môžete buď zadať ďalšie meno alebo použiť tlačidlá so šípkami na výber požadovaného miesta.

V políčku Info nájdete ďalšie informácie o príslušnom zázname, napríklad, či obsahuje 12-kanálové ("12") informácie alebo informácie o kardiostimulátore ("SM").

#### 5.3.3 Triedenie miest na ukladanie podľa rôznych kritérií

Ak kliknete na nadpis niektorej záložky, zoradí sa zoznam miest na ukladanie v súlade so záznamami tejto záložky, napr. podľa abecedy, ak kliknete na Meno, alebo numericky, ak kliknete na Č., alebo taktiež podľa dátumu záznamu alebo dátumu narodenia. Ak na príslušný názov záložky kliknete znovu, triedenie sa zmení zo zostupného na vzostupné.

Triediť nie je možné podľa záznamu Krstné meno a Používateľ.

### 5.4 Zadávanie údajov pacientov

Na zadávanie údajov o pacientovi potrebujete oprávnenie Zmena údajov o pacientovi.

Po začatí procesu načítania alebo po výbere položky v menu Súbor \ Údaje pacientov sa otvorí okno na vkladanie údajov o paciantovi.

 Pri načítaní digitálneho záznamníka CardioMem<sup>®</sup> od firmy getemed je možné, že sa tu vyskytnú už prenesené údaje o pacientovi.

| Jdaje o pacientov  | i and a second second second                                                                             |                        | ×            |
|--------------------|----------------------------------------------------------------------------------------------------|------------------------|--------------|
| ID pacienta        | 1234501                                                                                                  | Dátum záznamu          | 01.09.2001   |
| Priezvisko         | Doe                                                                                                    | Čas spustenia          | 10:23:48     |
| Meno               | John                                                                                                    |                        |              |
| Adresa             |                                                                                                    | Pohlavie C ž           | enské        |
| Telefón            |                                                                                                    | • r                    | užské        |
| Dátum narodenia    | 24.08.1932                                                                                               | Čas predbežnej analý   | zy 20 Minúty |
| Poistenie          |                                                                                                    | Kardiostimulátor žiao  | iny SM       |
| Č. poistenia       |                                                                                                    | 3 kanály pri 5 elektró | lach 🗖       |
| Dohliadajúci lekár | <b>_</b>                                                                                                 | Spracoval              | •            |
| Indikácia          |                                                                                                    |                        | •            |
| Medikácia          |                                                                                                    |                        | •            |
| Poznámky           |                                                                                                    |                        | •            |
|                    | <ul> <li>✓ Plné rozlišenie</li> <li>✓ Automaticky spustiť analýzu</li> <li>✓ Automatická tlač</li> </ul> | Prerušiť               | <u>O</u> K   |

Vyobr. 10 Okno Údaje pacienta

Pre záznamy uložené pomocou systému CardioMem<sup>®</sup> CM 2000 alebo páskového záznamníka môžete pohodlne vybrať dátum záznamu z mesačného kalendára, ak kliknete na symbol v okne vpravo hore, vedľa ukazovateľa dátumu.

| Dátur  | n zázr | amu |      | 2      | 5.02.2 | 2008 | 15   |
|--------|--------|-----|------|--------|--------|------|------|
|        |        |     | febr | uár, : | 2008   |      | * ** |
| Čas s  | ро     | ut  | st   | št     | pi     | so   | ne   |
| Začial |        |     |      |        | 1      | 2    | 3    |
| (hodir | 4      | 5   | 6    | 7      | 8      | 9    | 10   |
|        | 11     | 12  | 13   | 14     | 15     | 16   | 17   |
| Pohla  | 18     | 19  | 20   | 21     | 22     | 23   | 24   |
|        | 25     | 26  | 27   | 28     | 29     |      |      |
|        |        |     |      |        |        |      |      |

Vyobr. 11 Okno údaje pacienta, výber dátumu záznamu

Jednotlivé položky sú vám známe, možno s výnimkou políčka Číslo ID a Čas predbežnej analýzy.

 Čas predbežnej analýzy popisuje časový interval na začiatku EKG záznamu, na základe ktorého testuje systém CardioDay<sup>®</sup> kvalitu signálu a vyberá optimálne parametre analýzy (ktorý kanál, ktoré zosilnenie atď.).

- Ak vyberiete funkciu Automaticky spustiť analýzu, nezobrazí sa najskôr okno Vyhodnotenie signálu a Analýza rytmu, ale vykoná sa analýza záznamu so štandardnými parametrami pre rytmus srdca.
- Ak vyberiete funkciu Tlačiť automaticky, tak sa výsledky analýzy vytlačia ihneď po ukončení automatickej analýzy. Výtlačky zodpovedajú štandardnému výberu tlače.

V prípade, ak vaša verzia systému CardioDay<sup>®</sup> podporuje analýzu kardiostimulátora, vyberte typ používaného kardiostimulátora. Výber

bude ovplyvňovať možnosti analýzy ponúkané v ďalšom postupe.

Ak nepoznáte typ kardiostimulátora, vyberte možnosť DDD bez šírky pulzu.

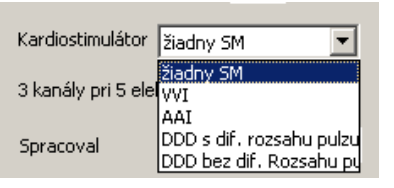

Vyobr. 12 Okno Údaje pacientov, Nastaviť dobu predbežnej analýzy, Výber typu kardiostimulátora

### 5.5 Rozdelenie záznamov dlhších ako 48 hodín

Pozor: Pri importovaní záznamov (vysvetlivky v odseku "Súbor \ Import (voliteľné)" na strane 145) existuje možnosť Vymazať údaje po načítaní. Túto možnosť využite iba vtedy, ak nechcete načítať žiadne záznamy dlhšie ako 48 hodín. ( výberom tejto možnosti by došlo k tomu, že by bol záznam po prvom načítaní vymazaný.)

V súvisiacom súbore môžete vyhodnocovať maximálne 48 hodín jediného záznamu EKG. Dlhšie záznamy sú rozdelené do niekoľkých miest na ukladanie. Tieto miesta na uloženie môžete rozlišovať na základe rôznych dátumov záznamov.

Na rozdelenie záznamu vyvolajte niekoľkokrát funkciu Načítať obsah digitálneho záznamníka a stanovte pre jednotlivé intervaly záznamu vhodný začiatok vyhodnocovania. Nastavenie Začiatok vyhodnocovania (hodiny po spustení) je ponúknutá v okna Údaje o pacientovi iba pri načítaní ďalších záznamov.

Zadajte nasledujúce informácie:

- $0 \quad .... \quad de \grave{o} \ 1 \ a \ 2 \\$
- 48 ..... deò 3 a 4
- 96 ..... deò 5 a 6 atï.

| Dátum záznamu                                       | 25.02.2008 15 |  |  |
|-----------------------------------------------------|---------------|--|--|
| Čas spustenia                                       | 13:44:58      |  |  |
| Začiatok vyhodnotenia<br>(hodiny po čase spustenia) |               |  |  |

Vyobr. 13 Stanovenie èasti záznamu na vyhodnotenie

## 5.6 Vyhodnotenie signálu a následná Analýza rytmu pri načítaní EKG údajov

Ak v okne Načítať údaje potvrdíte zadané údaje pacienta pomocou tlačidla "OK", tak sa načíta časť EKG, ktorá bola nastavená ako Doba predbežnej analýzy. Táto doba je dopredu nastavená na 20 minút záznamu. Program si z úseku EKG predbežnej analýzy automaticky zvolí niekoľko sekúnd dlhý úsek, ktorý sa zobrazí a na jeho základe program stanoví interné počiatočné hodnoty.

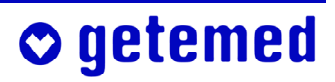

Ak sa v dobe predbežnej analýzy ešte nezobrazili žiadne EKG signály, musíte predbežnú analýzu zopakovať v dlhšom časovom intervale, napr. 60 minút.

V dolnej časti okna môžete posúdiť úsek EKG, o ktorý máte záujem. Jednotlivé možnosti nastavenia budú vysvetlené ďalej.

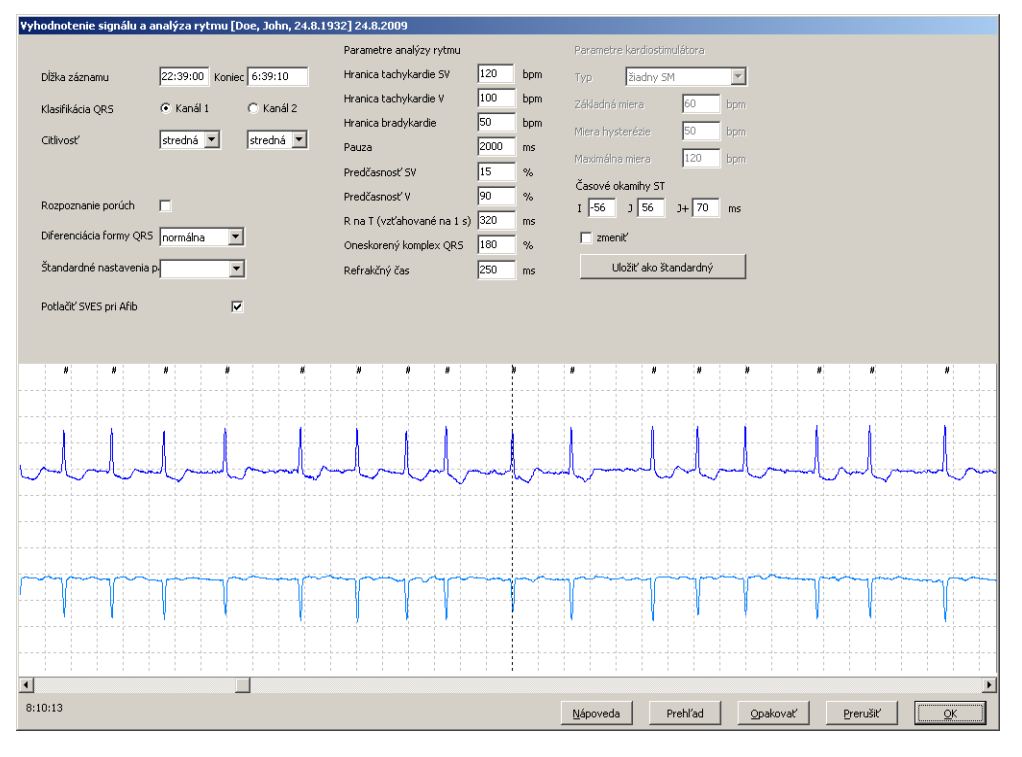

Vyobr. 14 Vyhodnotenie signálu a analýza rytmu

#### 5.6.1 Vyhodnotenie signálu pri predbežnej analýze

Po predbežnej analýze sa otvorí okno, v ktorom posúdite a prípadne upravíte jej výsledky, predovšetkým navrhnutý kanál analýzy a citlivosť obidvoch kanálov, a taktiež nastavenie časových bodov ST.

#### 5.6.1.1 Dåžka záznamu

Odporúčame, aby ste zobrazenú dĺžku záznamu prispôsobili skutočnému trvaniu záznamu, ak sa má prístroj CardioMem<sup>®</sup> odpojiť pred nastavením konca záznamu. Tým nedôjde k načítaniu artefaktov po počítača. Artefakty môžu vznikať pri odpojovaní elektród, ak nebol systém CardioMem<sup>®</sup> riadne vypnutý.

Pomocou digitálneho záznamníka CardioMem<sup>®</sup> je možno vyhotoviť záznamy až 10 dní a dlhšie, v závislosti od kapacity batérie a pamäťovej karty. Informácie o "Rozdelenie záznamov dlhších ako 48 hodín" nájdete na strane 27.

#### 5.6.1.2 Klasifikácia QRS

**o** getemed

Po vyhodnotení signálu navrhne program jeden kanál, ktorý bude pri dvojkanálovej klasifikácii QRS použitý ako riadiaci.

#### 5.6.1.3 Citlivosť (zosilnenie)

Vo väčšine prípadov prináša najlepšie výsledky nastavenie Stredná.

Citlivosť zmeňte iba v prípade, ak je to nutné:

- Ak majú signály amplitúdu menšiu ako 0,7 mV, môžete nastaviť Vysoká.
- Ak majú signály amplitúdu väčšiu ako 2 mV, môžete nastaviť Nízka.
- Vypnutý kanál sa nebude analyzovať.
- Ak nastavíte kanál na Vypnutý / fft, bude tento kanál zavedený do vyhodnotenia iba vtedy, ak bol súčasne na kanáli analýzy rozpoznaný QRS komplex.

#### 5.6.1.4 Identifikácia porúch

Ak vyberiete funkciu Identifikácia porúch, budú narušené časti EKG automaticky označené a budú vám znovu ponúknuté na vyhodnotenie a prípadnú korektúru v registri.

 V registri Oblasti musíte odstrániť označenie oblasti za predpokladu, že tieto oblasti majú byť predsa súčasťou analýzy.

Ďalšie informácie nájdete v odseku "Posudzovanie a korektúry v registri Oblasti" od strany 34.

 S identifikáciou porúch môžete experimentovať: Originálne údaje tým nebudú zmenené. Toto nastavenie avšak používajte iba pri veľmi porušených záznamoch.

#### 5.6.1.5 Odlíšené formy QRS

Zmeňte parameter Odlíšenie formy QRS, ak je to nutné. Parameter Normálne je vhodný pre v drvivú väčšinu záznamov. Na výber je:

- kritické
- normálne
- menej kritické

Váš výber ovplyvňuje klasifikáciu QRS, teda počet QRS tried, ktoré budú predložené ako výsledok analýzy rytmu.

#### 5.6.1.6 Štandardné hodnoty parametrov analýzy rytmov

Vedľa nastavených parametrov analýzy rytmu budú spolu so štandardnými hodnotami uložené aj parametre týkajúce sa signálu. Vždy pre určitú skupinu pacientov tu môžete vybrať štandardnú hodnotu parametra zobrazeného v okne. Tieto parametre sú vysvetlené v odseku "Parametre analýzy rytmu a klasifikácia udalostí" na strane 47.

| arametre analýzy rytmu     |      | ×   |
|----------------------------|------|-----|
| Hranica tachykardie SV     | 120  | bpm |
| Hranica tachykardie V      | 100  | bpm |
| Hranica bradykardie        | 50   | bpm |
| Pauza                      | 2000 | ms  |
| Predčasnosť SV             | 15   | %   |
| Predčasnosť V              | 90   | %   |
| R na T (vzťahované na 1 s) | 320  | ms  |
| Oneskorený komplex QRS     | 180  | %   |
|                            |      |     |

getemed

Vyobr. 15 Príklad parametrov pre analýzu rytmu v detskej kardiológii

Môžete si upraviť zadanú sadu parametrov a uložiť ju pod vybraným názvom v poli Štandardné hodnoty parametrov ako Štandardné. Ak aktivujete pravým tlačidlom myši pole Štandardné hodnoty parametrov, môžete pred uložením zadať aj nový názov.

#### 5.6.1.7 Potlaèenie SVES pri AFib (voliteľné)

Ak vyberiete túto možnosť, nebude systém CardioDay<sup>®</sup> vyhodnocovať supraventrikulárne extrasystoly ako udalosti, ak dôjde súčasne k atriálnej fibrilácii. Ďalšie informácie k predsieňovej fibrilácii nájdete v odseku "AFib – detekcia atriálnej fibrilácie" od strany 74.

#### 5.6.1.8 Posúdenie a korektúra bodov nastavenia úsekov ST

Na základe nastavených časových bodov vypočíta CardioDay<sup>®</sup> maximálne a minimálne úrovne ST-úseku v okne Štatistiky \ ST-diagramy. Ak je cieľom posudzovať ST-úseky je nutné vykonať kontrolu aktuálneho a prípadnú korekciu nastavenia časových bodov ST v okne Hodnotenie signálu a analýza rytmu.

POZOR: Korekcie časových bodov úseku ST vykonávajte vždy predtým, ako budete posudzovať a korigovať klasifikáciu QRS komplexov a udalostí (pozri odseky 8 a 9). Ak meníte časové body ST úsekov dodatočne, dôjde pri vykonaní možnosti Nová analýza ku strate úprav klasifikácie komplexov QRS a udalostí. Je ale možné prehliadať bez vykonávania akýchkoľvek korektúr všetky klasifikované udalosti a ST úseky vyhodnotené prístrojom CardioDay<sup>®</sup>. Pokiaľ nie sú zmenené parametre analýzy rytmu, dáva systém CardioDay<sup>®</sup> po možnosti Nová analýza vždy rovnaké výsledky.

Tu sa zobrazujú nastavenia časových bodov ST buď z tabuľky Prednastavení parametrov, alebo s naposledy zmenenými časovými úsekmi ST.

V tomto okne Hodnotenie signálu a analýza rytmu je možné vykonávať zmeny nastavenia časových bodov ST. Ak kliknete ľavým tlačidlom myši na políčko zmeniť, zväčší sa EKG krivka v kontextovej ponuke EKG. Časové body nastavenia ST úseku budú zobrazené červenými čiarkami a prerušovaná čiara označuje úsek R.

Pri pohybe ukazovateľa myši nad červenou čiarkou signalizuje dvojitá šípka možnosť posuvu červenej čiarky.

Zmenené nastavenie časových bodov ST úseku je opäť vyjadrené v milisekundách.

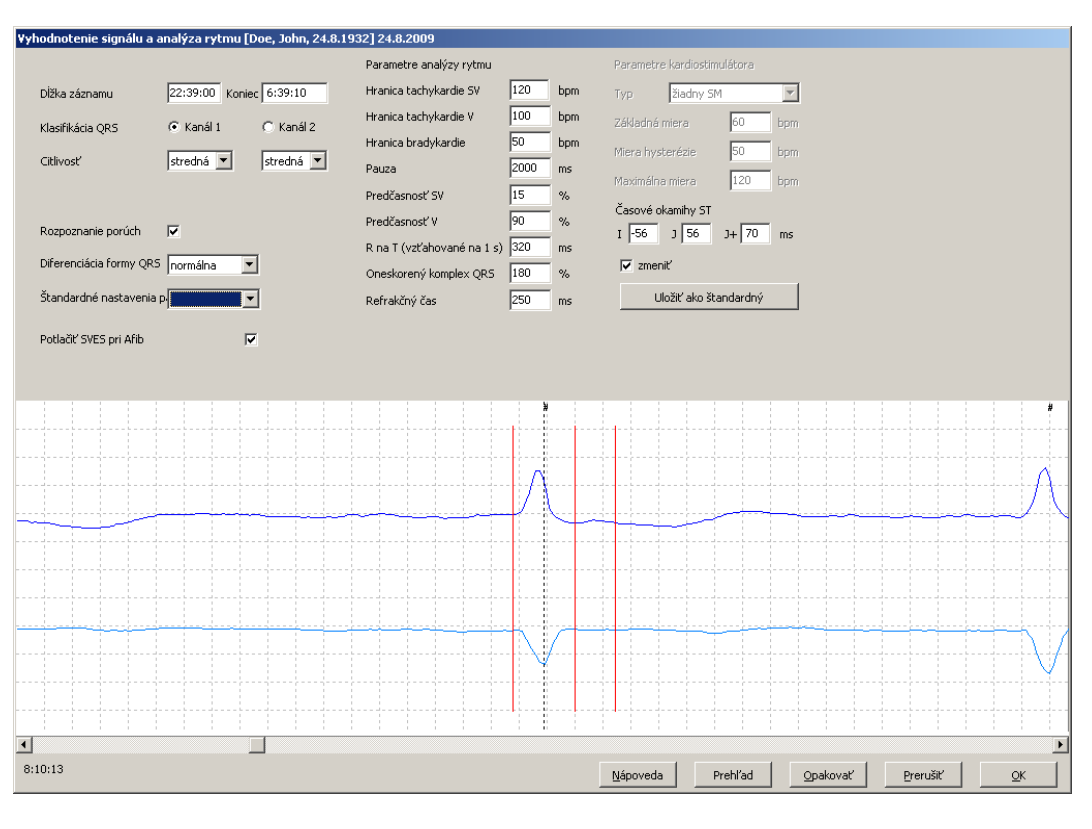

Vyobr. 16 Zmena ST-úseku

#### 5.6.2 Prehľad a opakovanie po predbežnej analýze

Ak kliknete na pole Prehľad, zobrazí sa na pracovnej ploche segment záznamu definovaný Časovým úsekom predbežnej analýzy. Ak kliknete na pole Opakovať, potom čo ste zmenili parametre, predbežná analýza sa zopakuje.

#### 5.6.3 Analýza rytmu pri načítaní

Ak potvrdíte pomocou tlačidla OK hodnotenie signálu a aktuálne Parametre analýzy rytmu navrhnuté systémom CardioDay<sup>®</sup>, načíta sa celý záznam EKG.

Tento proces vizualizovaný pomocou stĺpcového ukazovateľa trvá, v závislosti od dĺžky trvania záznamu, režimu načítania a výkonu počítača asi 1–3 minúty.

Ak si želáte na začiatku práce so systémom CardioDay<sup>®</sup> pre určité skupiny pacient najskôr používať Štandardné hodnoty, ktoré sú k dispozícii, môžete si ich tu vybrať a získať prvé skúsenosti s parametrami analýzy rytmu. Vysvetlivky jednotlivých parametrov rytmu nájdete v odseku "Posúdenie automatickej klasifikácie QRS" od strany 42.

Pre nové vyhodnotenie signálu nemusíte znovu načítať EKG údaje. Pomocou položky menu Súbor \ Nová analýza môžete načítané originálne údaje znovu analyzovať. Všetky výsledky, ktoré už boli uložené pre záznam, budú stratené.

Po načítaní sa zobrazí najskôr register Triedy, v ktorom musíte zhodnotiť klasifikáciu QRS, aby vyhodnotenie záznamu, ktoré potom nadväzuje, v ďalších registroch systému CardioDay<sup>®</sup> mohlo viesť k spoľahlivým výsledkom.

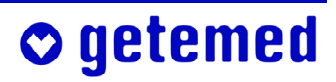

## 6 Oblasti obrazovky systému CardioDay<sup>®</sup>

Ak otvoríte záznam, zobrazí sa vždy ako prvý register Triedy, väčšina častí obrazovky je uvedená v ostatných registroch. Prepínaním registrov sa zmení predovšetkým príslušná pracovná plocha.

Ak nie sú všetky popisky úplne čitateľné, máte v Ovládacom paneli systému Windows<sup>®</sup> pod položkou Nastavenie nastavené Veľké písma. Ak nastavíte Malé písma, budú všetky popisky čitateľné. Možno sa budete musieť spojiť s vašim systémovým administrátorom.

Obrazovka systému CardioDay<sup>®</sup> sa delí (zhora nadol) na záhlavie, panel s ponukami, panel nástrojov, pracovnú plochu so špecifickým obsahom, panel s registrami, a stavový riadok.

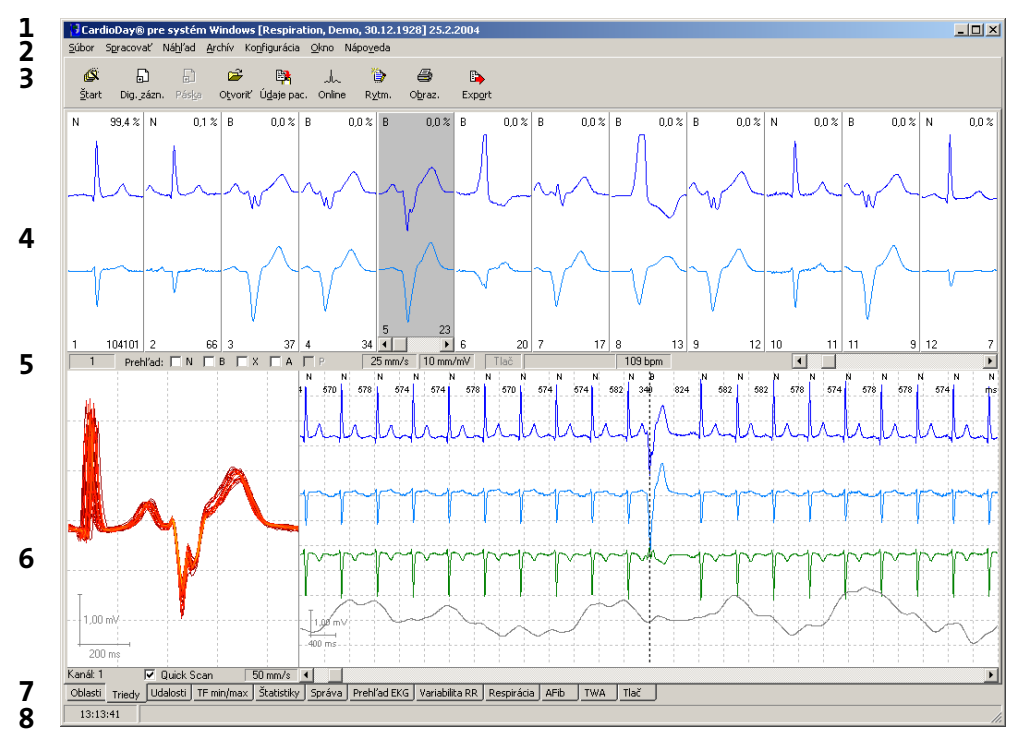

Vyobr. 17 Rozdelenie obrazovky systému CardioDay<sup>®</sup>

- 1 Záhlavie zobrazuje meno programu, ako aj meno a dátum narodenia práve spracovávaného pacienta.
- V paneli s ponukami sú uvedené jednotlivé funkcie programu, roztriedení podľa funkčných skupín. Odporúčame, aby ste sa oboznámili so systémom CadioDay<sup>®</sup> použitím panelu s ponukami. Neskôr budete môcť najdôležitejšie funkcie vyvolať rýchlejšie kliknutím na ich symboly.
- 3 V paneli s nástrojmi sú najčastejšie používané funkcie zastúpené vždy symbolom nástroja, a je možné ich vyvolať priamo kliknutím myši.
- 4 Horné okná pracovnej plochy sa menia podľa registrov a stavu vyhodnocovania. V hornej časti pracovnej plochy sa zobrazujú o.i. QRS triedy, ako vo vyššie uvedenom príklade, alebo histogramy udalostí.

- 5 V stavovom riadku sa môžu zobrazovať rôzne informácie týkajúce sa stavu programu resp. súboru. Ďalšie informácie nájdete v odseku "Okno triedy QRS a indikácia stavu" od strany 37.
- 6 V dolnej časti pracovnej plochy si môžete zobraziť vľavo QRS komplex zobrazenia v priblížení alebo vpravo všetky QRS komplexy triedy. Vpravo v kontextovom zobrazení EKG sa zobrazuje blízke okolie vybraného QRS komplexu.
- 7 Jednotlivé pracovné kroky vyhodnotenia dlhodobo monitorovaného EKG sa rozdel'ujú na zvláštne registre. Panel s registrami umožňuje jednoduchú a rýchlu zmenu medzi registrami kliknutím myšou. Odporúčame spracovávať registre v zobrazenom poradí.
- 8 V tomto riadku vidíte vľavo dole čas označeného QRS komplexu.

#### 7 Posudzovanie a korektúry v registri Oblasti

V registri Oblasti posúdite oblasti porúch, ktoré navrhne systém CardioDay<sup>®</sup>. Taktiež ostatné èasti záznamu, ktoré chcete podrobiť analýze, môžete tu jednoducho oznaèiť myšou.

Musíte odstrániť označenie oblasti za predpokladu, že tieto oblasti majú byť predsa súčasťou analýzy.

Časti EKG označené v registri Oblasti sú označené aj v registri Prehľad EKG červenou čiarou.

Ak vyberiete pri načítaní v okne Vyhodnotenie signálu a parametrov rytmu možnosť Identifikácia porúch, budú narušené časti EKG automaticky označené a budú vám znovu ponúknuté v registri Oblasti na vyhodnotenie a prípadnú korektúru.

- Funkciu priblíženia (zoom) aktivujete diagonálnym ťahaním kurzoru myši cez histogram.
- Ak ťaháte kurzor myši rovnobežne s časovou osou, označujete novú oblasť. V okne zobrazujúcom kontext EKG je analógia označenej oblasti zobrazená červenou čiarou. Pokiaľ je ukazovateľ myši v krúžku, označujete určitý úsek. Ak kurzorom myši kruh opustíte, aktivujete funkciu priblíženia (zoom).

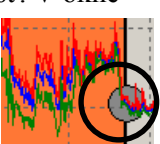

Vyobr. 18 Register Oblasti, kruh pre kurzor myši

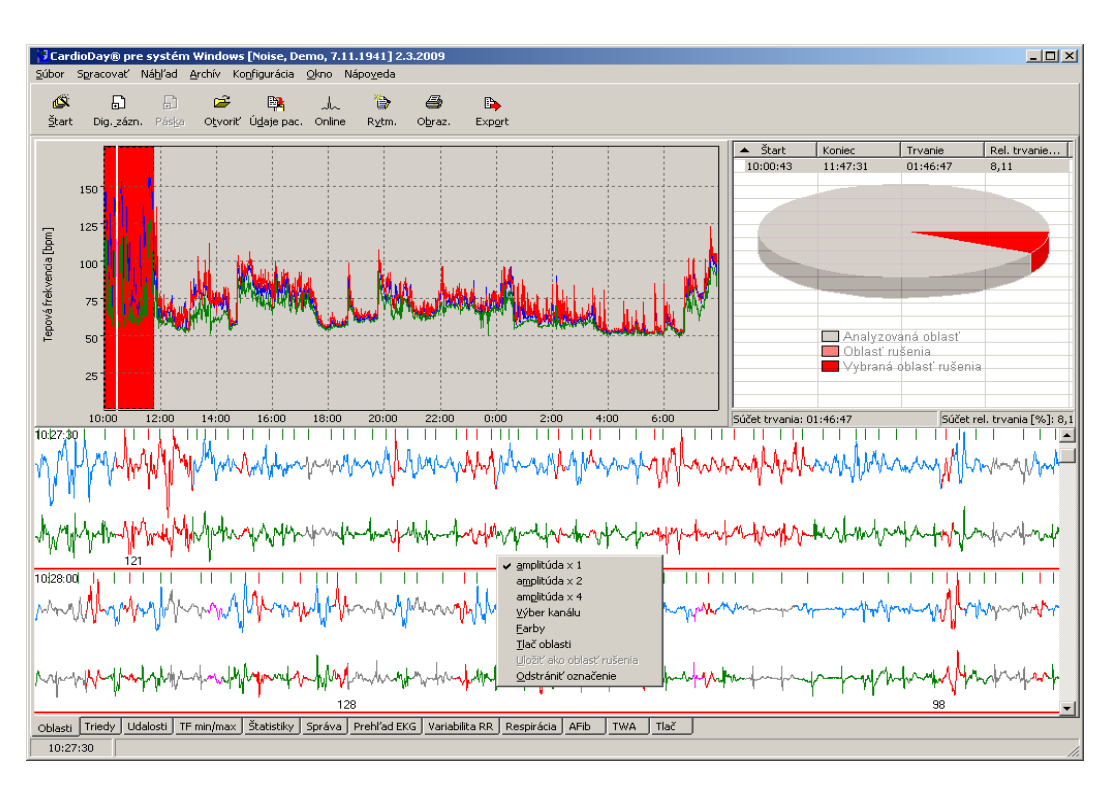

Kliknutím pravým tlačidlom myši na červenú čiaru otvoríte kontextovú ponuku.

#### Vyobr. 19 Register Oblasti

- V kontextovej ponuke môžete odstrániť označenie.
- V kontextovej ponuke môžete vyberať merítka pre amplitúdy, kanály a farby zobrazení kriviek.
- Ak v kontextovej ponuke vyberiete možnosť Tlač oblasti, otvorí sa priamo náhľad tlače pre označenú oblasť.

Na odstránenie označenia oblasti môžete označiť záznam v oblasti v zozname vpravo hore a vymazať ho pomocou tlačidla <Del>.

## 8 Vyhodnocovanie a korektúry v registri Triedy

Lekárske vyhodnotenie klasifikácie komplexov QRS, pôvodne automaticky priradené systémom CardioDay<sup>®</sup>, je nevyhnutné k diagnostickým účelom.

Výsledky zobrazené v registri Triedy automatickej klasifikácie QRS sú založené na výpočtoch v časovej a frekvenčnej oblasti. Po vyhodnotení a prípadnej korektúre lekárom sú základom pre následnú klasifikáciu rytmových udalostí.

Pre prvé oboznámenie sa s registrom prejdite na:

- Z jednej triedy do druhej sa dostanete stlačením tlačidla <Enter>.
- Triede môžete priradiť iný príznak triedy opakovaným stlačením tlačidla <Del>.
- Ďalšie triedy sa zobrazia, ak podržíte stlačené tlačidlo <Ctrl> a stlačíte <Enter>. Tieto triedy aktivujete aj stlačením tlačidla <Enter>.

Ak ste sa už zoznámili s vyhodnocovaním a korektúrou klasifikácie QRS, môžete postup vyhodnocovania urýchliť tak, ako je popísané v odseku "Quick-Scan: rýchle vyhodnotenie a korektúra, rozdeľovanie tried" od strany 45.

## 8.1 Význam kláves v registri Triedy

| Upozornenie: Samostatné               | triedy artefaktov A1 a kombinované triedy ručne edito-                                                         |
|---------------------------------------|----------------------------------------------------------------------------------------------------|
| <del></del>                           | označí vybranú triedu QRS ako normálny / artefakt / abe-<br>rantný / stimulovaný / široký (funkcia prepínania) |
| <Šípka vľavo/nahor>                   | prepne na predchádzajúci komplex QRS                                                                           |
| <Šípka vpravo/nadol>                  | prepne na ďalší komplex QRS                                                                                    |
| <ctrl>+<backspace></backspace></ctrl> | označí okno triedy QRS na predchádzajúcej strane obrazov-<br>ky                                                |
| <backspace></backspace>               | označí predchádzajúce okno triedy QRS                                                                          |
| <ctrl>+<enter></enter></ctrl>         | označí okno triedy QRS na ďalšej strane obrazovky                                                              |
| <enter></enter>                       | označí nasledujúce okno triedy QRS                                                                             |
| <a></a>                               | označí aktívny komplex QRS artefaktu                                                                           |
|                                       | označí aktívny komplex QRS stimulovaného sťahu                                                                 |
| <x></x>                               | označí aktívny komplex QRS aberantného sťahu                                                                   |
| <b></b>                               | označí aktívny komplex QRS širokého sťahu                                                                      |
| <n></n>                               | označí aktívny komplex QRS normálneho sťahu                                                                    |

Upozornenie: Samostatné triedy artefaktov A1 a kombinované triedy ručne editované jednotlivé sťahy s označením NM, BM, XM, PM alebo AM nie je možné editovať.
### 8.2 Okná v registri Triedy

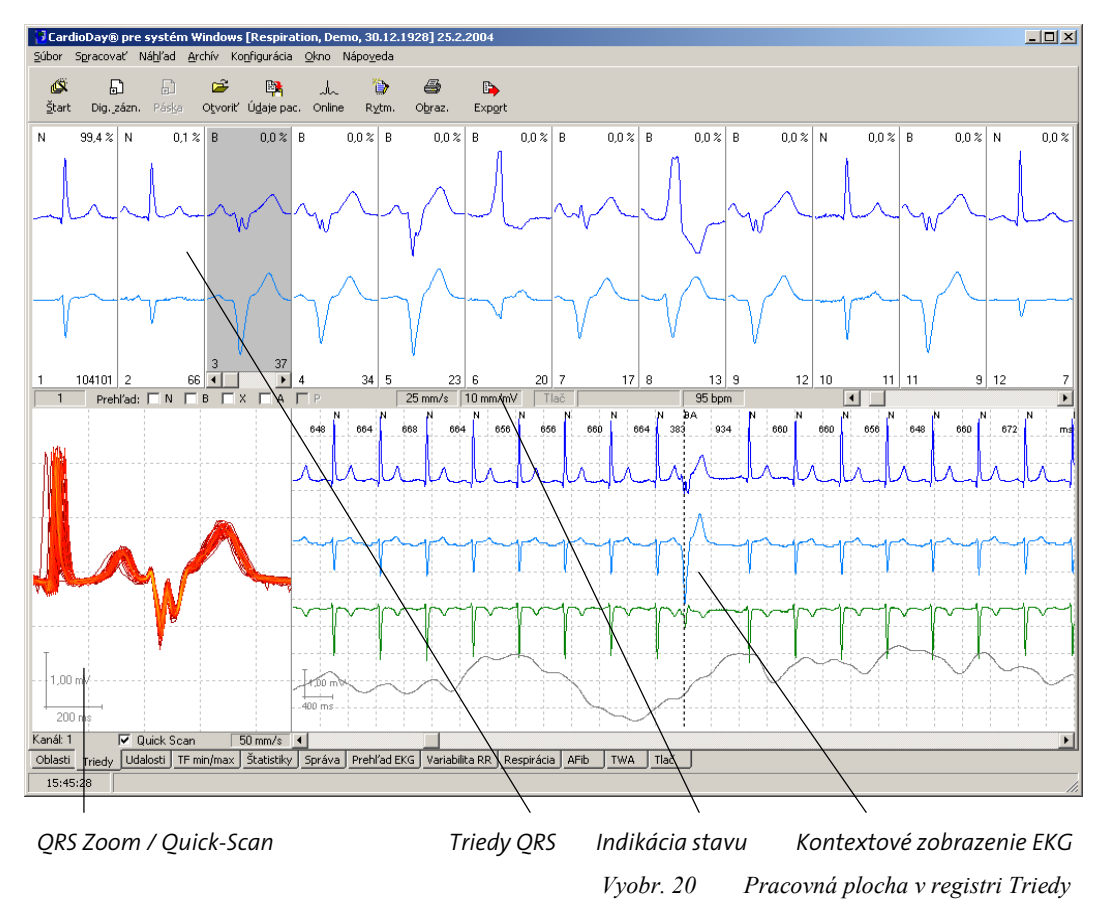

#### 8.2.1 Okno triedy QRS a indikácia stavu

Triedy s podobnými komplexmi QRS sú zobrazené (začiatok na ľavom okraji) podľa klesajúcej mohutnosti. Ďalšie okná triedy sa zobrazia po kliknutí na šípku lišty s ikonami [8] <vpravo> alebo stlačením kombinácie tlačidiel <Ctrl> + <ENTER>. Do týchto tried sa dostanete, ako bolo uvedené vyššie, aj stlačením tlačidla <Enter>.

Pod oknom triedy QRS a nad zväčšeným zobrazením QRS a kontextovom zobrazení EKG sa nachádza stavový riadok:

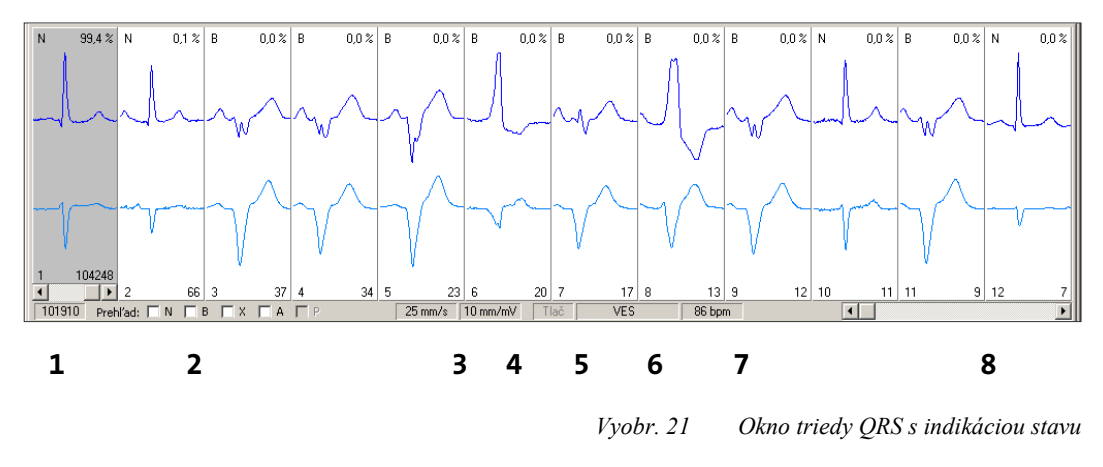

1 Úplne vľavo sa zobrazuje počet komplexov QRS v rámci aktívnej triedy QRS.

- 38 Vyhodnocovanie a korektúry v registri Triedy
- 2 Pokiaľ je vedľa položky Prehľad zaškrtnuté niektoré z políčok, ktoré sú označené charakteristikou triedy, budú QRS komplexy tejto charakteristiky združené do maximálne štyri okien tried. Tieto štyri okná zodpovedajú možnostiam kombinácií dvoch zobrazených kanálov, pri ktorých môže byť maximálna amplitúda QRS vždy buď pozitívna alebo negatívna.

Odporúčame pre drvivú väčšinu prípadov, aby ste združili iba QRS komplexy so znakmi N a A. Ak napríklad združíte B a X, môžete to v mnohých prípadoch sťažiť vaše hodnotenie QRS klasifikácie.

- 3 Nastavenia priblíženia pre kontextové zobrazenie EKG v dolnej polovici pracovnej plochy sa dá kliknutím meniť medzi 6,25 mm/s, 12,5 mm/s, 25 mm/s, 50 mm/s a 100 mm/s.
- 4 Zmena mierky amplitúdy signálu v kontextovom zobrazení EKG sa dá kliknutím prepínať medzi 0,5 mV/cm a 1 mV/cm.
- 5 Ukazovateľ tlačiarne ukazuje, či je aktuálny QRS komplex označený na tlač. Kliknutí sa dá stav zmeniť.
- 6 Ukazovateľ udalostí ukazuje, či je aktuálny QRS komplex označený ako udalosť. Ak kliknete na popis udalosti v stavovom riadku môžete tu opraviť priradenie QRS komplexu k niektorej triede udalostí, alebo taktiež zmeniť stav tlače tejto udalosti (žiadna tlač, tlač s komentárom, tlač bez komentára).

Odporúčame používať možnosť priradiť QRS komplexy do niektorej triedy udalostí už v registri Triedy až po oboznámení sa so systémom CardioDay<sup>®</sup>. Iba v registri Udalosti máte prehľad o všetkých udalostiach detekovaných systémom CardioDay<sup>®</sup>. Informujte sa o časti "Vyhodnotenie a korektúra klasifikácie udalostí v registri Udalosti na strane 47.

- 7 V aktuálnom kontexte sa zobrazuje srdcová frekvencia. Hodnota je určovaná z priemerovaných intervalov RR predchádzajúcich 10-tich QRS komplexov. Tu nie je možné nič meniť.
- 8 Vpravo na vonkajšej strane sa nachádza ďalšia posuvná lišta, pomocou ktorej si môžete zobraziť rôzne okná QRS tried, ak nie je možné zobraziť na obrazovke všetky naraz.

#### 8.2.2 Zobrazenie v okne samostatnej triedy

**⊘** getemed

Triedy QRS sa po analýze zobrazia v poradí podľa ich mohutnosti. Toto sa zmení, ak rozdelíte triedu pomocou funkcie Quick Scan na dve triedy ležiace vedľa seba.

Každé z okien samostatnej triedy QRS zobrazuje signály obidvoch kanálov analýzy, ako aj v štyroch rohoch okna charakteristické parametre tejto QRS triedy resp. tohto okna triedy QRS.

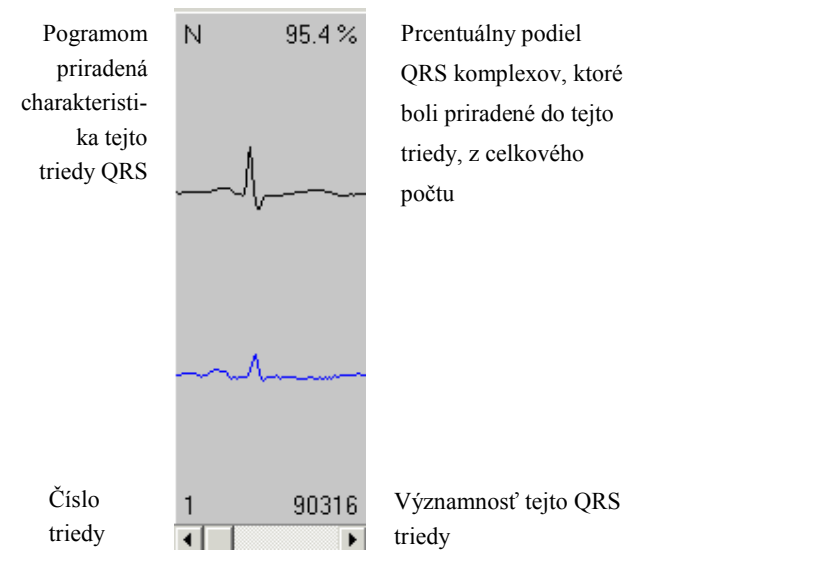

Vyobr. 22 QRS trieda s parametrami

Pre každú triedu sa zobrazí:

- programom priradená charakteristika tejto triedy QRS, v skratke N, B, X, P alebo A, pričom sa vytvoria ďalšie triedy s doplnkovým označením. Charakteristiky tried sú vysvetlené v súvislosti s "Posúdenie automatickej klasifikácie QRS" d strany 42.
- percentuálny podiel QRS komplexov, ktoré boli priradené do tejto triedy, z celkového počtu
- číslo triedy
- významnosť tejto QRS triedy

Ak trieda obsahuje viac QRS komplexov, objaví sa na dolnom okraji okna QRS triedy lišta. Poradové číslo práve aktívneho QRS komplexu zo zvolenej QRS triedy sa zobrazí úplne vľavo v stavovom riadku, pod časťou s jednotlivými oknami QRS tried.

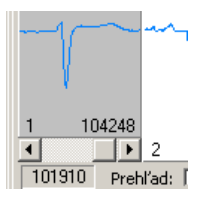

getemed

Vyobr. 23 Poradové èíslo aktívneho QRS komplexu vľavo v stavovom riadku

Keďže sa toto zobrazenie vždy synchronizuje na sťah R, môžete aj pri rýchlom listovaní triedami QRS jednoducho rozoznať dokonca aj malé odchýlky. Ďalšia možnosť, ako získať prehľad o QRS komplexoch zhrnutých v triede, je uvedená v odseku "Quick-Scan: rýchle vyhodnotenie a korektúra, rozdeľovanie tried" na strane 45.

Ak je vybratá QRS trieda, môžete sa v tejto triede pohybovať aj pomocou horizontálnych šípiek <vľavo> a <vpravo>.

#### 8.2.3 Zobrazenie priblíženia QRS Zoom

Zobrazenie priblíženia QRS Zoom vľavo v spodnej časti pracovnej plochy slúži na presnejšie prehliadanie komplexov QRS zobrazených v aktuálnej triede QRS.

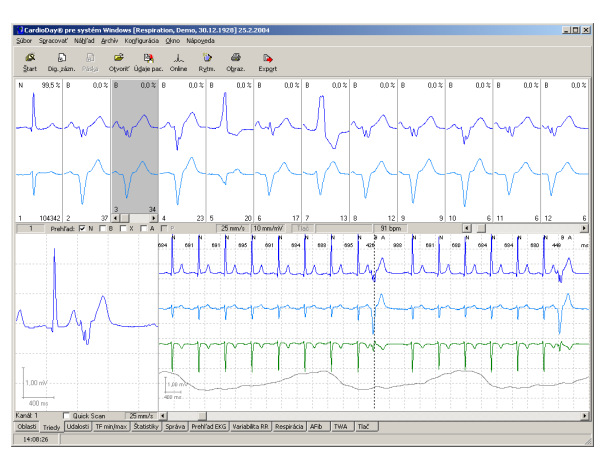

Vyobr. 24 Oznaèená QRS trieda

Ak nie je aktivovaná funkcia Quick Scan, bude zobrazenie QRS Zoom komplexu QRS, ktorý je práve zobrazený v označenej triede, zväčšené. Pravým tlačidlom myši otvoríte kontextovú ponuku, v ktorej môžete vybrať násobok priblíženia (ZOOM) a zobrazený kanál.

Ďalšie informácie k zväčšenému zobrazeniu QRS nájdete v odseku "Quick-Scan: rýchle vyhodnotenie a korektúra, rozdeľovanie tried" na strane 45.

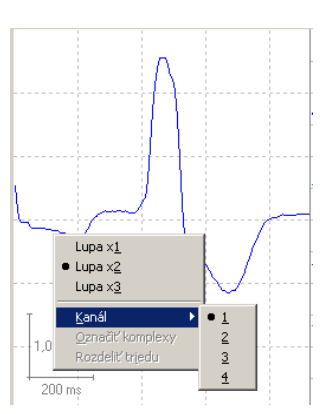

*Vyobr. 25 Zobrazenie QRS Zoom samostatného QRS komplexu s kontextovou ponukou pre násobok priblíženia a výberom kanálu* 

#### 8.2.4 Kontextové zobrazenie EKG

• getemed

Ak nie sú všetky krivky dobre viditeľné alebo ak sa krivky prekrývajú, môžete každú krivku posúvať nahor alebo nadol pri stlačenom tlačidle <Shift> a kliknutí a ťahaní myšou.

Zobrazenie súvisiaceho záznamu EKG vpravo v dolnej časti pracovnej plochy slúži na posúdenie časového okolia aktuálneho QRS komplexu v zázname.

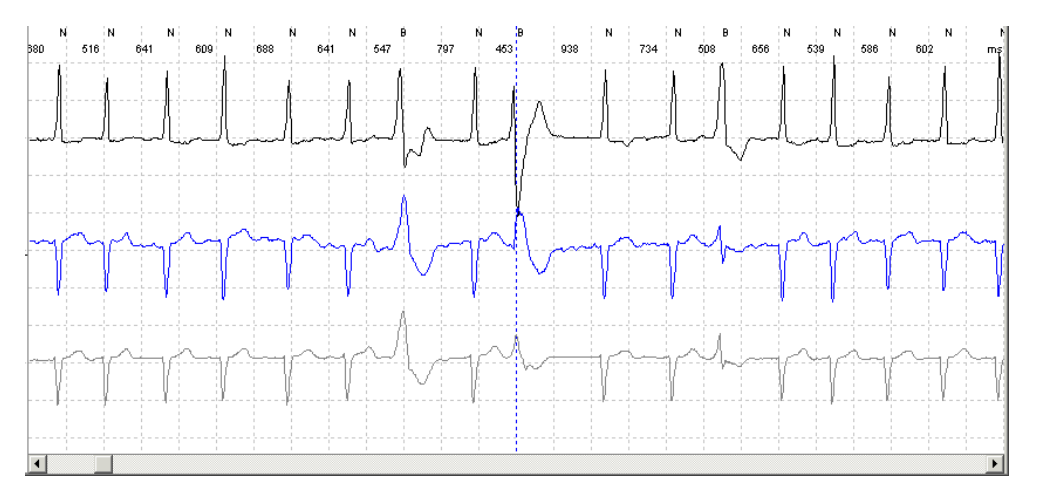

Vyobr. 26 EKG kontext vybraného QRS komplexu

Aktuálny aktívny QRS komplex sa zobrazí symetricky voči svojmu úseku R.

Prerušovaná zvislá čiara označuje úsek R.

Nad alebo pod komplexmi sa zobrazí písmeno aktuálne priradené charakteristike triedy.

Čísla medzi úsekmi R predstavujú striedavo interval RR v milisekundách (ms) alebo jeho prevrátenú hodnotu – tepovú frekvenciu v tepoch za minútu (z angl. bpm – beats per minute). Medzi intervalom RR a tepovou frekvenciou je možné prepínať prostredníctvom dvojitého kliknutia v oblasti číselného radu.

- Na zmenu okamihu úseku R presuňte prerušovanú čiaru pomocou myši.
- Na pridanie ďalšieho úseku R otvorte kliknutím pravým tlačidlom myši v kontextovom zobrazení kontextovú ponuku a vyberte možnosť Pridať komplex QRS. Tým pridáte normálny rytmus, ktorého klasifikáciu môžete podľa potreby zmeniť tak, ako je popísané v odseku "Korektúra charakteristiky komplexu QRS – doplnkové označenie "M" od strany 45.

#### 8.2.5 Meranie úsekov EKG

Dĺžku jednotlivých úsekov EKG a amplitúdy sťahov je možné meniť jednoduchým spôsobom:

Kliknutím na dve miesta v kontextovom zobrazení EKG pri súčasne stlačenom tlačidle <Ctrl> alebo pomocou kontextovej ponuky nastavte dva meracie body: Na horizontálnej čiare sa zobrazí časový rozdiel v milisekundách. Na vertikálnej čiare sa zobrazí amplitúda v milivoltoch.

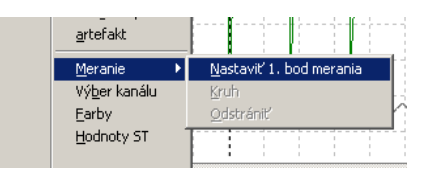

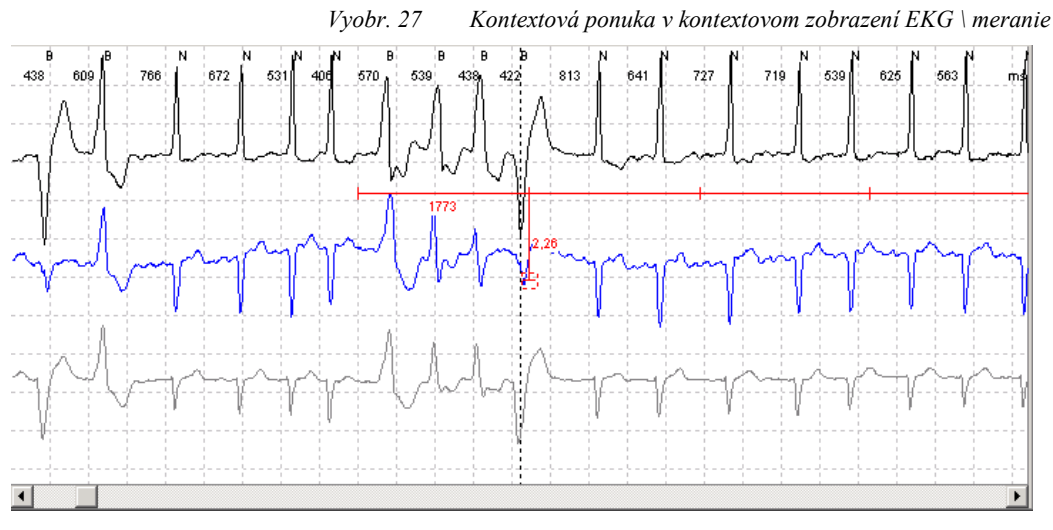

Vyobr. 28 EKG kontext vybraného QRS komplexu so znaèkou

Môžete taktiež merať buď iba čas alebo amplitúdu. Pritom podržte stlačené súčasne tlačidlá <Ctrl> + <Shift> a kliknite na požadovaný východiskový bod ľavým tlačidlom myši. Ak držíte stlačené tlačidlá <Ctrl> + <Shift> a kliknete na ďalší bod, bude vložená ďalšia meraná čiara podľa toho, či je v tomto bode v pomere s východiskovým bodom väčšia časová hodnota na osi x alebo hodnota amplitúdy na osi y.

Meracie úseku času alebo amplitúdy môžete taktiež posúvať pomocou myší alebo klávesnice:

- Kliknutím myši vyberte koncový bod jednej z meracích úsečiek alebo ich spoločný uhlový bod, bod, v ktorom sa obidve meracie úsečky dotýkajú.
- Ak kliknete na vybraný koncový bod meracej úsečky, zobrazí sa dvojitá šípka, pomocou ktorej môžete pri stlačenom ľavom tlačidle myši tento bod presunúť.
- Ak kliknete na vybrané miesto, kde sa dotýkajú obidve meracie úsečky, zobrazí sa smerový kríž, pomocou ktorého môžete pri stlačenom ľavom tlačidle myši súčasne presunúť meraciu úsečku času a amplitúdy.
- Pri stlačenom tlačidle <Ctrl> posuňte pomocou šípiek <vľavo> a <vpravo>, ako aj
   <nahor> a <nadol> vybraný koniec meracej úsečky označený štvorčekom.
- Pomocou <Ctrl> + <z> alebo taktiež v kontextovej ponuke môžete vyvolať funkciu kružítka: Časový rozdiel zistený medzi koncovými bodmi meracej úsečky bude zobrazený na vybranej krivke v krúžku. Pomocou <Ctrl> + <z> alebo taktiež v kontextovej ponuke môžete zrušiť funkciu kružítka:
- Pomocou <Ctrl> + <Del> alebo taktiež v kontextovej ponuke zmažte vybranú meraciu úsečku.

#### 8.2.6 Výber kanálu, invertované zobrazenie kriviek, farby

V kontextovom zobrazení EKG pravým tlačidlom myši otvoríte kontextovú ponuku, v ktorom o.i. vykonáte Výber kanálu.

| ¥ýber kanálu      | ×           |
|-------------------|-------------|
|                   | invertované |
| 🔽 Kanál 1         |             |
| 🔽 Kanál 2         |             |
| 🔽 Kanál 3         |             |
| 🔽 Respirácia      |             |
| 🔲 uložiť ako štan | dardný      |
| Prerušiť          | <u>o</u> k  |

Ak kliknete ľavým tlačidlom myši na Výber kanálu, otvorí sa ďalšie okno. Vyberte požadované kanály a stanovte, či má výkyv amplitúdy smerovať nahor alebo nadol.

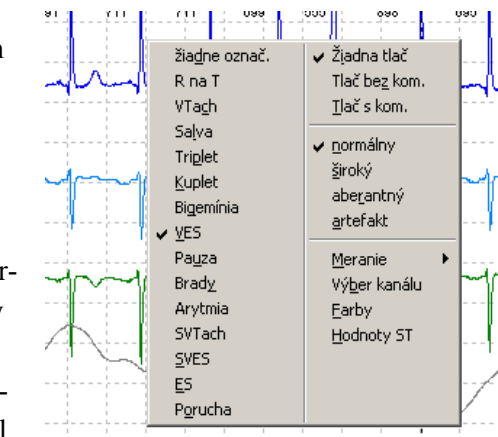

Vyobr. 29 Kontextová ponuka v kontextovom zobrazení EKG a okno Výber kanálu

Na nastavenie farieb sa aj tu otvoria okná, ktoré sú uvedené v odseku "Konfigurácia \ Obrazovka – Zmena merítka a \ Farby" na strane 155.

### 8.3 Posúdenie automatickej klasifikácie QRS

Vyhodnoť te a prípadne vykonajte korekciu priradenia charakteristík triedy vykonaného systémom CardioDay<sup>®</sup>.

Mimoriadne dôležité je skontrolovať hodnotenie tried QRS s charakteristikou široký a aberantný. Ak sťah aberantnej triedy časovo úzko súvisí s ventrikulárnym sťahom alebo ďalším aberantným sťahom, tak sa aberantný sťah zahrnie do hodnotenia ventrikulárnych udalostí.

Zo vzájomne podobných QRS komplexov s rovnakou charakteristikou triedy sa vytvorí trieda. Existujú teda vždy viaceré okná tried s charakteristikou. QRS triedy navrhnuté systémom CardioDay<sup>®</sup> sa zobrazia v jednotlivých oknách. Vľavo hore stojí priradená charakteristika triedy:

Normálny (N)

- Široký (B)
- Aberantný (X)
- Stimulovaný (P)
- Artefakt (A)

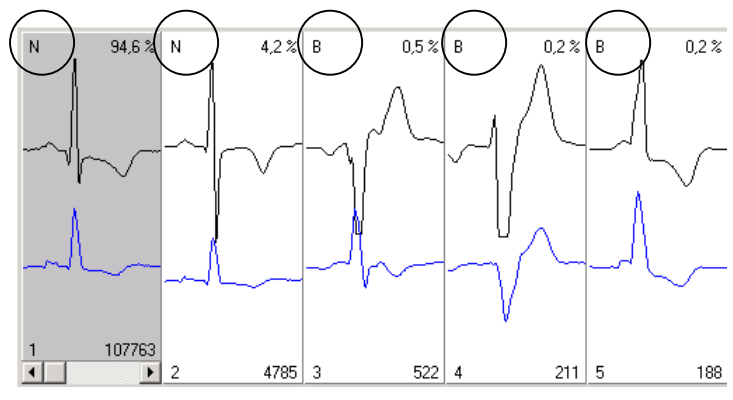

Vyobr. 30 Triedy podobnosti QRS v ľavej èasti okna

| Normálny (N)                      | Z predčasných sťahov s charakteristikou Normálny sa v<br>tvárajú udalosti Pauza, Bradykardia a Arytmia.                                                                 | vy-                    |
|-----------------------------------|----------------------------------------------------------------------------------------------------|------------------------|
| Široký (B)                        | Z QRS tried s charakteristikou Široký sa vytvárajú ven<br>kulárne udalosti.                                                                                             | ntri-                  |
| Aberantný (X)                     | Ak sťah aberantnej triedy èasovo úzko súvisí s ventriku<br>nym sťahom alebo ďalším aberantným sťahom, tak sa a<br>rantný sťah zahrnie do hodnotenia ventrikulárnych uda | lár-<br>abe-<br>lostí. |
| Stimulovaný (P)                   | Ak boli detekované impulzy kardiostimulátora, budú st lované QRS komplexy zjednotené do zvláštnych tried.                                                               | :imu-                  |
| Artefakt (A)                      | Artefakty sú identifikované podľa urèitých typických cl<br>rakteristík a nie sú zahrnuté do výpoètu tepovej frekver                                                     | ha-<br>1cie.           |
| Doplnkové označenie<br>triedy "1" | $\begin{array}{c ccccccccccccccccccccccccccccccccccc$                                                                                                    | 0.2%                   |

26

17

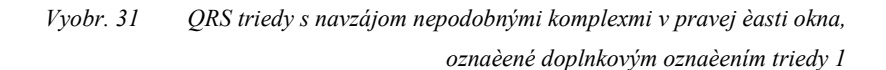

0 18

Všetky jednotlivé sťahy sú, pri rozdelení na N, B, X a P, zjednotené do zvláštnych okien tried a sú označené dopln-kovým označením triedy "1".

1 19

Taktiež všetky jednotlivé automaticky rozpoznané artefakty sú zjednotené do jednej doplnkovej triedy, a síce s oznaèením A 1. Triedy artefaktov v ľavej èasti okna urèeného pre jednotlivé triedy môžete preklasifikovať, triedy artefaktov oznaèené ako 1" nie.

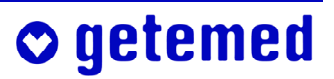

2 20

162

## 8.4 Korektúra klasifikácie QRS

Upozornenie: Ak opustíte register Triedy a ak ste tu predtým vykonali korektúry, budete upozornený, že je potrebná nová analýza rytmu, aby bolo možné zmenu charakteristiky triedy zapísať na trvalo.

| Potvrdenie                                                     | ×                                           |
|----------------------------------------------------------------|---------------------------------------------|
| Aby bolo možné trvale zazname<br>musí sa vykonať analýza rytmu | enať charakteristiku triedy,<br>J. Vykonať? |
| Yes                                                            | No                                          |

Vyobr. 32 Vykonanie potvrdenia analýzy rytrmu

Ak napr. zmeníte charakteristiku rozšírenej triedy QRS na Normálny, tak sa všetky komplexy QRS tejto triedy odoberú z tried udalostí s ventrikulárnymi udalosťami.

Keďže sú najvýraznejšie triedy QRS zobrazené ako prvé s uvedením výraznosti triedy, môžete podľa potreby rýchlo upraviť priraďovanie charakteristík pre väčšiu percentuálnu sadzbu komplexov QRS a získate tak aj rýchlejšie použiteľné výsledky. Pri kvalitatívne významnom zázname získate prvých 8 QRS tried výrazne nad 95 % všetkých komplexov QRS.

#### 8.4.1 Korektúra priradenia charakteristiky QRS triedy – symbol hviezdičky [\*]

Označte príslušnú QRS triedu buď kliknutím myšou alebo dopredu pomocou tlačidla <Enter> a dozadu tlačidlom <Backspace>. Tieňovanie tohto okna triedy QRS sa zmení.

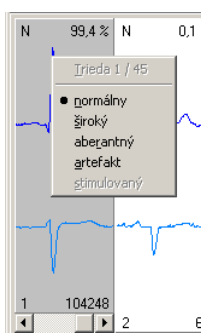

Prezrite si približne 10 QRS komplexov vybranej QRS triedy pomocou tlačidiel so šípkami <vľavo> a <vpravo> alebo kliknite na lištu s ikonami jednotlivého okna triedy QRS.

Zhodnoťte, či dané priradenie charakteristiky triedy zodpovedá vašej interpretácii.

Vyobr. 33 Okno triedy QRS s kontextovou ponukou na korektúru charakteristiky QRS triedy

Charakteristiku QRS triedy môžete zmeniť dvoma rôznymi spôsobmi:

- Ak stlačíte tlačidlo <Del> viackrát, zobrazia sa vľavo hore v okne jednotlivej triedy hlavné charakteristiky N, A, X, P, alebo B.
- Kliknutie pravým tlačidlom myši otvorí kontextovú ponuku, v ktorej kliknutím ľavým tlačidlom myši vyberiete správne hodnotenie.

Narušené triedy QRS s veľmi malou významnosťou môžete väčšinou bez problémov prehlásiť za artefakty. Tieto sa potom vyradia z nasledujúcej analýzy rytmu.

Ak zmeníte charakteristiku triedy QRS, tak sa to zobrazí pomocou symbolu hviezdičky [\*] vpravo vedľa charakteristiky triedy. Ak pri prehliadaní charakteristík triedy znovu dosiahnete pôvodné priradenie charakteristiky, bez toho, aby ste vykonali "Nová analýza", symbol hviezdičky opäť zmizne. V opačnom prípade bude zobrazené na trvalo.

## 🗢 getemed

#### 8.4.2 Korektúra charakteristiky komplexu QRS – doplnkové označenie "M"

Prideliť inú charakteristiku môžete aj samostatnému práve zobrazenému QRS komplexu.

- Jednotlivé QRS komplexy sa po zmene charakteristiky zoradia v posledných piatich
  - oknách triedy a označia sa doplnkovým označením "m".
- Charakteristiku QRS komplexu s označením "M" môžete opätovne zmeniť, charakteristiku novej triedy s označením "M" nie.

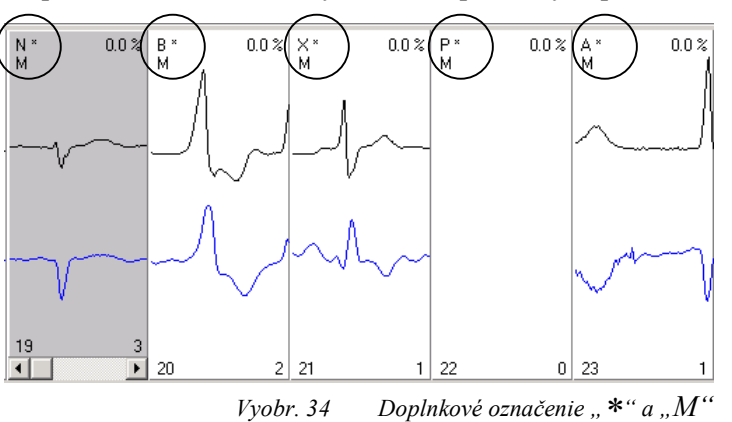

Jednotlivé QRS komplexy môžete vybrať troma rôznymi spôsobmi:

- V okne samostatnej triedy sa dostanete k požadovanému QRS komplexu pomocou lišty s ikonami alebo aj pomocou tlačidiel <vl'avo> a <vpravo>.
- V kontextovom zobrazení EKG môžete vybrať jednotlivý QRS komplex tak, že dvakrát kliknete na oblasť úseku R.

Stlačením N, B, X, P alebo A, alebo príslušným kliknutím v kontextovej ponuke priradíte samostatnému označenému QRS komplexu príslušnú charakteristiku.

## 8.5 Quick-Scan: rýchle vyhodnotenie a korektúra, rozdeľovanie tried

Kliknutím ľavým tlačidlom myši na políčko Quick Scan aktivujete prekrývanie všetkých komplexov QRS jednej triedy.

Početnosť výskytu QRS komplexov s rovnakou morfológiou je zobrazená pomocou farebných kódov. Vľavo dole v zobrazení QRS-Zoom sa uvádza, ktorý kanál sa zobrazuje.

Aj v prípade aktivovanej funkcii Quick Scan môžete označiť ľavým tlačidlom myši jednotlivé komplexy QRS odlišné z morfologického hľadiska a následne ich premenovať.

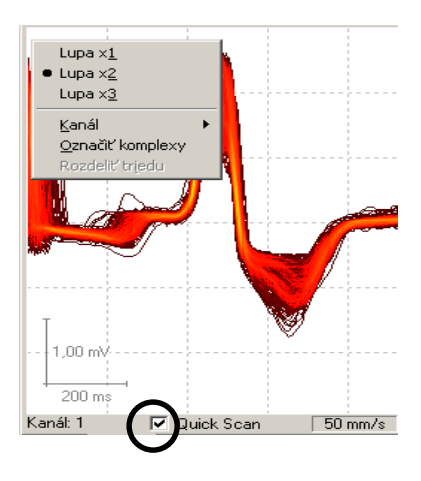

Vyobr. 35Zobrazenie QRS-Zoom pri aktivovanej funkcii Quick Scans kontextovou ponukou pre násobok zväěšenia, výberom kanálu, označením a rozdeľovaním tried QRS

Pomocou funkcie Quick Scan môžete existujúcu triedu QRS rozdeliť na základe morfologických rozdielov do ďalších tried.

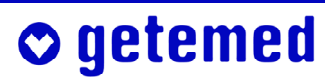

Pri aktivovanej funkcii pre`hladu tried nie je možné triedy rozdeľovať. Príslušné body v kontextovej ponuke nie sú aktívne. Kliknutím

do políčka označeného háčikom deaktivujete prehľady príslušných tried.

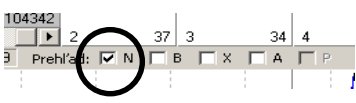

Vyobr. 36 Políèka na aktiváciu prehľadu tried

Vyberte v okne QRS-Zoom bod amplitúdy tak, aby boli komplexy QRS, chcete zadeliť do novej triedy, pod týmto bodom. Otvorte v tomto bode kliknutím pravým tlačidlom myši kontextovú ponuku a kliknutím ľavým tlačidlom myši aktivujte možnosť Označiť komplexy. Označia sa všetky QRS komplexy, ktorých hodnota napätia leží pod kliknutým bodom. Prípadne viackrát použijete funkciu Označiť komplexy pre rôzne hodnoty napätia a necháte si zobraziť morfológie rozdelených QRS komplexov pomocou funkcie Quick Scan, predtým ako rozdelíte triedu.

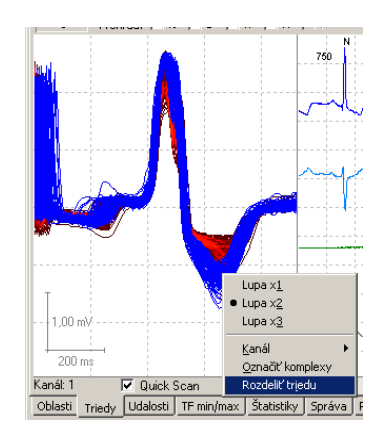

Vyobr. 37 Funkcia Quick Scan zobrazenia QRS-Zoom s kontextovou ponukou pre označenie a rozdelenie QRS tried, označená dolná oblasť hodnoty napätia

 Znovu otvorte kontextovú ponuku kliknutím pravým tlačidlom myši a kliknite l'avým tlačidlom myši na možnosť Trieda.

Nová trieda QRS bude uvedená vpravo vedľa východiskovej triedy.

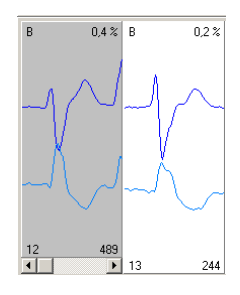

Vyobr. 38 Dve triedy QRS vytvorené rozdelením

## 9 Vyhodnotenie a korektúra klasifikácie udalostí v registri Udalosti

Udalosti sú jedenkrát alebo viackrát sa vyskytujúce netypické komplexy QRS alebo skupiny QRS komplexov, ktorých detekcia a lekárske vyhodnotenie môže mať veľký význam pre diagnózu.

Rovnako ako QRS komplexy sú aj udalosti automaticky klasifikované systémom CardioDay<sup>®</sup>. Podobne ako pri QRS-klasifikácii musíte zhodnotiť aj klasifikáciu udalostí a v prípade potreby ju upraviť.

Pre prvé oboznámenie sa s registrom Udalosti prejdite na:

- Z riadku jednej triedy udalostí do druhej sa dostanete stlačením tlačidla <Enter>.
- Stlačením tlačidla <Del> odstránite charakteristiku udalosti z riadku triedy udalosti.

V dodanom krátkom návode nájdete aj krátke vysvetlenie klasifikácie udalostí.

### 9.1 Význam kláves v registri Udalosti

| <enter></enter>         | označí nasledujúcu udalosť                              |
|-------------------------|---------------------------------------------------------|
| <backspace></backspace> | označí predchádzajúcu udalosť                           |
| <Šípka vpravo/nadol>    | prejde na nasledujúcu triedu udalostí                   |
| <Šípka vľavo/nahor>     | prejde na predchádzajúcu triedu udalostí                |
| <del></del>             | odstráni označenú udalosť a označí nasledujúcu udalosť  |
| <insert></insert>       | vloží späť odstránenú udalosť                           |
|                         | Upozornenie: túto funkciu je možné použiť iba vtedy, ak |
|                         | nebola vykonaná analýza rytmu                           |

### 9.2 Parametre analýzy rytmu a klasifikácia udalostí

Pri načítaní záznamu vykonal systém CardioDay<sup>®</sup> prvú analýzu rytmu. Ak ste zmenili priradenie charakteristík systému CardioDay<sup>®</sup> v registri Triedy, bude vykonaná nová analýza rytmu.

Ako parametre analýzy rytmu sú označované hraničné hodnoty pre analýzu rytmu. Prekročenie týchto hraničných hodnôt je interpretované ako udalosť alebo ako špeciálny stav.

Ak v menu Spracovať vyvoláte Analýzy rytmu, budete informovaný, či chcete zmeniť parametre rytmu. Ak vyberiete možnosť Áno, otvorí sa okno Parametre analýzy rytmu.

| Potvrdenie       |                |        | × |
|------------------|----------------|--------|---|
| Chcete zmeniť pa | rametre analý. | zy?    |   |
| [                |                |        | _ |
| Yes              | No             | Cancel |   |
|                  |                |        |   |

Vyobr. 39 Potvrdenie, Zmeniť parametre analýzy

Po každej zmene parametrov rytmu vykoná systém CardioDay<sup>®</sup> analýzu rytmu.

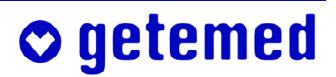

Okrem hraníc pre Bradykardiu a Tachykardiu môžete nastaviť aj Pauzu, Predčasnosť SV a predčasnosť V, R na T, ako aj Oneskorený QRS komplex. Hodnota R na T, ktorá má

byť nastavená v milisekundách, sa vzťahuje na interval RR v dĺžke 1 sekundy. V tomto časovom intervale je detekovaný R na T. Vzťažná hodnota Index RR bude prispôsobená na skutočnú zistenú tepovú frekvenciu.

|                            | 1    |     | ,                           |      |
|----------------------------|------|-----|-----------------------------|------|
| Parametre analýzy rytmu    |      |     | Parametre kardiostimulátora |      |
| Hranica tachykardie SV     | 120  | bpm | Typ Žiadny SM               | -    |
| Hranica tachykardie V      | 100  | bpm | Základná miera 60           | bpm  |
| Hranica bradykardie        | 50   | bpm | Miera hysterézie 50         | bom  |
| Pauza                      | 2000 | ms  | Mawimálan miora             | hom  |
| Predčasnosť SV             | 15   | %   |                             | upin |
| Predčasnosť V              | 90   | %   | Casové okamihy ST           |      |
| R na T (vzťahované na 1 s) | 320  | ms  | I  -56 J   56 J+  70        | ms   |
| Oneskorený komplex QRS     | 180  | %   | 🔲 zmeniť                    |      |
| Refrakčný čas              | 250  | ms  | Uložiť ako štandardný       |      |
|                            |      |     |                             |      |

Vyobr. 40 Okno Parametre analýzy rytmu

Pri analýze rytmu môže systém CardioDay<sup>®</sup> klasifikovať nasledujúce udalosti:

| R na T      | komorový QRS komplex spadajúci do citlivej fázy repolarizácie<br>komory – QRS komplexy s charakteristikou "B" pre "široký"                                                                                                    |
|-------------|----------------------------------------------------------------------------------------------------|
| VTACH       | ventrikulárna tachykardia –<br>minimálne 5 QRS komplexov s charakteristikou "B" alebo "X", pri<br>tepovej frekvencii väèšej ako je nastavenie pri parametroch rytmu                                                                                                    |
| Salve       | štyri QRS komplexy s charakteristikou "B" alebo "X", pri tepovej frekvencii väèšej resp. intervale RR menšom ako pri nastavených parametroch rytmu                                                                                                    |
| Triplet     | tri VES za sebou –<br>ak je tepová frekvencia väčšia resp. interval RR je menší ako pri na-<br>stavených parametroch rytmu                                                                                                    |
| Kuplet      | dva VES v rámci najdlhšej doby nastavenej pri parametroch rytmu pre VES                                                                                                    |
| Bigemínia   | minimálne trojité vystriedanie medzi normálnym sťahom a VES za sebou                                                                                                    |
| VES         | ventrikulárna extrasystola, t.z. nezávisle od P-vlny vzniknutý spon-<br>tánny QRS komplex –<br>ak je interval RR menší, ako pri je nastavené v parametre rytmu<br>Predčasnosť V (ako referenčný stav používa systém CardioDay <sup>®</sup><br>strednú hodnotu vypočítanú z predchádzajúcich intervalov RR.) |
| Pauza       | interval RR väčší alebo rovný hodnote nastavenej pri parametre ana-<br>lýzy Pauza (v milisekundách)                                                                                                    |
| Bradykardia | tepová frekvencia minimálne o 4 sťahy menšia ako je hraničná hod-<br>nota nastavená pre Bradykardiu                                                                                                    |
| Arytmia     | netypické náhle predĺženie intervalu RR –<br>ak je interval RR väčší, ako je nastavené pri parametri rytmu One-<br>skorený QRS komplex (ako referenčný interval používa systém Car-<br>dioDay <sup>®</sup> hodnotu vypočítanú z predchádzajúcich intervalov RR.)                                            |

| SVTACH  | supraventrikulárna tachykardia, konštantne vysoká tepová frekvencia –<br>ak tepová frekvencia prevyšuje nastavenú hodnotu Hranice trachy-<br>kardie pre parameter rytmu o viac ako tri sťahy a udalosť začína<br>SVES |
|---------|----------------------------------------------------------------------------------------------------|
| SVES    | supraventrikulárna extrasystola –                                                                                                    |
|         | ak je interval RR menší, ako je nastavené pre parameter rytmu Pred-                                                                                                    |
|         | časnosť SV (ako referenčný interval používa systém CardioDay®                                                                                                    |
|         | hodnotu vypočítanú z predchádzajúcich intervalov RR.)                                                                                                    |
| ES      | nie predčasný, rozšírený sťah –                                                                                                    |
|         | QRS komplexy s charakteristikou "B" pre "široký" mimo časového                                                                                                    |
|         | intervalu VES nastaveného pre parameter rytmu                                                                                                    |
| Porucha | viacej artefaktov za sebou, zahltený kanál, napr. pri uvoľnení elektródy                                                                                                    |
| Tlaè    | automaticky alebo vami označené udalosti alebo sekvencie EKG,                                                                                                    |
|         | ktoré majú byť vytlačené so správou alebo samostatne                                                                                                    |

## 9.3 Vyhodnotenie a korektúra klasifikácie udalostí – prehľad

Vyhodnoťte a prípadne opravte priradenie QRS komplexov k triede udalostí vykonané systémom CardioDay<sup>®</sup>:

- kliknutím myši vyberte v príslušnom riadku triedu udalostí. Ak stlačíte tlačidlo <Enter>, tak sa najdôležitejšia udalosť priamo označí a zobrazí v príslušnom riadku udalosti.
- Ak je priradenie QRS komplexu k triede udalostí, ktoré zaviedol systém CardioDay<sup>®</sup>, stlačte tlačidlo Enter, aby ste mohli vyhodnotiť ďalšiu udalosť tejto triedy udalostí.
- Ak chcete zrušiť priradenie niektorého QRS komplexu k triede udalostí, stlačte tlačidlo <DEL>. Označenie udalosti bude vymazané z triedy udalostí a ihneď sa zobrazí ďalšie.
- Ak chcete zmeniť priradenie nejakého QRS komplexu alebo skupiny QRS komplexov k určitej triede udalostí, otvorte pravým tlačidlom myši kontextovú ponuku, v ktorej môžete zmeniť klasifikáciu udalostí.

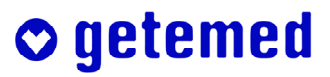

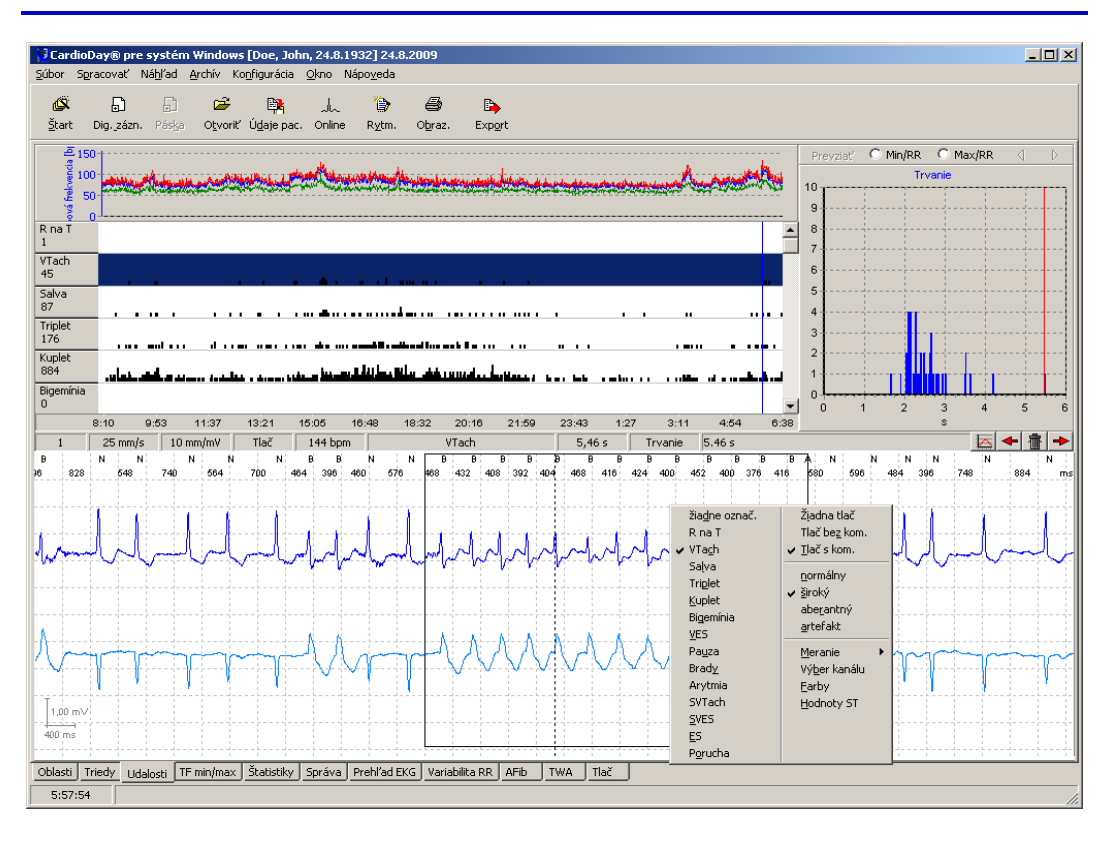

Vyobr. 41 Register Udalosti s kontextovou ponukou na zmenu klasifikácie

- Po skončení spracovania triedy udalostí si vyberte novú triedu pomocou šípky alebo kliknutím ľavým tlačidlom myši.
- Označte zaujímavé udalosti pre neskoršie vytlačenie tak, že najskôr otvoríte kontextovú ponuka (tlač s komentárom) alebo Tlač bez kom. (Tlač bez komentára).
- Ak kliknete na položku Tlač s kom., otvorte okno, v ktorom môžete vložiť komentár k aktuálnej udalosti. Komentár môže mať 40 znakov.
- Ak kliknete na položku Tlač bez kom., resp. ak stlačíte kombináciu kláves <Ctrl> +
   <d>, označte výsledok na tlač bez komentára.
- Ak kliknete na položku Žiadna tlač, nebude udalosť, ktorá bola automaticky označená na tlač, vytlačená.

Vo vysvetlivkách k rôznym výtlačkom systému CardioDay<sup>®</sup> na papier alebo vo forme viacerých súborov nájdete v odseku "Vytvorenie súboru (pdf, tif alebo jpg)", strana 108.

Zopakujte kroky pre všetky triedy udalostí, ktoré vás zaujímajú. Ukončite klasifikáciu udalostí tak, že vyberiete iný register.

### 9.4 Rozdelenie obrazovky a obsluha v registri Udalosti

Pre každú triedu udalostí je v hornej polovici pracovnej plochy určený jeden riadok. Pod popisom každej triedy udalostí, vľavo v tomto riadku, sa zobrazuje počet udalostí v príslušnej triede. Jednotlivé udalosti sa zobrazujú ako histogram na pozícii, ktorá zodpovedá ich výskytu v čase.

- Udalosti si môžete prechádzať smerom dopredu použitím tlačidla <Enter> za každou udalosťou. Dozadu prejdete pomocou tlačidla <Backspace>.
- Na požadovanú triedu môžete kliknúť myšou alebo môžete prechádzať medzi triedami udalostí pomocou tlačidiel so šípkami <nahor> a <nadol>.
- Na zobrazenie jedinej udalosti v kontextovom zobrazení, kliknite na bod v riadku udalosti.
- Pomocou tlačidla <Del> vymažte označenú udalosť.
- Pomocou tlačidla <Insert> môžete znovu priradiť nejakej udalosti príznak označeného riadku.

V samostatne aktivovanom okne RR-Min/Max (voliteľné) môžete podľa potreby korigovať najkratšie a najdlhšie cykly RR, pokiaľ je to nutné.

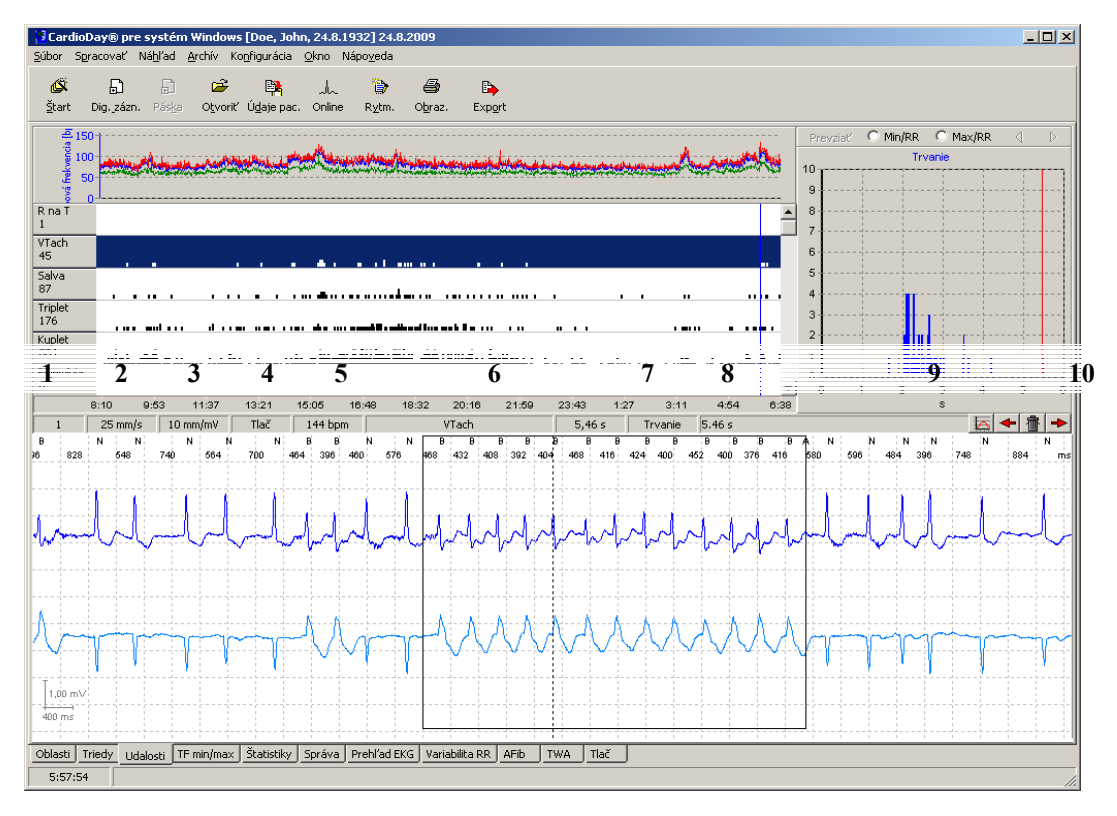

Vyobr. 42 Pracovná plocha v registri "Udalosti"

V stavovom riadku registra Udalosti sa zobrazujú nasledujúce stavové informácie:

- 52 Vyhodnotenie a korektúra klasifikácie udalostí v registri Udalosti
- 1 Poradové číslo udalosti
- 2 Merítko časovej osi, ktoré sa dá kliknutím prepínať medzi 6,25 / 12,5 / 25 / 50 a 100 mm/s
- 3 Merítko napäťovej osi, ktoré sa dá kliknutím myši prepínať medzi 0,5 a 1 mV/cm
- 4 Ukazovateľ, či je aktuálna udalosť označená na tlač. Prepínateľné kliknutím myši
- 5 Aktuálna stredná hodnota tepovej frekvencie
- 6 Popis aktuálnej udalosti
- 7 Dĺžka epizódy VTach alebo SVTach
- 8 Tlačidlo kritéria triedenia, ktoré sa mení v súlade s práve označenej triedy udalostí spolu s diagramom hore vpravo v okne;

 – pre VTach, SVTach a Brady prepínanie medzi dĺžkou epizódy [s] a tepovú frekvenciu [bpm]

– pre VES prepínanie medzi kritériami "Predčasnost" [%] a TS [HRT] (ďalšie vysvetlivky nájdete v časti "Triedenie udalostí do rôznych tried udalostí", trana 53, a okrem toho "Heart Rate Turbulence [HRT] (voliteľné)", strana 55.

- 9 Ukazovateľ komentárov, ktoré sú systémom CardioDay<sup>®</sup> automaticky generované pre významné udalosti. Komentár môžete zadať aj pre ľubovoľnú udalosť tak, že sem kliknete pravým tlačidlom myši a v kontextovej ponuke "Tlač s kom." (Tlač s komentárom) vyberiete, kam sa má otvoriť okno komentára.
- 10 Tlačidlo na otvorenie a skrytie okna RR-Min/Max na určenie najkratšieho a najdlhšieho intervalu RR
- 11 Tlačidlo na navigáciu myši na predchádzajúcu udalosť, odpovedá tlačidlu <BACKSPACE>
- 12 Ikona na odstránenie udalosti zodpovedá klávese <Del>
- 13 Tlačidlo na navigáciu myši na nasledujúcu udalosť, odpovedá tlačidlu <ENTER>

#### 9.4.1 Triedenie udalostí do rôznych tried udalostí

V rámci tried udalostí sú udalosti štandardne triedené podľa významu, teda hierarchicky.

Pre všetky triedy udalostí môžete zadať chronologické triedenie ďalším kliknutím na už označenú stopu udalostí.

Obsah diagramu hore vpravo v registri Udalosti sa mení podľa typu udalosti a triedenia v rámci príslušného riadku udalosti.

Kritériá triedenia a jednotky osi x v diagrame udalostí nájdete v nižšie uvedenej tabuľke. (na osi y je vždy uvedená početnosť).

\* V prípade udalostí typu Brady, SYTach a VTach môžete kliknutím na pole kritérií triedení v stavovom riadku prepínať medzi parametrami Dĺžka [s] a tepová frekvencia [HF] (v tabuľke označené číslom 2, pridaným k označeniu udalosti, napr. "Brady2". Tým sa taktiež menia jednotky zo s na bpm.

| Udalosť   | Parameter/    | Jed-  |
|-----------|---------------|-------|
|           | kritérium     | notka |
|           | triedenia     |       |
| RnaT      | Interval RR   | ms    |
| VTach     | Dĺžka         | S     |
| VTach2*   | HF            | bpm   |
| Triplet   | HF            | bpm   |
| Kuplet    | HF            | bpm   |
| Salve     | HF            | bpm   |
| Bigemínia | Dĺžka         | s     |
| VES       | VZ**          | %     |
| VES2      | HRT**         | TS    |
| Pauza     | Interval RR   | s     |
| Brady     | Dĺžka         | s     |
| Brady2*   | HF            | bpm   |
| SVTach    | Dĺžka         | s     |
| SVTach2*  | HF            | bpm   |
| SVES      | Predčas. [VZ] | %     |
| ES        | HF            | bpm   |
|           |               |       |

\*\* Pri použití voliteľného modulu k identifikácii a vyhodnoteniu prípadných Heart Rate Turbulence [HRT] môžete prepnúť riadok udalosti VES prepnúť z Predčasnosti na zobrazenie HRT. (voliteľné).

#### 9.4.2 Komplex QRS a zmena registra

Ak v kontextovom zobrazení EKG registra Udalosti, HF-Min/MAX, Štatistiky alebo Prehľad kliknete v oblasti R úseku niektorého QRS komplexu, prepne sa CardioDay<sup>®</sup> do registra Triedy a zobrazí komplex v rámci jeho triedy.

Pri zmene registra zostáva aktuálny QRS komplex aktívny, ak udalosti nespôsobia zmenu. Väčšina registrov je vzájomne prepojená prostredníctvom aktuálneho QRS komplexu. Podľa výberu udalosti zostáva príslušný QRS komplex aktívny taktiež pri prepnutí do registra Triedy alebo Prehľad.

Pri prechode z registra Triedy do registra Udalosti sa znovu nastaví naposledy použitá udalosť. Ak ešte nebola sledovaná žiadna udalosť, zobrazí sa prvá udalosť.

Vzhľadom k tomu, že štatistiky ukazujú minútové hodnoty, nie sú tieto spojené s jednotlivými QRS komplexmi, ale s aktuálnym časovým úsekom.

#### 9.4.3 Zmena klasifikácie udalostí pomocou <+> a <->

Každú udalosť, ktorú označil systém CardioDay<sup>®</sup>, môžete v kontextovej ponuke tried udalostí, ktoré získate pomocou pravého tlačidla myši, preklasifikovať.

Klasifikácie udalostí môžete taktiež veľmi rýchlo presúvať v ich hierarchii pomocou tlačidiel numerickej časti klávesnice <+> a <-> :

- <+> posunie udalosť v hierarchii do najbližšej vyššej triedy.
- <-> posunie udalosť v hierarchii do najbližšej nižšej triedy.

#### 9.4.4 Označiť udalosť ako artefakt

Ak bola udalosť nesprávne deklarovaná iba na základe práva aktívneho komplexu QRS, môžete tento jeden QRS komplex označiť ako artefakt pomocou tlačidla <A>.

Najskôr sa prípadne prepnite do registra Triedy, aby ste mohli aktivovať chybný komplex, pretože stlačenie tlačidla <A> umožňuje zmeniť klasifikáciu aktívneho komplexu.

#### 9.4.5 Označiť udalosť na tlač, zrušenie automatického označenia

Možnosti výberu uvedené v kontextovej ponuke pod deliacou čiarou – žiadna tlač, tlač s kom. a tlač bez kom. sú tu uvedené , aby boli lepšie dostupné.

Umožňujú označiť určité udalosti na neskoršiu tlač (Tlač bez kom.), prípadne k nim pridať komentár (Tlač s kom.) alebo odstrániť udalosť z označeniu na tlač, ktoré im bolo pridelené programom (Žiadna tlač).

#### 9.4.6 Interval RR alebo tepová frekvencia v kontextovom zobrazení EKG

V kontextovom zobrazení EKG sa pod alebo nad hodnotením jednotlivých QRS komplexov alternatívne zobrazuje interval RR v milisekundách alebo tepovú frekvenciu v tepoch za minútu (bpm).

Ak chcete prepnúť tento ukazovateľ, dvakrát kliknite ľavým tlačidlom myši, zatiaľ čo sa ukazovateľ myši nachádza nad niektorým zo zobrazených čísel.

#### 9.4.7 Vymazať a premenovať triedu udalostí

Kliknutím na niektorú triedu udalostí vľavo v stĺpci popisu histogramu udalostí aktivujte kontextovú ponuku, pomocou ktorého môžete buď zmazať práve aktívnu triedu udalostí alebo ju premenovať, alebo taktiež zmazať všetky udalosti.

Dôležité je pritom zadať časový úsek. Po vložení údajov nezabudnite kliknúť na tlačidlo Pridať, predtým ako potvrdíte tlačidlom OK.

| Odstrániť udalosti                                                                                            | ×                   |
|----------------------------------------------------------------------------------------------------|---------------------|
| <ul> <li>VES odstrániť</li> <li>Odstrániť všetky udalosti</li> <li>VES premenovať na</li> <li>Časy</li> </ul> | žiadne označ. 💌     |
| od 10:16:00 do 8:38:55                                                                                        | od do               |
|                                                                                                    |                     |
|                                                                                                    | Pridať              |
|                                                                                                    |                     |
|                                                                                                    | Prerušiť <u>Q</u> K |

Vyobr. 43 Register udalostí, zmazať udalosti

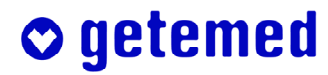

### 9.5 Heart Rate Turbulence [HRT] (voliteľné)

Ak ste v registri Udalosti označili riadok s udalosťami VES, môžete prepínať medzi zobrazením podľa predčasnosti [%] a zobrazením prípadnej Heart Rate Turbulence [H,,%" alebo "HRT". Diagram HRT sa zobrazuje v okne vpravo hore.

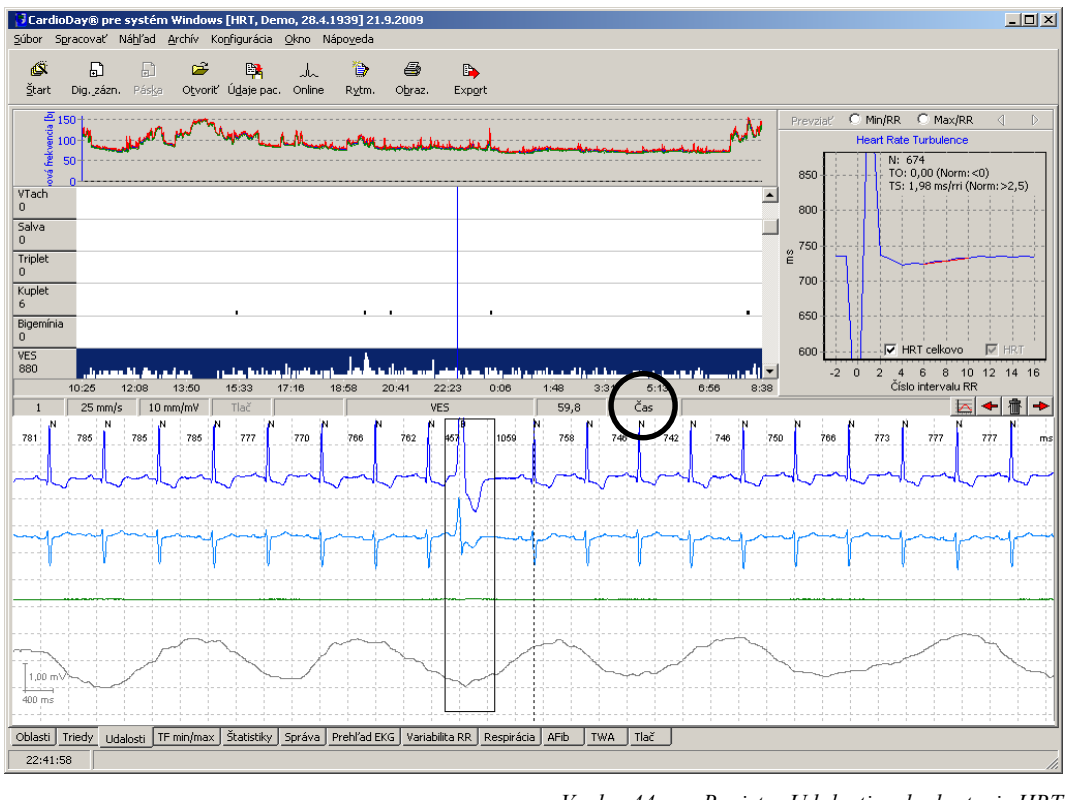

Vyobr. 44 Register Udalosti, vyhodnotenie HRT

Ďalej uvedené informácie a ďalšie informácie vrátane ďalšej literatúry nájdete na internete na stránkach pracovnej skupiny profesora Dr. Georga Schmidta z Technickej univerzity v Mníchove: http://www.h-r-t.com/hrt/de/

## 9.5.1 Kvantifikácia HRT na základe parametra Turbulence Onset a Slope

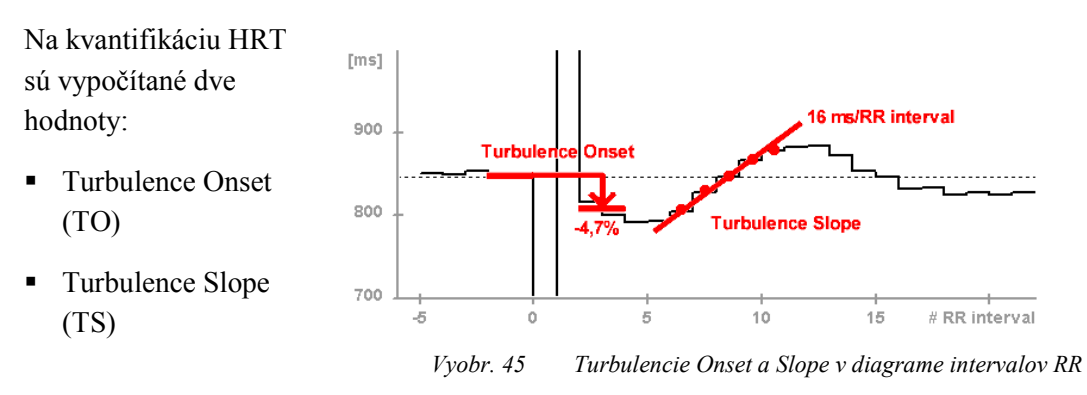

Parameter Turbulence Onset (TO) zodpovedá percentuálnej zmene tepovej frekvencie bezprostredne po VES v porovnaní s tepovou frekvenciou bezprostredne pred VES, a vyjadruje ho vzorec:

$$TO = ((RR_1 + RR_2) - (RR_{-2} + RR_{-1})) / (RR_{-2} + RR_{-1}) * 100$$

RR<sub>-2</sub> a RR<sub>-1</sub> sú obidva prvé normálne intervaly pred extrasystolou a RR1 a RR2 sú prvé dva normálne intervaly za extrasystolou. TO je najskôr stanovené pre každé jednotlivé VES, následne sa zobrazí priemerná hodnota všetkých jednotlivých meraní.

Parameter Turbulence Slope (TS) zodpovedá stúpaniu najstrmšej regresnej priamky pre každú sekvenciu piatich po sebe nasledujúcich intervalov v lokálnom tachograme. Parameter Turbulence Slope sa vypočíta na spriemerovanom tachograme a je zobrazený v ms pre každý interval RR.

Algoritmus kvantifikácie HRT poskytuje použiteľné výsledky iba vtedy, ak sa v aktivačnej udalosti skutočnej o VES (a nie o artefakty, vlny T alebo podobne). Okrem toho musí byť zaistené, aby sínusový rytmus bezprostredne pred a za extrasystolou neobsahoval arytmie, artefakty a chybné klasifikácie. K tomu, aby boli splnené predpoklady, sa používajú filtre, ktoré vylučujú z výpočtu HRT intervaly RR s nasledujúcimi vlastnosťami: < 300 ms

> 2000 ms;

> 200 ms rozdiel od predchádzajúceho sínusového intervalu

> 20% rozdiel od referenčného intervalu (stredná hodnota 5 posledných sínusových intervalov)

Okrem toho sa výpočet HRT obmedzuje na VES s predčasnosťou minimálne 20% a na postextrasystolické pauzy, ktoré sú o minimálne 20% dlhšie ako normálny interval.

Na výpočet spriemerovaného tachogramu HRT sa požaduje v aktuálnej verzii algoritmus HRT (verzia 1.11), ktorý je dostupný minimálne 15 normálnych intervalov za extrasystolou.

#### 9.5.2 Diagnostický význam HRT

Parameter Heart Rate Turbulence je fyziologická bifázová reakcia sínusového uzla na ventrikulárne extrasystoly. Obsahuje krátke iniciálne zrýchlenie a následné spomalenie tepovej frekvencie. Tento charakteristický vzor môže byť kvantifikovaný dvoma numerickými parametrami: Turbulence Onset a Turbulence Slope.

Kladné hodnoty Turbulence Onset znamenajú spomalenie, záporné hodnoty znamenajú zrýchlenie sínusového rytmu.

Mechanizmy, ktoré sú základom HRT, zatiaľ neboli s konečnou platnosťou vysvetlené. Pravdepodobne sa jedná o účinky autonómneho baroreflexu. Ventrikulárna extrasystola spôsobuje krátke narušenie arteriálneho krvného tlaku (nízka amplitúda predčasného sťahu, vysoká amplitúda nasledujúceho normálneho sťahu). Pri nenarušenom autonómnom regulačnom obvode je táto zmena okamžite zaregistrovaná a odozva vo forme HRT. V prípade poruchy v rámci tohto regulačného okruhu je reakcia oslabená alebo úplne chýba.

# 9.6 Stanovenie minimálnych a maximálnych intervalov RR

V registri Udalosti môžete navyše skontrolovať minimálne a maximálne intervaly RR a prípadne ich opraviť. Hodnoty, ktoré sú pritom zistené, môžu byť zobrazené v správe a sú zohľadnené vo výpočte priemerných hodnôt tepovej frekvencie.

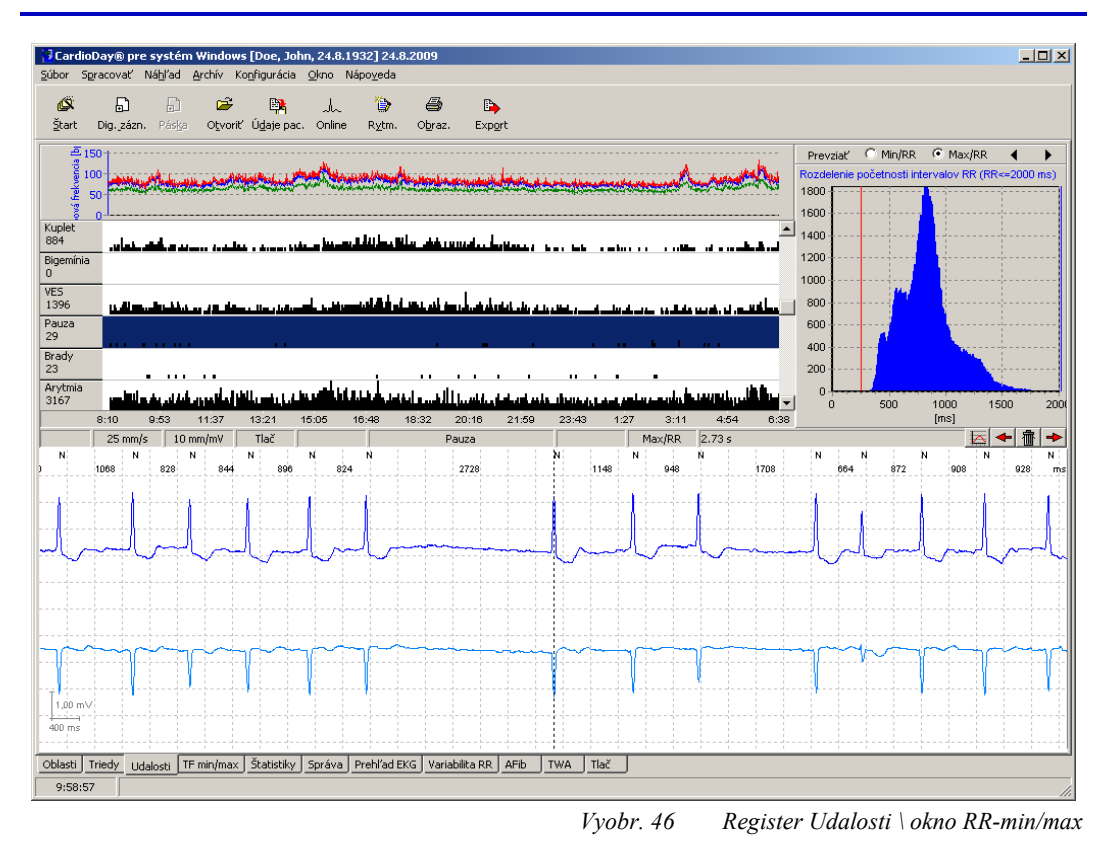

Na stanovenie maximálneho intervalu RR postupujte nasledovne:

- Kliknite v okne RR-Min/Max na ikonu Max/RR
- Stlačte tlačidlo <Del> alebo kliknite na ikonu <Šípka doľava>, kým sa v lište s príkladmi nezobrazí najdlhší interval RR.
- Kliknite na ikonu Prevziať alebo stlačte tlačidlo <Enter> na potvrdenie hodnoty.

Analogicky je stanovený minimálny interval RR:

- Kliknite na Min/RR.
- Stlačte tlačidlo <Del> alebo kliknite na ikonu <Šípka doprava>, kým sa v lište s príkladmi nezobrazí najkratší interval RR.
- Kliknite na ikonu Prevziať alebo stlačte tlačidlo <Enter> na potvrdenie hodnoty.

## 9.7 Priradenie QRS komplexov k triede udalostí už v registri Triedy

Odporúčame používať možnosť priradiť QRS komplexy do niektorej triedy udalostí už v registri Triedy až po oboznámení sa so systémom CardioDay<sup>®</sup>. Iba v registri Udalosti máte prehľad o všetkých udalostiach detekovaných systémom CardioDay<sup>®</sup>.

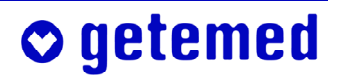

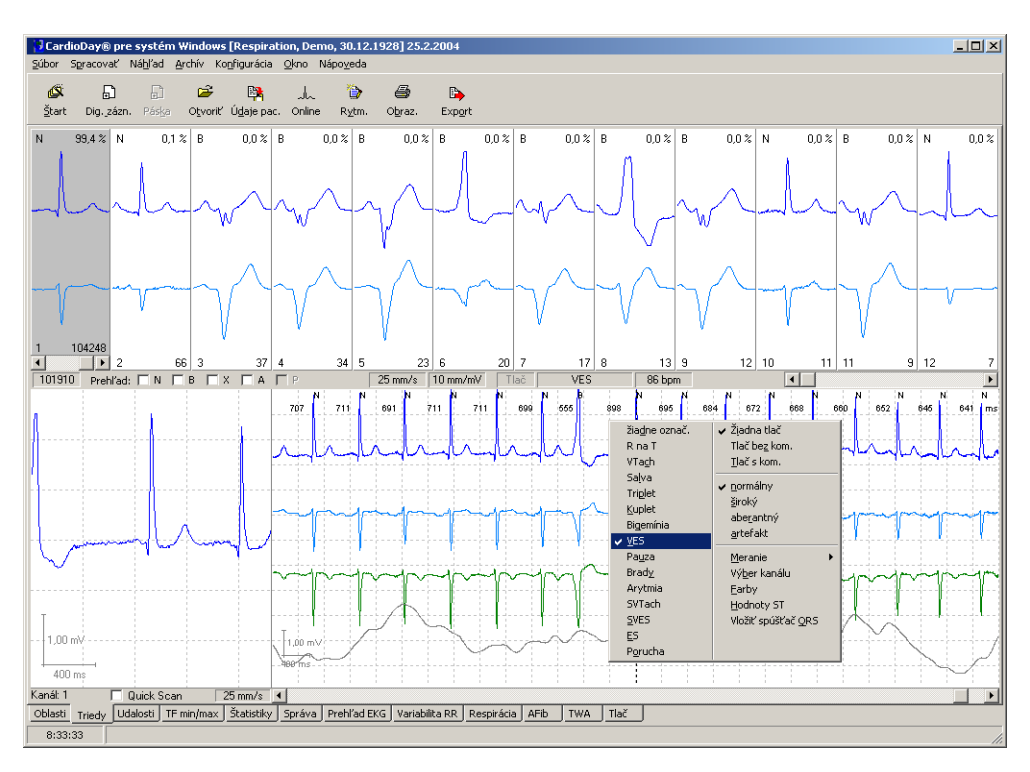

Vyobr. 47 EKG kontext vybraného QRS komplexu s kontextovou ponukou

Ak chcete zmeniť priradenie aktívneho QRS komplexu do triedy udalostí QRS komplexu, označte ORS komplex myšou, pravým tlačidlom myši otvorte kontextovú ponuku tried udalostí a ľavým tlačidlom myši vyberte inú triedu udalostí.

Aby ste mohli QRS komplex vyhlásiť za artefakt, označte ho a stlačte tlačidlo <A>.

## 10 Register HF Min/Max

V registri HF Min/Max získate prehľad o časovom vývoji tepovej frekvencii. Okrem toho sa vám zobrazí čas a hodnota minimálnej a maximálnej tepovej frekvencii pacienta v zázname. Rovnako ako klasifikáciu QRS a klasifikáciu udalostí musíte skontrolovať aj hraničné hodnoty tepovej frekvencie navrhnutej systémom CardioDay<sup>®</sup> a prípadne ich upraviť.

Pomocou tlačidla <Del> odstránite navrhnutú extrémnu hodnotu, tlačidlom <Enter> pridáte extrémnu hodnotu.

### 10.1 Zobrazenie ručne nastaveného "markera pacienta"

Dodatočne s histogramom tepovej frekvencie sa zobrazí v registri HF Min/Max markery vložené pacientom alebo inú osobu prostredníctvom tlačidla Udalosti CardioMem<sup>®</sup>.

Čas ručne nastaveného markeru ("marker pacienta") poznáte podľa zelenej zvislej čiary v základnom nastavení.

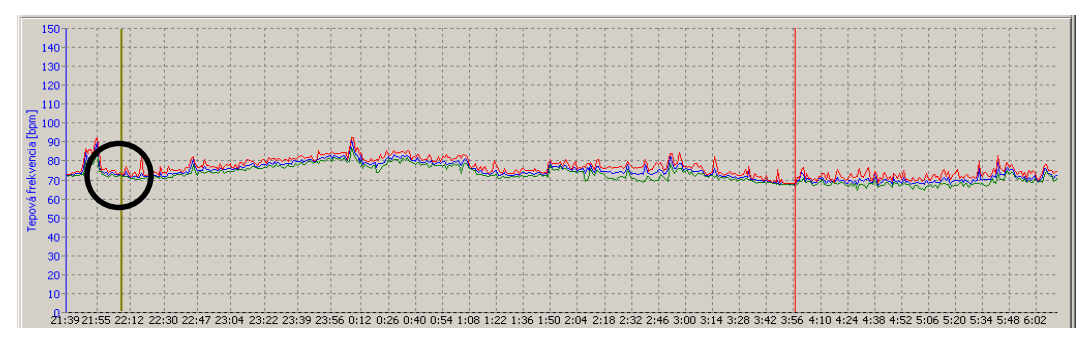

Vyobr. 48 Zobrazenie ruène nastaveného markera udalosti

### 10.2 Presnosť výpočtu tepovej frekvencie

Presné údaje sa vzťahujú na tepovú frekvenciu 60 bpm.

| Odchýlka od priemernej tepovej      | 0,85 %, keď nie je rozpoznaný | 3,28%, keď je rozpoznaný doda- |
|-------------------------------------|-------------------------------|--------------------------------|
| frekvencie vypočítanej za minútu:   | jeden sťah                    | točný sťah                     |
| Odchýlka od priemernej tepovej      | 9,1 %, keď nie je rozpoznaný  | 5,27%, keď je rozpoznaný doda- |
| frekvencie vypočítanej za 10 tepov: | jeden sťah                    | točný sťah                     |

## 10.3 Posúdenie a korektúra hraničných hodnôt tepovej frekvencie

 Na získanie denného priebehu tepovej frekvencie aktuálneho EKG vyberte okno HF Min/Max alebo priamo register HF Min/Max.

Tepová frekvencia bude vypočítaná vždy z intervalov RR za minútu. Nad QRS komplexmi zahrnutými do výpočtu tepovej frekvencie je farebné označenie. Ak sa nad mnohými QRS komplexmi nenachádza žiadne označenie (napr. pri príliš nízkych amplitúdach alebo početných poruchách), nebol výpočet tepovej frekvencie vykonaný správne. Kliknutím na pravú šípku vyberiete nasledujúcu hodnotu.

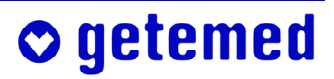

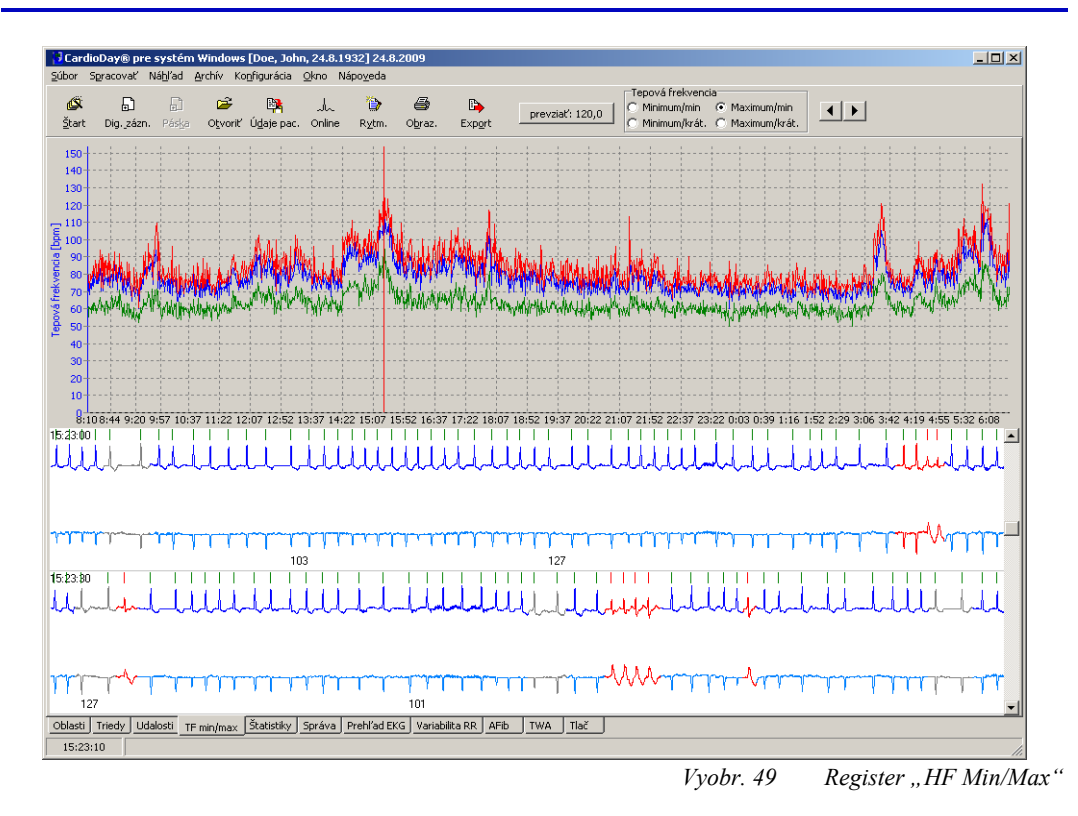

- Stredná modrá čiara reprezentuje strednú hodnotu tepovej frekvencie za minútu.
- Horná červená čiara reprezentuje maximálnu hodnotu tepovej frekvencie za minútu, pričom jednotlivé hodnoty sú z dôvodu potlačenia porúch spriemerované v rámci 10 hodnôt.
- Dolná zelená čiara predstavuje rovnakým spôsobom zistené minútové minimálne hodnoty.
- Vpravo vedľa bežných symbolov nástrojov sa v paneli nástrojov zobrazí nový nástroj na vyhľadávanie a prevzatie minimálnej a maximálnej tepovej frekvencie.

Vyobr. 50 Nástroj na vyhľadávanie a prevzatie minimálnej a maximálnej tepovej frekvencie

Pri kliknutí na prvý riadok na Minimum/min alebo Maximum/min, sú vyhľadávané Minimum alebo Maximum tepovej frekvencie za príslušnú minútu záznamu.

Pri kliknutí na druhý riadok na Minimum/krát alebo Maximum/krát, sú vyhľadávané Minimum alebo Maximum tepovej frekvencie za kratšie časové obdobie, približne 10 intervalov RR. V tomto prípade vychádza pre danú minútu záznamu nižšie minimum a vyššie maximum tepovej frekvencie.

Kliknite myšou buď na Min alebo na Max.

• getemed

V zobrazení priebehu tepovej frekvencie sa objaví červená zvislá čiara na mieste extrémnej hodnoty tepovej frekvencie, ktorú stanovil systém CardioDay<sup>®</sup>. Príslušná extrémna hodnota sa objaví vľavo v políčku Prevziať.

 Kliknite na políčko Prevziať, ak chcete prevziať do svojej správy aktuálne zobrazenú extrémnu hodnotu alebo stlačte tlačidlo <Enter>. Potom sa automaticky zvolí ďalší bod. Napr. v prípade, že neboli detekované sťahy alebo došlo k zámene artefaktov za pravé sťahy, môže dôjsť k tomu, že softvér sleduje extrémne hodnoty tepovej frekvencie chybne.

- Skontrolujte vyšetrené extrémne hodnoty.
- Vyberte si prípadne oblasti s lepšou detekciou tak, že kliknete na tlačítka so šípkami v paneli nástrojov, alebo stlačíte tlačidlo <Del>, aby sa značka presunula na najbližšiu vyššiu hodnotu alebo nižšiu hodnotu.
- Vo svojej správe kliknite na políčko Potvrdiť a prevezmite hodnotu vami naposledy vybranú, alebo stlačte tlačidlo <Enter>.

#### 10.4 Zväčšenie a zmenšenie pomocou funkcie Lupa

Časové rozmedzie zobrazení a zväčšenie v zobrazení tepovej frekvencie môžete zmeniť jednoducho kliknutím myšou (lupa, zoom). Funkcia lupy vám je k dispozícii aj vo všetkých zobrazeniach registra Štatistika.

- Podržte stlačené ľavé tlačidlo myši a označte oblasť, ktorú chcete zväčšiť, zľava hore doprava nadol. Označená oblasť sa zväčší na celú šírku okna. Čím menší je vami označený obdĺžnik, tým viac budú dáta zväčšené.
- Na vrátenie zväčšenej oblasti na pôvodnú veľkosť, podržte stlačené ľavé tlačidlo myši a ťahajte sprava zdola doľava nahor. Ukazovateľ myši sa pritom môže nachádzať na ľubovoľnom mieste a musí sa posunúť iba o malý kúsok doľava nahor.

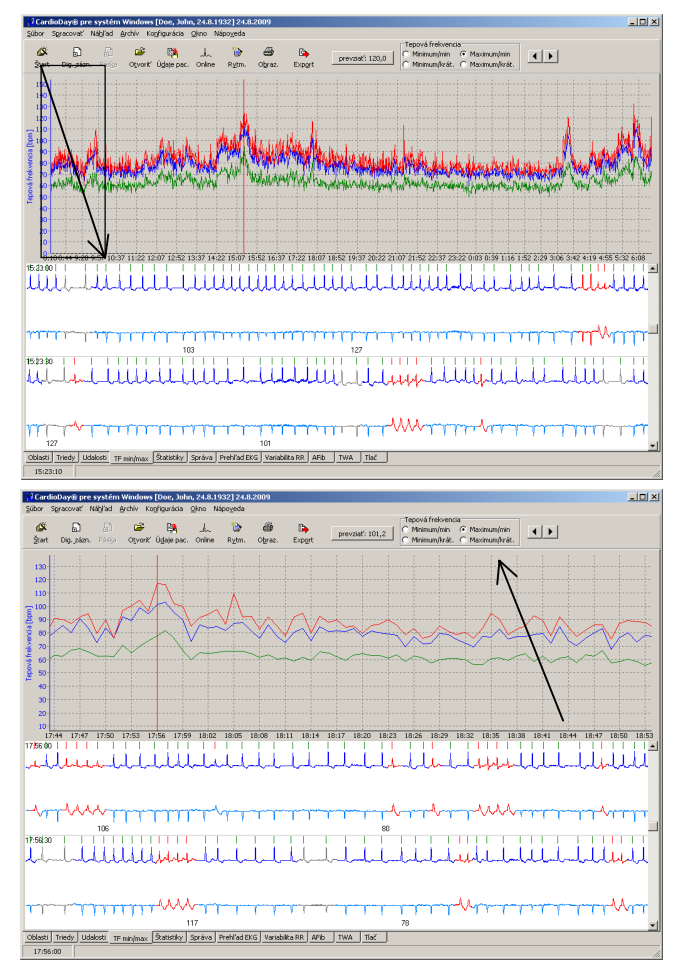

Vyobr. 51 Funkcia Lupa v registri HF Min/Max

## 11 Register Štatistiky

Systém CardioDay<sup>®</sup> počíta v závislosti od verzie programu s väčším alebo menším množstvom štatistických hodnôt, ktoré slúžia od prípadu k prípadu rôznym diagnostickým účelom. V podregistroch sú graficky spracované rôzne štatistiky.

Vyberte ponuku Okno  $\$ Štatistiky alebo priamo register Štatistiky, ak chcete vyhodnotiť štatistiky spočítané systémom CardioDay<sup>®</sup>.

V podregistroch na hornom okraji pracovnej plochy sa zobrazia dostupné štatistiky. Štatistiky sa vzťahujú vždy na celú dobu záznamu.

V závislosti od programu môžu byť v podregistroch zobrazené nasledujúce štatistiky, ktoré budú následne vysvetlené vo zvláštnych odsekoch:

- Priemerná tepová frekvencia
- Priemerný interval RR
- Rozloženie rozdielu Y-T
- Dif. RR > 50ms rozloženie

percentuálny podiel absolútnych rozdielov medzi po sebe nasledujúcimi intervalmi RR, ktoré sú väčšie ako 50 milisekúnd, na celkovom počte intervalov RR v rámci jednej minúty

- RR-FFT sympatický koeficient inervácie
- Grafy ST odchýlka ST (zvýšenie alebo zníženie) a stúpanie ST
- Interval PR
- Interval RT
- AFib

### 11.1 Priemerná tepová frekvencia a priemerný interval RR

Priemerná tepová frekvencia, stanovená z intervalov RR v rámci jednej minúty, graficky znázornená v časovom rozmedzí meraní (stredná, modrá krivka).

Ďalej je tu zobrazená maximálna (horná, červená krivka) a minimálna tepová frekvencia (dolná, zelená krivka), vždy stanovená pre 10 sťahov.

Trend tepovej frekvencie počítaný cez interval jednej minúty sa vždy zobrazuje na pozadí a vo väčšine štatistických grafík na podporu vašej interpretácie. Toto zobrazenie môžete deaktivovať v ponuke Nastavenie \ Iné možnosti \ Rozličné.

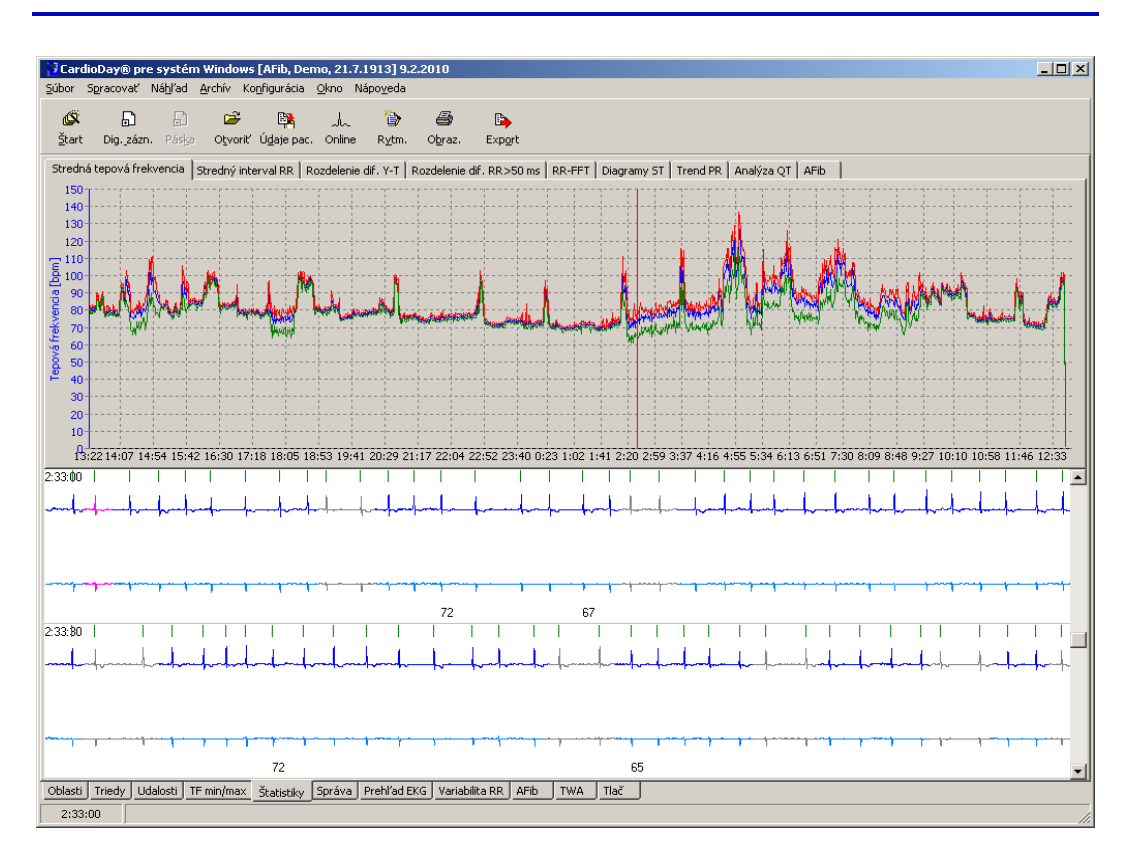

Vyobr. 52 Register Štatistika \ priemerná tepová frekvencia

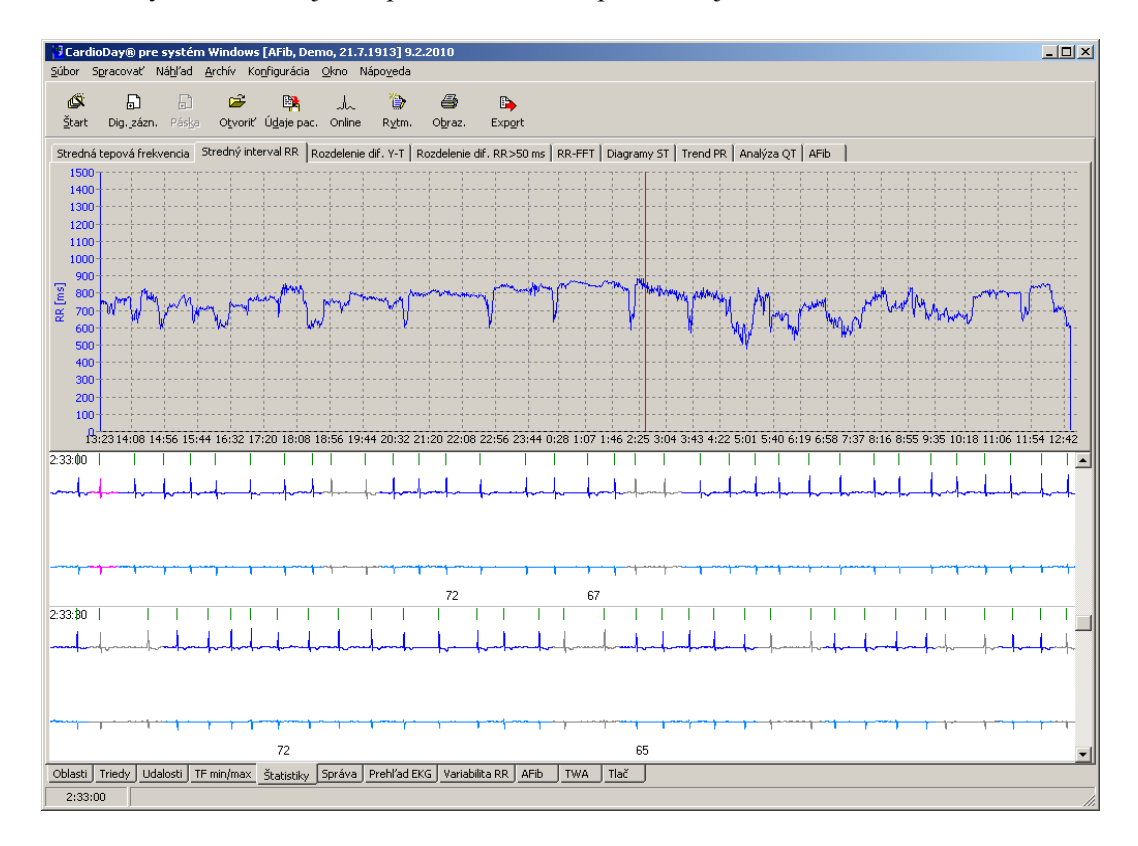

Priemerný interval RR je recipročná hodnota k priemernej frekvencii srdca.

Vyobr. 53 Register Štatistika \ priemerný interval RR

## 11.2 Rozloženie rozdielov Y-T

Rozloženie rozdielov Y-T slúži na rozdiel od Diff-RR>50ms viac na kvantitatívny popis stredných odchýliek po sebe nasledujúcich intervaloch RR.

### 11.2.1 Štatistický výpočet

Rozloženie rozdielov Y-T predstavuje stredné hodnoty absolútnych hodnôt rozdielov intervalov RR po sebe nasledujúcich sťahov za minútu.

$$\left(\sum_{i}^{N} \frac{\left|RR_{i} - RR_{i-1}\right|}{N}\right)$$

### 11.2.2 Diagnostický význam

Hodnota pre rozloženie rozdielov Y-T je pri silnej arytmii väčšia. Pri predsieňovej fibrilácii stúpa pravidelne na hodnotu vyššiu ako 100 milisekúnd.

V sínusovom rytme sa objavujú v nočných hodinách vyššie hodnoty ako cez deň, čo je spôsobené počas spánku prevažujúcim vplyvom vagu s nižšími tepovými frekvenciami, t.j. väčšími intervalmi RR a výraznou sínusovou arytmiou, teda väčšími strednými od-dchýlkami. Pri stabilnej frekvencii je táto hodnota nižšia.

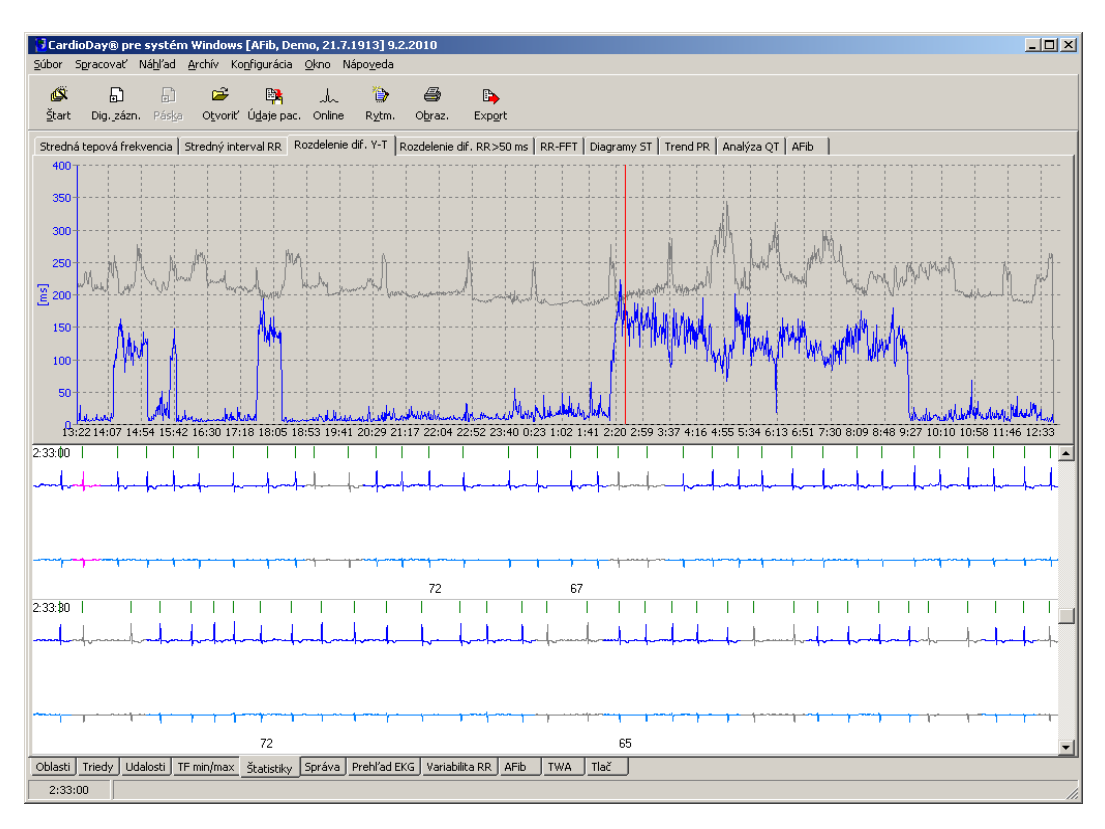

Vyobr. 54 Register Štatistika \ Rozloženie rozdielov Y-T

## **◇** getemed

### 11.3 Dif. RR > 50ms rozloženie

Na rozdiel od rozloženia rozdielov Y-T môže znalosť Dif. RR > 50ms podporovať skôr kvalitatívnu diagnózu.

#### 11.3.1 Štatistický výpočet

Register Rozloženie rozloženie RR>50ms ukazuje percentuálny podiel intervalov RR, ktorých dĺžka sa líšila od predchádzajúceho o viac než 50 milisekúnd, vzťahované na všetky intervaly RR práve hodnotené minúty.

$$\left(\frac{Anzahl\left(\left(RR_{i}-RR_{i-1}\right)>50\,ms\right)}{Anzahl\left(RR_{i}\right)}\right)*100\%$$

Tieto hodnoty sú zobrazené v rozmedzí meraného časového úseku.

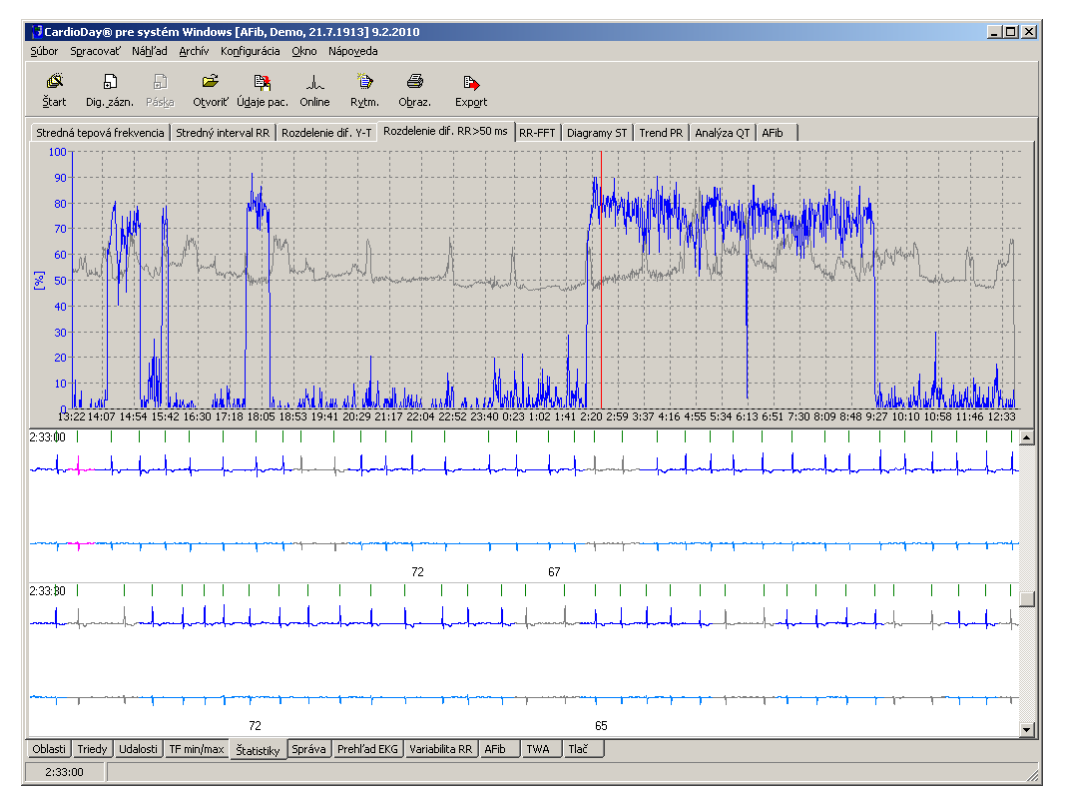

*Vyobr.* 55 *Dif. RR* > 50ms rozloženie

#### 11.3.2 Diagnostický význam

Pri sínusovom rytme sú hodnoty spravidla < 30 %, pri fibrilácii predsiení >70 %, pretože prevod fibrilácií predsiení na srdcové komory prebieha veľmi nepravidelne a odchýlky medzi za sebou nasledujúcimi intervalmi RR sú preto často väčšie ako 50 milisekúnd.

Ak náhle stúpne ordináta grafu na 70 %, existuje tu s vysokou pravdepodobnosťou intermitentná fibrilácia predsiení alebo výrazná arytmia hlavných komôr srdca inej príčiny, napr. rozsiahle supraventrikulárne extrasystoly, ak je vylúčená iná príčina, ak nevznikol veľký počet porúch záznamu ako alternatívna príčina. Na základe grafu je možné identifikovať intermitentnú fibriláciu predsiení ľahko identifikovať. Na potvrdenie vášho nálezu sa odporúča vykonať kontrolu príslušného časového okamihu v originálnom zázname EKG. Aj pri významnej respiračnej sínusovej arytmii, ktorá sa môže objaviť napr. v nočných hodinách počas spánku, sa môžu vyskytovať hodnoty okolo 70 %.

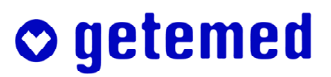

### 11.4 RR-FFT

Podregister RR-FFT v hlavnom registri Štatistiky ukazuje v hornej polovici obrazovky Sympatický index inervácie po dobu záznamu. Táto zdôrazňuje vplyv dýchania na variabilitu tepovej frekvencie, ktorý je u zdravých jedincov, napr. počas spánku, výrazne zjavný.

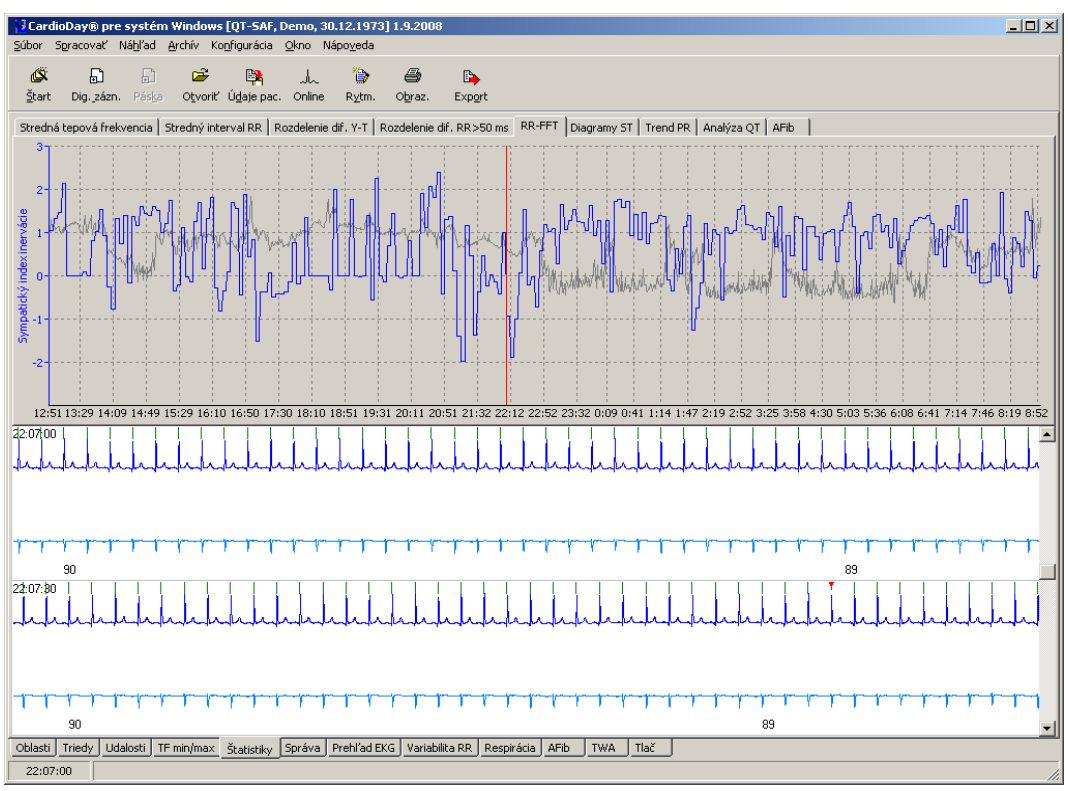

#### 11.4.1 Štatistický výpočet

Vyobr. 56 Register Štatistiky \ RR-FFT

Na výpočet sympatického indexu inervácie sa najskôr vytvorí aktuálna funkcia intervalu RR z po sebe nasledujúcich časových okien v trvaní 5 minút.

Na vytváranie funkcie intervalu RR bude každý interval RR uložený v závislosti od času, ktorý uplynul do jeho výskytu. Pritom sa zohľadňujú iba intervaly RR, ktoré sa nachádzajú medzi normálnymi sťahmi. Extrasystoly a kompenzačné pauzy budú interpolované, a to aj vtedy, ak za sebou nasleduje viac extrasystol. Interpolované extrasystoly budú vynechané. Pritom nezáleží na tom, či ide o supraventrikulárne alebo ventrikulárne extrasystoly. Týmto spôsobom získame sled intervalov RR, ktorý reprezentuje iba kolísanie frekvencie sínusového uzlu a nezohľadňuje poruchy spôsobené extrasystolami.

Funkcia intervalu RR je potom načítaná počas každého časového okna s dĺžkou 5 minút na 1024 pomocných rovnako vzdialených pozícii, a síce takým spôsobom, že hodnoty intervalov RR sú na pomocných pozíciách vypočítané lineárnou interpoláciou.

Tento postup bol doporučený smernicami o variabilite tepovej frekvencie Európskej kardiologickej spoločnosti a Severoamerickej spoločnosti pre kardiostimulátory a elektrofyziológiu (*European Heart Journal (1996) 17, 354–381, Guidelines, Heart rate variability, Standards of measurement, physiological interpretation, and clinical use. Task Force* 

of The European Society of Cardiology and The North American Society of Pacing and Electrophysiology).

1024 hodnôt intervalov RR, získaných takto počas trvania časového okna 5 minút, bude normalizovaných. Pritom sa každý interval RR nahradí svojou odchýlkou od stredného intervalu RR a predelený stredným intervalom RR. Delením vzniknú bezrozmerné hodnoty, teda hodnoty bez jednotky. Po zvážení údajov Hanningovou funkciou bude vykonaná rýchla Fourierova transformácia (FFT) a následne sa vypočíta periodogram. Na zmenšenie variancie spektrálnych analyzátorov je periodogram vyhladený filtrom stredných hodnôt, ktorý zohľadňuje vždy tri po sebe nasledujúce diskrétne hodnoty periodogramu.

Výsledné spektrum je rozdelené podľa hraníc frekvencií nastavených v menu Konfigurácia \ RR-FFT, na štyri frekvenčné pásma (ULF, VLF, LF a HF):

ULF ...... až 0,003 Hz VLF ...... 0,003 až 0,04 Hz LF ...... 0,04 až 0,15 Hz HF ...... 0,15 až 0,40 Hz

V časovom spektrálnom zázname skladajúcom sa z po sebe nasledujúcich časových okien s dĺžkou 5 minút, je treba vzhľadom na minimálnu dĺžku trvania venovať pozornosť frekvenčným pásmam LF a HF. V hornom frekvenčnom pásme HF sa prejavuje modulácia tepovej frekvencie v dôsledku dýchania.

Spektrálny výkon vo frekvenčnom pásme LF a HF bude sčítaný a vypočíta sa logaritmus kvocientov obidvoch sčítaní. Výsledkom je sympatický koeficient inervácie.

sympat. Innervationskoeffizient = 
$$\log\left(\frac{\sum P_{LF}}{\sum P_{HF}}\right)$$

#### 11.4.2 Diagnostický význam

Sympatický koeficient inervácie je kladný, ak prevažuje spektrálny výkon vo frekvenčnom pásme LF, čo poukazuje prevažne na sympatickú kardiálnu inerváciu.

Sympatický koeficient inervácie je záporný, ak prevažuje spektrálny výkon vo frekvenčnom pásme HF, čo poukazuje prevažne na parasympatickú resp. vagálnu kardiálnu inerváciu.

Prehľadné zobrazenie sekvenčných spektier intervalov RR z po sebe nasledujúcich časových okien s dĺžkou trvania 5 minút je dostupné prostredníctvom podregistra RR-FFT v registri Variabilita RR.

## 11.5 Diagramy ST, vyhodnotenie a korektúra extrémnych hodnôt ST úseku

Výsledky analýzy ST slúžia na rozpoznania ischemických zmien úseku ST.

CardioDay<sup>®</sup> vypočíta maximálnu a minimálnu odchýlku úrovní ST na základe nastavených časových ST úsekov v okne Vyhodnotenie signálu a analýza rytmu. Za účelom analýzy ST úsekov je nutné vykonať kontrolu aktuálneho a prípadnú korekciu nastavenia časových bodov ST v okne Hodnotenie signálu a analýza rytmu.

Na prechod z registra Štatistiky \ Diagramy ST do okna Hodnotenie signálu a analýza rytmu, musíte znovu vykonať príkaz Súbor \ Nová analýza.

POZOR: Prípadné korektúry bodov ST-časových bodov vykonajte vždy predtým, ako posudzujete a korigujte klasifikáciu QRS komplexov a udalostí (viď odseky 8 a 9). Ak zmeníte ST-časové body dodatočne, stratia sa pri aktivácii Nová analýza prípadné korektúry tried QRS a udalostí. Je ale možné prehliadať bez vykonávania akýchkoľvek korektúr všetky klasifikované udalosti a ST úseky vyhodnotené prístrojom CardioDay<sup>®</sup>. Pokiaľ nie sú zmenené parametre analýzy rytmu, dáva systém CardioDay<sup>®</sup> po možnosti Nová analýza vždy rovnaké výsledky.

Register Diagramy ST ukazuje eleváciu ST (odchýlku ST) a stúpanie ST v pozorovanom úseku. Obidve hodnoty sú stanovené vo vzťahu k časovému okamihu úseku R (T<sub>0</sub>). Ak vychádzame z referenčného časového okamihu úseku R, je napätie v čase T<sub>0</sub>-ST<sub>0</sub> definované ako referenčné napätie. Elevácia ST je definovaná ako zmena napätia v čase T<sub>0</sub>+ST<sub>1</sub>, vzhľadom na referenčné napätie. Stúpanie ST je definované ako nárast EKG signálu medzi dvoma bodmi, ktoré sú definované časmi T<sub>0</sub>+ST<sub>1</sub> a T<sub>0</sub>+ST<sub>2</sub>. Hodnoty časov ST<sub>0</sub>, ST<sub>1</sub>, a ST<sub>2nom</sub> môžu byť uvedené v záverečnej správe o vyšetrení

 $ST_2$  sa prispôsobuje aktuálnej tepovej frekvencii, a to tak, že hodnota použitá pre určitý časový okamih sa vypočíta z implicitnej hodnoty  $ST_{2nom}$ , ktorá sa násobí druhou odmocninou intervalu RR.

 $ST_2(t) = ST_{2nom} * \sqrt{RR(t)}$ 

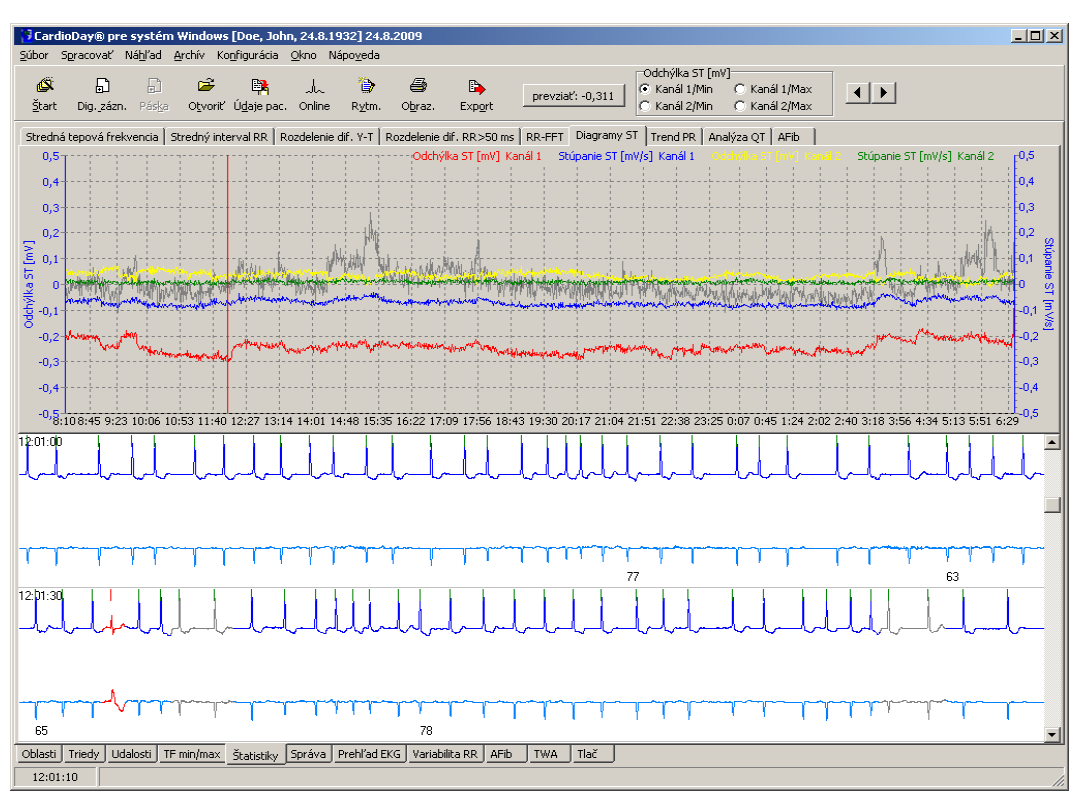

Vyobr. 57 Register Štatistika \ Diagramy ST

Vpravo vedľa obvyklými symbolmi nástrojov sa zobrazí v paneli nástrojov nástroj na hľadanie a prevzatie minimálnej a maximálnej odchýlky úseku ST a to pre kanály 1 a 2.

Stlačením tlačidla <Del> odstránite navrhnutú hodnotu, tlačidlom <Enter> hodnotu pridáte.

|                  | – 🖓 Odchýlka ST [m'        | V]                             | 7 |
|------------------|----------------------------|--------------------------------|---|
| prevziať: -0,047 | Kanál 1/Min<br>Kanál 2/Min | 🔘 Kanál 1/Max<br>🔘 Kanál 2/Max |   |

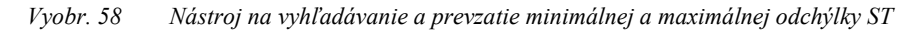

Kliknite myšou buď na Min alebo na Max v kanáli, ktorý je pre vás zaujímavý.

V zobrazení priebehu odchýlky ST sa objaví červená zvislá čiara na mieste extrémnej hodnoty tepovej frekvencie, ktorú stanovil systém CardioDay<sup>®</sup>, ktorá sa zobrazí vľavo v ikone Prevziať.

 Kliknite na políčko Prevziať, ak chcete prevziať do svojej správy aktuálne zobrazenú extrémnu hodnotu alebo stlačte tlačidlo <Enter>. Potom sa automaticky zvolí ďalší bod.

Napr. v prípade, že neboli detekované sťahy alebo došlo k zámene artefaktov za pravé sťahy, môže dôjsť k tomu, že softvér sleduje extrémne hodnoty tepovej frekvencie chybne.

- Skontrolujte vyšetrené extrémne hodnoty.
- Vyberte si prípadne inú, jednoznačne nenarušenú oblasť tak, že kliknete na tlačítka so šípkami v paneli nástrojov, alebo stlačíte tlačidlo <Del>, aby sa značka presunula na najbližšiu vyššiu hodnotu alebo nižšiu hodnotu.
- Vo svojej správe kliknite na políčko Potvrdiť a prevezmite hodnotu vami naposledy vybranú, alebo stlačte tlačidlo <Enter>.

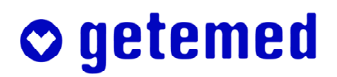

### 11.6 Trend PR

Analýza intervalu PR môže byť dôležitá pri rozpoznaná atrioventrikulárnych porúch vedení, hlavne pri AV-bloku prvého stupňa.

Register Trend PR ukazuje intervaly PR priemerované vždy v rámci časového úseku jednej minúty.

Okamihy výskytu úseku R (T<sub>0</sub>) sú určené pre každé 4 QRS komplexy a potom sú sčítané signály v časovom rozmedzí T<sub>0</sub> – 240 ms až T<sub>0</sub> – 56 ms pred vlnou. Tak môže byť signál P lepšie rozoznaný od šumu. Okamih maxima tohto súčtového signálu sa použije ako čas P, aby sa vypočítal interval PR pomocou T<sub>0</sub>. Príslušné hodnoty sú priemerované za 1 minútu.

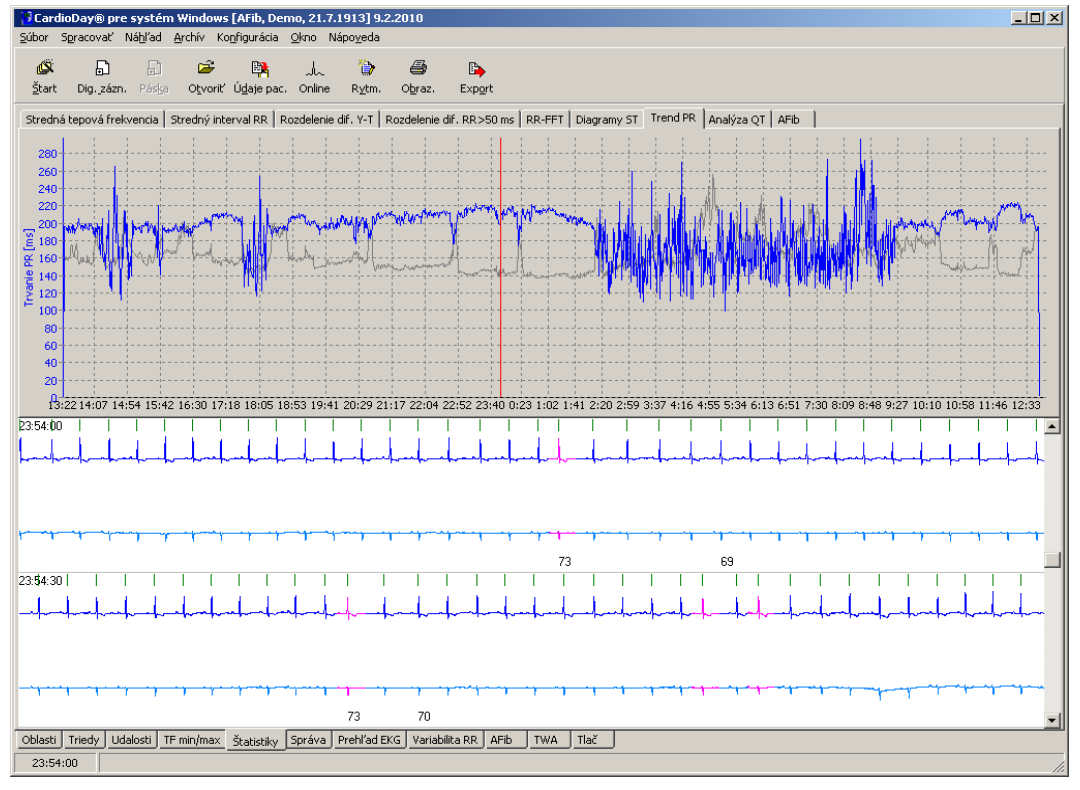

Vyobr. 59 Register Štatistika \ Trend PR

### 11.7 Analýza QT

Pozor: V prípadoch s jasne dlhšou dobou  $RT_C$  alebo  $QT_c$  je z nižšie uvedených dôvodov lekársky indikované vyšetrenie príčiny odborným alebo detským kardiológom. Je nevyhnutné zvážiť, akým spôsobom sa má v takýchto prípadoch posúdiť riziko výskytu ohrozujúcich porúch rytmu a aké terapeutické postupy sú v nevyhnutné v jednotlivých prípadoch (za určitých okolností i bezodkladné).

Pri správnom spúšťaní a bezporuchových signáloch EKG sú doby  $RT_C$  kratšie ako 350 milisekúnd. Toto zodpovedá dobe  $QT_C$  kratšej ako 450 milisekúnd. Ak sa vyskytnú väčšie hodnoty, je nutné uvážiť možnosť predĺženia doby repolarizácie, podmienenej medikamentózne, alebo je vrodenou alebo dedičnou odchýlkou (dlhé QT syndrómy) a môže teda existovať s tým spojené riziko výskytu nebezpečných komorových porúch rytmu.

V module Analýza QT môžete vykonávať výpočet doby QT ( $Q_{počiatočná}$  až  $T_{koniec}$ ) a korigované doby QT pre kanály systému CardioDay.

Automatické meranie doby QT môže byť vykonané od jedného sťahu k ďalšiemu alebo v priemerovaných hodnotách. Počet tepov pre výpočet priemeru môžete nastaviť od 3 do 61 sťahov.

Môžete vypočítať a graficky znázorniť Trend QT, Rozdelenie QT-RR a Histogram QT. V každom podregistri môžete z analýzy vylúčiť jednotlivé kanály alebo ich zahrnúť do analýzy.

Meracie body pre Qpočiatočný, JPoint und Tkoniec môžete korigovať ručne pre každý sťah.

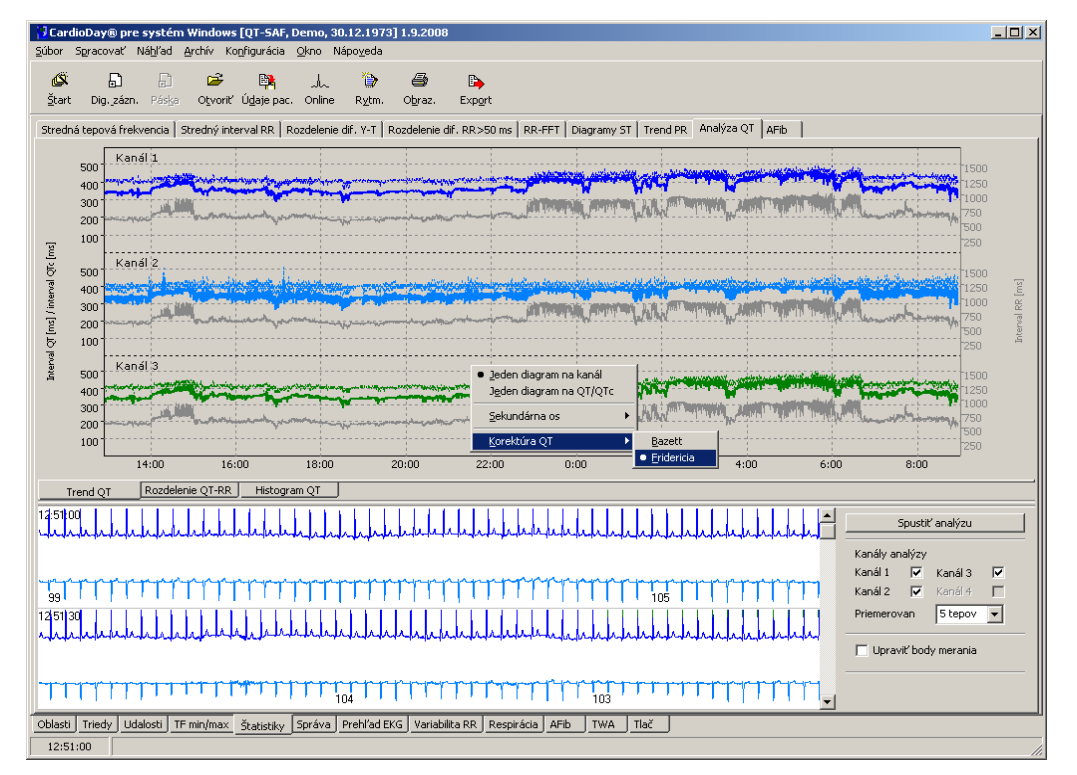

#### 11.7.1 Trend QT

Vyobr. 60 Register Štatistika \ Analýza QT \ Trend QT

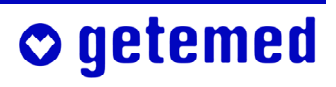

V podregistri Trend QT sú zobrazené doby QT (priebežné krivky) a korigované doby QT (čiarkovaná krivka) pre každý sťah alebo priemerovaný sťah.

Na sekundárnej osi môžete zobraziť interval RR alebo Šumy v  $\mu V$  (rmssd v okne 20 ms v rozmedzí T<sub>koniec</sub>).

(rmssd = "root mean square of successive differences", "koreň kvadratickej priemernej hodnoty nasledujúcich rozdielov amplitúd").

#### 11.7.1.1 Spustenie / ukonèenie analýzy

Môžete vybrať Analytické kanály a počet Sťahov pre Priemerovanie. Ak si neželáte vypočítať priemer, vyberte Žiadne, tým vykonáte analýzu od jedného sťahu k ďalšiemu. Počet tepov pre výpočet priemeru môžete nastaviť od 3 do 61 sťahov.

Môžete zobrazovať vždy jeden diagram pre každý kanál alebo pre  $QT/QT_c$ .

Na spustenie analýzy QT kliknite na tlačidlo Spustiť analýzu. Ak už sú k dispozícii údaje z predchádzajúcej analýzy, budú predchádzajúce údaje prepísané novou analýzou.

Zatiaľ čo systém CardioDay<sup>®</sup> vykonáva analýzu, krivky sa v pravidelných intervaloch aktualizujú na monitore.

Ak kliknete na tlačidlo Zastaviť analýzu, zobrazia sa údaje vypočítané do tohto okamihu vo forme výsledku.

Výsledky analýzy sa po zatvorení záznamu tohto pacienta a aj pri zatvorení programu CardioDay<sup>®</sup> uložia a po opätovnom otvorení sú znovu k dispozícii.

#### 11.7.1.2 Spracovanie bodov merania

Ak aktivujete možnosť Spracovať body merania, tak sa v kontextovom zobrazení EKG zobrazia body merania  $Q_{počiatočný}$ ,  $J_{Point}$  a  $T_{koniec}$ . Aktívny kanál, v ktorom môžete upravovať body merania, je zobrazený formou hrubšej krivky a čiary označenia bodov merania zahŕňajú celkovú výšku súradnicového systému.

Na výber kanálu kliknite myšou na krivku EKG tohto kanálu. Teraz môžete presunúť body merania presunúť kliknutím a ťahaním myšou.

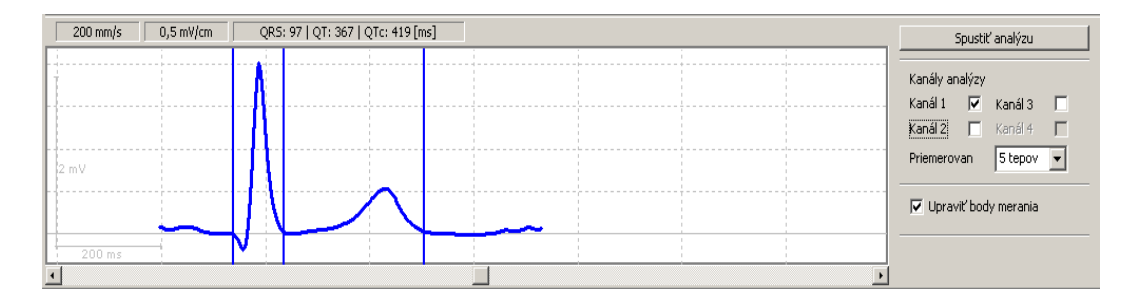

Vyobr. 61 Register Štatistika \ Analýza QT \ Trend QT \ Spracovať body merania
### 11.7.1.3 Sekundárna os

Ako doplnenie Intervalu QT a QTc na primárnej osi y môžete vybrať pre sekundárnu os y vpravo Interval RR, Šumy alebo Nič.

| - | N. Same and the second second s | -                                    | 1 |
|---|----------------------------------------------------------------------------------------------------|--------------------------------------|---|
|   | Korektúra QT 🛛 🕨                                                                                                    | <ul> <li>Sum</li> <li>Nič</li> </ul> |   |
| 4 | <u>S</u> ekundárna os 🔹 🕨                                                                                                    | Interval RRI                         |   |
|   | <ul> <li><u>J</u>eden diagram na kanál</li> <li><u>Je</u>den diagram na QT/QTc</li> </ul>                                                                                                    |                                      |   |
| _ | and the second second second second second second second second second second second second second second second                                                                                                    | L                                    |   |

Vyobr. 62 Register Štatistika \ Analýza QT \ Trend QT \ Kontextová ponuka sekundárnej osi

### 11.7.1.4 Korektúra QT

Korigované Intervaly QT sú označené ako QTc. Na vypočítanie korektúry sú k dispozícii Bazett a Fridericia.

| <ul> <li>Jeden diagram na kanál</li> <li>Jeden diagram na QT/QTc</li> </ul>                                                                                                    |             |
|----------------------------------------------------------------------------------------------------|-------------|
| Sekundárna os                                                                                                    | 1<br>1<br>1 |
| - <u>K</u> orektúra QT 🕨 🕨                                                                                                    | Bazett      |
| an and the state of the second second s | Eridericia  |

Vyobr. 63 Register Štatistika \ Analýza QT \ Trend QT \ Kontextová ponuka korektúry QT

| $QT_c = \frac{QT}{\sqrt{RR}}$    | Vzorec podľa Bazetta    |
|----------------------------------|-------------------------|
| $QT_c = \frac{QT}{\sqrt[3]{RR}}$ | Vzorec podľa Fridericia |

### 11.7.2 Rozdelenie QT-RR

Pre vybrané kanály sú intervaly QT zobrazené proti existujúcim intervalom RR. Počet bodov, ktoré sú na rovnakom mieste, sú farebne kódované od čiernej, modrej, zelenej, žltej až po červenú.

Zobrazuje sa taktiež priamka lineárnej regresie rozdelenia, ako aj vzorec a koeficient regresie.

Ak ste v podregistri Trend QT zväčšili zobrazenie, môžete obmedziť zobrazenie Rozde-

lenia QT-RR na časový úsek tohto zväčšenie (zoom). K tomu kliknite pravým tlačidlom myši na Rozdelenie QT-RR a vyberte v kontextovej ponuke položku "Rozsah zobrazenia: xx:xx – xx:xx". Rozdelenie QT-RR sa teraz zobrazí iba pre túto oblasť.

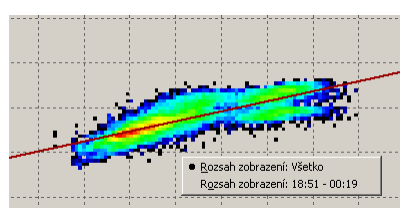

Vyobr. 64 Register Štatistika \ Analýza QT \ Trend QT \ Kontextová ponuka Oblasť zobrazenia

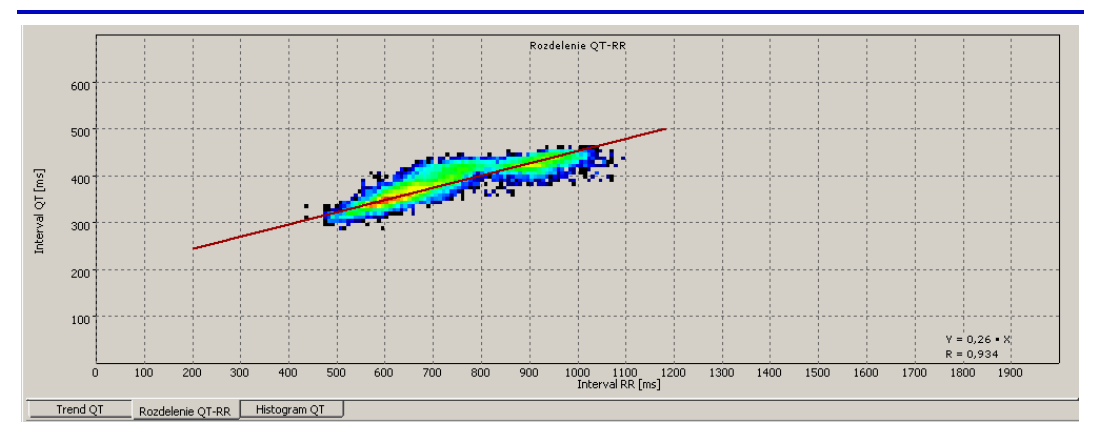

Vyobr. 65 Register Štatistika \ Analýza QT \ Rozdelenie QT-RR

## 11.7.3 Histogram QT

V kontextovej ponuke môžete nastaviť, či má histogram pre QT alebo QT<sub>c</sub> zobrazovať rozdelenie Intervalov alebo Rozdiely intervalov.

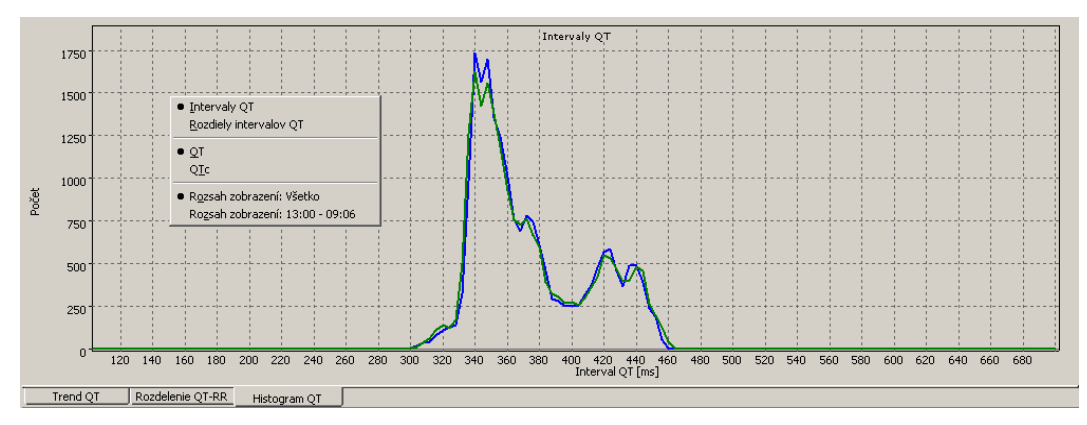

Vyobr. 66 Register Štatistika \ Analýza QT \ Histogram QT

Ak ste v podregistri Trend QT zväčšili zobrazenie, môžete obmedziť zobrazenie Histogramu na časový úsek tohto zväčšenie (zoom). K tomu kliknite pravým tlačidlom myši na Histogram a vyberte v kontextovej ponuke položku "Rozsah zobrazenia: xx:xx – xx:xx". Histogram sa teraz zobrazuje iba pre túto oblasť.

## 11.8 AFib – detekcia atriálnej fibrilácie

V registri Štatistika zobrazuje podregister AFib epizód záznamu, v ktorých boli zistené možné príznaky pre atriálnu fibriláciu.

## 11.8.1 Štatistický výpočet

Na základe pôvodne zistených intervalov RR vypočíta systém CardioDay<sup>®</sup> index fibrilácie. Čím vyšší je index fibrilácie, tým väčšie sú nepravidelnosti intervalov RR.

Index fibrilácie sa vypočíta z histogramu rozdielov intervalov RR.

## 11.8.2 Diagnostický význam

Oblasti, v ktorých index fibrilácie dosahuje vysoké hodnoty, poukazujú na existenciu atriálnej fibrilácie. Tieto oblasti sú označené farebne a je možné ich meniť.

Aj pri pacientoch s určitými ventrikulárnymi poruchami rytmu môže dosahovať index fibrilácie vysoké hodnoty, avšak bez skutočnej atriálnej fibrilácie. V prípade pochybností vizuálne skontrolujte detekované oblasti v EK, či tu nedochádza k atriálnym fibriláciám.

### 11.8.3 Vysvetlivky zobrazení a priradenia farieb

Na hornom ukazovateli je vypočítaný index fibrilácie zobrazený ako zelená krivka a časové okná s možnými známkami atriálnej fibrilácie sú znázornené ako oranžovo-žlté oblasti.

Môžete meniť tieto oblasti alebo ručne vytvoriť nové oblasti.

- Môžete meniť pozíciu, začiatok alebo koniec oblasti tak, že vykonáte nasledujúce kroky:
  - Podržte stla
     ené prepínacie tla
     idlo a pohybujte kurzorom myši cez stred, za
     iatok alebo koniec oblasti.
  - Prepínacie tlaèidlo držte aj naïalej stlaèené, kliknite a držte stlaèené l'avé tlaèidlo myši a pohybujte myšou k stredu, zaèiatku alebo koncu.
- Na vymazanie oblasti označte ju l'avým tlačidlom myši a stlačte tlačidlo <Del>.
- Na vytvorenie novej oblasti, podržte stlačené prepínacie tlačidlo a tlačidlo <Ctrl>, označte požadovaný začiatok kliknutím l'avým tlačidlom myši, podržte ho stlačené a pohybujte kurzorom myši smerom k požadovanému koncu oblasti.

Zoznam na pravej strane uvádza detekované oblasti možnej atriálnej fibrilácie v číselnom poradí a zobrazuje podrobné informácie, ako napr. časy začiatku a konca, dobu trvania a spriemerovaný index fibrilácie oblasti. Posledný riadok zoznamu ukazuje absolútnu dobu všetkých detekovaných oblastí, ktoré taktiež môžete automaticky prevziať do vašej správy.

- Kliknutím na záznam v zozname označíte príslušnú oblasť vo fibrilačnom indexe.
- Zobrazenie zoznamu môžete zapnúť a vypnúť tak, že kliknete na šípku poľa medzi krivkou indexu a zoznamom.

Vyobr. 67 Šípka poľa

getemed

Červená čiara udáva aktuálny okamih, od ktorého sa v dolnom okne bude zobrazovať EKG. Tento okamih môžete zmeniť kliknutím na horné okno.

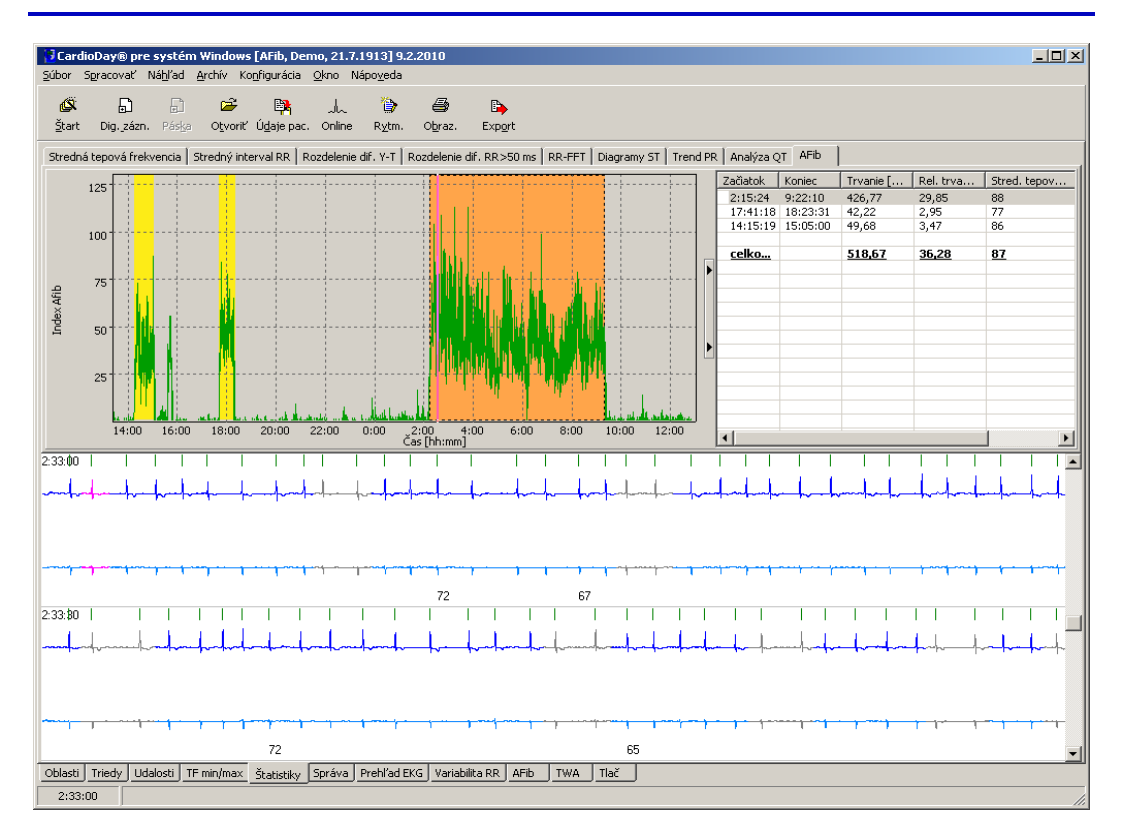

Vyobr. 68 Register Štatistika \ AFib

- Ťahaním obdĺžnika myšou v hornom okne zľava hore doprava nadol môžete zväčšiť zobrazenie výrezu v dolnej častí obrazovky.
- Krátkym ťahaním myši sprava nadol doľava nadol sa opäť zobrazí celé časové okno.

## 12 Register Správa

V registri Správa nájdete podporu pri zostavovaní správy vyšetrenia. Automaticky je vystavená štandardná správa samostatne pre rôzne typy záznamov, do ktorých môžete následne vložiť váš nález.

| CardioDay® pre systém Windows [Doe, John, 24.8.1932] 24.8.2009                                                                                                    |                                                      |
|----------------------------------------------------------------------------------------------------|------------------------------------------------------|
| Súbor Spracovať Nábľad Archív Konfigurácia Okno Nápoveda                                                                                                    |                                                      |
| 🗳 🗗 🗊 🛩 🦄 🆛 🍅                                                                                                    |                                                      |
| <u>Ś</u> tart Dig. zázn. Páska Otvoriť Udaje pac. Online Rytm. Obraz. Export                                                                                                    |                                                      |
| Bart Dig, skn. P850 Otvonf Udgie pas. Online Rytm. Obraz. Expgt         Medicinska klinika       Dlhodobé EKG         Kardiólgia         Previedol:         Indikácia:       Medication         Mediácia:       Medication         Mediácia:       Medication         Mediácia:       Medication         Mediácia:       Medication         Mediácia:       Medication         Mediácia:       Medication         Komentáre:       Comments         Štart záznamu:       24.8.2009         8:00       Trvanie:         22:38 Hodiny       1         VBTRIKUÁRME UDALOSTI       SUPEXPORTRIKUTÁRME UDALOSTI         nie predčas. ES:       56         50       SVES (Predčas.       1         VES (Predčas.       90 %):       1396         NVES (Predčas.       90 %):       1396         Bigeminia:       0       najdihšia:       50 hod.         Páry:       884       najfýchlejšia:       167         Ventr.       176       1167       1167         Nendifia:       5.5 o 5:57 hod.       Bradykardie(5 51 /min):       23         najfýchlejšia:       186 bpm o 6:38 hod.       najopamalšia:       39 bpm o | Správa pre<br>C Tha<br>C export<br>Textové<br>moduly |
|                                                                                                    | 🗖 Diagnóza                                           |
| Oblasti Triedy Udalosti TF min/max Štatistiky Správa Prehľad EKG Variabilita RR AFib TWA Tlač                                                                                                    |                                                      |
|                                                                                                    | li.                                                  |

Vyobr. 69 Register Správa

## 12.1 Horná automaticky vytvorená časť správy

### Odporúčame, aby ste hornú automaticky vytváranú časť správy nemenili.

Horná časť správy zobrazuje automaticky generovaný prehľad výsledkov analýzy.

Pri vytváraní správy používa systém CardioDay<sup>®</sup> niektorú z nainštalovaných predlôh. Pri vytváraní správy systém CardioDay<sup>®</sup> automaticky rozpozná, či ide napr. o záznamy so signálmi kardiostimulátora alebo taktiež, či chcete dať exportovať údaje o pacientoch do databázy pacientov. Nainštalované sú nasledovné predlohy:

- Štandard bez zvláštnych záznamov
- Kardiostimulátor pre záznamy kardiostimulátora
- Záznamník udalostí pre epizódy udalostí, ktoré boli importované zo záznamníka udalostí
- Export na export do systému databázy pacientov

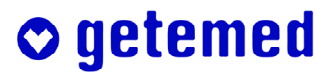

- Export SM na export záznamov kardiostimulátora do systémovej databázy pacientov
- Export záznamníka udalostí na export epizód udalostí, ktoré boli importované zo záznamníka udalostí

Pomocou "Premenné na úpravu šablón pre automatické vytváranie správ" uvedených v tematických blokoch od strany 173 v prílohe tohto návodu na obsluhu môžete upravovať obsah automaticky vytváranej časti správy podľa vašich želaní. Takto zmenené predlohy môžete uložiť na ďalšie použitie. Potrebné informácie nájdete v odseku "Konfigurácia \ Správa \ Obsah automaticky vytváranej časti správy pomocou premenných" od strany 161.

Okrem toho môžete predlohy aj programovať, teda upraviť závislosť výskytu určitých informácií na programovaných podmienkach. Potrebné informácie nájdete v odseku "Konfigurácia \ Správa \ Rozšírené \ Programovanie skriptu" od strany 164.

## 12.2 Nález správy

V dolnej časti správy môžete vložiť vaše posudky, diagnózy, rozhodnutia alebo doporučenia.

Informácie o možných spôsoboch zníženia časovej náročnosti tohto zápisu využitím textových modulov alebo taktiež využitím automatického doplňovania slov a fráz s funkciou "učenia sa", sú uvedené v odseku "Konfigurácia \ Správa \ Rozšírené…" od strany 163.

Často používané texty nálezov môžete jednoducho zadať pomocou funkcie textových modulov. Stlačte tlačidlá <Ctrl>+<medzerník>, na otvorenie okna textového modulu. Tlačidlom <Enter> importujete vybraný textový modul do vášho textu. Textový modul môžete ale vkladať aj priamo pomocou klávesovej skratky, ak ste pri nastavovaní kon-krétneho textového modulu túto skratky zadali.

## 12.3 Tlaè loga

Ak skopírujete súbor s názvom Logo.bmp do adresára súboru Cardio-Day<sup>®</sup>, vytlačí sa vaše logo hore vľavo pod hlavičkou správy.

| Name, Vorname :<br>ID-Nummer :                                         | Mustermann, Hei<br>11 99 312 | nz         | geboren :<br>Geschlecht : | 23.04.1918<br>M | Datum :<br>Kanal : | 20.10.2003<br>1 | Blatt : | 1/1 |
|------------------------------------------------------------------------|------------------------------|------------|---------------------------|-----------------|--------------------|-----------------|---------|-----|
| © getem                                                                | ed<br>Inik AG                |            |                           |                 |                    |                 |         |     |
| <b>Medizinis</b><br>Kardiologie                                        | che Klinik                   |            |                           |                 | Lang               | zeit-EKG        |         |     |
| Überwiesen<br>Indikation:<br>Medikation:<br>Bemerkungen<br>Start der A | von:<br>n:<br>Mufzeichnung:  | 20.10.2003 | 08:00 Uhr                 | Dauer: 2        | 22:57 Sti          | unden           |         |     |
|                                                                        | <u>Z</u>                     | USAMME     | NFASS                     | UNG             |                    |                 |         |     |

Vyobr. 70 Tlaè loga

## 13 Register Prehľad EKG

V registri Prehľad EKG je zobrazené celé EKG po riadkoch.

 Časti EKG označené v registri Oblasti sú označené aj v registri Prehľad EKG červenou čiarou.

Kliknutím a ťahaním myšou môžete jednotlivé oblasti označiť. Kliknutím pravým tlačidlom myši na zelenú čiaru otvoríte kontextovú ponuku, v ktorej môžete určiť tieto oblasti na tlač alebo ich môžete stanoviť ako oblasti s poruchami, ktoré sú označené červenou čiarou.

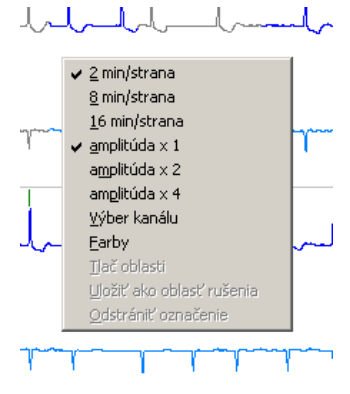

Vyobr. 71 Register Prehľad, kontextová ponuka Oblasti

Pomocou tlačidiel so šípkami alebo pravou časťou posuvnej lišty môžete listovať celým dátovým súborom.

- Začiatočný čas príslušného EKG záznamu je zobrazený v ľavom okraji okna.
- Obidve číslice pod EKG krivkou udávajú maximálnu a minimálnu tepovú frekvenciu príslušného riadku.

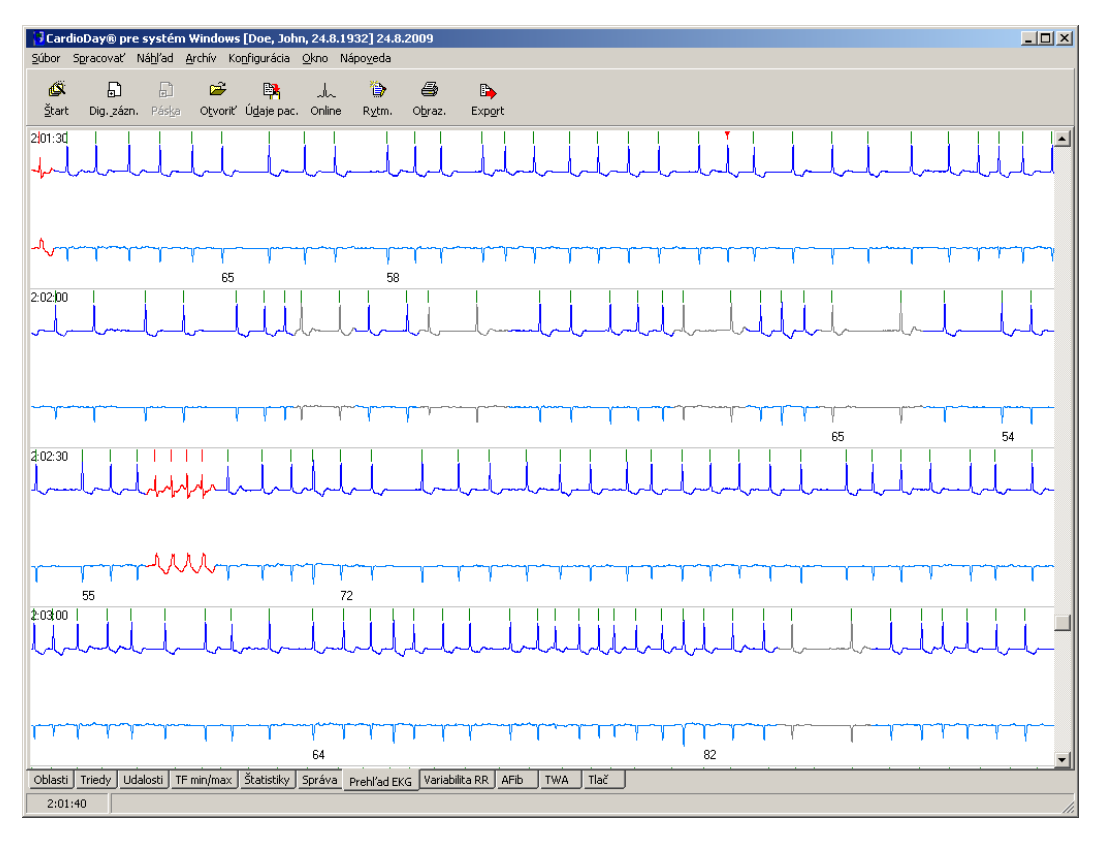

Vyobr. 72 Register Prehľad

Detekované sťahy sú zobrazené ako čiary nad vlnami R a sú farebne označené, pričom normálne sťahy sú označené zelenou farbou, patologické sťahy sú červené a stimulované (kardiostimulátorom) sú modré (tu sa nevyskytujú).

Farebné označenia jednotlivých sťahov popísané v ďalšom texte sú k dispozícii aj pre staršie záznamy, potom čo ste v ponuke Spracovať spustili novú analýzu rytmu.

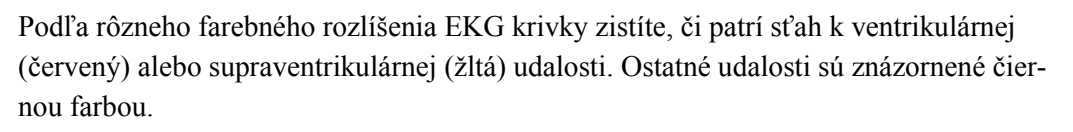

Sťahy, ktoré nie sú priradené udalostiam, sú zobrazené farbou krivky, ktorá bola nastavená pre príslušný kanál.

### Väčšina obrázkov tohto návodu bola vytvorená pomocou predlohy 2.

Pravým tlačidlom myši otvoríte kontextovú ponuku pre merítko zobrazenia (min/strana), výber kanálu a farby.

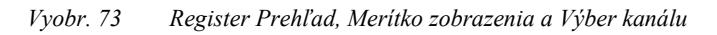

Na výber kanálu sa otvorí ďalšie okno.

V okne Výber kanálu vyberte požadované kanály.

Okrem toho môžete pomocou funkcie Invertované určiť pre všetky okná, či má výkyv amplitúdy smerovať nahor alebo nadol.

| ¥ýber kanálu      | X           |
|-------------------|-------------|
|                   | invertované |
| 🔽 Kanál 1         |             |
| 🔽 Kanál 2         |             |
| 🔽 Kanál 3         |             |
| 🔽 Respirácia      |             |
| 🔲 uložiť ako štan | dardný      |
| Prerušiť          | <u>O</u> K  |

Vyobr. 74 Register Prehľad, okno Výber kanálu a zmena invertovania

Na nastavenie farieb sa aj tu otvoria okná, ktoré sú uvedené v odseku "Konfigurácia \ Obrazovka – Zmena merítka a \ Farby", na strane 155.

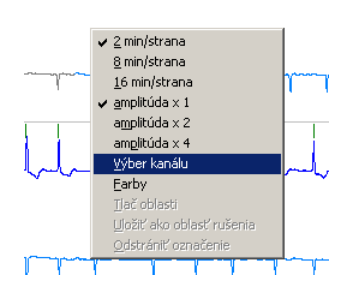

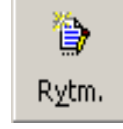

# 14 Register Udalosti kardiostimulátora (voliteľný)

V registri Udalosti KS (voliteľný) vám bude ponúknutá analýza kardiostimulátora.

Spracovanie udalostí kardiostimulátora prebieha rovnakým spôsobom ako spracovanie ostatných udalostí v registri s rovnakým názvom. Rozdelenie obrazovky je analogické ako v registri Udalosti, pričom v hornej polovici pracovnej plochy sa zobrazujú triedy udalostí, ktoré súvisia s kardiostimulátorom.

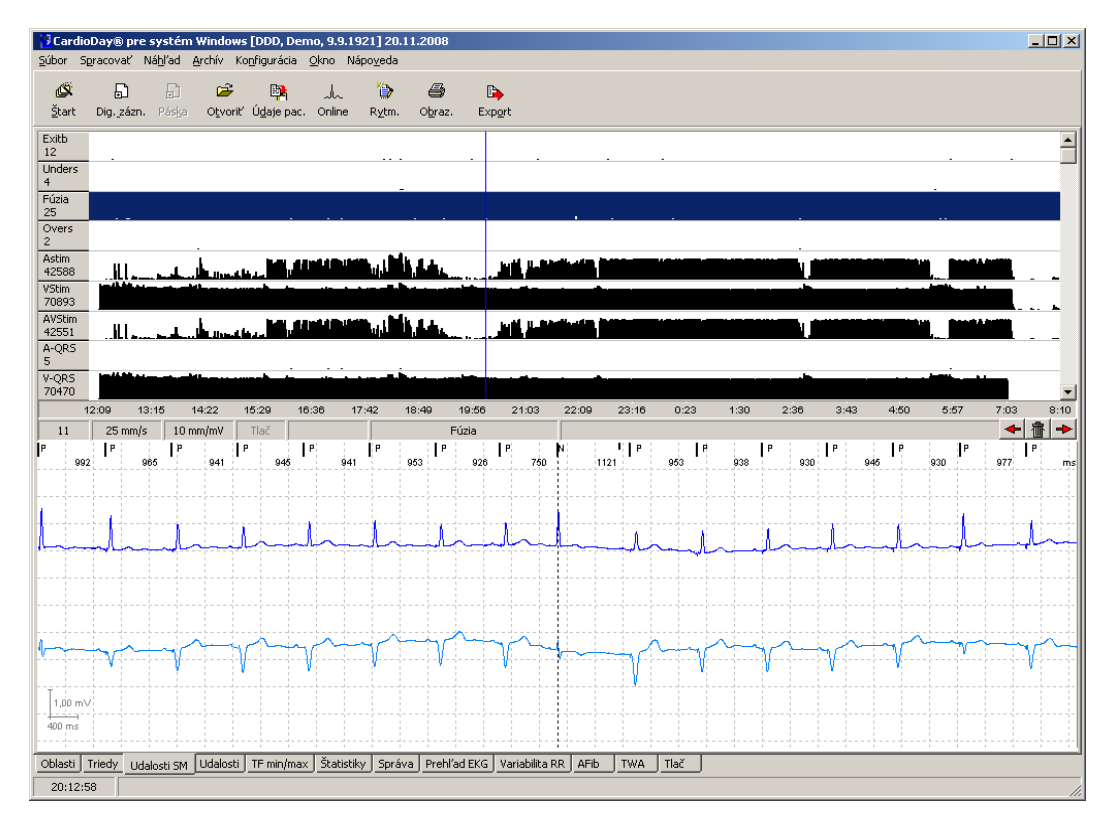

Vyobr. 75 Register "Udalosti kardiostimulátora"

## 14.1 Detekovateľné triedy udalostí kardiostimulátora

Zobrazujú sa nasledujúce triedy udalostí kardiostimulátora:

- Exitb ..... ventrikulárna stimulácia bez efektu (exitblok)
- Unders ..... predčasná stimulácia (undersensing)
- Fúzia ..... stimulácia v QRS komplexe
- Overs ..... príliš neskorá stimulácia (oversensing)
- Astim ..... atriálna stimulácia
- Vstim ..... ventrikulárna stimulácia
- AVstim ..... AV-sekvenčná stimulácia
- A-Qrs ..... atriálna stimulácia s vlastným prevodom
- V-Qrs ..... ventrikulárna stimulácia s následným QRS komplexom

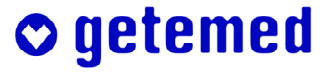

## 14.2 Základy analýzy a vyhodnotenia udalostí kardiostimulátora

Základom analýzy kardiostimulátora je spoľahlivá detekcia stimulačných impulzov kardiostimulátora a vlny R QRS komplexu.

Vzhľadom k tomu, že vlny P nie je možné v povrchovom EKG spoľahlivo detekovať pri každom sťahu, môže sa správanie kardiostimulátorov AAI a dvojkomorových kardiostimulátorov detekovať iba pri vyšetrení časového priebehu vlny R vo vzťahu k stimulačným impulzom v komore alebo predsieni.

Významné zlepšenie automatickej analýzy kardiostimulátora bolo pri prístroji Cardio-Mem<sup>®</sup> CM 3000 dosiahnuté tým, že šírka impulzov kardiostimulátora sa môže zmerať už pri zázname EKG s kardiostimulátorom v záznamníku EKG a môže byť použitá na rozlíšenie miesta stimulácie.

Ak tieto možnosti pri špeciálnych prípadoch a kardiostimulátoroch DDD alebo DDDR stále nevedú k istému výsledku, môže sa vlna P doplnkovo detekovať pomocou pažerákového kanálu.

Pažerákové EKG zobrazuje vlnu P jednoznačne. Tak je neustále zrejmé, či bola vlna P kardiostimulátorom správne detekovaná, resp. či bola stimulácia v predsieni efektívna.

## 14.3 Parametre automatickej analýzy kardiostimulátora

Pre automatickú analýzu kardiostimulátora zadajte nasledovné základné parametre:

- Stimulačná frekvencia
- Maximálna stimulačná frekvencia
- Hysterézia
   Zadajte absolútnu minimálnu stimulačnú frekvenciu.
- Typ kardiostimulátora

## 14.4 Použitie rozlíšenia stimulačného impulzu

# Ak ho nepoznáte vyberte ako typ kardiostimulátora "DDD bez rozlíšenia rozsahu pulzu".

Rozlíšenie stimulačného impulzu vychádza z toho, že šírka ventrikulárnych impulzov je menšia ako 0,6 milisekúnd a šírka atriálnych impulzov je väčšia ako 0,6 milisekúnd. Ak nie sú známe parametre kardiostimulátora, vyžaduje použitý algoritmus iba typ kardiostimulátora.

Ostatné parametre môžu byť zadané neskôr pri znalosti EKG KS. Ak spustíte novú analýzu, bude k dispozícii za niekoľko sekúnd.

## 14.5 Algoritmy analýzy rozlíšenia stimulačného impulzu

Pri vyhodnocovaní udalostí kardiostimulátora zvážte nasledovné algoritmy analýzy.

### 14.5.1 Efektívna stimulácia v komore (V-QRS):

Pri detekcii ventrikulárneho stimulačného impulzu sa vyšetruje, či sa v časovom rozmedzí od 8 do 200 milisekúnd po stimulácii detekoval QRS komplex.

#### 14.5.2 Efektívna stimulácia v predsieni (bez pažerákového odvodu)

Pri detekcii atriálneho stimulačného impulzu sa vyšetruje, či sa v časovom rozmedzí 100 až 300 milisekúnd po stimulácii detekoval QRS komplex.

# 14.5.3 AV-sekvenčná stimulácia (A-Pace, V-Pace) bez rozlíšenia šírky stimulačného impulzu

Ak boli detekované dva za sebou nasledujúce stimulačné impulzy, medzi ktorými bol časový odstup menší ako 300 milisekúnd, je prvý impulz považovaný za atriálny stimulačný impulz kardiostimulátora.

#### 14.5.4 Exitblok

Ak v časovom rozmedzí od 8 do 200 milisekúnd po ventrikulárnej stimulácii nie je detekovaná žiadna vlna R, tak sa predpokladá exitblok. Ak v časovom rozmedzí od 8 do 300 milisekúnd po atriálnej stimulácii nie je detekovaná žiadna vlna R, tak sa predpokladá exitblok.

#### 14.5.5 Oversensing

Ak je stimulačná perióda ( $T_a$ ) medzi dvoma ventrikulárnymi stimuláciami – bez toho, aby bola detekovaná vlastná komorová stimulácia – dlhší ako  $T_a$  krát 1,15, môžete predpokladať oversensing. Ak je únikový čas alebo hysterézny čas po detekovanom QRS komplexe predĺžený o viac ako 15 %, môžete predpokladať Oversensing.

### 14.5.6 Undersensing

Ak sa vo vzťahu k naposledy detekovanej ventrikulárnej stimulácii alebo naposledy detekovanému QRS komplexu detekuje QRS komplex, ktorý nastal skôr ako minimálna stimulačná perióda krát 0,85, môžete predpokladať Undersensing.

#### 14.5.7 Sťahy fúzie

Ak bol detekovaný začiatok QRS komplexu pred stimuláciou a stimulácia prebehla v rámci 40 milisekúnd po vlne R, označujeme túto stimuláciu ako fúziu.

#### 14.5.8 Vlastné vedenie pri kardiostimulátoroch DDD (A-QRS)

Ak bola detekovaná atriálne stimulácia a QRS komplex v rámci 100 až 300 milisekúnd, hovoríme o vlastnom vedení.

#### 14.5.9 Synchrónne správanie sa kardiostimulátorov DDD

Ak kardiostimulátor DDD stimuluje iba ventrikulárne, bola kardiostimulátorom detekovaná spontánna akcia predsiene.

# 15 Register Variabilita RR (voliteľný)

Tento register zobrazuje Variabilitu RR v časovej a frekvenčnej oblasti.

## 15.1 Variabilita RR \ rozdelenie prechodu a rozdelenie početnosti

Zobrazenie rozdelenia prechodu RR v ľavej polovici obrazovky a zobrazenie tepovej frekvencie v pravom dolnom kvadrante obrazovky môžu zväčšené bežným spôsobom. Funkcia zväčšenia zobrazenia tepovej frekvencie v pravom dolnom kvadrante obrazovky umožňuje výber ľubovoľného časového intervalu z celkovej doby záznamu (pričom obidva ďalšie diagramy sa aktualizujú automaticky), takže je možné detailne analyzovať variabilitu RR v časovom rozsahu.

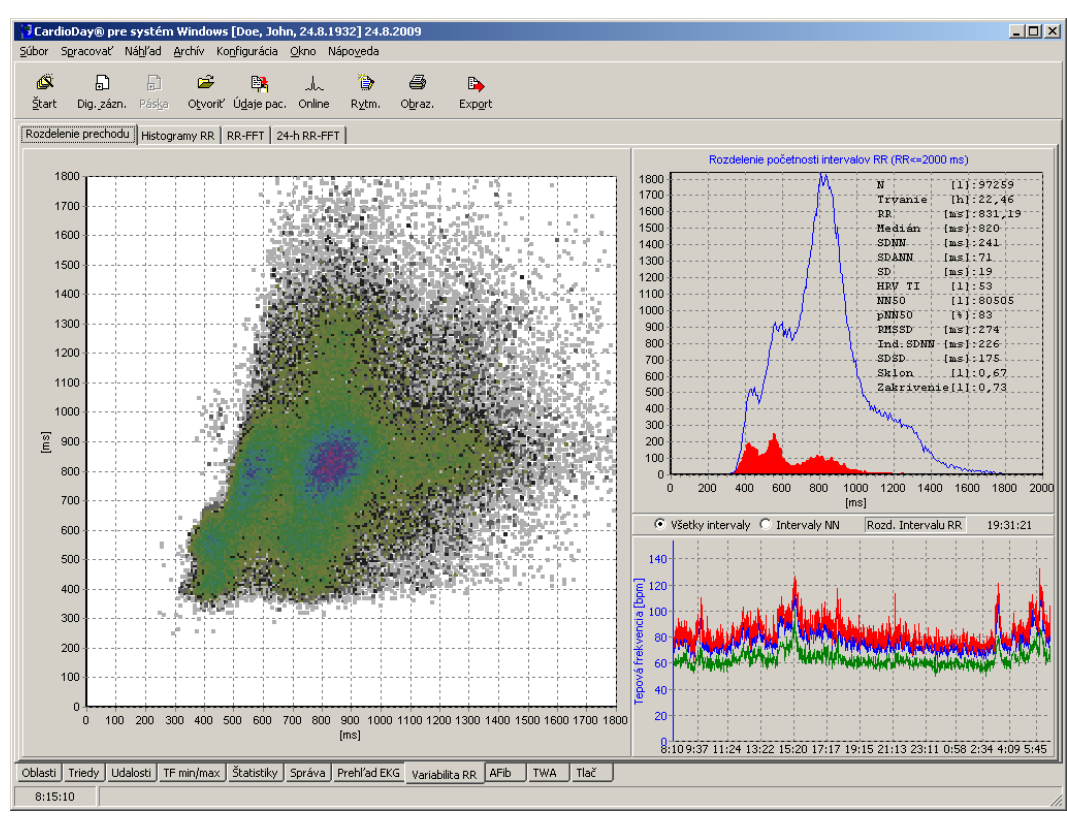

### 15.1.1 Štatistický výpočet rozdelenia prechodu

Vyobr. 76 Variabilita RR \ Rozdelenie prechodu

Rozdelenie prechodu je generované tak, že každý interval RR na ordináte sa porovná s predchádzajúcim intervalom RR na abscisy. Rozloženie početnosti takto zobrazených párov intervalov RR je okrem toho označené farebne (tzv. farebne kódovaný boxcounting). Toto zobrazenie umožňuje rozlíšenie "jedným pohľadom", či sa vyskytli problémy rytmu alebo nie.

## 15.1.2 Diagnostický význam rozdelenia prechodu

Pri malej variabilite RR sa páry intervalov RR zoradia pozdĺž osi súmernosti. Rozloženie pozdĺž osi súmernosti je podmienené hlavne rozdielom v strednom intervale vo dne a v

noci. Uhol otvorenia oproti osi súmernosti vzniká strednou variabilitou sťahov a je napr. oproti sínusovému rytmu silne zväčšený pri fibrilácii predsiení.

### 15.1.3 Štatistický výpočet rozloženia intervalu

V pravom vrchnom kvadrante obrazovky je zobrazené absolútne rozloženie početnosti všetkých RR intervalov menších alebo rovných 2000 milisekúnd modrou farbou. Rozloženie početnosti všetkých intervalov RR, ktoré neležia medzi normálnymi sťahmi, je vyznačené červenou farbou.

V tomto zobrazení si môžete vybrať medzi zobrazením pre Všetky intervaly a Intervaly NN. Výber Intervalov NN zohľadňuje iba intervaly RR, ktoré sa nachádzajú medzi normálnymi sťahmi. V závislosti na výbere sa grafické znázornenie rozloženia prechodov RR v ľavej polovici obrazovky a znázornenie absolútneho rozloženia početnosti v pravom hornom kvadrante obrazovky okamžite aktualizuje, takže je možné pri vzájomnom prepínaní vidieť, aký vplyv má výber na variabilitu RR v časovom úseku.

### 15.1.4 Diagnostický význam rozloženia početnosti

Okrem absolútneho rozloženia početnosti intervalov RR sa zobrazuje niekoľko hodnôt. Parametre a metódy výpočtu boli implementované podľa Tabuľky 1 smerníc pre variabilitu tepovej frekvencie Európskej kardiologickej spoločnosti a Severoamerickej spoločnosti pre kardiostimulátory a elektrofyziológiu:

| N       | poèet zohľadòovaných intervalov RR                                                                                                    |
|---------|----------------------------------------------------------------------------------------------------|
| Trvanie | suma zohľadòovaných intervalov RR v hodinách                                                                                                    |
| RR      | lineárna stredná hodnota zohľadòovaných intervalov RR v milise-<br>kundách                                                                                                    |
| Medián  | medián zohľadòovaných intervalov RR v milisekundách                                                                                                    |
| SDNN    | štandardná odchýlka všetkých zohľadòovaných intervalov RR v mili-<br>sekundách                                                                                                    |
| SDANN   | štandardná odchýlka stredných intervalov RR, ktoré boli poèítané každých 5 minút, v milisekundách                                                                                             |
| SD      | štandardná odchýlka štandardnej odchýlky, ktorá bola poèítaná kaž-<br>dých 5 minút, všetkých zohľadòovaných intervalov RR v milisekun-<br>dách (v literatúre popisovaná tiež ako Magid-Index) |
| HRV-TI  | bezrozmerný triangulárny index variability tepovej frekvencie                                                                                                    |
| NN50    | poèet intervalov RR, pri ktorých bola hodnota odchýlky oproti pred-<br>chádzajúcemu intervalu RR väèšia ako 50 milisekúnd                                                                     |
| PNN50   | percento intervalov RR, pri ktorých bola hodnota odchýlky oproti predchádzajúcemu intervalu RR väèšia ako 50 milisekúnd                                                                       |
| RMSSD   | Odmocnina z kvadrátu strednej odchýlky medzi za sebou nasledujú-<br>cimi intervalmi RR v milisekundách                                                                                        |

Ind. SDNN alebo

index SDNN ...... stredná štandardná odchýlka štandardnej odchýlky, ktorá bola poèítaná každých 5 minút, všetkých zohľadòovaných intervalov RR

SDSD ...... štandardná odchýlka rozdielov všetkých za sebou nasledujúcich vážených intervalov RR v milisekundách

### Strmosť a zakrivenie

mocniny tretieho a štvrtého rádu, ktoré zvýrazňujú odchýlku rozloženia zohľadňovaných intervalov RR od normálneho rozloženia podľa nasledujúceho schematického znázornenia

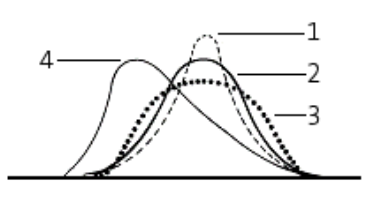

#### 15.1.5 Deceleration / Acceleration capacity

Kliknutím ľavým tlačidlom na pole Rozlož. intervalov RR môžete prepínať medzi zobrazením Rozloženia intervalov RR, zobrazením Deceleration capacity a Acceleration capacity.

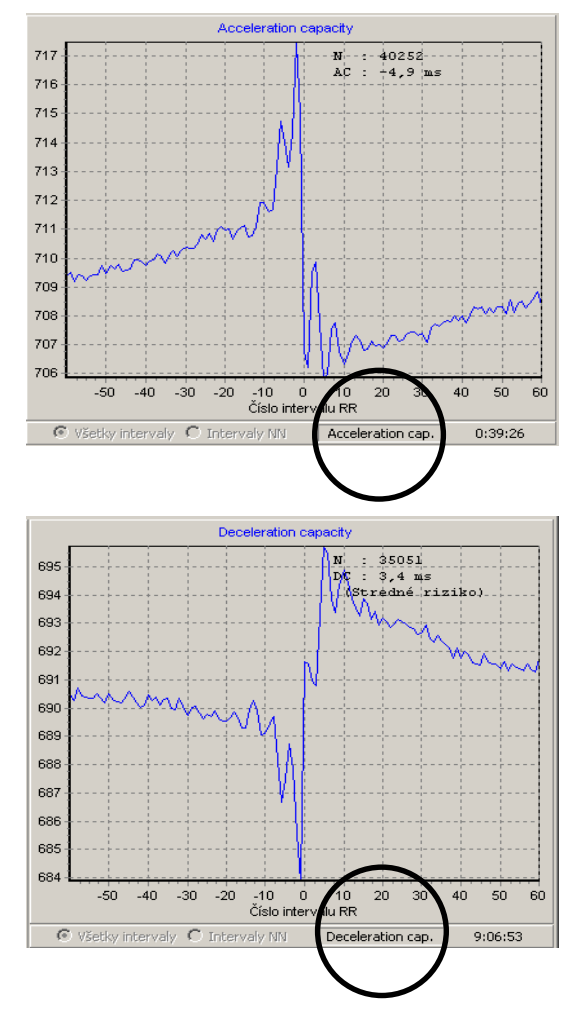

Vyobr. 77 Deceleration und Acceleration capacity

## 15.2 Variabilita RR \ RR-FFT

Podregister RR-FFT v registri Variabilita RR zobrazuje v ľavom hornom kvadráte obrazovky Sympatický index inervácie v priebehu celého záznamu.

Ak kliknete ľavým tlačidlom myši do tohto kvadrantu, bude viditeľné časové označenie so zvislou červenou čiarou.

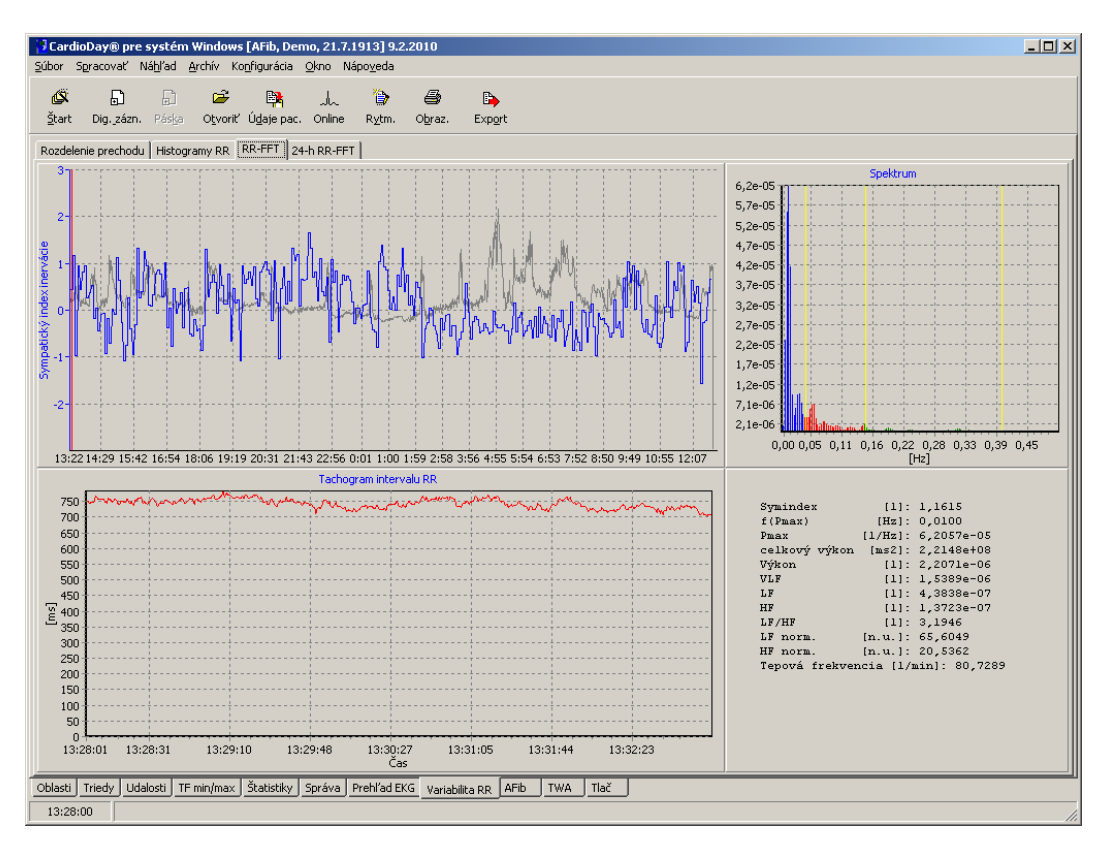

*Vyobr.* 78 *Variabilita RR* \ *RR-FFT* 

Vzhľadom k tomu, že sympatický index inervácie sa počíta z časového okna dĺžky 5 minút, zobrazuje ľavý dolný kvadrant obrazovky funkciu intervalu RR, ktorá je k dispozícii vo vybranej perióde dĺžky 5 minút. Funkcia intervalu RR sa pritom počíta podľa rovnakého princípu, aký je opísaný pri podregistri RR-FFT v registri Štatistiky.

Zobrazenie sympatického indexu inervácie môžete zväčšiť v ľavom hornom kvadrante obrazovky, ako aj zobrazenie príslušnej funkcie intervalu RR trvajúcej 5 minút.

Ak dvojitým kliknutím myšou vyberiete časový okamih vo funkcii intervalu RR, preskočí zobrazenie do oblasti EKG, ktorá patrí tomuto intervalu RR (prípadne bola získaná interpoláciou). Tak sa môže rekonštruovať priebeh interpolácie intervalov RR kvôli extrasystolám. Ak prepnete do registra Prehľad, zobrazí sa úsek EKG nastavený na začiatok práve vybranej 5 minútovej periódy.

Pravý horný kvadrant obrazovky zobrazuje spektrum intervalov RR. To bolo vypočítané podľa metódy, ktorá je popísaná v podregistri RR-FFT v registri Štatistiky, zo snímanej, normovanej a váženej funkcie intervalov RR.

Hranice medzi jednotlivými frekvenčnými pásmi sú označené žltými zvislými úsečkami.

V pravom dolnom kvadrante obrazovky sa zobrazujú niektoré hodnoty:

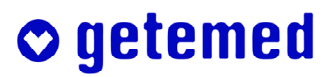

| Symindex           | bezrozmerná hodnota kvadrantu obrazovky poèas vybranej 5 minú-<br>tovej periódy                                                                                                    |  |  |
|--------------------|----------------------------------------------------------------------------------------------------|--|--|
| f(Pmax)            | frekvencia v Hertzoch, pri ktorej sa vyskytol maximálny spektrálny výkon                                                                                                    |  |  |
| Pmax               | Hodnota tohto maximálneho spektrálneho výkonu<br>Vzhľadom k tomu, že normované hodnoty intervalov RR, ktoré sa<br>používajú pri FFT, sú vïaka metóde normovania bezrozmerné, je jed-<br>notka spektrálneho výkonu [1/Hz]. |  |  |
| total power        | variancia interpolovanej funkcie intervalu RR, ktorá bola vypočítaná<br>ešte v časovom rozsahu, pred vykonaním normalizácie v milisekun-<br>dách na druhú                                                                 |  |  |
| Power              | celkový spektrálny výkon v intervale RR, bezrozmerná velièina vzhľadom na normalizáciu funkcie intervalu RR                                                                                                    |  |  |
| VLF                | spektrálny výkon vo frekvenènom pásme VLF                                                                                                    |  |  |
| HF                 | spektrálny výkon vo frekvenènom pásme HF                                                                                                    |  |  |
| LF/HF              | pomer medzi LF a HF                                                                                                    |  |  |
| LF norm. a HF no   | rm                                                                                                    |  |  |
|                    | výkon frekvenčného pásma vzťahovaný na Total Power mínus Po-<br>wer vždy v inom frekvenčnom pásme v normalizovaných jednotkách<br>(n.u. znamená normalizovaná jednotka, skr. z angl. "normalized u-<br>nit")<br>Platí:    |  |  |
|                    | HF norm. = HF / (total power – VLF) x 100                                                                                                    |  |  |
|                    | a<br>LF norm. = LF / (total power – VLF) x 100                                                                                                    |  |  |
| Tepová frekvencia  | priemerná tepová frekvencia vypočítaná z priemerného intervalu RR<br>5 minútového úseku záznamu v tepoch za minútu                                                                                                    |  |  |
| Frekvencia dýchani | a Ak sa v pásme HF vyskytne diskrétny vysoký spektrálny výkon zodpovedajúci frekvencii dýchania, vypoèíta sa z neho frekvencia dýchania a zobrazí sa.                                                                     |  |  |

Ďalej nájdete v Správe v závislosti od výberu a obsahu predlôh správ v súboroch Muster\*.rtf ďalšie komentáre k spektru intervalov RR.

## 15.3 Variabilita RR \ 24-h-RR-FFT

Podregister 24-h-RR-FFT v registri Variabilita RR zobrazuje v hornej polovici obrazovky udalosti spektrálnej analýzy RR počas doby celého záznamu. Ak záznam trval 48 hodín, zobrazia sa výsledky druhého dňa záznamu v dolnej polovici obrazovky:

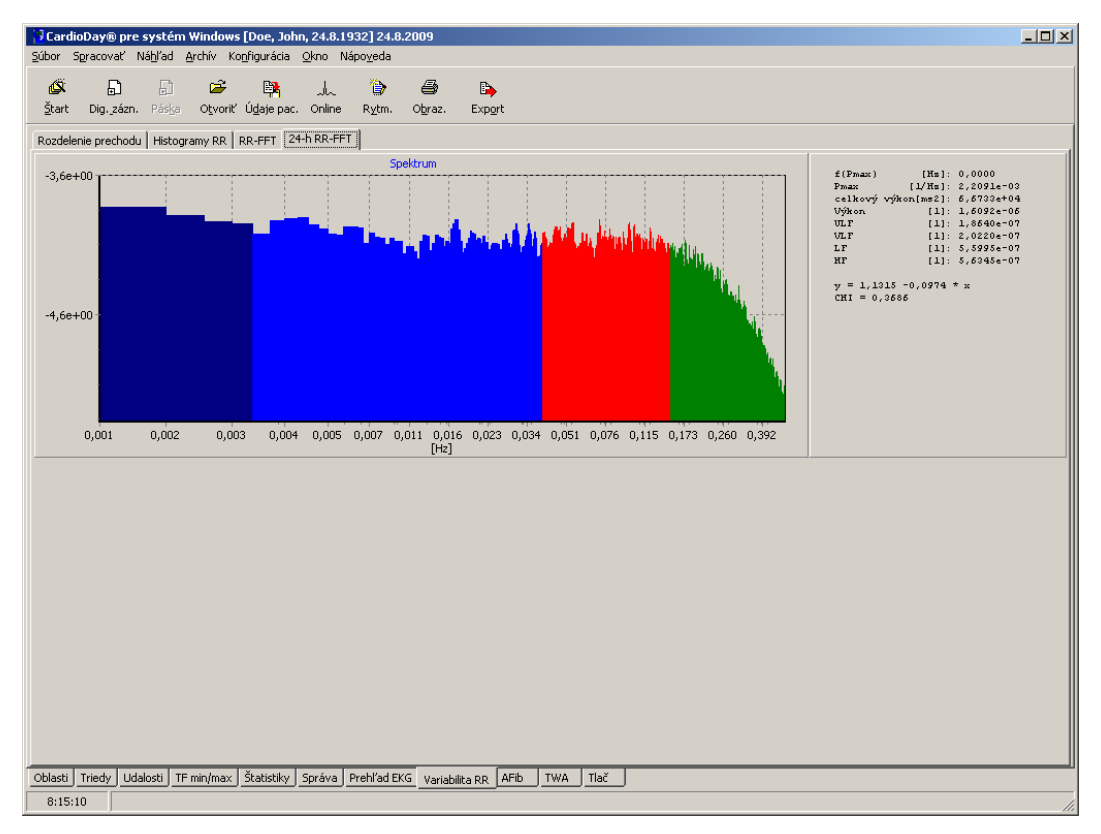

Vyobr. 79 Variabilita RR \ 24-h-RR-FFT

Oproti spektrálnej časovej analýze zo za sebou nasledujúcich časových úsekov dĺžky 5 minút, umožňuje celodenná analýza aj zachytenie podielov spektra s nižšou frekvenciou (frekvenčné pásmo VLF a ULF).

Frekvenčné hranice štyroch frekvenčných pásiem (ULF, VLF, LF a HF) je možné nastaviť v položke menu "Konfigurácia \ Nastavenia RR-FFT" (pozri stranu 158). Pri výpočte spektier sa postupuje analogicky ako pri výpočte spektier zo za sebou nasledujúcich časových úsekov dĺžky 5 minút. Avšak, teraz je doba záznamu 24 hodín namiesto 5 minút, a teda Fourierovou transformáciou sa prepočíta 262144 namiesto 1024 snímaných hodnôt interpolovanej funkcie intervalu RR.

Vpravo vedľa spektier sa zobrazujú niektoré hodnoty:

- f(Pmax) ..... frekvencia v Hertzoch, pri ktorej sa vyskytol maximálny spektrálny výkon
- Pmax ...... Hodnota tohto maximálneho spektrálneho výkonu Vzhľadom k tomu, že normované hodnoty intervalov RR, ktoré sa používajú pri FFT, sú vïaka metóde normovania bezrozmerné, je jednotka spektrálneho výkonu [1/Hz].

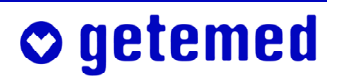

| total | power | <br>variancia interpolovanej funkcie intervalu RR, ktorá bola vypočítaná |
|-------|-------|--------------------------------------------------------------------------|
|       |       | ešte v èasovom rozsahu, pred vykonaním normalizácie v milisekun-         |
|       |       | dách na druhú                                                            |

Power ..... celkový spektrálny výkon v intervale RR, bezrozmerná velièina vzhľadom na normalizáciu funkcie intervalu RR

ULF, VLF,

LF, HF ..... spektrálne výkony v príslušných frekvenèných pásmach

Regresná priamka vo frekvenčnom pásme VLF sa počíta pomocou úpravy dát, ktorá minimalizuje hodnotu CHI2.

Zobrazí sa rovnica regresnej priamky. Hodnota jej smernice sa blíži k hodnote Alfa, navrhnutej v tabuľke 2 smernice, ak boli zvolené adekvátne hranice frekvenčných pásiem.

## 15.4 Variabilita RR \ Histogramy RR

Tento spôsob grafického zobrazenia má umožniť rýchly prehľad o rozložení intervalov RR podľa dennej doby. Hlavne počas denných hodín s intermitentnou fibriláciou predsiení, alebo počas denných hodín, v ktorých sa intervaly RR výrazne menia (fázy zaspávania a zobúdzania), vznikajú typicky širšie rozdelenia s relatívne vyššou štandardnou odchýlkou.

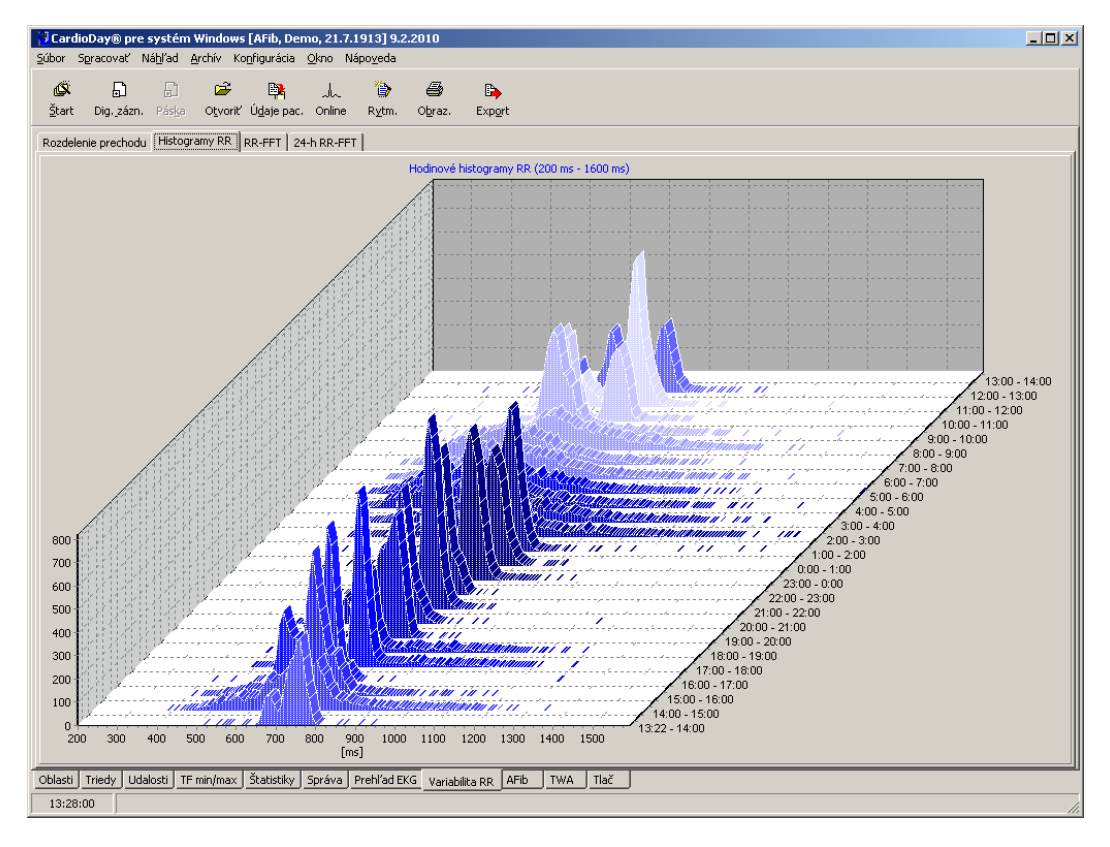

Vyobr. 80 Variabilita RR \ Histogramy RR

Podregister Histogramy RR zobrazuje rozdelenia všetkých intervalov RR rozložené počas denné hodiny medzi 200 ms a 1600 ms modrou farbou. Zobrazenie hodinových histogramov sa upravuje automaticky: Maximálna početnosť triedy sa nanáša na maximálnu ver-

tikálnu súradnicu. Najtmavšia modrá zodpovedá polnoci, najsvetlejšia modrá zas poludniu.

Vo výtlačku grafického zobrazenia sa hodnota maximálnej početnosti tried pre každú hodinu znázorní na ľavom okraji zobrazenia. Histogramy sa automaticky upravia na túto maximálnu vyskytujúcu sa početnosť tried. Šírka triedy, ktorá sa používa na výpočet rozloženia početnosti, predstavuje 8 ms.

Na prvom okraji grafického zobrazenia je uvedené časové rozmedzie príslušného rozdelenia, vo výtlačku aj počet intervalov RR spadajúcich do rozmedzia od 200 milisekúnd až 1600 milisekúnd, ako aj stredný interval RR a jeho štandardná odchýlka ( $x \pm s$ ). Okrem toho je trieda, do ktorej spadá stredný interval RR, v rámci modrého rozdelenia početnosti, znázornená vo výtlačku červenou farbou.

# 16 Register 12 kanálov (voliteľný)

EKG údaje, ktoré boli ambulantne zaznamenané pomocou záznamníkov dlhodobého EKG, nie sú určené nato, aby boli použité ako štandardizovaný vysokokvalitný 12-kanálový pokojový EKG.

V registri 12 kanálov môžete vyhodnocovať dlhodobé záznamy EKG zo záznamníka CardioMem® CM 3000-12 a vyberať úseky na merania EKG. Register je k dispozícii iba vtedy, ak sú otvorené 12-kanálové dlhodobé záznamy EKG.

Pri prechode do registra 12 kanálov sa zobrazí aktuálny kontext EKG naposledy zobrazeného QRS komplexu alebo udalosti.

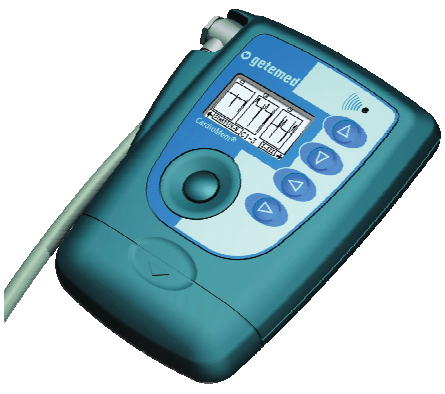

Vyobr. 81 12-kanálový záznamník CM 3000-12

## 16.1 Rozdelenie obrazovky a obsluha

Obrazovka v registri 12 kanálov sa delí (zhora nadol) na záhlavie, panel s ponukami, panel nástrojov, pracovnú plochu so špecifickým obsahom, panel s registrami, a stavový riadok.

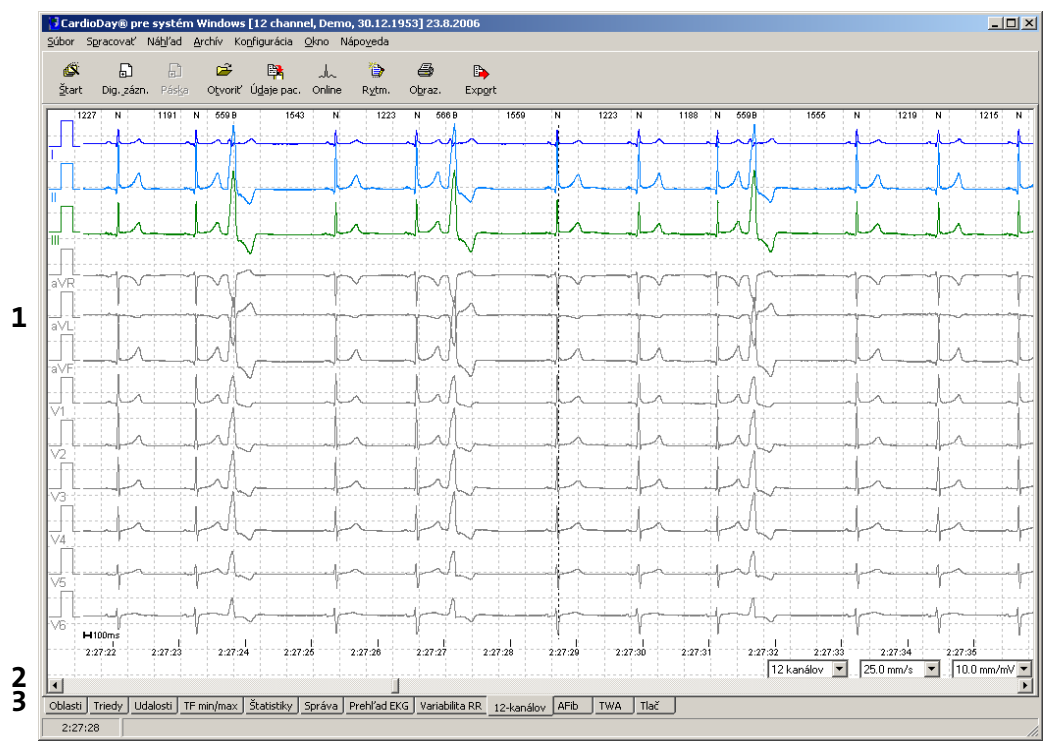

Vyobr. 82 Rozdelenie obrazovky systému CardioDay<sup>®</sup>

- 1 Na pracovnej ploche sa zobrazuje buď všetkých 12 kanálov EKG alebo sa zobrazí výber. Inou farbou sú zobrazené tie kanály EKG, ktoré k dispozícii aj v registroch Triedy, Udalosti a Štatistiky.
- 2 V paneli s nástrojmi môžete kliknutím ľavým tlačidlom myši nastaviť merítka zobrazení časovej osi a osi napätia, ako aj vybrať požadované kanály.

• getemed

3 Pomocou posuvnej lišty môžete meniť zobrazenú časť EKG.

## 16.2 Meranie a export častí EKG

Môžete merať ľubovoľnú časť záznamu EKG alebo ju taktiež exportovať do formátu XML. Označte k tomu najskôr príslušnú časť záznamu EKG a následne vyvolajte príslušnú funkciu.

### 16.2.1 Vkladanie markerov

Na označenie meranej časti EKG na meranie alebo na neskorší export, nastavte marker. Dĺžku úseku môžete nastaviť pri Nastaveniach markera. Štandardne je nastavené 10 sekúnd.

Po kliknutí pravým tlačidlom myši sa zobrazí kontextová ponuka s položkou Vložiť marker: "Marker". Ak presuniete kurzor myši na túto položku, zvýrazní sa modrou farbou a kliknutím ľavým tlačidlom myši môžete vložiť marker.

| ntex-          | Zoznam markerov                                                                                                    |
|----------------|----------------------------------------------------------------------------------------------------|
| ". Ak          | "Vytvoriť marker:""Marker1"" (F9)"<br>"Vytvoriť marker:""Birne'" (F10)"                                                                     |
| í sa<br>si mô- | "Vytvoriť marker:""Traube"" (F11)"<br>"Vytvoriť marker:""Pflaume"" (Marker udalosti)"<br>"Vytvoriť marker:""Ja"" (Marker udalosti PC (F8))" |
|                | Nastavenia markerov                                                                                                    |
|                |                                                                                                    |
| Vyobr. 83      | Register 12 kanálov \ Vložiť marker                                                                                                    |

### 16.2.2 Všeobecné nastavenia a nastavenia tlače pre 12-kanálový marker

Ak ste 12-kanálový marker ešte nenastavili v ponuke Nastavenie a chceli by ste ho upraviť podľa vašich želaní, môžete otvoriť kontextovú ponuku kliknutím pravým tlačidlom myši priamo na marker s červeným trojuholníkom.

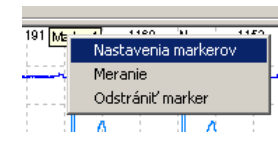

Vyobr. 84 Register 12 kanálov \ Nastavenie markerov

Ďalšie informácie nájdete v odseku "Konfigurácia \ 12-kanálový marker" od strany 166.

### 16.2.3 Automatické vkladanie markerov

Pomocou súboru AutoCreateMarker.txt v adresári systému CardioDay<sup>®</sup> môžete nechať markery automaticky vytvoriť už pri načítaní 12-kanálových záznamov.

### 16.2.4 Automatické meranie

Kliknutím pravým tlačidlom myši na vložený marker zobrazíte kontextovú ponuku. Kliknutím ľavým tlačidlom myši na položku Meranie sa zobrazí okno s časťou na meranie jednotlivého úderu a zoznam kanálov.

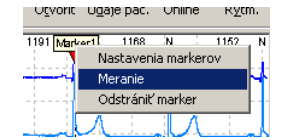

Vyobr. 85 Register 12 kanálov \ Meranie

V zozname kanálov s automaticky zistenými výsledkami merania hore vpravo môžete vybrať kanál, ktorý je z dôvodu lepšieho vyhodnotenia výraznejšie zobrazený vo svojej farbe. Dvojitým kliknutím na označenie kanálu sa zobrazí iba tento kanál.

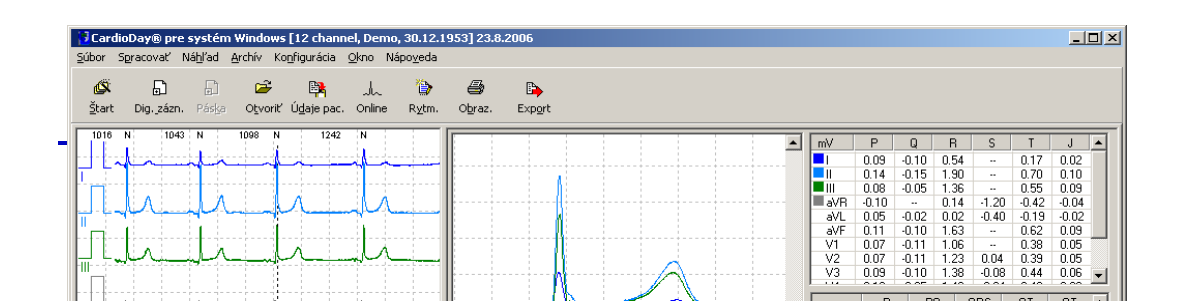

Vyobr. 86 Register 12 kanálov, automaticky generované hodnoty pre odvodenie V5

#### 16.2.5 Úprava automaticky zistených hodnôt

Po automatickom zistení meraných hodnôt môžete tieto hodnoty podľa potreby upravovať. Ak kliknete na podregister Upraviť, založí sa kópia všetkých hodnôt, takže pôvodné hodnoty zostanú uložené.

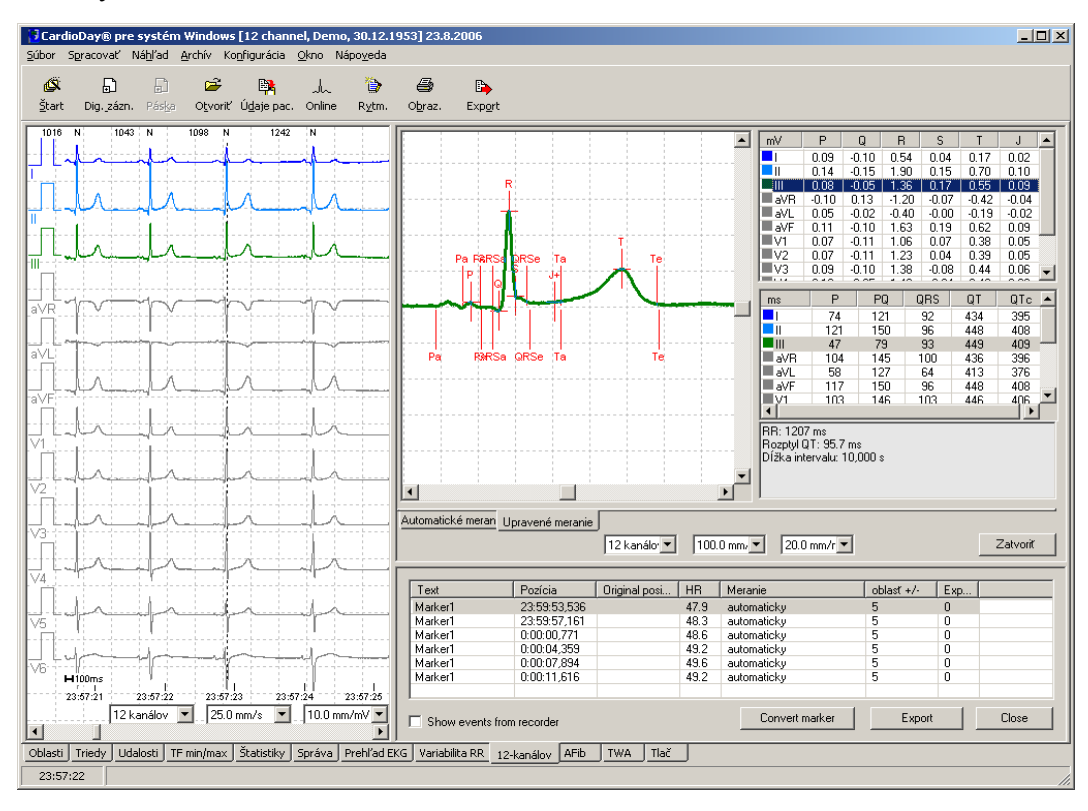

Vyobr. 87 Register 12 kanálov s upravenými hodnotami

Kliknutím na riadok v tabuľke s meranými hodnotami dôjde k farebnému zvýrazneniu odvodených hodnôt, jednotlivé hodnoty sú označené. Môžete vykonávať nasledujúce úpravy:

- 1 Zvislé čiary v zobrazení EKG nad nulovou úrovňou sa vzťahujú na zvýraznené jednotlivé odvodené hodnoty.
- 2 Zvislé čiary pod nulovou úrovňou sa vzťahujú na priemerné výsledky vyhodnotených QRS komplexov.
- 3 Ak chcete korigovať meraný bod, kliknite na zvislú označovaciu čiaru meraného bodu a presuňte ju myšou.
- 4 Ak nebolo možné meraný bod stanoviť automaticky, kliknite pravým tlačidlom myši na príslušné miesto a vyberte v kontextovej ponuke polohu.

### 16.2.6 Konvertovať marker / Zobraziť udalosti zo záznamníka

Kliknutím ľavým tlačidlom myši na pole Konvertovať marker, skonvertujete markery udalosti na regulárne 12-kanálové markery.

Kliknutím ľavým tlačidlom myši na pole Zobraziť udalosti záznamníka získate navyše (okrem ostatných udalostí) zoznam udalostí, ktoré boli vyvolané ručne pacientom tlačidlom Enter v systéme CardioMem<sup>®</sup> alebo automaticky vyvolané týmto prístrojom.

### 16.2.7 Export úsekov EKG

Po kliknutí pravým tlačidlom myši na pracovnú plochu sa zobrazí kontextová ponuka. Na exportovanie údajov vyberte položku Zoznam markerov.

| zku Zoz                                                     | znam mark                                                                                           | erov.         | 1.<br> ∧<br>  <br>                                 | Vytvoriť marke<br>"Vytvoriť marke<br>"Vytvoriť marke<br>"Vytvoriť marke<br>"Vytvoriť marke        | er: Marker1 (F9<br>er:""Birne"" (F10)"<br>er:""Traube"" (F11<br>er:""Pflaume"" (Ma<br>er:""Ja"" (Marker u<br>ekorou | )"<br>rker udalo<br>idalosti PC   | osti)"<br>I (F8))" |
|-------------------------------------------------------------|----------------------------------------------------------------------------------------------------|---------------|----------------------------------------------------|---------------------------------------------------------------------------------------------------|----------------------------------------------------------------------------------------------------|-----------------------------------|--------------------|
|                                                             |                                                                                                    |               | - 71                                               |                                                                                                   |                                                                                                    |                                   |                    |
| Fout                                                        | Posícia                                                                                             | Original pasi | LID                                                |                                                                                                   |                                                                                                    |                                   |                    |
| fext                                                        | Pozícia                                                                                             | Original posi | HR                                                 | Meranie                                                                                           |                                                                                                    | Exp                               |                    |
| Text<br>Marker1                                             | Pozícia<br>23:59:53,536<br>22:59:57,151                                                             | Original posi | HR<br>47.9                                         | Meranie<br>automaticky                                                                            | oblast +/-                                                                                                    | Exp                               |                    |
| Text<br>Aarker1<br>Aarker1                                  | Pozícia<br>23:59:53,536<br>23:59:57,161<br>0:000.0771                                               | Original posi | HR<br>47.9<br>48.3                                 | Meranie<br>automaticky<br>automaticky                                                             |                                                                                                    | Exp<br>0<br>0                     |                    |
| Text<br>Marker1<br>Marker1<br>Marker1<br>Marker1            | Pozícia<br>23:59:53,536<br>23:59:57,161<br>0:00:00,771<br>0:00:04,259                               | Original posi | HR<br>47.9<br>48.3<br>48.6<br>49.2                 | Meranie<br>automaticky<br>automaticky<br>automaticky                                              | oblast +/-                                                                                                    | Exp                               |                    |
| Text<br>Marker1<br>Marker1<br>Marker1<br>Marker1<br>Marker1 | Pozícia<br>23:59:53:536<br>23:59:57,161<br>0:00:00,771<br>0:00:04:359<br>0:00:07:294                | Original posi | HR<br>47.9<br>48.3<br>48.6<br>49.2<br>49.0         | Meranie<br>automaticky<br>automaticky<br>automaticky<br>automaticky                               | oblast +/-                                                                                                    | Exp<br>0<br>0<br>0<br>0           |                    |
| Text<br>Marker1<br>Marker1<br>Marker1<br>Marker1<br>Marker1 | Pozícia<br>23:59:53,536<br>23:59:57,161<br>0:00:00,771<br>0:00:04,359<br>0:00:07,894<br>0:00:07,894 | Original posi | HR<br>47.9<br>48.3<br>48.6<br>49.2<br>49.6<br>49.2 | Meranie<br>automaticky<br>automaticky<br>automaticky<br>automaticky<br>automaticky<br>automaticky | oblast +/- 5 5 5 5 5 5 5 5 5 5                                                                                      | Exp<br>0<br>0<br>0<br>0<br>0<br>0 |                    |

Vyobr. 88 Zoznam markerov

V zozname markerov sú zobrazené všetky markery, uložené v zázname. Vyberte jeden alebo viacero markerov a kliknite na ikonu Export.

# 17 Register Respirácia (voliteľný)

V registri Respirácia

- ak ešte nebola vykonaná, bude spustená Analýza respirácie
- zobrazia sa výsledky analýzy impedančných signálov interpretovaných ako respiračné signály, vykonané systémom CardioDay<sup>®</sup>
- na tlačiarni je možné vytlačiť výsledky analýzy respiračných signálov

## 17.1 Podregister Analýza

Ak ešte nebola vykonaná respiračná analýza daného záznamu, tak sa zobrazí časový interval, ktorý sa má analyzovať, ako šrafovaná oblasť.

Po ukončení respiračnej analýzy záznamu sa ihneď v náhľade zobrazia výsledky.

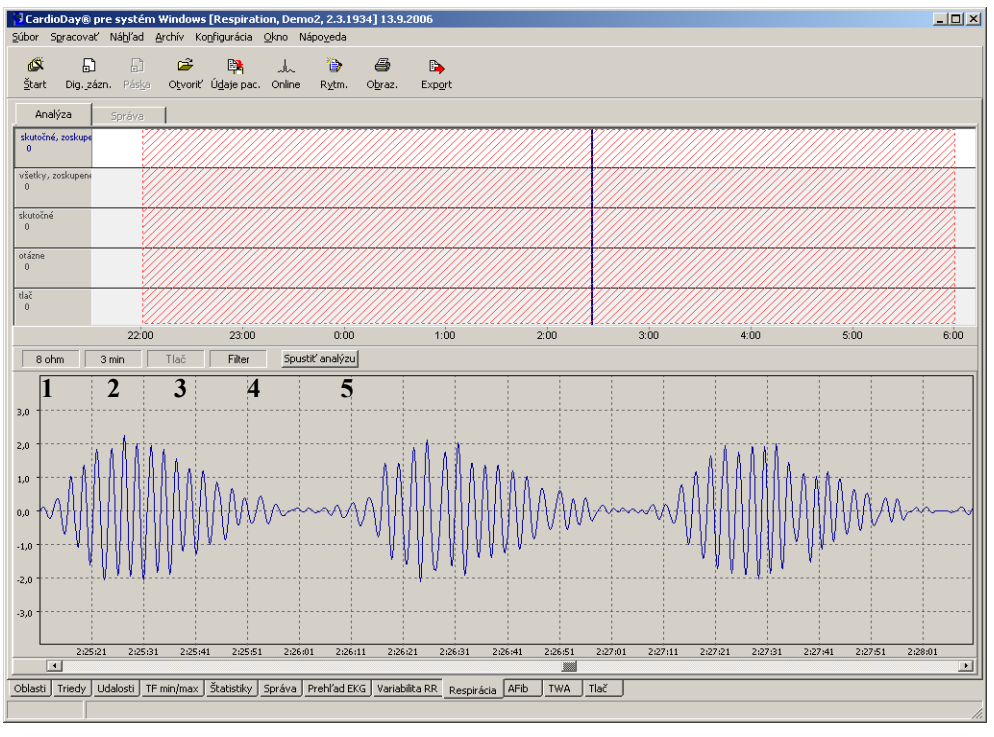

Vyobr. 89 Pred vykonaním analýzy

V stavovom riadku podregistra Analýza sa zobrazujú nasledujúce stavové informácie:

- 1 Veľkosť zobrazenia osi impedancie prepínateľné ľavým tlačidlom myši medzi 0,2 / 0,5 / 1 / 2 / 4 / 8 / 16 a 32 ohmov
- 2 Merítko časovej osi, ktoré sa dá kliknutím prepínať medzi 1/2/3/5 a 10 minútami
- 3 Ukazovateľ, či je aktuálna udalosť označená na tlač. Prepínateľné kliknutím myši
- 4 Pomocou ikony Filter môžete zobraziť krivku respirácie s využitím filtrov alebo ako nefiltrovanú.
- 5 Ikona na spustenie a zrušenie analýzy

## 17.1.1 Stanovenie časového úseku analýzy

Na vykonanie analýzy respirácie je výrazným faktorom čas nočného spánku. Nastavte požadovaný interval vykonania analýzy tak, že pri stlačenom tlačidle <Ctrl> presuniete začiatočné resp. konečné označenie pomocou myši. Označenia sa "zastavia" po každých 15 minútach.

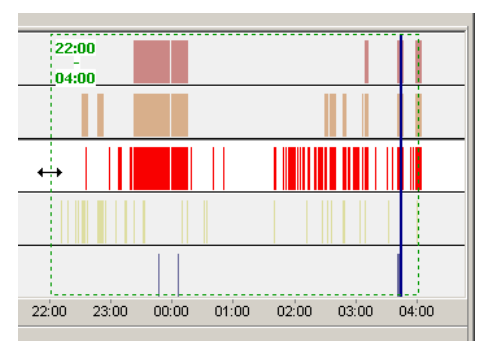

*Vyobr. 90 Stanovenie èasového intervalu pre analýzu respirácie* 

### 17.1.2 Spustenie analýzy

Analýzu spustite kliknutím ľavým tlačidlom myši na ikonu Spustiť analýzu.

Počas analýzy sa postup zobrazuje percentuálnym vyjadrením a pomocou čiarkovaného orámovania analyzovaného časového intervalu.

Ak kliknete na ikonu Prerušiť analýzu (predtým Spustiť analýzu), zobrazia sa iba výsledky pre doteraz analyzovaný časový interval.

#### - II X Ca ay® pre systém W 2, 2.3.1934] 13 5 p<del>2</del> Štart Dig. zázn. Otvorit' Údaje pac. Online Export Rytm Obraz Analýza Správa všetk 113 skuto 166 otázn 46 tlað 0 22:00 23:00 0:00 2:00 3:00 4:00 6:00 1-òr 5.00 Filter 8 ohn tiť analýzu 3 min 3,0 2,0 1,0 -2,1 -3,1 sti Trie Vyobr. 91 Výsledky respiraènej analýzy

## 17.1.3 Vyhodnotenie a korektúra výsledkov respiračnej analýzy

Po ukončení analýzy sa zobrazí okno s výsledkami.

Lekárske vyhodnotenie respiračnej analýzy, pôvodne automaticky priradené systémom CardioDay<sup>®</sup>, je nevyhnutné k diagnostickým účelom.

V hornej časti okna sa zobrazuje prehľad detekovaných respiračných udalostí (epizód).

Jednotlivé epizódy sa zobrazujú ako histogram na pozícii, ktorá zodpovedá ich výskytu v čase. Skupinu definujú viac ako tri epizódy so vzájomným časovým odstupom kratším ako 90 sekúnd. Rámce, ktoré označujú epizódy skupiny, sú znázornené hrubšími čiarami ako rámčeky jednotlivých epizód.

| Isté, zoskupené   | skupinovo vznikajúce epizódy, identifikované ako pravde-<br>podobné                                                                        |
|-------------------|----------------------------------------------------------------------------------------------------|
| Všetky, zoskupené | skupinovo vznikajúce epizódy, identifikované ako pravde-<br>podobné alebo otázne                                                           |
| Isté              | epizódy identifikované ako pravdepodobné                                                                                                   |
| Otázne            | epizódy identifikované ako otázna. Tieto môžete v de-<br>tailnom náhľade preklasifikovať na isté epizódy kliknutím<br>ľavým tlačidlom myši |
| Tlač              | Označenie epizódy na tlač                                                                                                    |

Epizódy si môžete prechádzať smerom dopredu použitím tlačidla <Enter> za každou epizódou. Dozadu prejdete pomocou tlačidla <Backspace>.

Pomocou tlačidla <Del> vymažte označenú epizódu.

V dolnej časti okna sa zobrazí výrez detailného náhľadu, označený v prehľade.

V detailnom náhľade je respiračná krivka a zistené otázne a pravdepodobné epizódy zvýraznená žltým a červeným označením.

Kliknutím na označenie vyberiete epizódu. Vybranú epizódu môžete vymazať kliknutím na horný pravý roh alebo tlačidlom <Del>.

Súčasným stlačením tlačidla Shift a Ctrl a kliknutím ľavým tlačidlom myši a ťahaním môžete vytvoriť novú epizódu.

Kliknutým pravým tlačidlom myši otvoríte kontextovú ponuku, v ktorej môžete vykonať zmenu klasifikácie epizódy. Za týmto účelom musí byť kurzor myši umiestnený v rámci príslušnej epizódy.

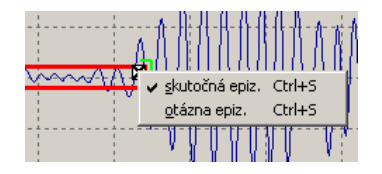

Vyobr. 92 Zmena klasifikácie v kontextovej ponuke

## 17.2 Podregister Správa

Správa obsahuje výsledky analýzy v textovej a grafickej podobe.

V tabuľke v hornej časti okna sú uvedené epizódy v nasledujúcich triedach: Isté – zoskupené; Všetky – zoskupené; Isté; Otázna; Všetky

Pre každú triedy sú v tabuľke uvedené:

- celkový počet epizód
- maximálny počet epizód počas jednej hodiny

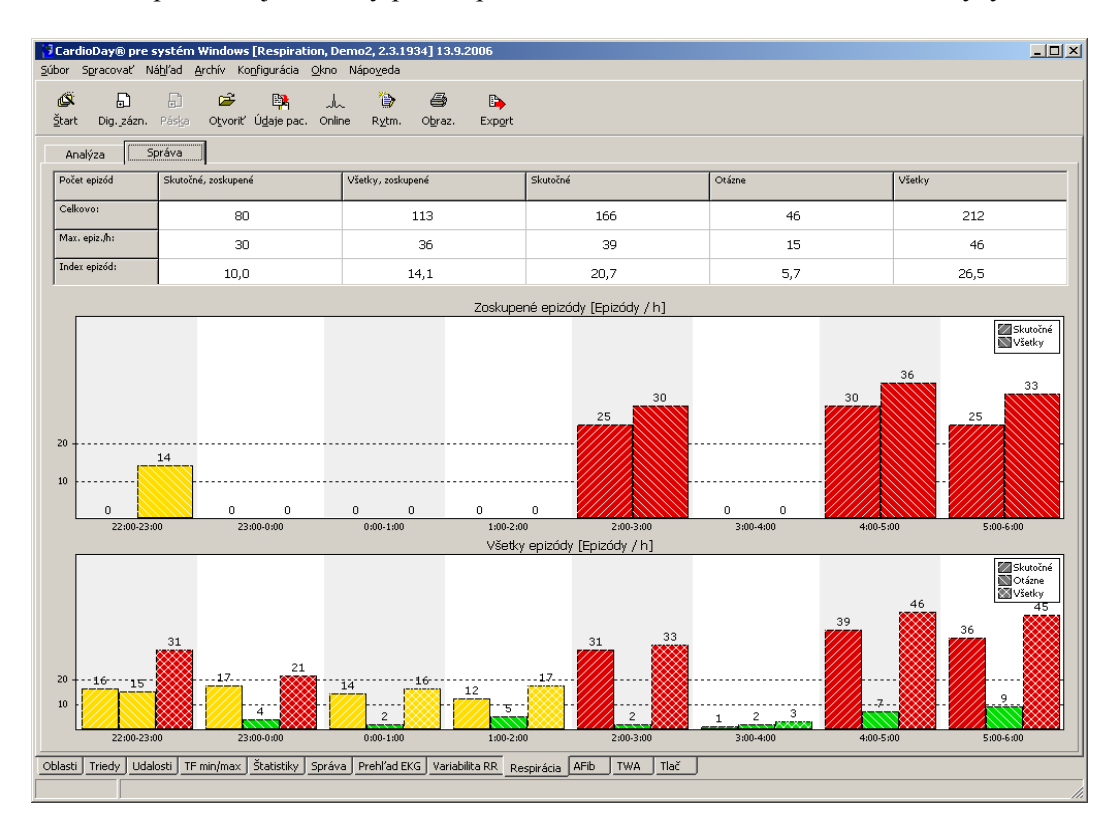

index epizód, to je celkový počet epizód za hodinu vo zvolenom úseku analýzy

Horný obrázok znázorňuje počet epizód počas každej hodiny počas doby trvania analýzy Isté – zoskupené a Všetky – zoskupené.

Na základe dolnej grafiky môžete kvantitatívne porovnať rôzne triedy epizód:

- všetky isté epizódy
- všetky otázne epizódy
- všetky zistené epizódy

Farby v stĺpcových diagramoch majú nasledovný význam:

- zelená, ak je počet epizód nižší ako 10
- žltá, ak je počet epizód 10 až 19
- červená, ak je počet epizód vyšší ako 20

Vyobr. 93 Správa z respiraènej analýzy

# 18 Register AFib (voliteľný) – analýza frekvencie na rozpoznanie atriálnej fibrilácie

V prípade zašumeného EKG, pri výrazných svalových artefaktoch alebo pri nízkom pomere signálu a šumu, ku ktorému dochádza napríklad pri nízkych vlnách P, nie je možné vykonať analýzu fibrilačnej frekvencie.

V prípade pochybností skontrolujte výsledok vyčistenia QRST a zistenú fibrilačnú frekvenciu v príslušnej časti EKG. Podľa potreby skontrolujte fibrilačnú frekvenciu pred a po vyčistení QRST.

Vo voliteľne dostupnom registri AFib môžete vybrať vykonanie špeciálnych analýz frekvencie vo vybraných päťminútových úsekoch EKG, zameraných na zistenie atriálnych fibrilácií. Začiatok príslušného úseku EKG môžete vybrať samostatne.

Najskôr sa vykoná čo najúplnejšie vyčistenie EKG od ventrikulárnej aktivity, čiže od QRS komplexu a vlny T. Následne sa pomocou Fourierovej analýzy zistí fibrilačná frekvencia a dĺžka cyklu fibrilačných vĺn.

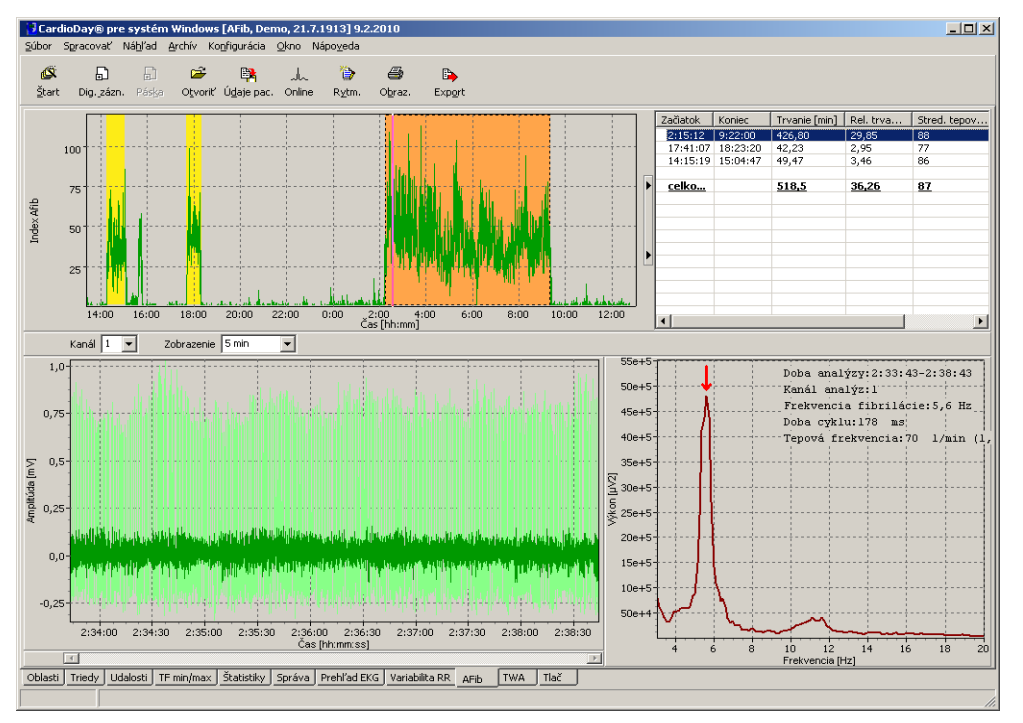

Vyobr. 94 Register AFib

V hornej časti obrazovky – ako v podregistri AFib v registri Štatistika – sa zobrazujú časti EKG s možnými príznakmi atriálnej fibrilácie.

Červená čiara znázorňuje okamih začiatku aktuálnej analýzy frekvencie. Novú frekvenčnú analýzu spustíte kliknutím ľavým tlačidlom na požadovaný bod začiatku. Automaticky sa vykoná vyčistenie QRST a následne frekvenčná analýza.

V príslušnom výberovom menu môžete nastaviť kanál pre frekvenčnú analýzu.

# 🗢 getemed

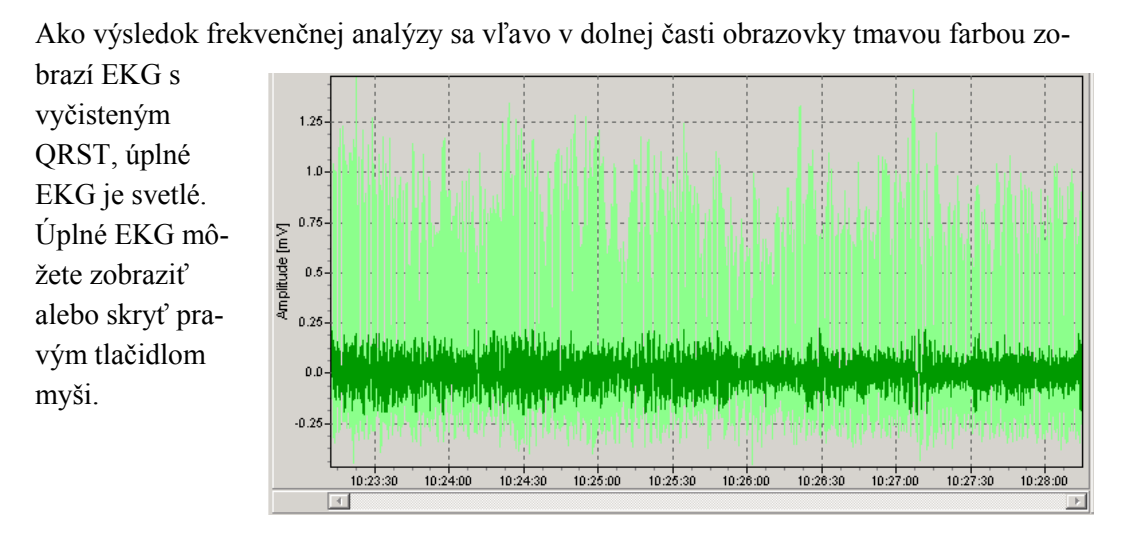

Vyobr. 95 Výsledok frekvenènej analýzy

Ťahaním obdĺžnika myšou zľava hore doprava dole môžete zväčšiť zobrazenie výrezu. Krátkym ťahaním myši sprava nadol doľava nadol sa opäť zobrazí celé časové okno.

Taktiež v ponuke Zobrazenie môžete nastaviť rozpínanie výrezu v ľavej dolnej časti obrazovky na nižšiu hodnotu ako 5 minút a tým zväčšiť merítko zobrazenia.

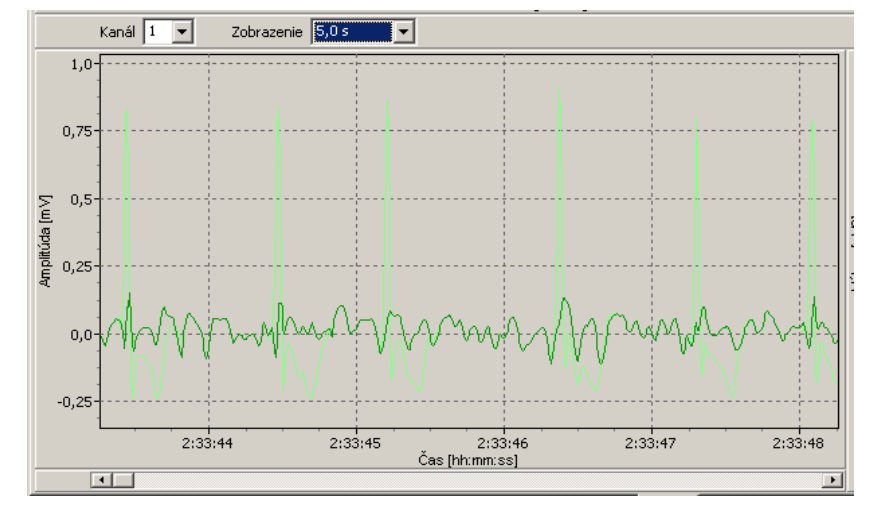

Vyobr. 96 Výsledok frekvenènej analýzy, zobrazenie 5 sekúnd výrezu EKG

Ťahaním myši pri stlačenom tlačidle <Ctrl> môžete ručne zmerať EKG. Zobrazuje sa doba v milisekundách, frekvencia fibrilácie vyplývajúca z doby v Hertzoch a amplitúda v milivoltoch.

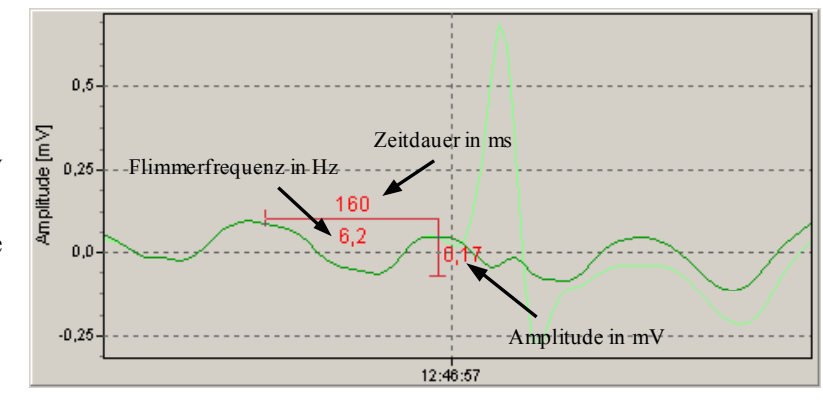

Vyobr. 97 Meranie EKG

o getemed

Meranie odstránite stlačením tlačidla <Ctrl> a kliknutím ľavým tlačidlom myši na meranie. V dolnej časti monitoru vpravo sa zobrazuje fibrilačná frekvencia v Hertzoch a príslušná dĺžka cyklu fibrilačných vĺn v milisekundách. Ďalej sa zobrazuje priemerná tepová frekvencia v tepoch za minútu, ako aj v Hertzoch.

Spektrum vypočítané po vyčistení QRST zobrazuje rozdelenie frekvencie predsieňovej aktivity. Na najvrchnejšom vrchole spektra je červenou šípkou označená dominujúca fibrilačná frekvencia.

Túto frekvenciu môžete dodatočne zmeniť tak, že myšou kliknete do grafu frekvencie. Hodnoty fibrilačnej frekvencie a dĺžky cyklu sa zmenia automaticky príslušným spôsobom.

Vyobr. 98 Výsledok frekvenènej analýzy v podobe spek-

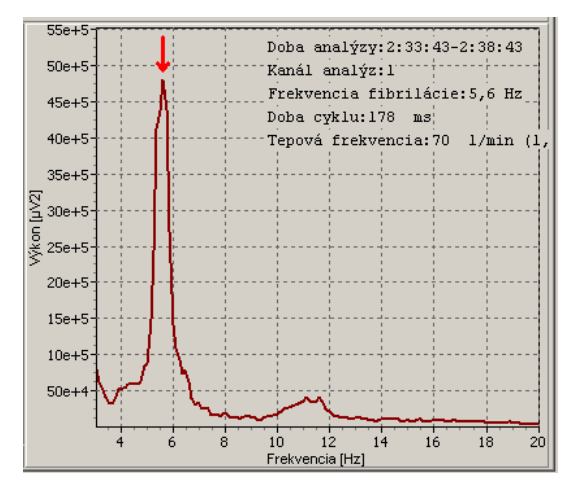

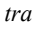

## 19 Register TWA (voliteľný) – alternácia vlny T

V registri TWA môžete vykonávať v kompletnom zázname EKG kontrolu alternácie vlny T. Kontrola pokrýva kolísania od jedného tepu k ďalšiemu v morfológii úseku ST a vlny T.

Podľa ich počtu môžete rozlišovať alternujúce tepy na párne a nepárne sťahy.

## 19.1 Rozdelenie obrazovky v registri TWA

V registri TWA nájdete vždy jednu časť pre:

- vypočítané údaje TWA, hodnoty pre šum a tepovú frekvenciu zobrazené ako krivky (1)
- spriemerované párne a nepárne sťahy (2)
- EKG (3) pre pozíciu vybranú v (1) na časovej osi

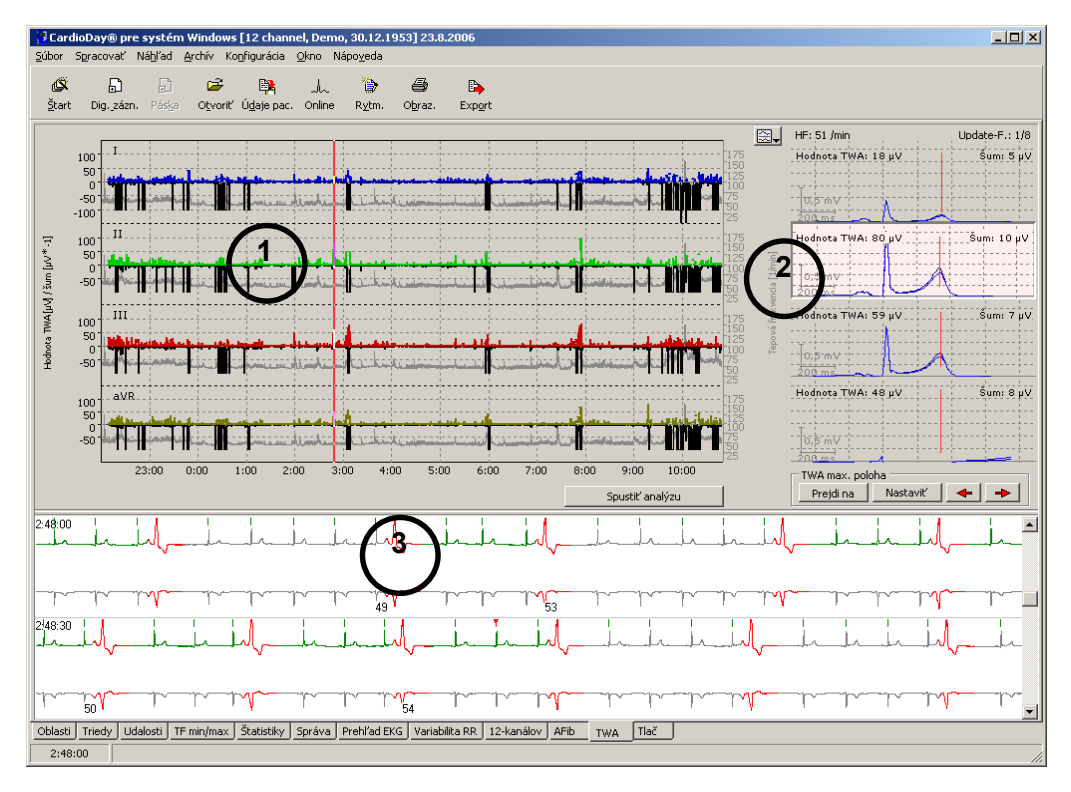

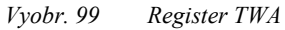

Vypočítané údaje sú zobrazené pre každý kanál, ktorý bol vybraný na analýzu.

Údaje TW a šum sa počítajú v časovom rozlíšení 10 sekúnd. Obidve hodnoty sa vždy prenesú v  $\mu$ V na dobu analýzy. Šum sa pritom zobrazuje ako záporná hodnota z dôvodu lepšej prehľadnosti.

Tepová frekvencia sa prenesie na sekundárnu os y v tepoch za minútu. Aktuálne vybraný okamih sa zobrazuje ako červená zvislá čiara.

Spriemerované párne a nepárne tepy sa zobrazujú pre každý analyzovaný kanál vpravo od krivky TWA a vždy formou prekrývania (2). Zobrazené sú spriemerované tepy k vybranému okamihu (označené červenou čiarou na krivke TWA). Ďalej sa číselne znovu zo-

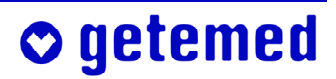

brazuje hodnota TWA nameraná k tomuto okamihu, hodnota šumu, ako aj tepová frekvencia.

Vzájomná poloha najväčšej odchýlky párnych a nepárnych tepov v oblasti ST a T je v oblasti 2 zobrazená červenou čiarou.

V dolnej časti registra sa zobrazuje jednominútový úsek EKG pre okamih vybraný v krivke TWA. Koniec časového intervalu v trvaní 10 sekúnd, počas ktorého bola vypočítaná hodnota TWA, sa zobrazuje červenou značkou.

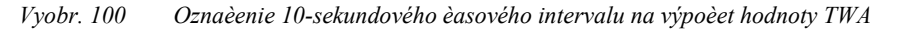

## 19.2 Výber kanálu analýzy

Pomocou ikony na výber kanálu (Vyobr. 101) môžete vybrať maximálne 4 kanály na analýzu.

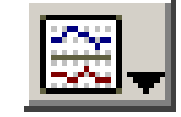

)<mark>0</mark>:31:30

Vyobr. 101 Ikona na výber kanálu

## 19.3 Spustenie analýzy

Na spustenie analýzy alternácie kliknite na ikonu Spustiť analýzu. Ak už sú k dispozícii údaje z predchádzajúcej analýzy, budú predchádzajúce údaje prepísané novou analýzou.

Zatiaľ čo systém CardioDay<sup>®</sup> vykonáva analýzu, na obrazovke sa aktualizujú krivky TWA, ako aj párne a nepárne tepy v pravidelných intervaloch a postup analýzy sa zobrazuje prostredníctvom červenej čiary v krivkách.

Ak kliknete na tlačidlo Zastaviť analýzu, zobrazia sa údaje vypočítané do tohto okamihu vo forme výsledku.

Výsledky analýzy sa po zatvorení záznamu tohto pacienta a aj pri zatvorení programu CardioDay<sup>®</sup> uložia a po opätovnom otvorení sú znovu k dispozícii.

## 19.4 Vyhodnotenie a úprava výsledkov analýzy

Aj napriek kontrole správnosti integrovanej do analytického algoritmu musíte automaticky vypočítané hodnoty TWA vyhodnotiť a prípadne zmeniť . Vedľajšie menu TWA v ponuke Nastavenie \ Iné možnosti môžete nastaviť nasledujúce parametre analýzy:

- Faktor aktualizácie

♥ getemed

- hraničná hodnota tepovej frekvencie
- hraničná hodnota šumu

Po vykonaní analýzy sa okamih maximálnej hodnoty TWA nastaví ako aktuálny okamih (červená čiara v krivkách TWA). Kliknutím ľavým tlačidlom myši na krivku TWA môžete vybrať iný okamih. Ak chcete znovu nastaviť okamih maximálnej hodnoty TWA, kliknite na ikonu "Prejsť na" v oblasti "Max. poloha TWA". Ak je nevyhnutné nastaviť inú pozíciu pre maximálnu hodnotu TWA, postupujte takto: Vyberte požadovanú polohu na krivke TWA kliknutím ľavým tlačidlom a potom ľavým tlačidlom kliknite na ikonu "Nastaviť" v oblasti "Max. poloha TWA".

Nastavená maximálna poloha TWA určuje aj polohu pre tlač TWA-EKG.

## 19.5 Platné a neplatné hodnoty TWA

Algoritmus analýzy obsahuje aj parametre, na základe ktorých sa kontroluje, či je automaticky vypočítaná hodnota TWA dôveryhodná alebo nie. Okrem iných faktorov rozhoduje aj tepová frekvencia a prípadné šumy o tom, či bude určitá hodnota považovaná za platnú.

V krivke TWA sú zobrazené iba hodnoty, ktoré sú považované za platné. Ak sú hodnoty považované za neplatné, má krivka na tomto mieste medzeru.

Pri párnych a nepárnych tepoch sa neplatné hodnoty TWA zobrazujú s hodnotou "-1".

# 20 Register Epizódy – vyhodnocovanie epizód importovaných zo záznamníka udalostí

Register je k dispozícii iba vtedy, ak sa otvoria epizódy udalostí, ktoré boli zaznamenané pomocou záznamníka udalostí CardioMem<sup>®</sup> CM 3000 L3.

V zozname vpravo sú zobrazené epizódy udalostí podl'a času ich výskytu. Záznamník udalostí rozpozná bradykardiu, tachykardiu, atriálnu fibriláciu a pauzy. Navyše je možné vyvolať zaznamenávanie epizód aj ručne.

Vľavo je zobrazená označená epizóda EKG s dobami predbežného a následného sledovania nastaveného v záznamníku udalostí.

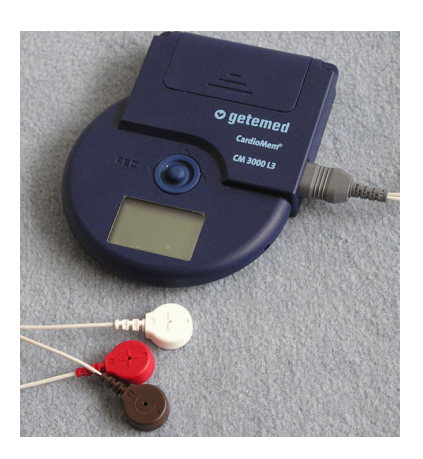

Vyobr. 102 Záznamník udalostí

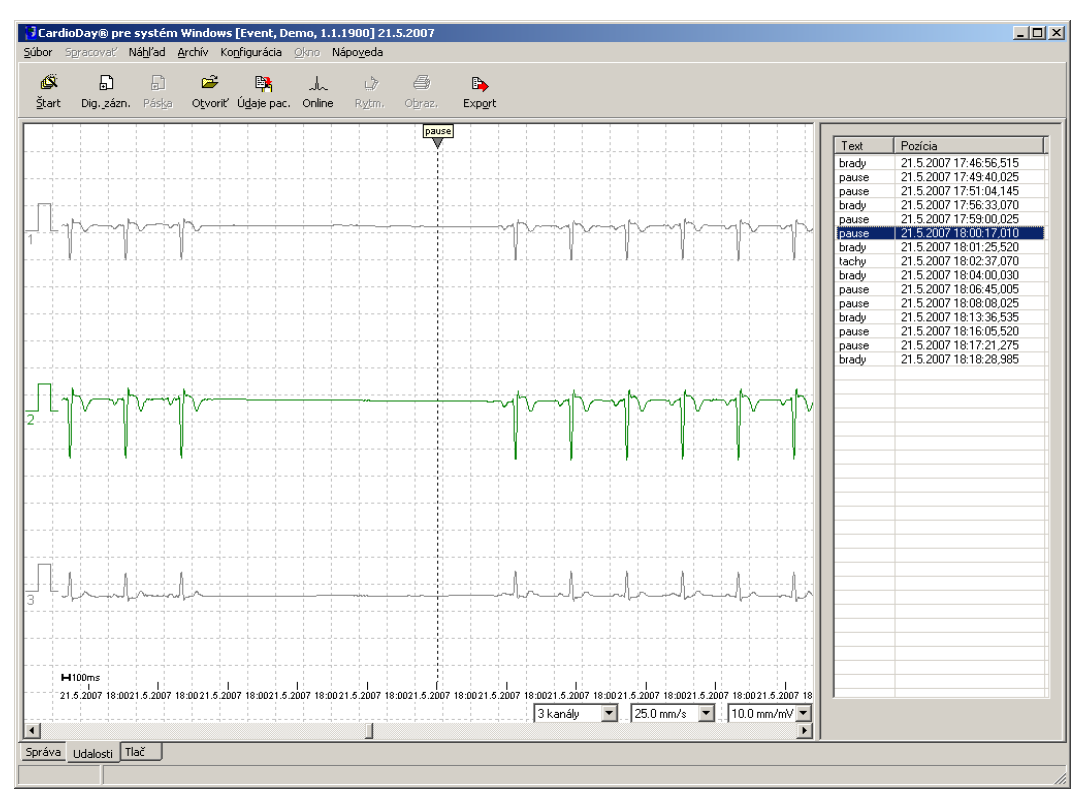

Zvislá čiara označuje okamih detekcie udalosti.

Vyobr. 103 Register Epizódy

V zozname môžete pri stlačenom tlačidle Shift kliknutím myšou vybrať na tlač aj niekoľko epizód súčasne.

Rozsah krivky môžete merať podľa časového rozpätia a amplitúdy:

Podržte stlačené tlačidlo <Ctrl> a kliknite ľavým tlačidlom myši na bod, od ktorého sa má spustiť meranie. Tlačidlo <Ctrl> podržte stlačené aj naďalej a kliknite na miesto, kde má meranie skončiť.

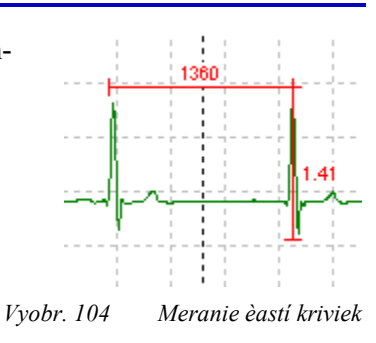

Na odstránenie merania vyberte túto funkciu v kontextovej ponuke po kliknutí pravým tlačidlom na meranie.

## 21 Register Tlač

V náhľade stránky môžete posúdiť a prípadne vybrať celé množstvo variantov tlače. Každá z možností výberu vytvára presne definovaný výtlačok so vždy rovnakým rozložením, rovnakou mierkou a zložením. Takto môžete výtlačky veľmi rýchlo prehliadať a vyhodnocovať.

Časový priebeh tepovej frekvencie je potrebný ako referenčná veličina vo viacerých možnostiach výberu, a preto sa prípadne tlačí aj viackrát.

V ponuke Súbor \ Náhľad strany resp. priamo cez symbol nástroja "Obrazovka" môžete dokument na tlač skontrolovať na monitore, predtým ako ho vytlačíte. Význam jednotlivých možností výberu je popísaný nižšie.

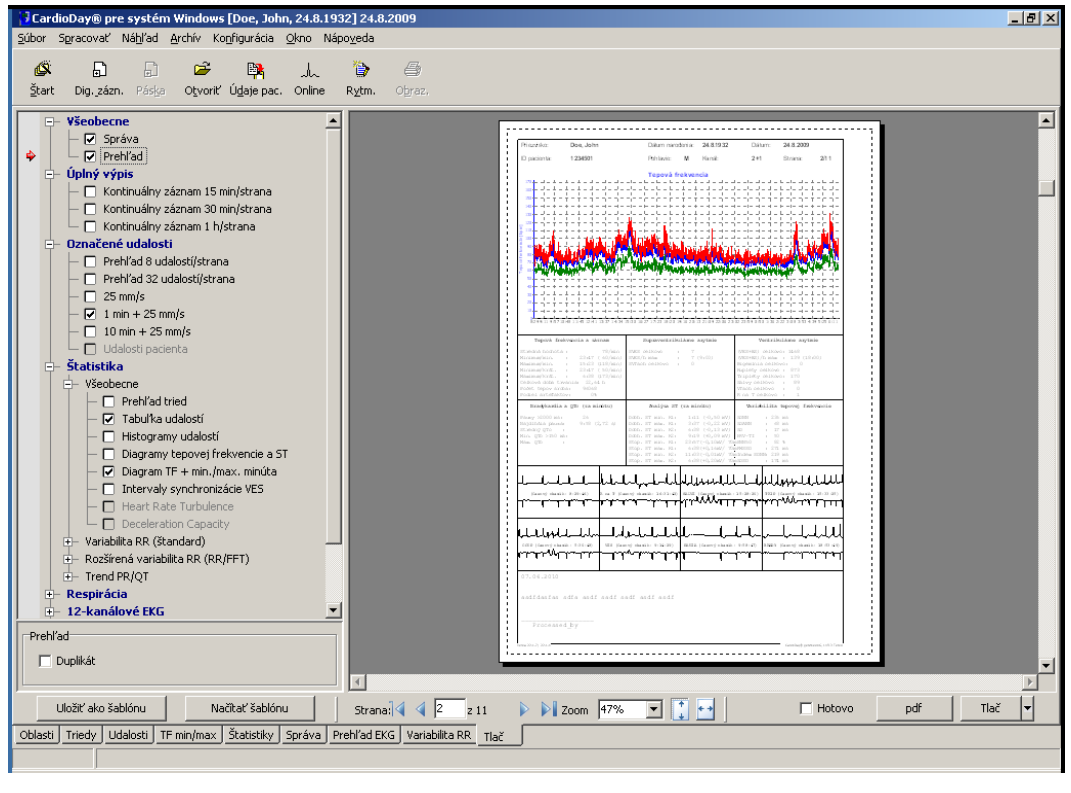

Vyobr. 105 Register Tlač

## 21.1 Vytvorenie súboru (pdf, tif alebo jpg)

Ak je na vyhodnocovacom počítači nainštalovaný príslušný ovládač pre tlačiareň, vytvorí systém CardioDay<sup>®</sup> súbory vo formáte "Portable document files" (\*.pdf), TIFF (\*.tif) ALEBO JPEG (\*.jpg). Kliknite na príslušné pole vpravo dole vedľa položky Tlač.

Či sa zobrazí prípona "pdf" alebo iná prípona súboru závisí od nastavenia pre File print file extension v "Konfigurácia \ Cesty súborov", pozri stranu 157. Ovládač pre tlačiareň, ktorý je nastavený v ponuke "Konfigurácia \ Cesty súborov", slúži na vytvorenie súborov zo systému CardioDay<sup>®</sup>.

Informácie o tom, akým spôsobom môžete vybrať inú tlačiareň na tlač, ako je predvolená tlačiareň v systéme Windows<sup>®</sup>, nájdete v odseku "Konfigurácia \ Tlačiareň", na strane 166.
#### 21.2 Marker "Hotovo", výber možnosti Uložiť ako predlohu

Obsah súborov sa riadi buď podľa uložených možností tlače pre jednotlivý záznam alebo podľa momentálne platnej štandardnej predlohy.

Spravidla je vyhodnotenie záznamu ukončené vytlačením správy. Ak v okne na výber tlače kliknete na tlačidlo Hotovo, zobrazí sa záznam v okne Otvoriť pre príslušný záznam. Záznam je označený ako dokončený.

Pomocou možnosti Uložiť ako predlohu sa váš výber možností tlače uloží pre určitý druh záznamu (Kardiostimulátor, 12 kanálov a pod.). Predloha zostáva zachovaná až do jej ďalšej zmeny.

#### 21.3 Tlač \ Všeobecne \ Správa a prehľad

Môžete vybrať, či sa má správa vytlačiť. Správa obsahuje automaticky vytvorenú časť s výsledkami analýzy a vašim nálezom.

Ak kliknete na trojuholník vedľa položky Tlač, môžete pre aktuálnu tlač prechodne použiť inú tlačiareň.

Ak zrušíte označenie položky Správa, vykoná sa tlač dokumentov, ktoré ste označili v okne na výber možnosti tlače. Výberom možnosti Duplikát vytvoríte duplikát iba pre správu, nie pre prípadné ďalšie vybrané objekty tlače.

Môžete zrušiť výber štandardného tlačeného rámu, napríklad ak chcete tlačiť na vlastné formuláre.

| Správa       |
|--------------|
| 🗖 Duplikát   |
| 🔽 s rámčekom |

Vyobr. 106 Výber tlaèe Všeobecne \ Duplikát, s rámom

Výber možnosti Prehľad vytlačí list s diagramom tepovej frekvencie, údajmi o minimálnej a maximálnej tepovej frekvencii, o atriálnych a ventrikulárnych arytmiách a o variabilite tepovej frekvencie. Ďalej prehľad obsahuje maximálne 8 označených udalostí a text nálezu.

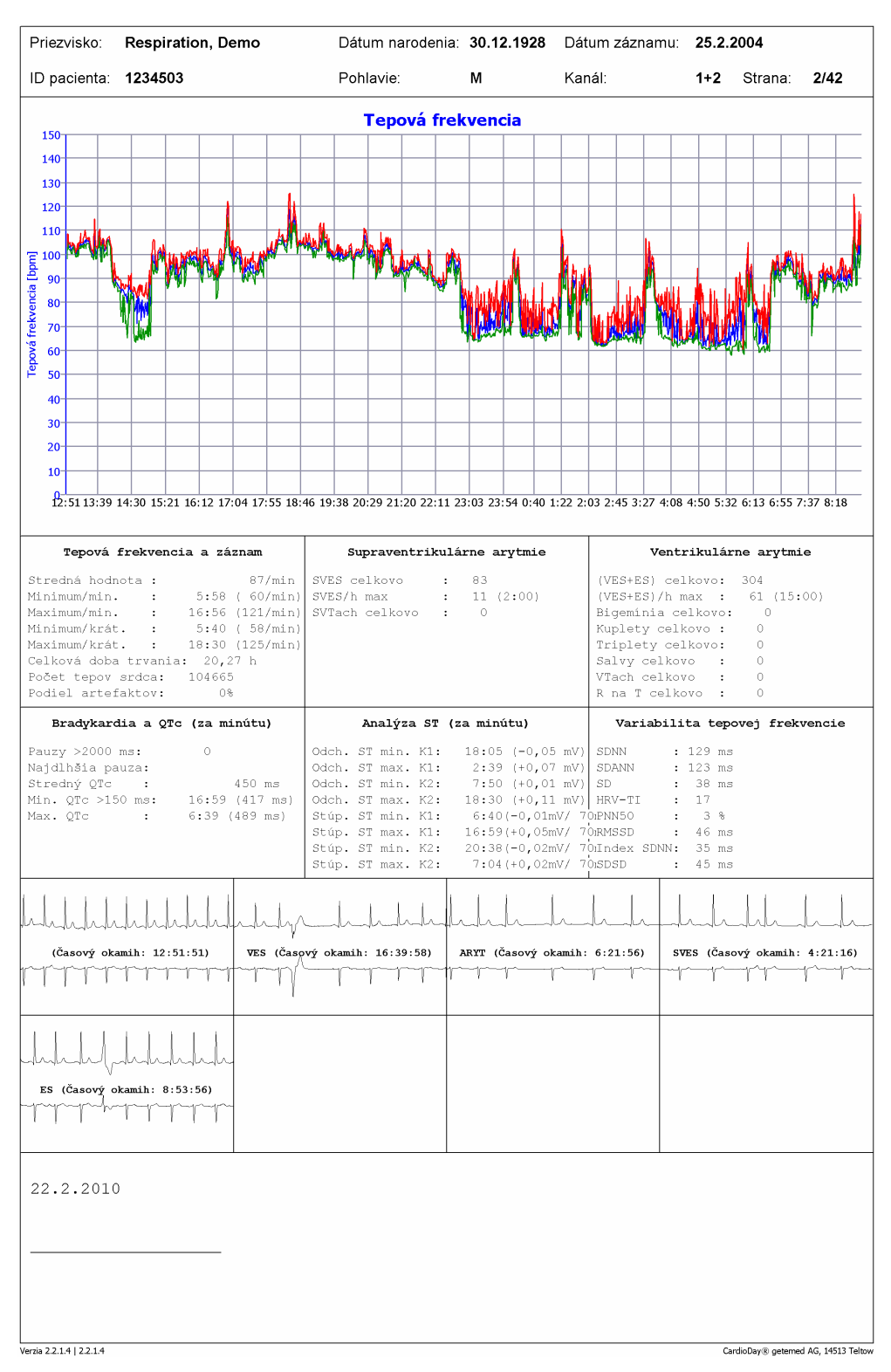

Vyobr. 107 Príklad výtlaèku prehľadu

#### 21.4 Tlač \ "Full Disclosure"

o getemed

V rámci možnosti Full Disclosure môžete vyberať spomedzi troch časových merítok. Vo výbere možnosti tlače môžete následne nastaviť kanál a jeden alebo niekoľko časových okien. Môžete využiť funkciu Prispôsobiť, aby ste výtlačok prispôsobili zmenou amplitúdy v súlade s vašimi požiadavkami.

Ak zadáte časový rámec "od ... do" a kliknete na symbol "plus", bude tento časový rámec uvedený v zozname. Ak je niektorý časový rámec v zozname označený, môžete ho odstrániť kliknutím na symbol "mínus". Ak zadáte časový rámec a kliknete na symbol diskety, je táto časť tlače k dispozícii pri opätovnom otvorení tohto záznamu.

Dostanete výtlačky

| Kontinuálny záznam 1 h/<br>Kanál 1 💌 | strana<br>Úprava: 0 🙎 |
|--------------------------------------|-----------------------|
| od:<br>24.08.2009 08:00              | do:                   |
| 24.8.2009 8:00                       | 25.8.2009 6:39        |
|                                      |                       |

Vyobr. 108 Maska na zadávanie Full Disclosure

Ak nenastavíte žiadne časové rozmedzie záznamu, vytlačí sa celý záznam. Výtlačok Full Disclosure je podľa okolností veľmi časovo náročný a môže zabrať podľa dĺžky záznamu a rozlíšenia až 96 strán za jeden deň.

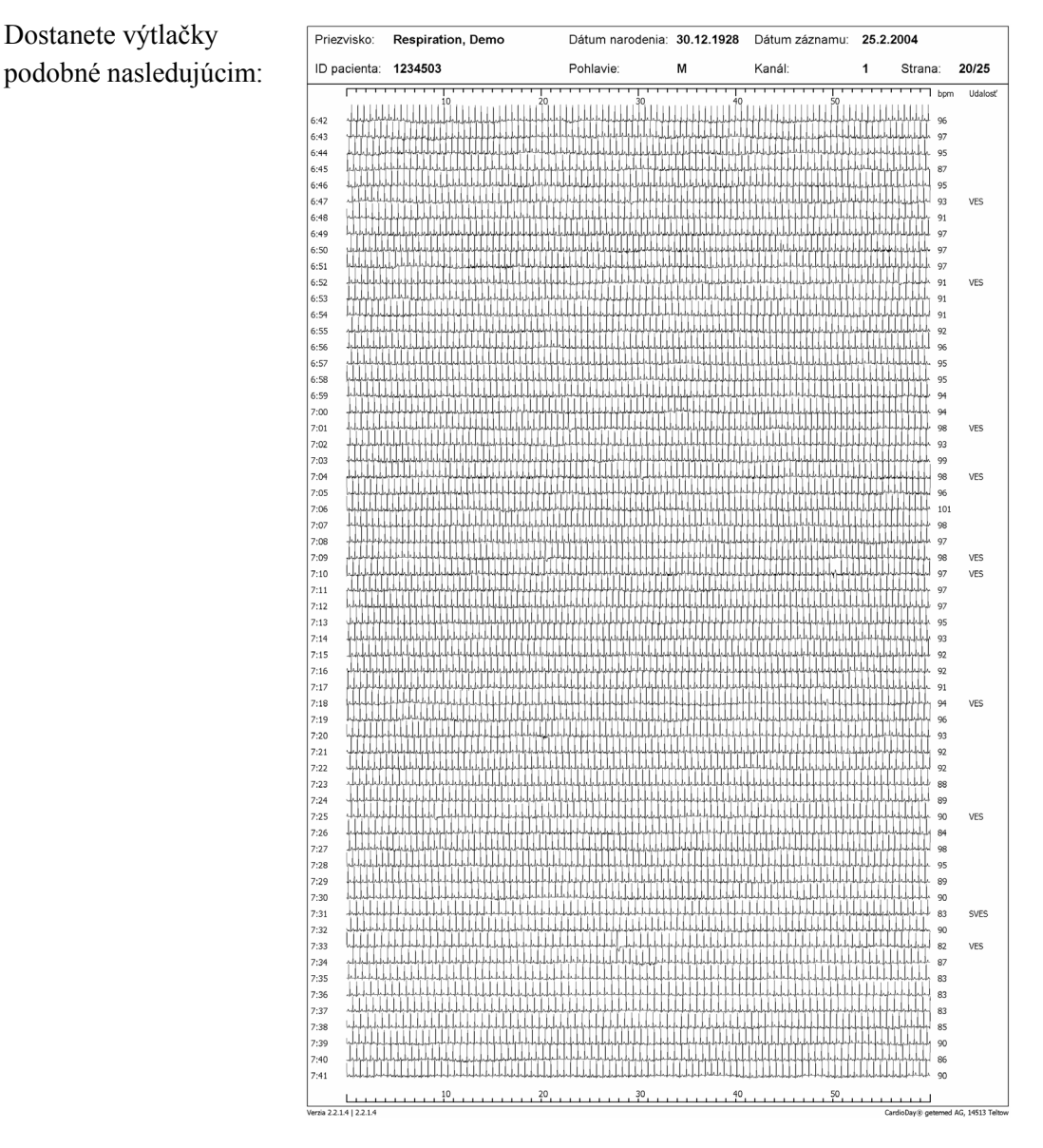

Vyobr. 109 Príklad výtlaèku Full Disclosure pri rozlíšení 1 hodiny/stranu

Nad a pod zobrazením sa nachádza merítko v sekundách, vľavo vidíte čas a vpravo zistenú tepovú frekvenciu pre túto minútu a najdôležitejšiu udalosť, pričom pacientova udalosť má najvyššiu prioritu.

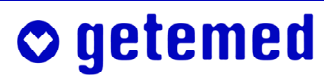

#### 21.5 Tlač \ Označené udalosti

Možnosti výberu Označené udalosti vytlačia vždy všetky udalosti označené na tlač v rôznych rozlíšeniach a zobrazeniach

Požadované kanály môžete vybrať dole vľavo v registri Tlač.

| <ul> <li>Označené udalosti         <ul> <li>Prehľad 8 udalosti</li> <li>Prehľad 32 udalost</li> <li>Zs mn/s</li> <li>10 min + 25 mn/s</li> <li>10 udalosti pacienta</li> <li>Štatistika</li> <li>Respirácia</li> <li>12-kanálové EKG</li> <li>Ařib</li> <li>Kardiostimulátor</li> <li>TWA</li> <li>Záznamník udalostí</li> </ul> </li> </ul> | 'strana<br>i∫strana                                                                    |
|----------------------------------------------------------------------------------------------------|----------------------------------------------------------------------------------------|
| 1 min + 25 mm/s<br>Faktor pres.<br>© 5 mm/mV<br>© 10 mm/mV<br>© 20 mm/mV                                                                                                    | <ul> <li>✓ Kanál 1</li> <li>✓ Kanál 2</li> <li>✓ Kanál 3</li> <li>✓ Kanál 4</li> </ul> |

Vyobr. 110

Oznaèené udalosti \ Výber rozlíšenia a kanálu

#### 21.5.1 Označené udalosti \ Prehľad

Prehľad vytlačí prehľadné, ale menej podrobné zobrazenie udalostí:

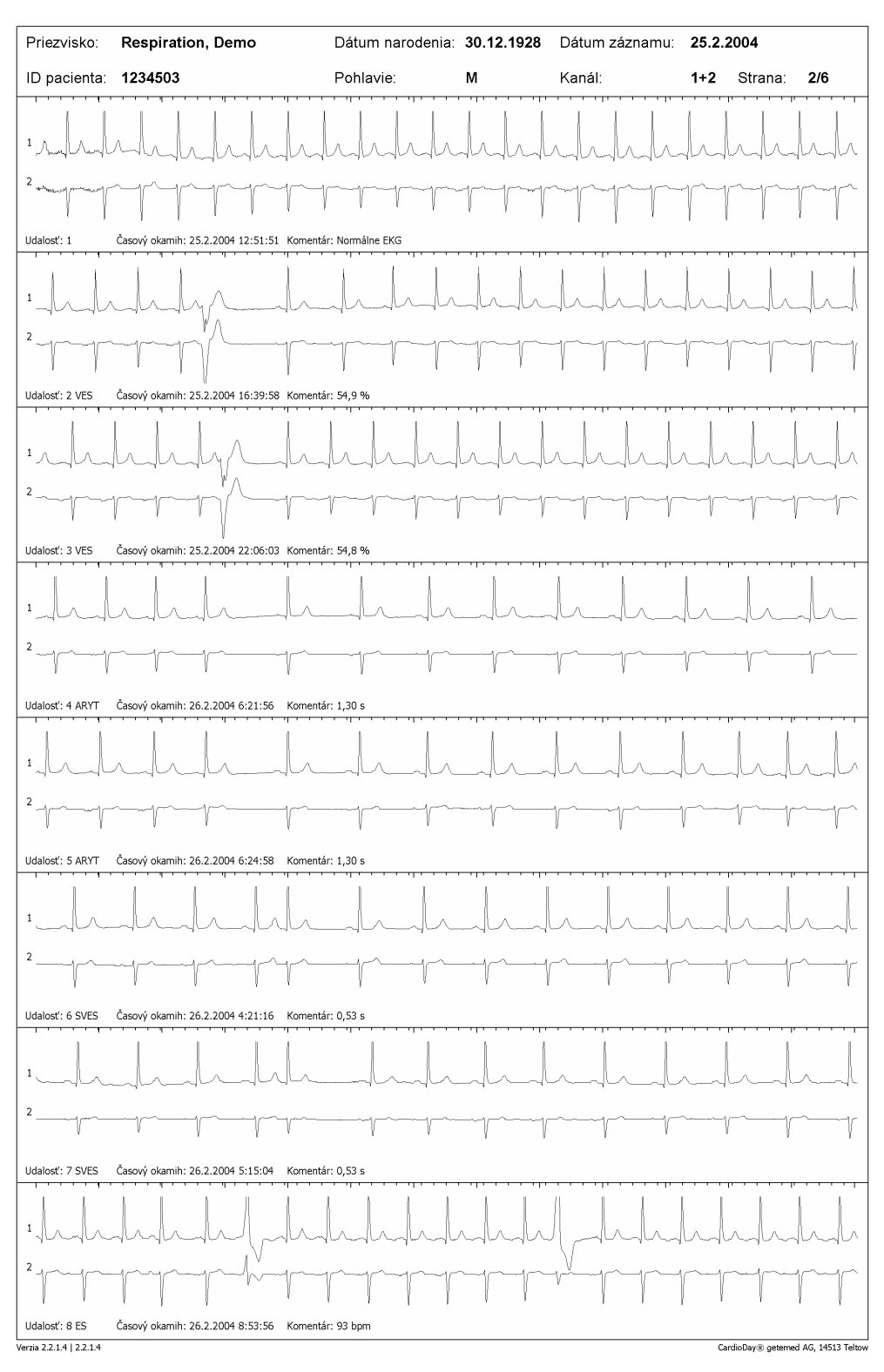

Vyobr. 111 Príklad výtlaèku oznaèených udalostí v prehľade

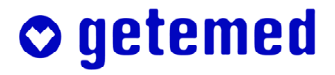

#### 21.5.2 Označené udalosti \ Kanál analýzy 25 mm/s

Výber Označené udalosti \ Kanál analýzy 25 mm vytlačí z označených udalostí iba vybrané kanály, avšak vo zväčšenej podobe a s dodatočnými informáciami.

Nad každým zobrazením udalosti sú informácie o kanále a čase udalosti, ako aj o merítku. Pod zobrazením nasleduje číslo udalosti a trieda udalosti. V rámci zobrazenia sa ku každému QRS komplexu zobrazuje ešte klasifikácia QRS, interval RR a aktuálna tepová frekvencia.

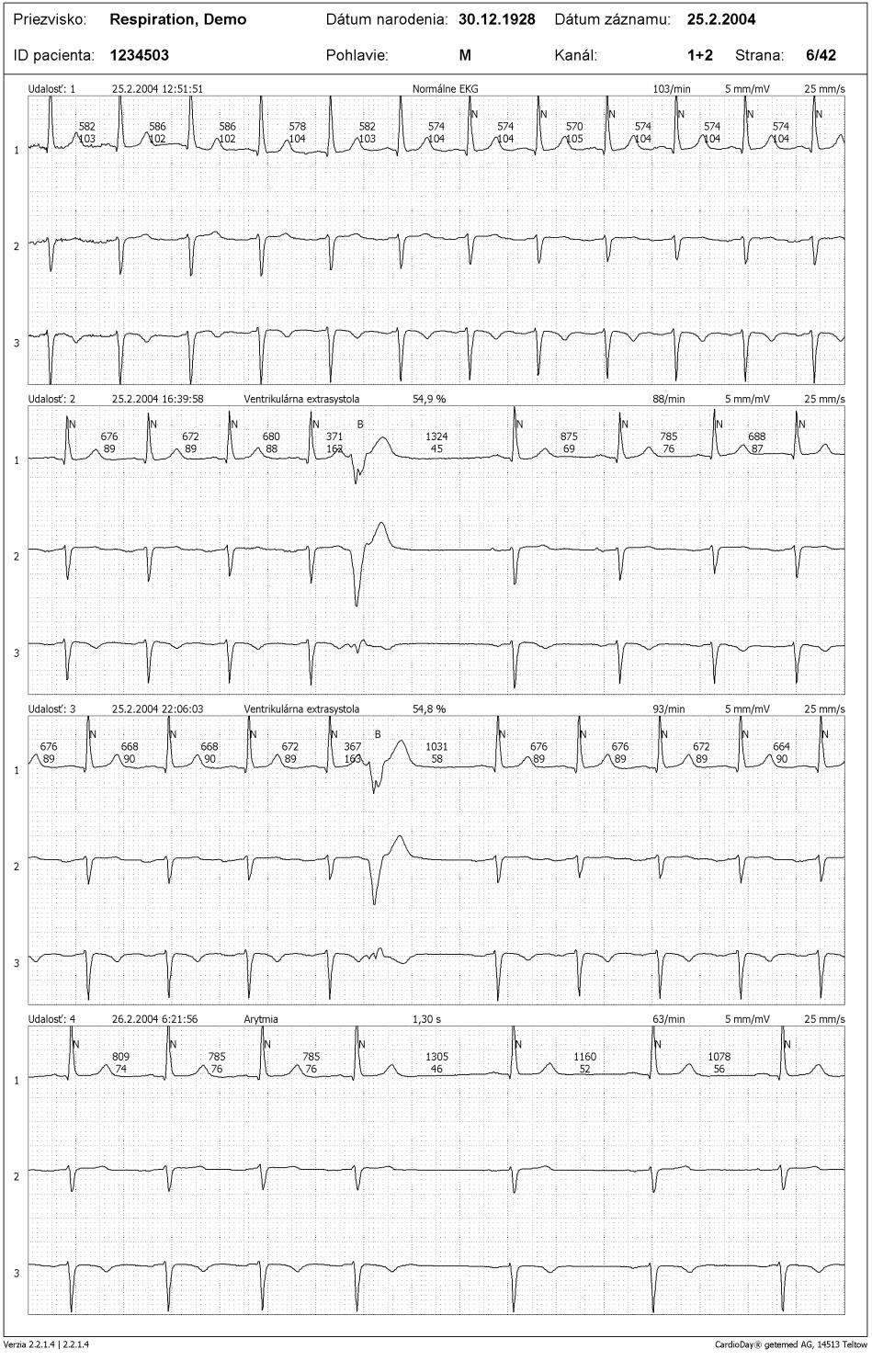

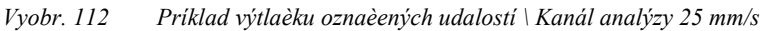

#### 21.5.3 Označené udalosti \ Kanál analýzy 1 min + 25 mm/s

Rovnaké informácie dostanete pri výbere Označené udalosti \ Kanál analýzy 1 min + 25 mm/s:

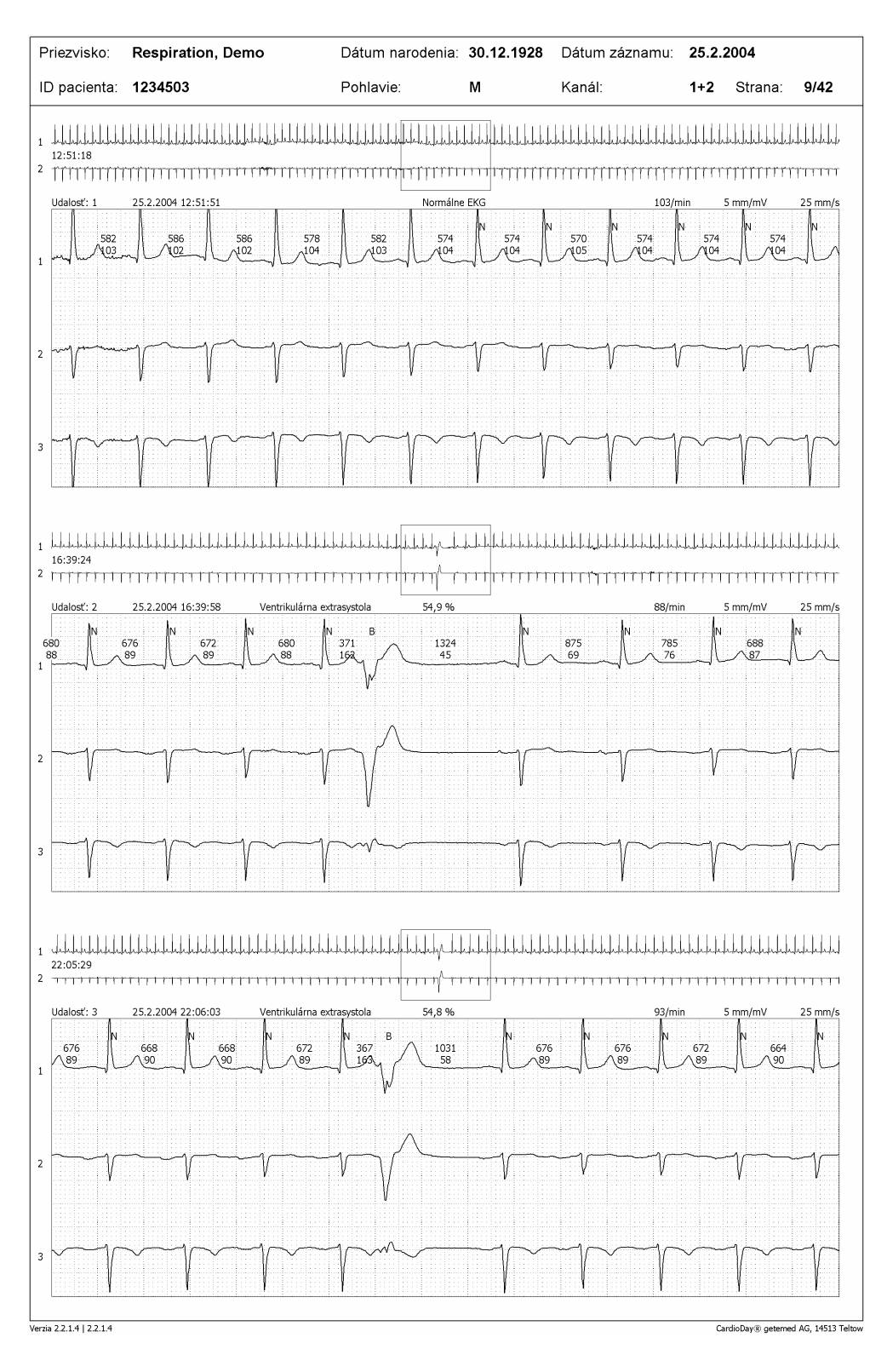

Vyobr. 113 Príklad výtlačku označených udalostí v zobrazení 1 min + 25 mm/s

Navyše sa pri každej udalosti zobrazuje ešte jej kontext počas jednej minúty v menšom rozlíšení dĺžky jednej minúty.

#### 21.5.4 Označené udalosti \ Kanál analýzy 10 min + 25 mm/s

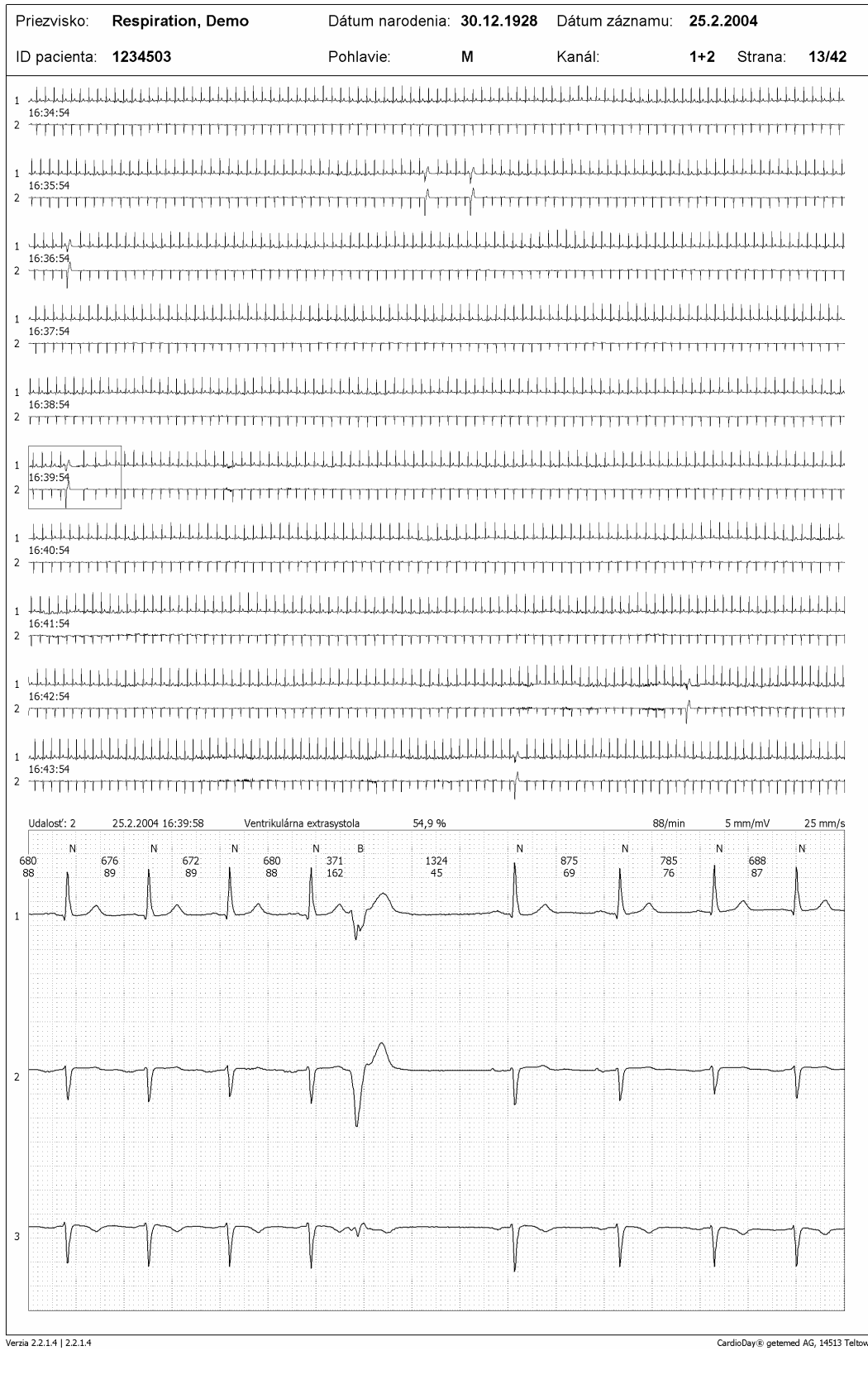

Vyobr. 114 Príklad výtlačku označených udalostí v zobrazení 10 min + 25 mm/s

#### 21.5.5 Označené udalosti \ Udalosti pacienta

Vo vytlačenom formulári Udalosti pacienta sú označené všetky okamihy, pri ktorých pacient stlačil na záznamníku tlačidlo Udalosť. Takýmto spôsobom môžete zobrazovať aj segmenty EKG, počas ktorých sa pacient necítil dobre alebo bol vystavený zvláštnej záťaži.

| Priezvisko: Respiration, Demo2                             |                                           |                       | D                                                                                              | átum narodenia                         | a: <b>2.3.1934</b>                      | Dátum z            |                                         |                                                                                                    |                                          |
|------------------------------------------------------------|-------------------------------------------|-----------------------|------------------------------------------------------------------------------------------------|----------------------------------------|-----------------------------------------|--------------------|-----------------------------------------|----------------------------------------------------------------------------------------------------|------------------------------------------|
| ID pacienta:                                               | 123453                                    |                       | Р                                                                                              | ohlavie:                               | М                                       | Kanál:             | 2+1                                     | Strana:                                                                                                    | 3/4                                      |
| . んんんんんんん<br>22:07:00<br>・ ゲイ・イ・イ・イ・イ・<br>Udalosť pacienta | -人-人-人-人-人-人-<br>イイイイイイイ<br>a: 1 13.9.200 | \\\\\\\\\\            | ᠆ᠰ᠕᠕᠕᠕                                                                                         | LLLLLLLLLLLLLLLLLLLLLLLLLLLLLLLLLLLLLL | ~~~~~~~~~~~~~~~~~~~~~~~~~~~~~~~~~~~~~~~ | ᠰ᠕᠆ᡧ᠆ᠰ᠆ᠰ᠆ᠰ᠆ᠰ᠆ᠰ᠆ᠰ᠆ᠰ | ᠆᠕᠆᠕᠆᠕᠆᠕᠆᠕᠆<br>ᡝᡩ᠋ᡩ᠆ᡗ᠆ᡩ᠆ᡩ᠆ᡩ᠆ᡩ<br>72/min | -\-\-\-\-\-\-\-\-\-\-\-\-\-\-\-\-\-\-\                                                                               | イー・イー・イー・イー・イー・イー・イー・イー・イー・イー・イー・イー・イー・イ |
| 828 A                                                      | 824<br>72                                 | N<br>832<br>72        | N<br>(1 83                                                                                     | N 812                                  | N<br>A E                                | N<br>328           | 836 N                                   | N<br>832<br>72                                                                                                    |                                          |
|                                                            |                                           |                       |                                                                                                |                                        |                                         |                    |                                         | ~~~~~~ \                                                                                                    | $\sim$                                   |
| V                                                          | <u> </u>                                  |                       |                                                                                                | $\rightarrow$                          | $\neg $                                 |                    | Ś                                       | ~V                                                                                                    | $\sim$                                   |
| 3                                                          |                                           | $\searrow$            |                                                                                                |                                        |                                         |                    |                                         |                                                                                                    | ~                                        |
| ~ん-ん-ん-ん-ん-<br>22:07:29<br>・ マケ-アーアーアーアー                   | VYYYYY                                    | LALAAAAA<br>MANAAAAAA | $-\lambda\lambda\lambda\lambda\lambda\lambda\lambda\lambda\lambda\lambda\lambda\lambda\lambda$ | LALAAAAA<br>YYYYYYYYY                  | ~~~~~~~~~~~~~~~~~~~~~~~~~~~~~~~~~~~~~~  | VVVVVVVV           | $\cdot$                                 | $ \cdot \cdot \cdot \cdot \cdot \cdot \cdot \cdot \cdot \cdot \cdot \cdot \cdot \cdot \cdot \cdot \cdot \cdot \cdot$ | -L-L-L-I<br>V-Y-Y-Y                      |
| Udalosť pacienta<br>N<br>824<br>73                         | a: 2 13.9.200<br>832<br>72                | N 824<br>73           | N 82<br>7                                                                                      | N 812<br>3 74                          | N E                                     | 324<br>73          | 72/min<br>N<br>828<br>72                | 5 mm/mV<br>828<br>72                                                                                                 | 25 mm/                                   |
| V                                                          | <u> </u>                                  |                       |                                                                                                |                                        | $\sim$                                  |                    |                                         | ~\/                                                                                                    | ~                                        |
| -                                                          |                                           |                       |                                                                                                | ~                                      | ~~~~                                    |                    |                                         | <u> </u>                                                                                                    |                                          |
|                                                            |                                           |                       |                                                                                                |                                        |                                         |                    |                                         |                                                                                                    |                                          |
|                                                            |                                           |                       |                                                                                                |                                        |                                         |                    |                                         |                                                                                                    |                                          |
|                                                            |                                           |                       |                                                                                                |                                        |                                         |                    |                                         |                                                                                                    |                                          |
|                                                            |                                           |                       |                                                                                                |                                        |                                         |                    |                                         |                                                                                                    |                                          |
|                                                            |                                           |                       |                                                                                                |                                        |                                         |                    |                                         |                                                                                                    |                                          |
| zia 2.2.1.4   2.2.0.3                                      |                                           |                       |                                                                                                |                                        | Vvobr.                                  | 115 Pi             | ríklad výtlad                           | CardioDay® geterned                                                                                                  | AG, 14513                                |

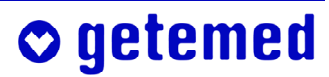

#### 21.6 Tlač \ Štatistika

Varianty výberu oblasti Štatistika vo výbere tlače dokumentujú udalosti a výsledky. Vytlačia sa výsledky, ktoré boli zistené v registri Štatistiky.

#### 21.6.1 Štatistika \ Všeobecne \ Prehľad tried

Výber Štatistika \ Prehľad tried vytlačí prehľad prvých 30 QRS tried, ako boli zobrazené aj v registri Triedy.

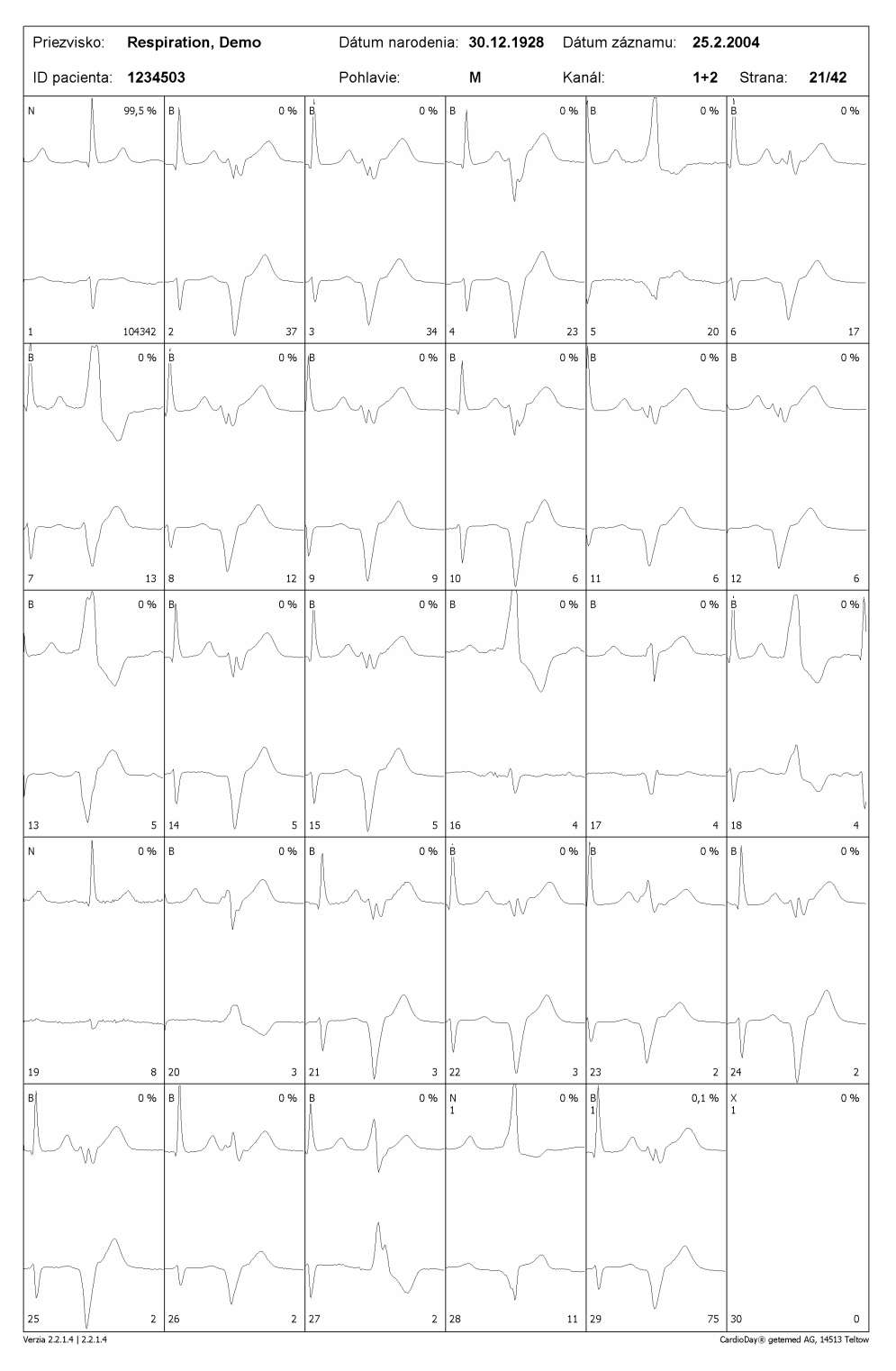

Vyobr. 116 Príklad výtlaèku prehľadu tried

#### 21.6.2 Štatistika \ Všeobecne \ Tabuľka udalostí

Výber Štatistika \ Tabuľka udalostí vytlačí prehľadnú tabuľku všetkých udalostí pre každú hodinu a celkovú dobu merania:

| Priezvisko:           | Respira            | tion, D  | emo   |       | Dát       | um nar | odenia | : 30. | 12.1928 | Dátu  | m zázn | amu: | 25.  | 2.2004    |            |             |        |
|-----------------------|--------------------|----------|-------|-------|-----------|--------|--------|-------|---------|-------|--------|------|------|-----------|------------|-------------|--------|
| ID pacienta           | a: <b>123450</b> 3 | 3        |       |       | Pohlavie: |        | М      |       | Kanál:  |       |        | 1+2  | Str  | Strana:   |            | 2           |        |
|                       |                    | г        | 'abuľ | ka uo | dalos     | tí za  | hodi   | inu   |         |       |        |      |      |           |            |             |        |
| Čas                   | QR <i>S</i>        | VES      | BIG   | COUP  | TRIP      | SALV   | VT     | SVES  | PAUZA   | BRADY | ARY    | SVTA | CH E | rekver    | cia        | POUCH       | PA     |
|                       |                    | +62      |       |       |           |        |        |       |         |       |        |      | n    | iin mi    | t ma       | iX          |        |
| 12:51                 |                    |          |       |       |           |        |        |       |         |       |        |      |      |           |            |             |        |
| 13:00                 | 844                | 0        | 0     | 0     | 0         | 0      | 0      | 0     | 0       | 0     | 1      |      | 0 10 | 104       | 107        | 0           | (      |
| 14:00                 | 6209               | 5        | 0     | 0     | 0         | 0      | 0      | 2     | 0       | 0     | 1      |      | 0 9  | 104       | 110        | 0           | 0      |
| 12:00                 | 4906               | 61       | 0     | 0     | 0         | 0      | 0      | 6     | 0       | 0     | 32     |      | 0 7  | . 84      | 103        | 0           | C      |
| 16:00                 | 5734               | 20       | 0     | 0     | 0         | 0      | 0      | 0     | 0       | 0     | 0      |      | 0 7  | 3 96      | 102        | 0           | C      |
| 17:00                 | 5843               | 37       | 0     | 0     | 0         | 0      | 0      | 3     | 0       | 0     | 2      |      | 0 8  | 98        | 121        | 0           | C      |
| 18:00                 | 5772               | 53       | 0     | 0     | 0         | 0      | 0      | 3     | 0       | 0     | 1      |      | 0 91 | 97        | 103        | 0           | ſ      |
| 10.00                 | 6330               | 0        | ő     | ő     | ő         | ő      | ő      | 4     | ő       | ő     | 2      |      | 0 0  | 106       | 110        | ő           | č      |
| 19:00                 | 6339               | 0        | 0     | 0     | 0         | 0      | 0      | 4     | 0       | 0     | 2      |      | 0 9. | 0 100     | 119        | 0           |        |
| 20:00                 | 6104               | 9        | 0     | 0     | 0         | 0      | 0      | 2     | 0       | 0     | 0      |      | 0 9  | 3 102     | 111        | 0           | C      |
| 21:00                 | 6015               | 8        | 0     | 0     | 0         | 0      | 0      | 1     | 0       | 0     | 2      |      | 0 93 | 2 100     | 109        | 0           | C      |
| 22:00                 | 5687               | 15       | 0     | 0     | 0         | 0      | 0      | 2     | 0       | 0     | 0      |      | 0 93 | 95        | 105        | 0           | C      |
| 23:00                 | 5399               | 18       | 0     | 0     | 0         | 0      | 0      | 1     | 0       | 0     | 9      |      | 0 7  | 5 91      | 101        | 1           | ſ      |
| 0.00                  | 4252               | 10       | -     | -     | 0         | -      | 0      | 0     | 0       | _     | 25     |      | 0 0  | 70        | 0.4        |             | 6      |
| 1.00                  | 4440               | 10       | 0     | 0     |           | 0      |        |       |         |       | 35     |      | 0 0  |           | 04         | 0           | ں<br>~ |
| T:00                  | 4449               | 7        | 0     | U     | 0         | U      | 0      | 5     | 0       | 0     | 17     |      | U 6. | 76        | 99         | 0           | C      |
| 2:00                  | 4776               | 8        | 0     | 0     | 0         | 0      | 0      | 11    | 0       | 0     | 8      |      | 0 6. | 81        | 105        | 0           | C      |
| 3:00                  | 4102               | 0        | 0     | 0     | 0         | 0      | 0      | 6     | 0       | 0     | 30     |      | 0 6: | 2 70      | 94         | 0           | C      |
| 4:00                  | 4634               | 3        | 0     | 0     | 0         | 0      | 0      | 5     | 0       | 0     | 22     |      | 0 6  | 1 79      | 101        | 0           | C      |
| 5:00                  | 4071               | 1        | 0     | 0     | 0         | 0      | 0      | 5     | 0       | 0     | 27     |      | 0 6  | 69        | 84         | 0           | ſ      |
| c.00                  | 2025               | <u> </u> | ő     | ő     | ő         | ő      | ő      | 7     | ő       | ő     | 22     |      | 0 6  |           | 0.2        | 0           | č      |
| 0:00                  | 3923               |          |       | 0     |           | 0      | ~      | ,     | 0       |       |        |      | 0 0  | , 00      | 02         |             |        |
| 1:00                  | 4835               | 2        | 0     | U     | 0         | U      | 0      | 5     | 0       | 0     | 30     |      | 0 6. | 83        | 99         | 0           | U      |
| 8:00                  | 5378               | 8        | 0     | 0     | 0         | 0      | 0      | 4     | 0       | 0     | 1      |      | 0 7  | 90        | 101        | 0           | C      |
| 8:57                  | 5391               | 31       | 0     | 0     | 0         | 0      | 0      | 3     | 0       | 0     | 0      |      | 0 8. | 5 94      | 120        | 0           | C      |
| xx:xx                 | 0                  | 0        | 0     | 0     | 0         | 0      | 0      | 0     | 0       | 0     | 0      |      | 0 1  | 0 0       | 0          | 0           | C      |
| vv•vv                 | 0                  | 0        | 0     | 0     | 0         | 0      | 0      | 0     | 0       | 0     | 0      |      |      | · ·       | 0          | 0           | , c    |
|                       | 0                  | 0        | ~     | ~     | ~         | ~      | ~      | 0     | ~       | 0     | 0      |      | ~ .  | , o       |            | 0           |        |
| xx:xx                 | 0                  | 0        | 0     | 0     | 0         | 0      | 0      | 0     | 0       | 0     | 0      |      | 0 1  | , ,       | 0          | 0           | U      |
| XX:XX                 | 0                  | 0        | 0     | 0     | 0         | 0      | 0      | 0     | 0       | 0     | 0      |      | 0 1  | ) 0       | 0          | 0           | C      |
| Celkovo               | 104665             | 304      | 0     | 0     | 0         | 0      | 0      | 83    | 0       | 0     | 252    |      | 0 61 | ) 87      | 121        | 1           | C      |
|                       |                    |          |       |       |           |        |        |       |         |       |        |      |      |           |            |             |        |
|                       |                    |          |       |       |           |        |        |       |         |       |        |      |      |           |            |             |        |
|                       |                    |          |       |       |           |        |        |       |         |       |        |      |      |           |            |             |        |
| zia 2.2.1.4   2.2.1.4 | ł                  |          |       |       |           |        |        |       |         |       |        |      |      | CardioDay | 3) geterne | d AG, 14513 | t Te   |

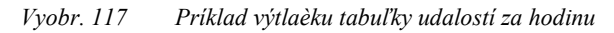

#### 21.6.3 Štatistika \ Všeobecne \ Histogram udalostí

Výber Štatistika \ Histogram udalostí vytlačí grafický prehľad tepovej frekvencie, ako aj histogram všetkých udalostí.

Histogramy udalostí sú zobrazené ako udalosti za minútu v časovom priebehu dňa záznamu. Tieto histogramy je možné jednoducho porovnať s tepovou frekvenciou, pretože sú zaznamenané na tom istom výtlačku.

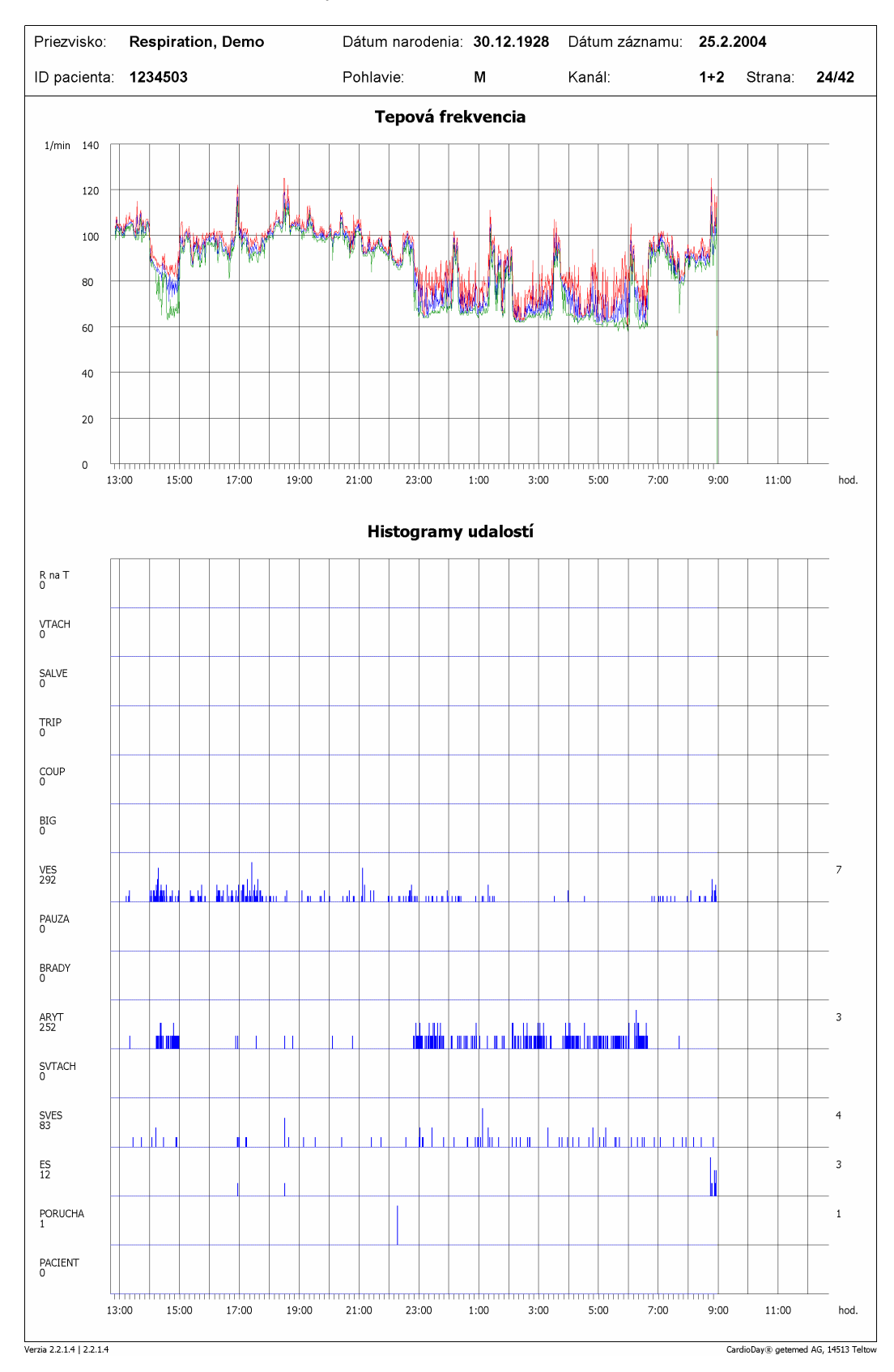

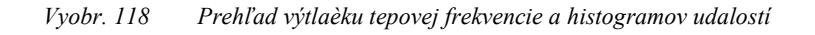

#### 21.6.4 Štatistika \ Všeobecne \ Tepová frekvencia a diagramy ST

Výber Štatistika \ Tepová frekvencia a diagramy ST vytlačí taktiež grafický prehľad tepovej frekvencie, ako aj odchýlku ST a stúpanie ST v závislosti na čase.

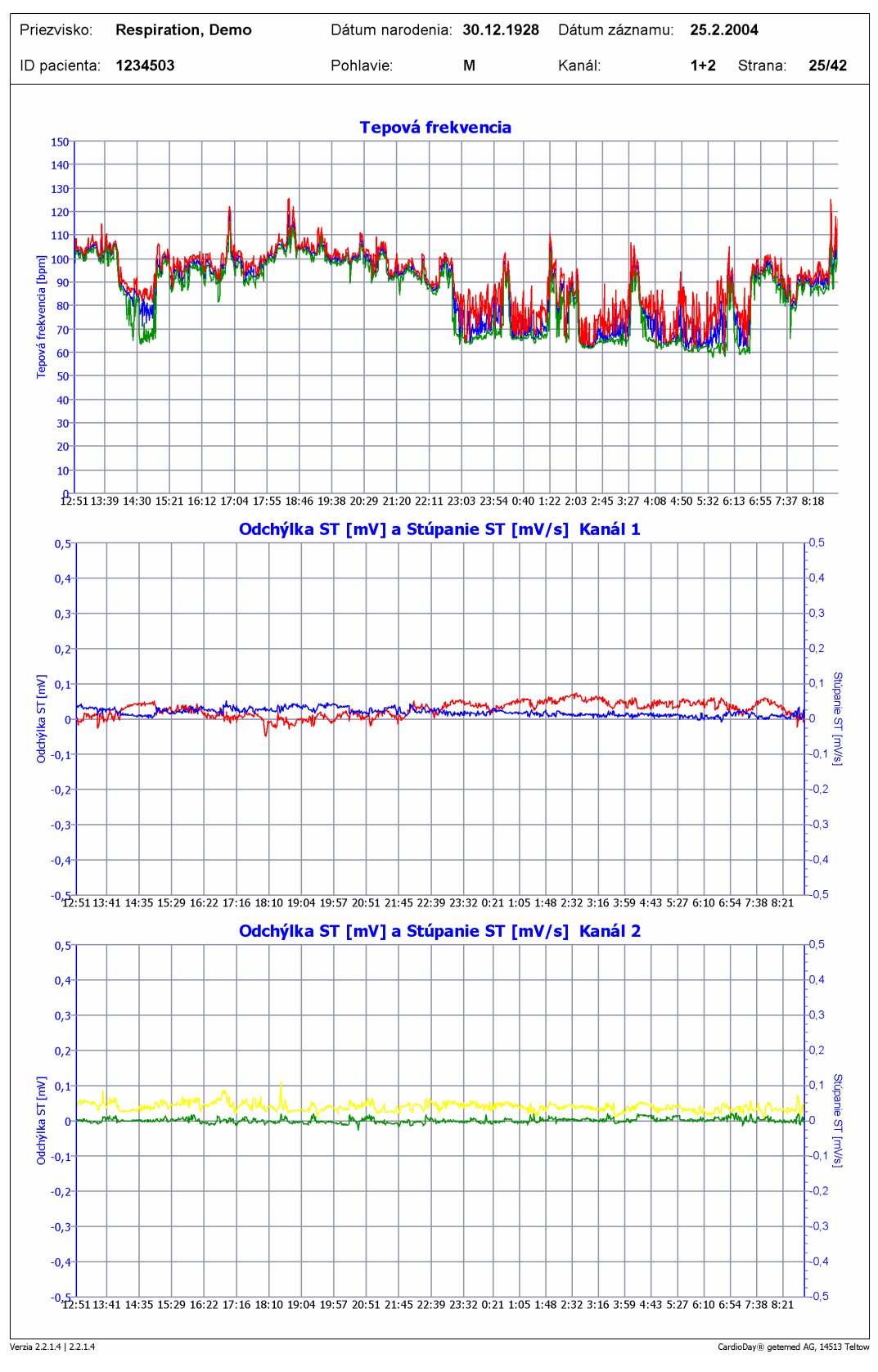

Vyobr. 119 Prehľad výtlačku tepovej frekvencie a diagramov ST

♥ getemed

#### 21.6.5 Štatistika \ Všeobecne \ Diagram HF + Min/Max minúta

Výber Štatistika \ Diagram HF + Min/Max minúta vytlačí taktiež grafický prehľad tepovej frekvencie, ako aj EKG v minútach s najvyššou a najnižšou tepovou frekvenciou:

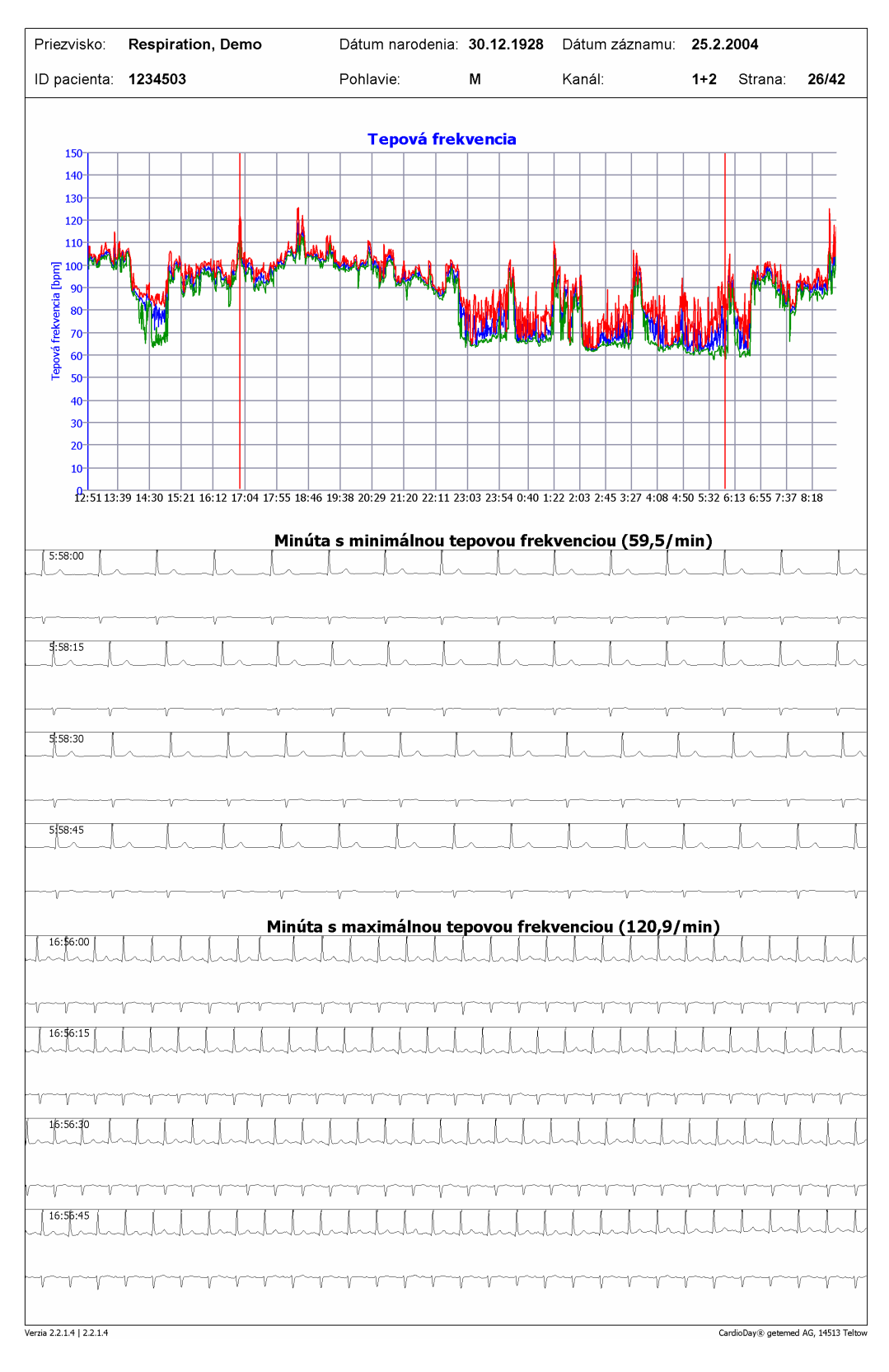

Vyobr. 120 Príklad výtlačku tepovej frekvencie a EKG v minútach s najvyššou a najnižšou tepovou frekvenciou

#### 21.6.6 Štatistika \ Všeobecne \ Intervaly synchronizácie VES

Výber Štatistika \ Intervaly synchronizácie VES vytlačí dva histogramy percentuálneho zastúpenia predčasnosti pre ventrikulárne a supraventrikulárne extrasystoly:

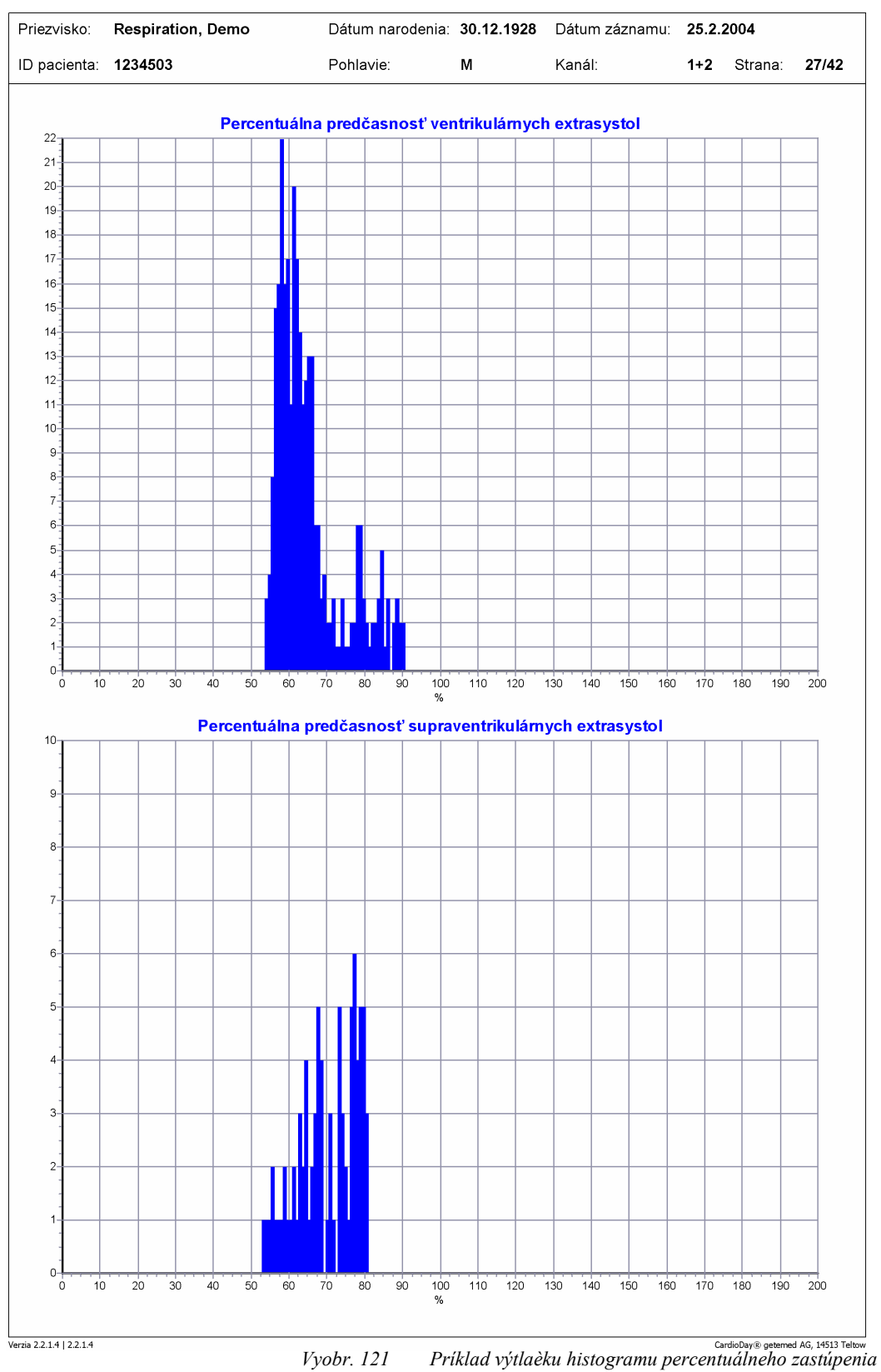

predèasnosti pre ventrikulárne a supraventrikulárne extrasystoly

**○** getemed

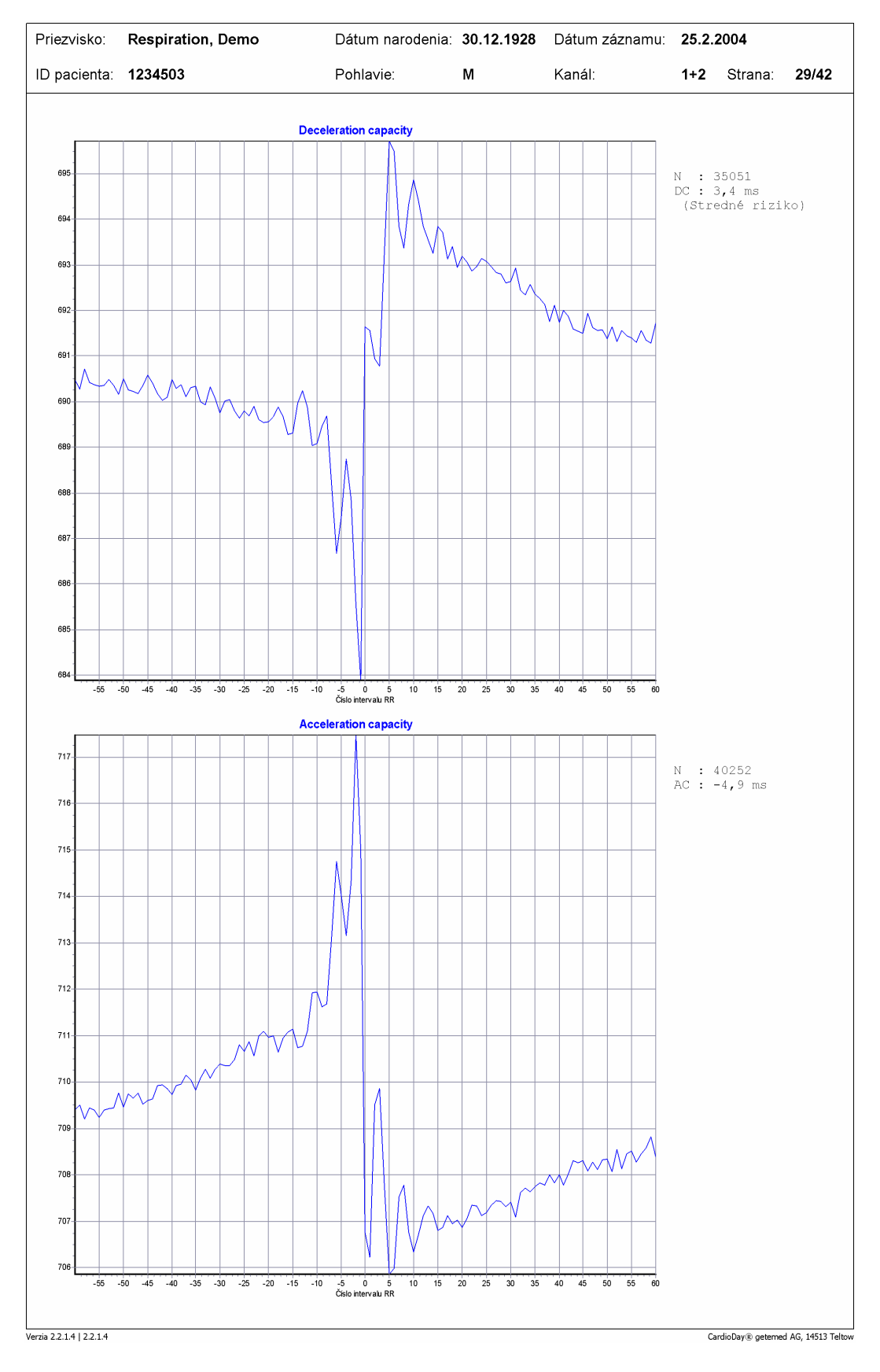

#### 21.6.7 Štatistika \ Všeobecne \ Deceleration capacity

Vyobr. 122 Príklad výtlačku Acceleration / Deceleration capacity

#### 21.6.8 Štatistika \ Variabilita RR \ YT/PNN50

Výber Štatistika \YT/PNN50 vytlačí okrem prehľadu priemernej tepovej frekvencie aj strednú hodnotu absolútnej diferencie RR, ako aj percentuálny podiel komplexov QRS s absolútnou odchýlkou RR > 50 milisekúnd.

Všetky zobrazenia ukazujú minútové stredné hodnoty.

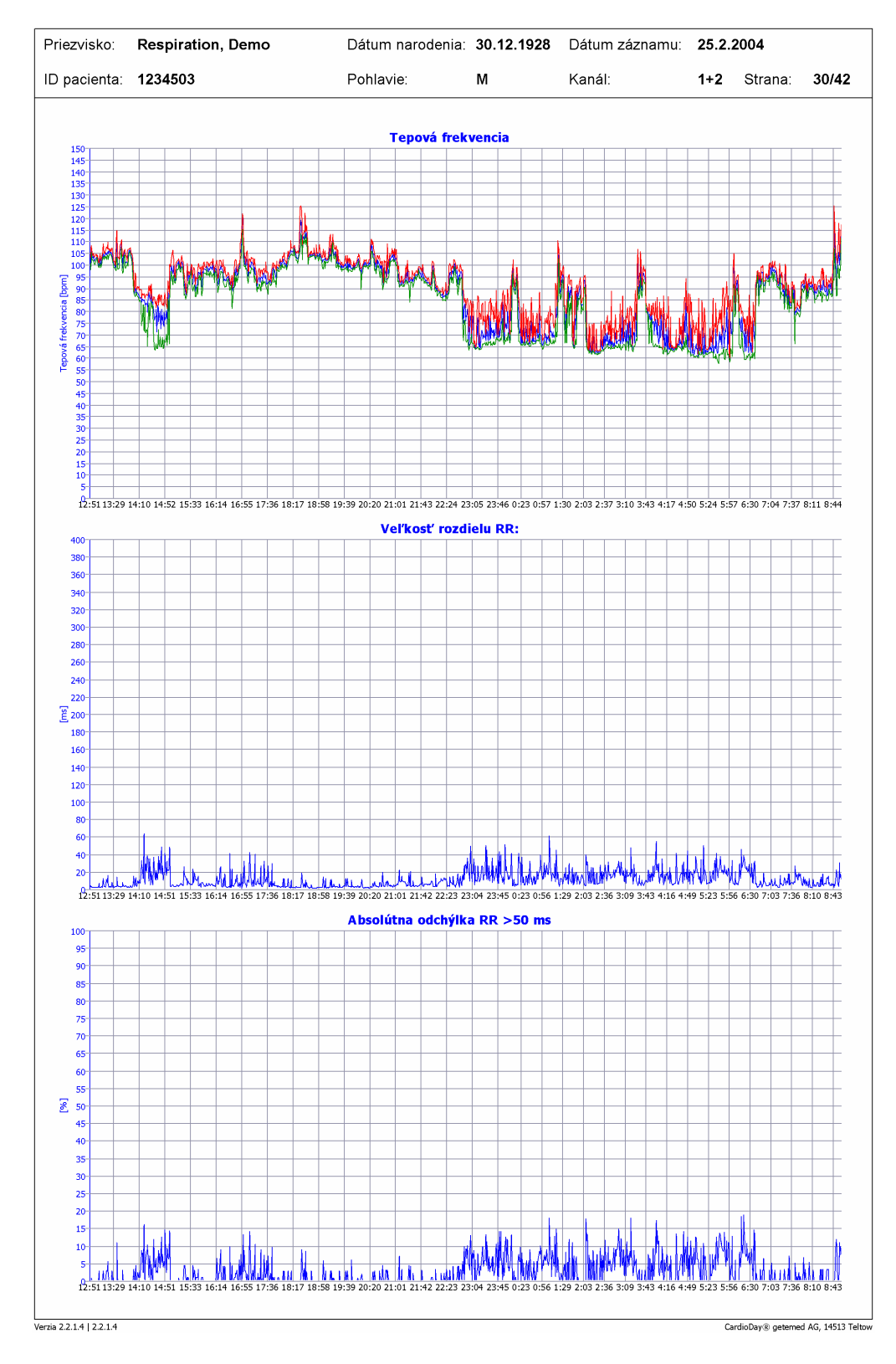

Vyobr. 123 Príklad výtlačku absolútnych diferencií RR a podielu absolútnych diferencií RR, ktoré sú väčšie ako 50 milisekúnd, hodnoty za minútu

#### 21.6.9 Štatistika \ Rozšírená variabilita RR \ Intervaly RR

Výber Štatistika \ Intervaly RR vytlačí histogramy a niektoré štatistické parametre všetkých sťahov a všetkých normálnych sťahov po dobu merania:

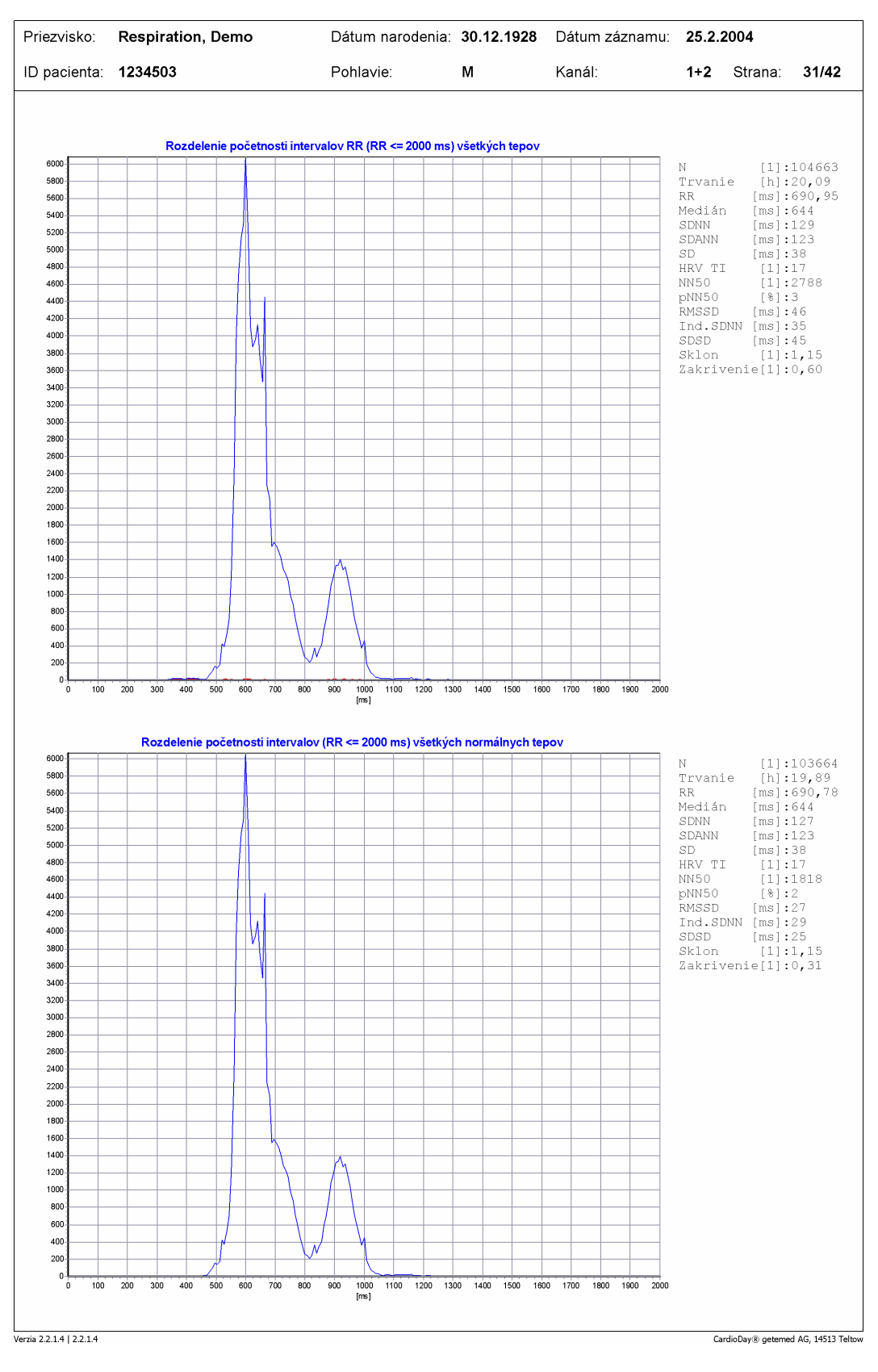

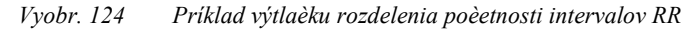

#### 21.6.10 Štatistika \ Rozšírená variabilita RR \ Rozdelenie prechodu RR

Výber Štatistika \ Rozdelenie prechodu RR vytlačí rozdelenie prechodu všetkých intervalov RR po dobu merania:

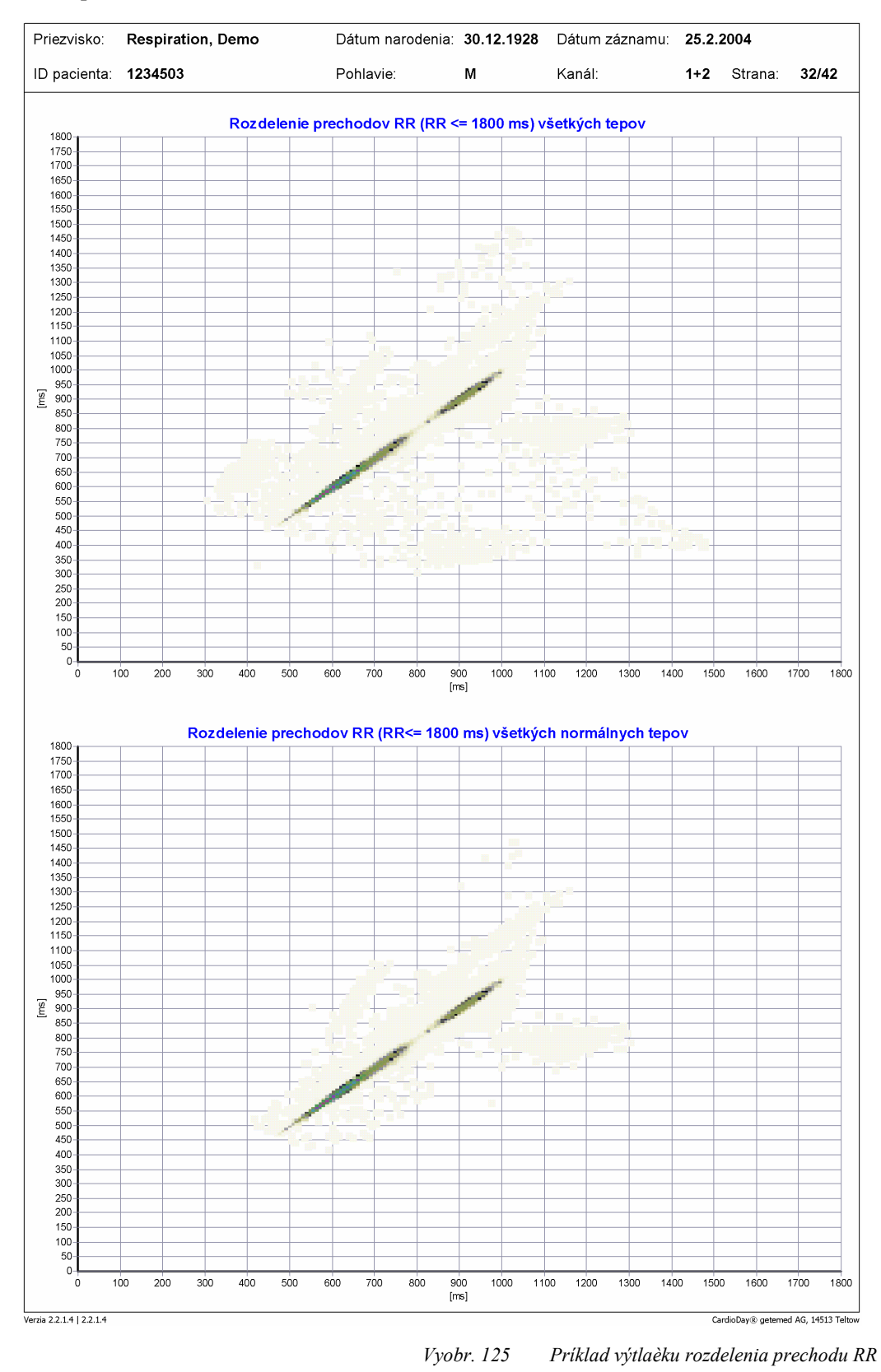

Poruchy rytmu (tu napr. fibrilácia predsiení) spôsobujú odchýlku od kužeľovitého tvaru s uhlom stúpania 45 stupňov, ktorý je za normálnych okolností prítomný u sínusového rytmu.

Rozdelenie prechodu je generované tak, že každý interval RR na ordináte sa porovná s predchádzajúcim intervalom RR na abscisy. V grafickom zobrazení sú početností súradníc znázornené farebných rozlíšením.

Toto zobrazenie umožňuje rýchle diagnostické zhodnotenie, či sa jedná o poruchy rytmu alebo nie.

#### 21.6.11 Štatistika \ Rozšírená variabilita RR \ Histogramy RR

Počas denných hodín s intermitentnou fibriláciou predsiení, alebo počas denných hodín, v ktorých sa intervaly RR výrazne menia (fázy zaspávania a zobúdzania), vznikajú typicky širšie rozdelenia s relatívne vyššou štandardnou odchýlkou.

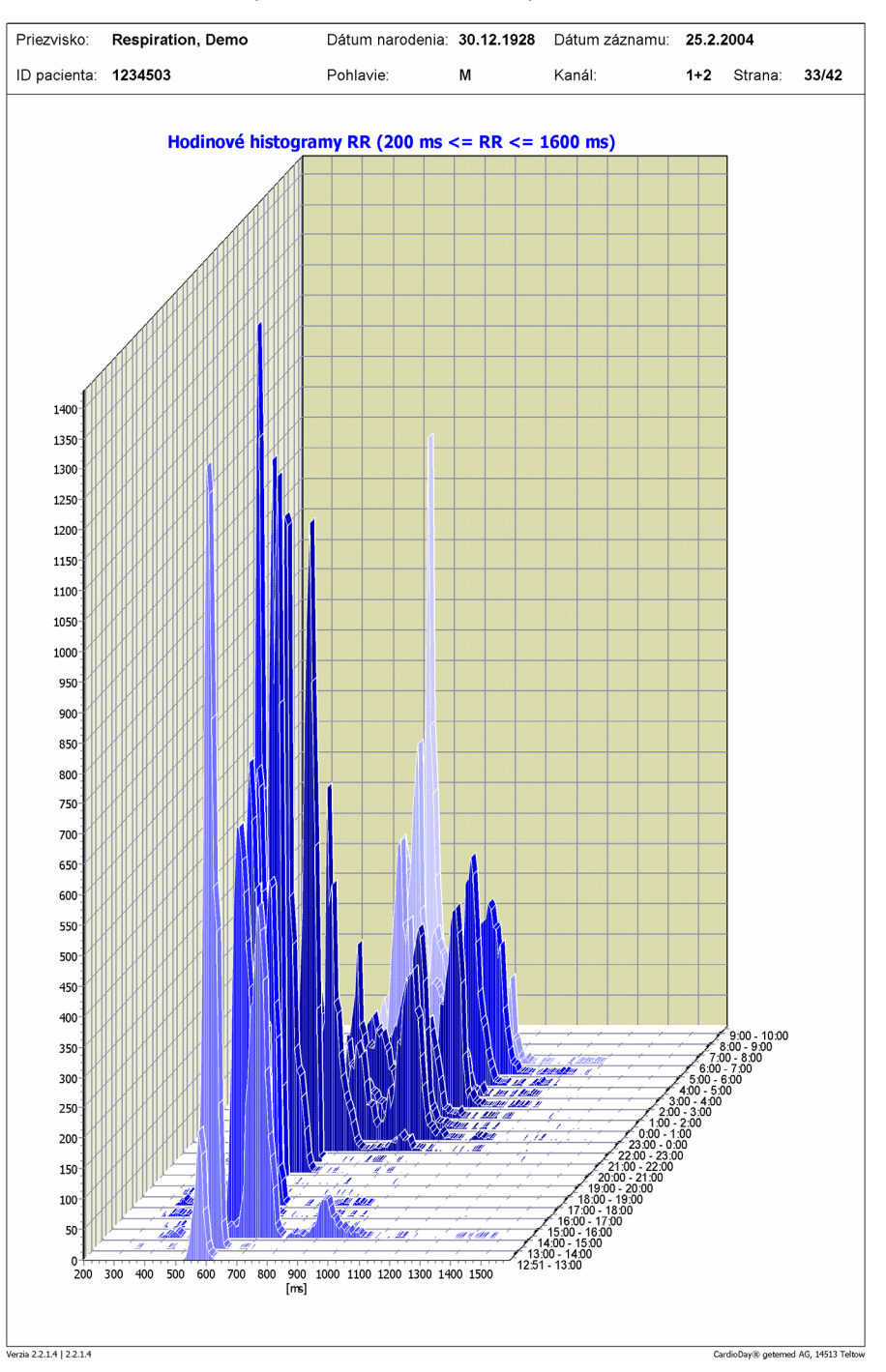

Vyobr. 126 Príklad výtlačku histogramu RR

#### 21.6.12 Štatistika \ Rozšírená variabilita RR \ Min. sympatického index inervácie

Výber Štatistika \ Min. sympatický index inervácie vytlačí tachogram RR a spektrum intervalov RR tých 5 minútových periód, ktorých sympatický index inervácie dosiahol maximálnu zápornú hodnotu. Potrebné vysvetlivky k výpočtu týchto parametrov nájdete v odseku "Variabilita RR \ RR-FFT" na strane 87.

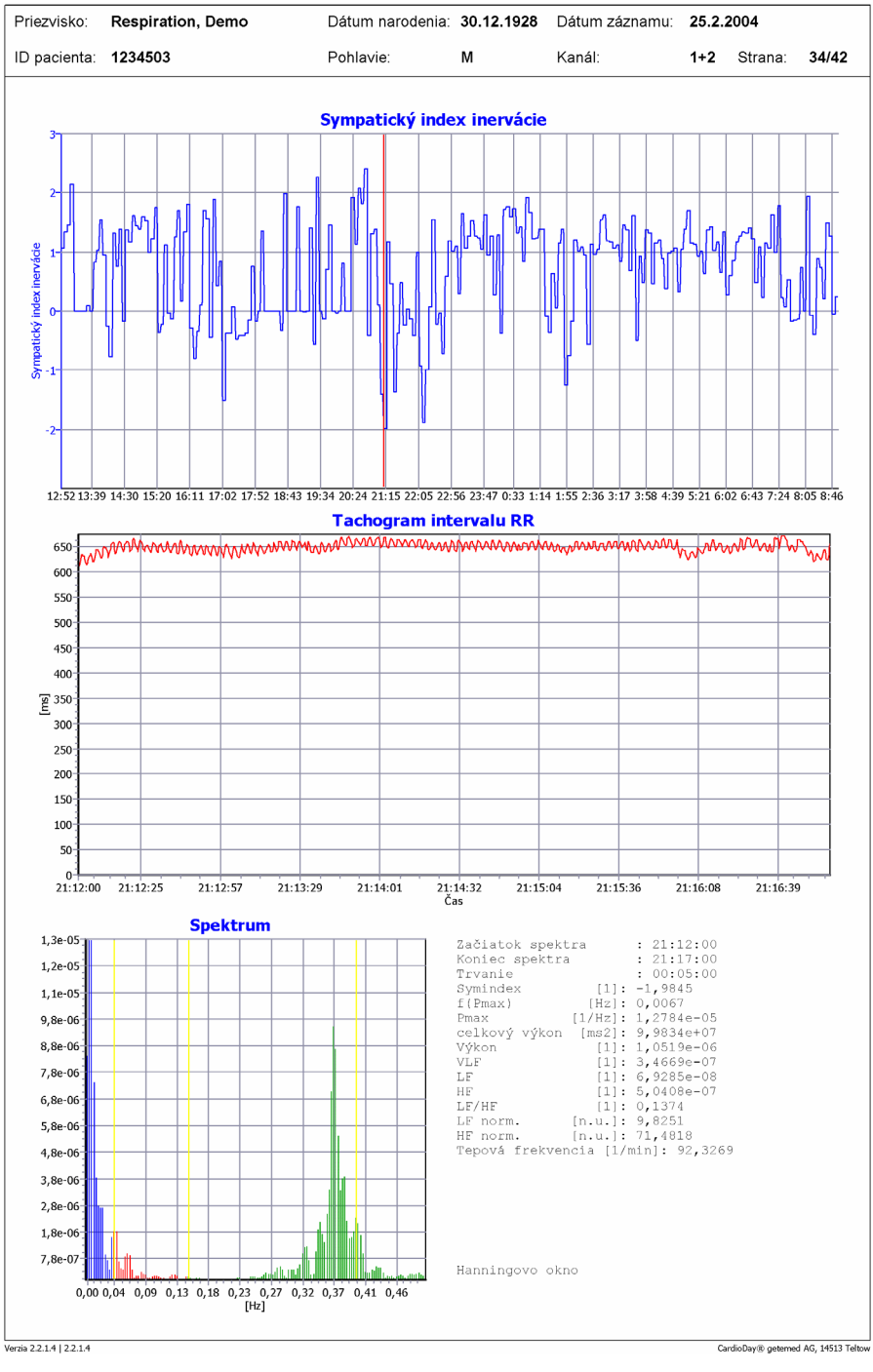

Vyobr. 127 Minimálny sympatický index inervácie

#### 21.6.13 Štatistika \ Rozšírená variabilita RR \ 24-h-RR-FFT

Výtlačok zobrazuje v odseku "Variabilita RR \ 24-h-RR-FFT" grafické zobrazenie zobrazené na strane 89.

#### 21.6.14 Štatistika \ Rozšírená variabilita RR \ Spektrá intervalov RR

Spektrá intervalov RR poskytujú prehľad o výsledkoch spektrotemporálnej analýzy intervalov RR v za sebou nasledujúcich časových úsekoch dĺžky päť minút.

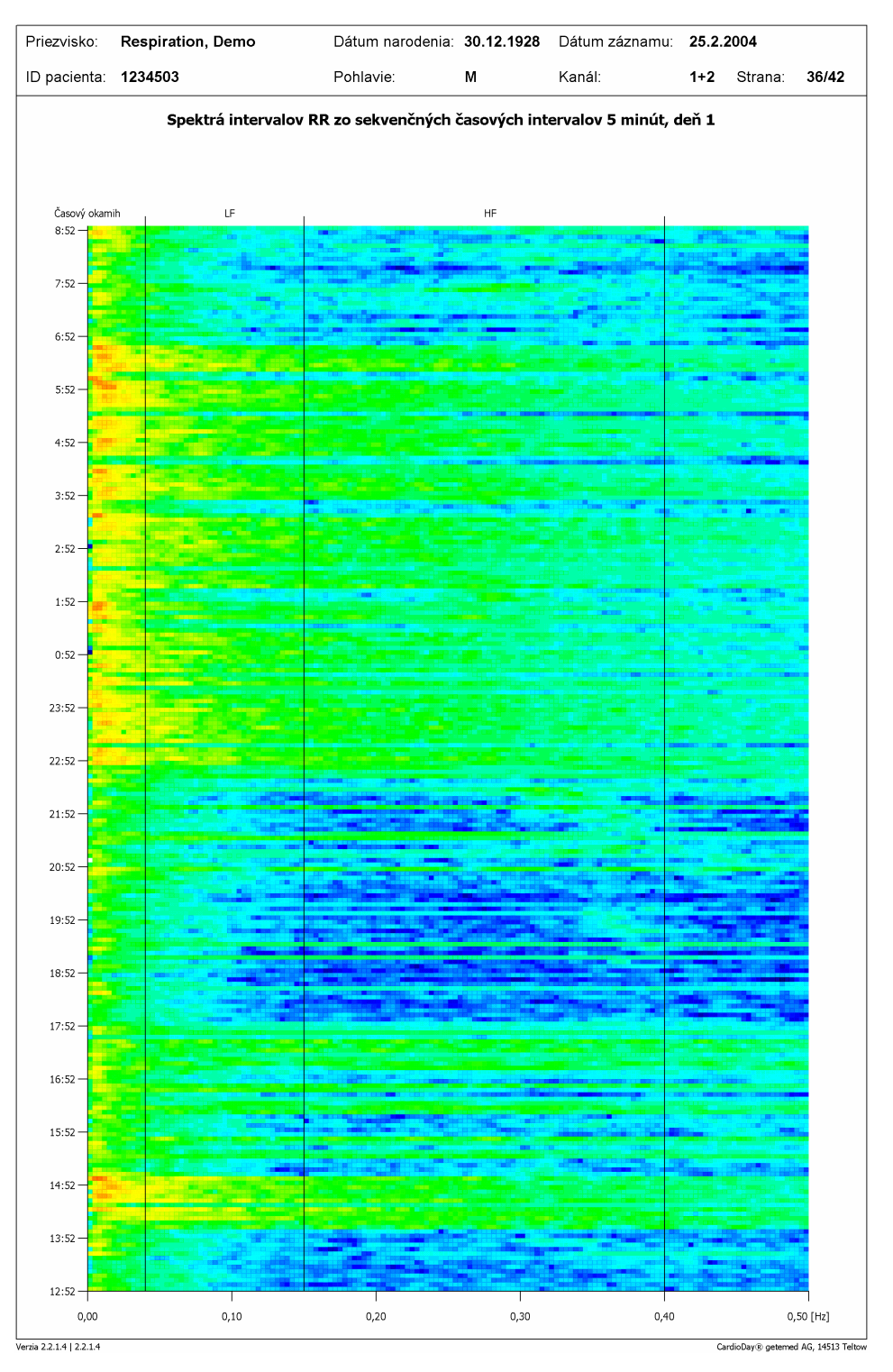

Vyobr. 128 Spektrá intervalov RR

Spektrálne hustoty výkonu sú pre každé spektrum automaticky upravené na maximálnu hodnotu a farebne označené spôsobom, ktorý bol použitý pri rozdelení prechodov RR. Začiatok záznamu leží na spodnom okraji obrazu. Každé spektrum je zobrazené podľa svojho začiatočného okamihu, ktorý je nanesený na ordináte. Abscisa zahrňuje frekven-čnú oblasť od 0 Hz do 0,5 Hz.

Oranžovo-červené farby označujú, na rozdiel od zelenkasto-modrastých farieb spektrálne vyššie hustoty výkonu. Pri telesnej aktivita a bdelom stave je možné nájsť vysoké hustoty výkonu pri frekvenciách 0,1 HZ alebo nižších frekvenciách. Počas fáz s nerušenou respiračnou sínusovou arytmiou sú vyššie spektrálne hustoty výkonu vo frekvenčnom pásme HF v rozmedzí dychovej frekvencie.

#### Výber vytlačí okrem prehľadu strednej tepovej frekvencie aj prehľad času PR. Priezvisko: Dátum narodenia: 30.12.1928 Dátum záznamu: 25.2.2004 Respiration, Demo ID pacienta: 1234503 Pohlavie М Kanál 1+2 Strana: 37/42 Tepová frekvencia 150 140 130 120 110 10 Tepová frekvencia [bpm 90 80 70 60 50 40 30 20 10 £2:51 13:39 14:30 15:21 16:12 17:04 17:55 18:46 19:38 20:29 21:20 22:11 23:03 23:54 0:40 1:22 2:03 2:45 3:27 4:08 4:50 5:32 6:13 6:55 7:37 8: Trend PR 24( 230 220 210 200 190 180 170 vanie PR [ms] 90 80 70 60 50 40 30 20 10 12:51 13:39 14:30 15:21 16:12 17:04 17:55 18:46 19:37 20:28 21:20 22:11 23:02 23:53 0:40 1:21 2:03 2:44 3:26 4:08 4:49 5:31 6:12 6:54 7:36 8:17 Verzia 2.2.1.4 | 2.2.1.4 CardioDay® geterned AG, 14513 Teltow Vyobr. 129 Príklad výtlaèku trendu PR

#### 21.6.15 Štatistika \ Trend PR/QT \ Trend PR

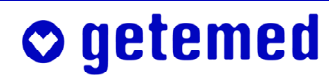

#### 21.6.16 Štatistika $\ Trend PR/QT \ Trend QT/QT_c$

Výber vytlačí okrem prehľadu strednej tepovej frekvencie prehľady o dobách QT a QT<sub>c</sub>.

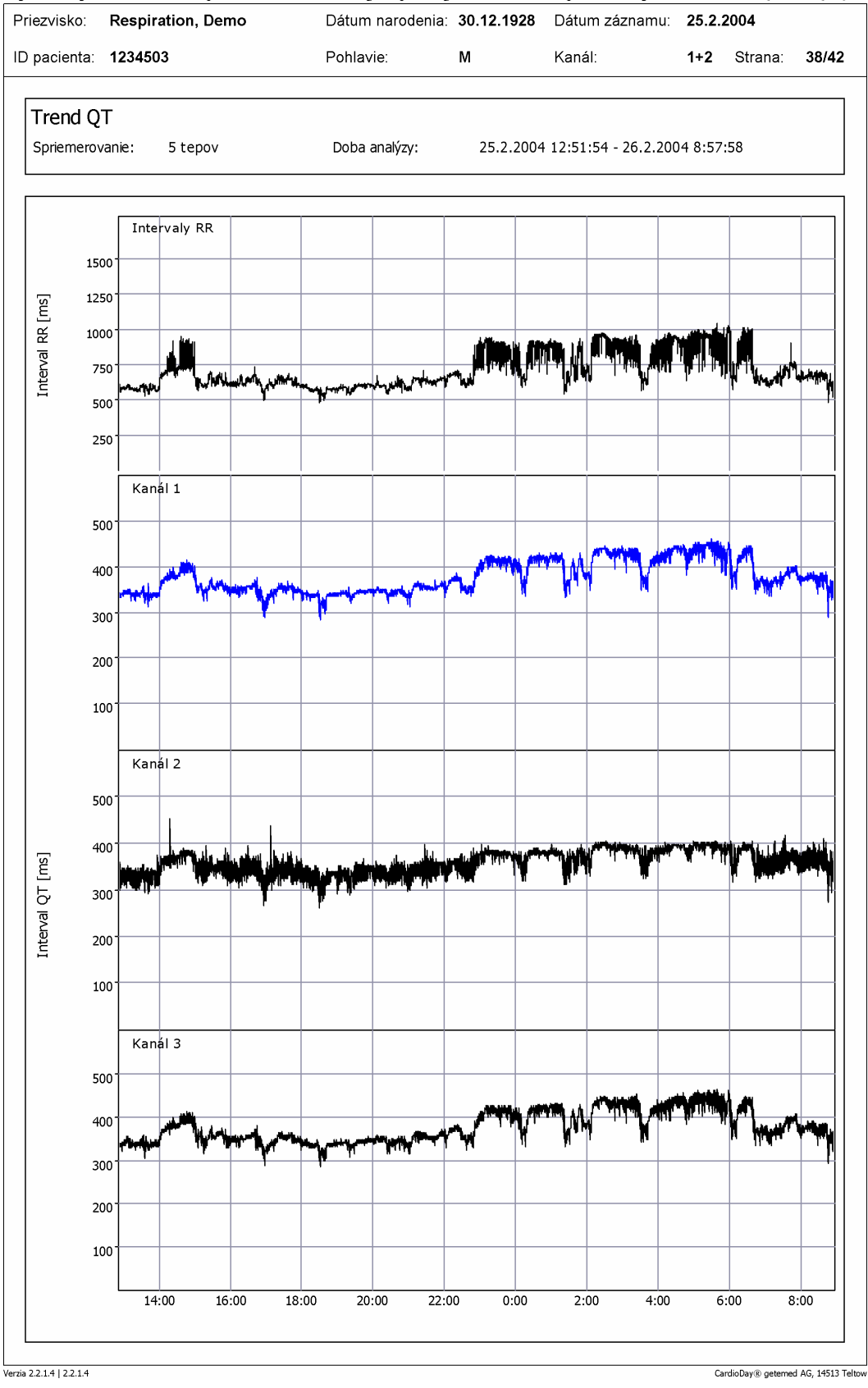

Vyobr. 130 Príklad výtlaèku trendu QT

#### 21.6.17 Štatistika \ Trend PR/QT \ Histogram QT

Okrem histogramu sa vytlačí aj rozdelenie QT-RR a rozdelenie QT<sub>c</sub>-RR.

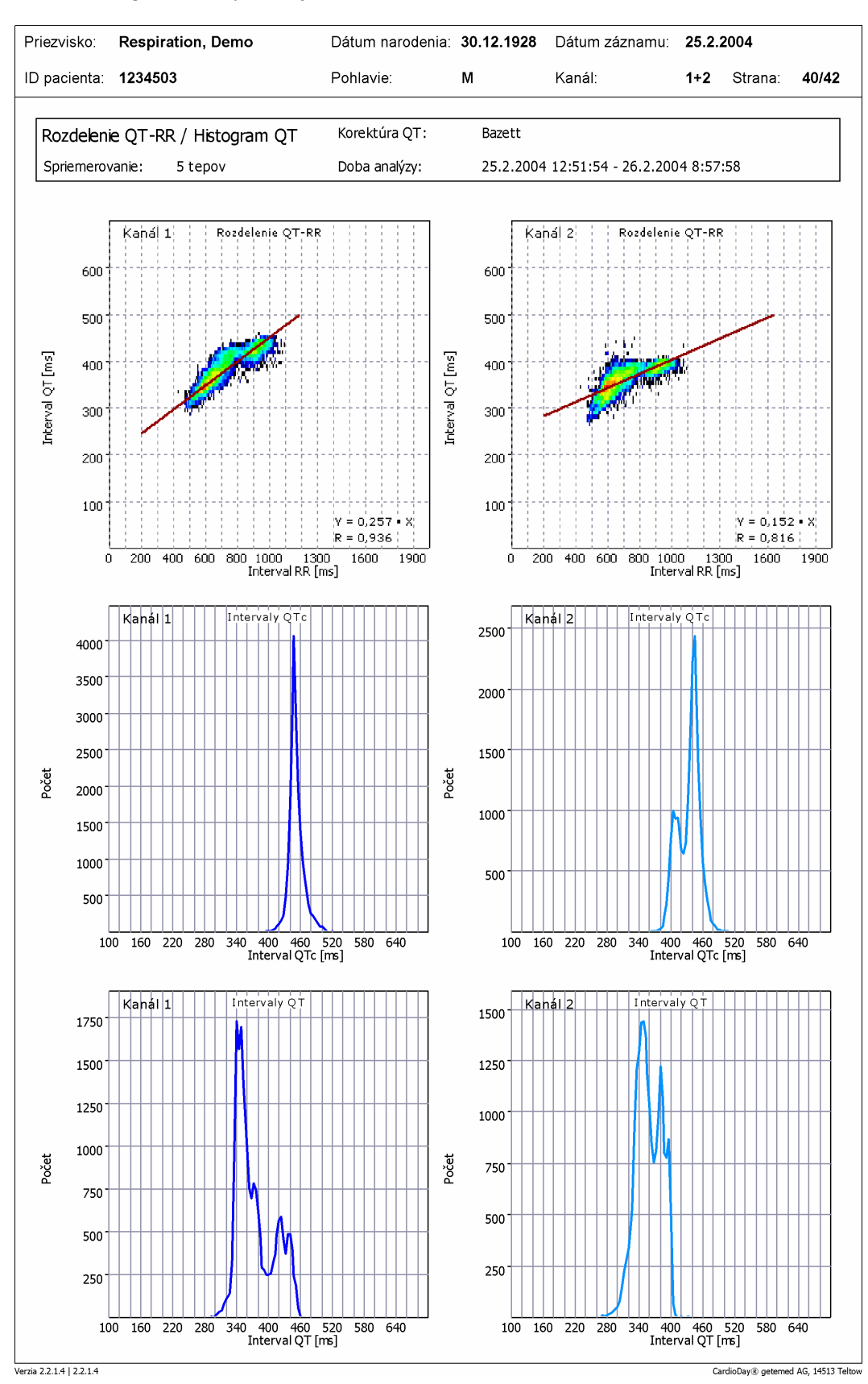

Vyobr. 131 Príklad výtlaèku histogramu QT

**⊘** getemed

#### 21.7 Tlač \ Respiračná analýza \ Prehľad a označené epizódy

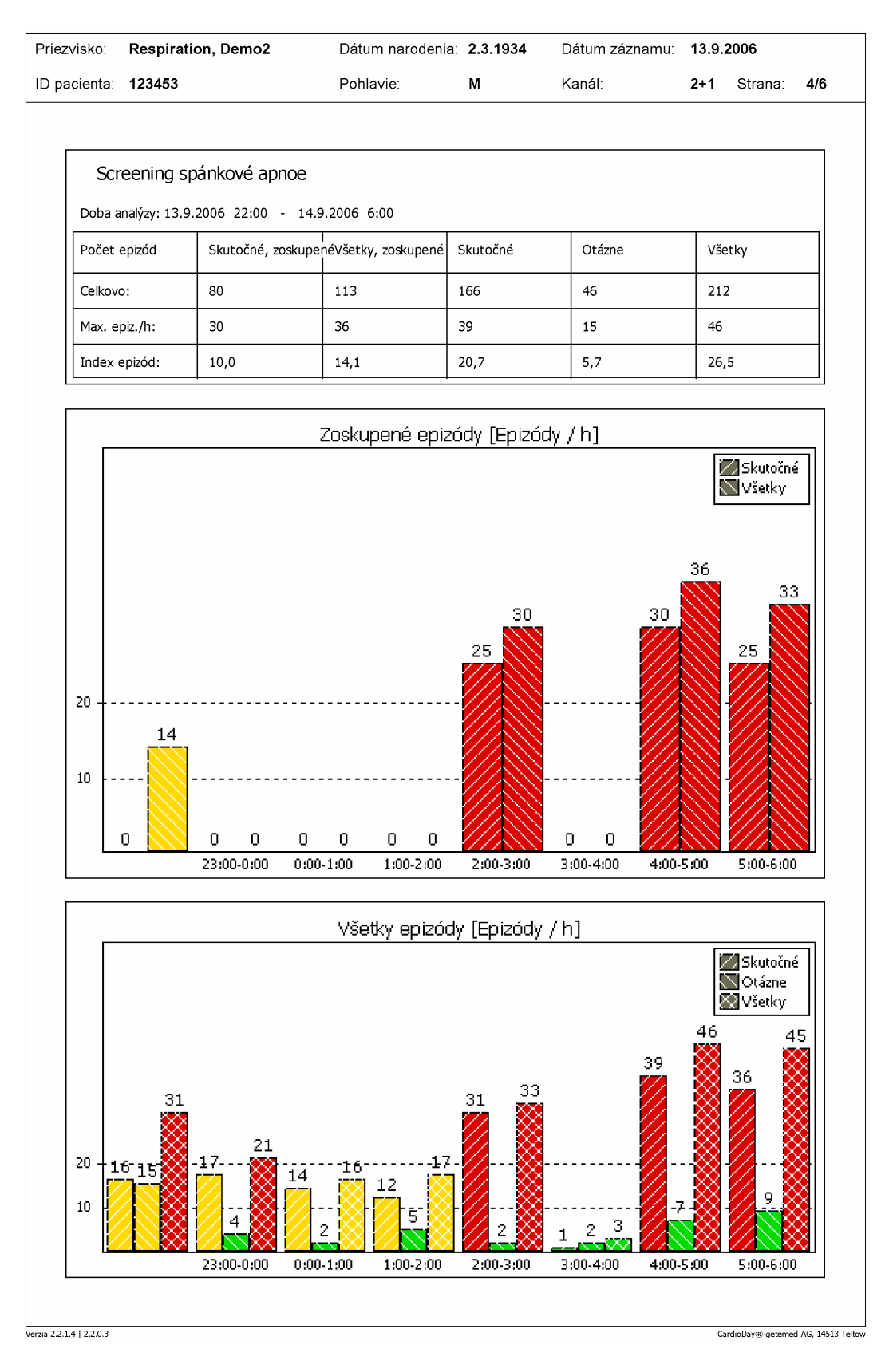

Vyobr. 132 Tlaè \ Respiraèná analýza \ Prehľad

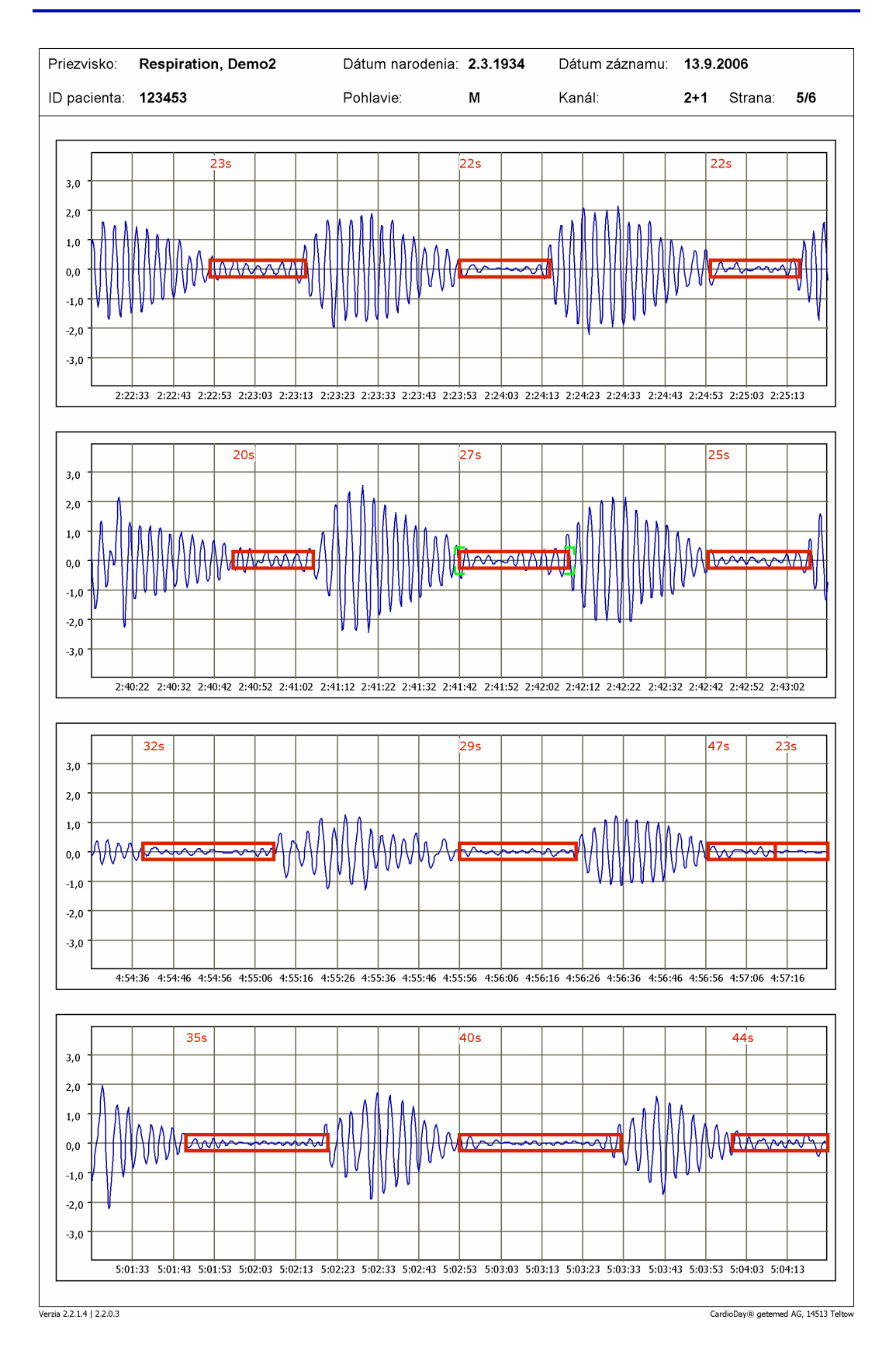

Vyobr. 133 Tlaè \ Respiraèná analýza \ Oznaèené epizódy

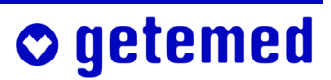

#### 21.8 Tlač \ Analýza 12-kanálového EKG

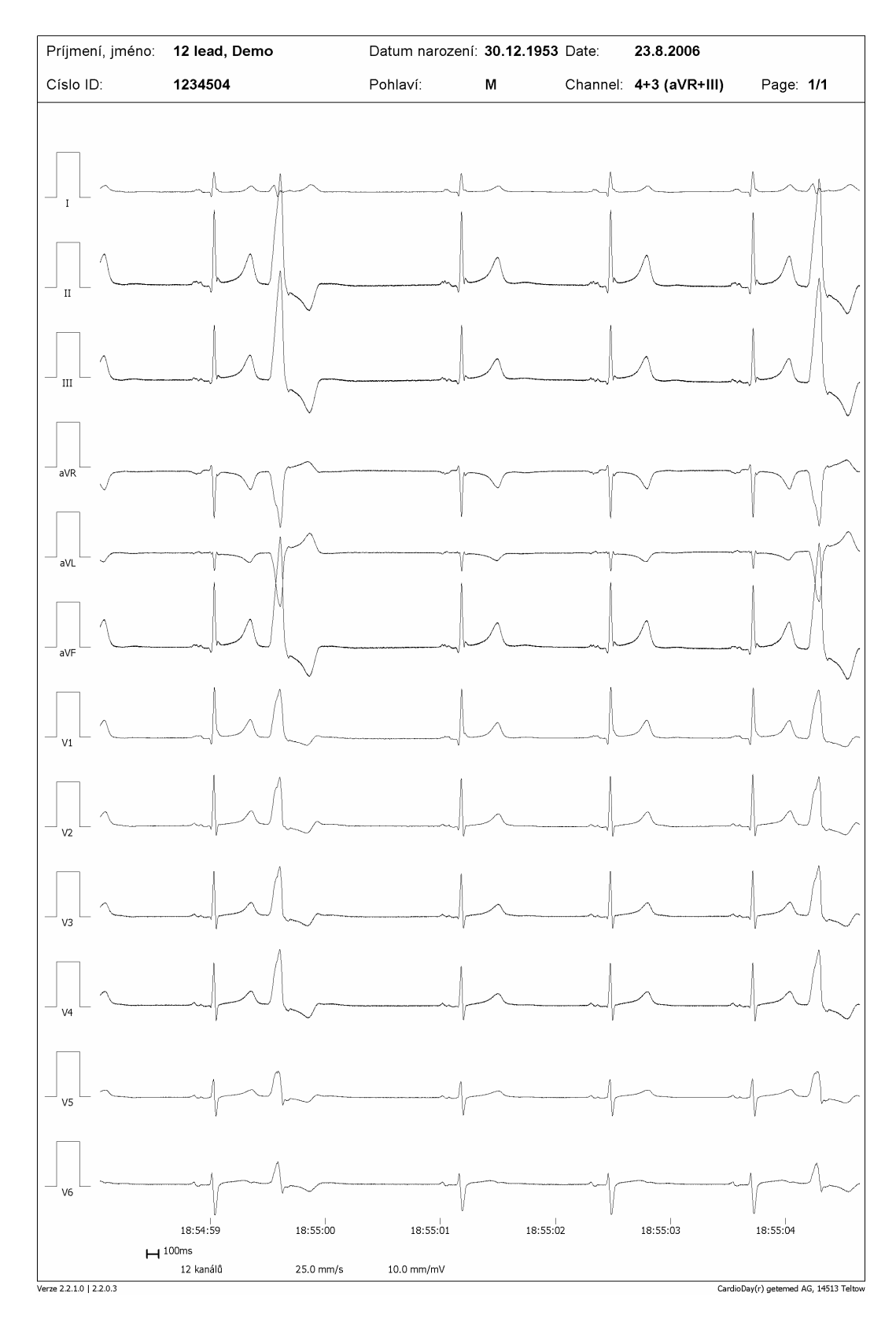

Vyobr. 134 Tlaè \ 12-kanálová analýza

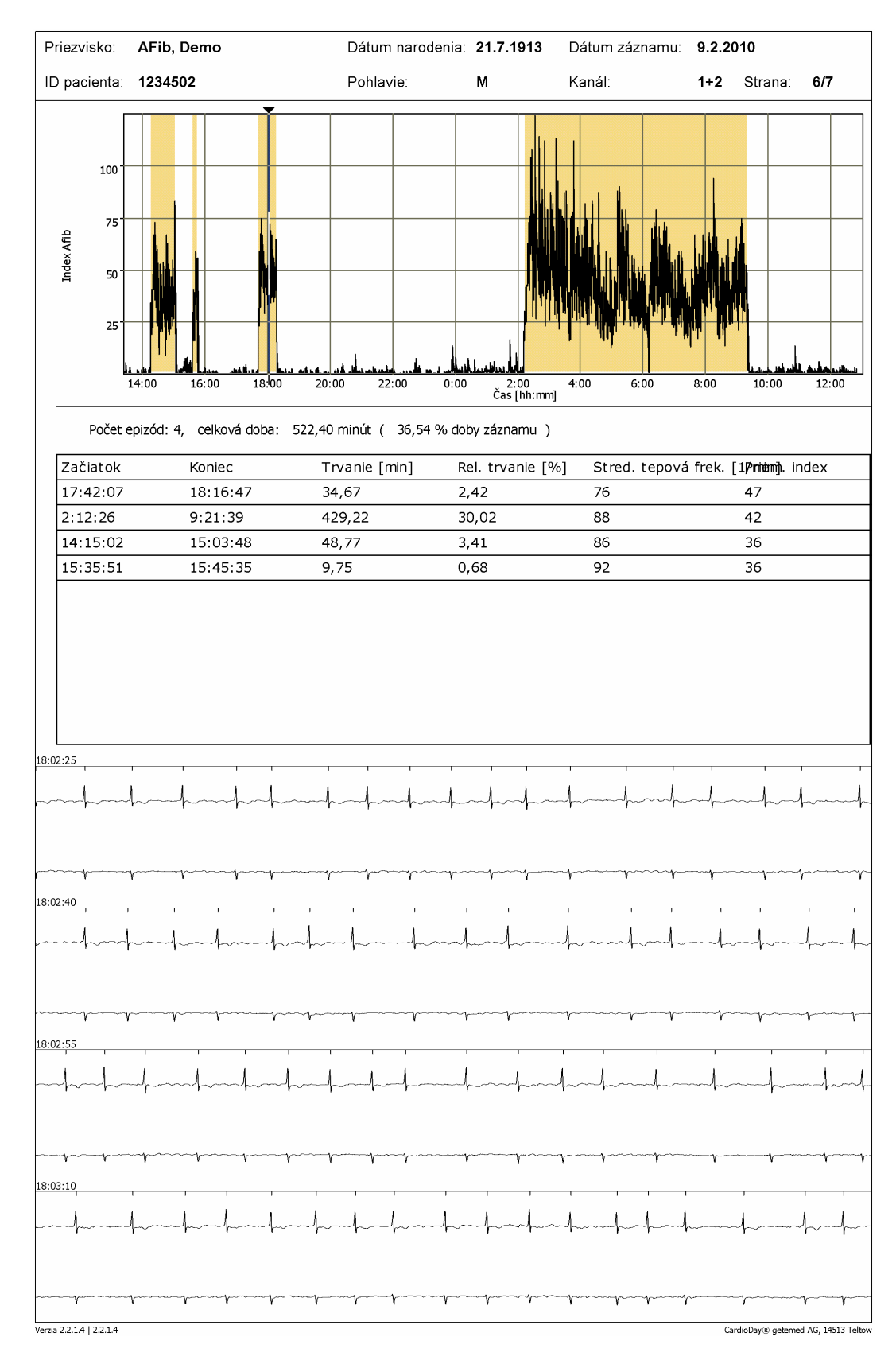

#### 21.9 Tlač \ AFib (atriálna fibrilácia) \ Prehľad

Vyobr. 135 Tlaè \ Kontrola atriálnej fibrilácie AFib

#### 21.10 Tlač \ Analýza impulzov kardiostimulátora

Varianty tohto výberu dokumentujú nájdené udalosti a výsledky analýzy kardiostimulátora. Vytlačia sa výsledky, ktoré boli zistené v registri "Udalosti SM".

#### 21.10.1 Kardiostimulátor \ Histogram udalostí

Výber Kardiostimulátor \ Histogram udalostí vytlačí grafický prehľad tepovej frekvencie, ako aj histogram všetkých udalostí súvisiacich s funkciou kardiostimulátora. Výtlačok vyzerá veľmi podobne ako výtlačok zo Štatistika \ Histogram udalostí. Zahŕňa udalosti kardiostimulátora, ktoré už boli popísané v odseku "Register Udalosti kardiostimulátora (voliteľný)" od strany 81.

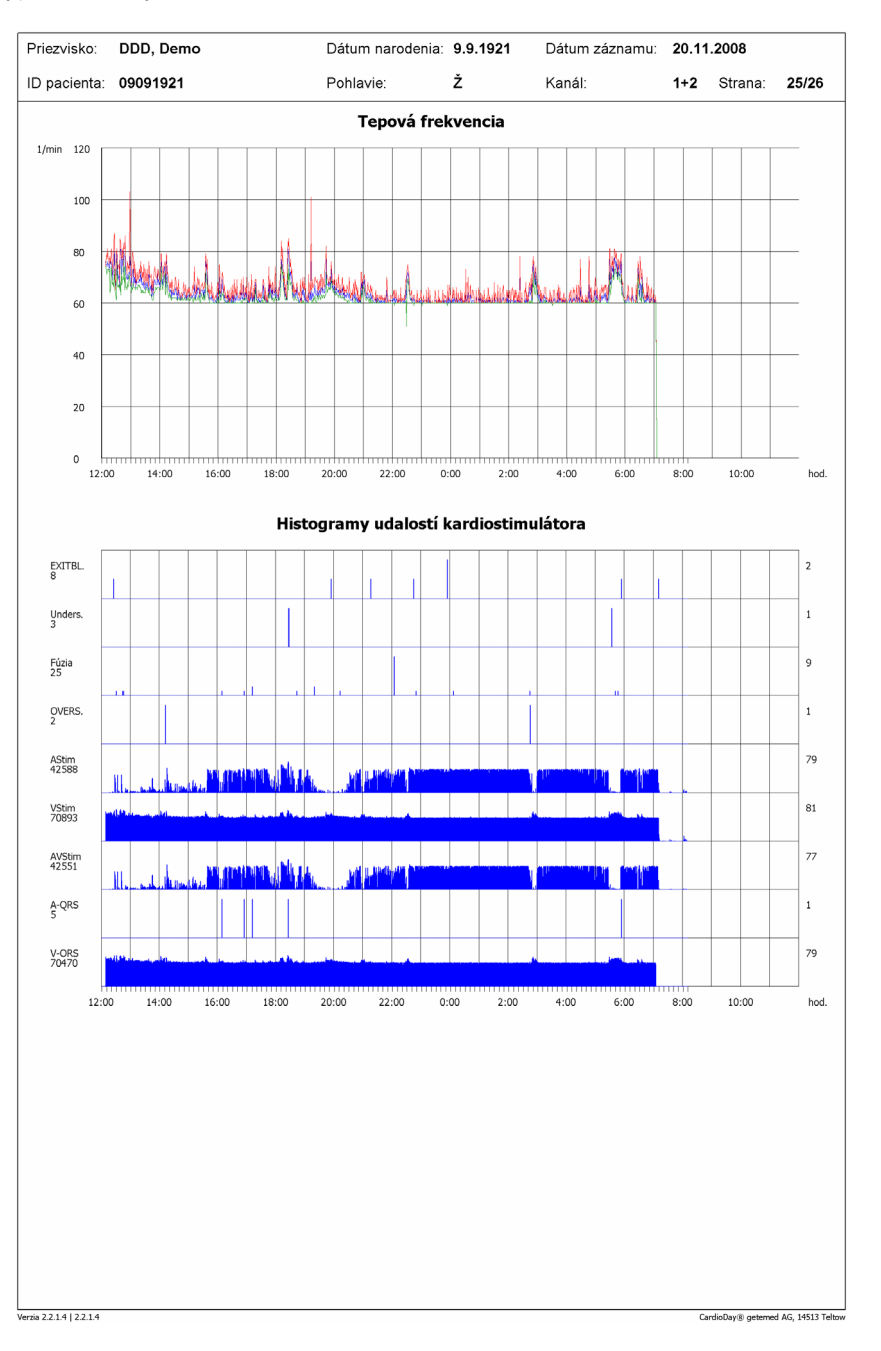

Vyobr. 136 Príklad výtlačku histogramu udalostí kardiostimulátora

#### 21.10.2 Analýza funkcie kardiostimulátora

Analýza funkcie ventrikulárnej stimulácie kardiostimulátora graficky ukazuje dve rozdelenia početností.

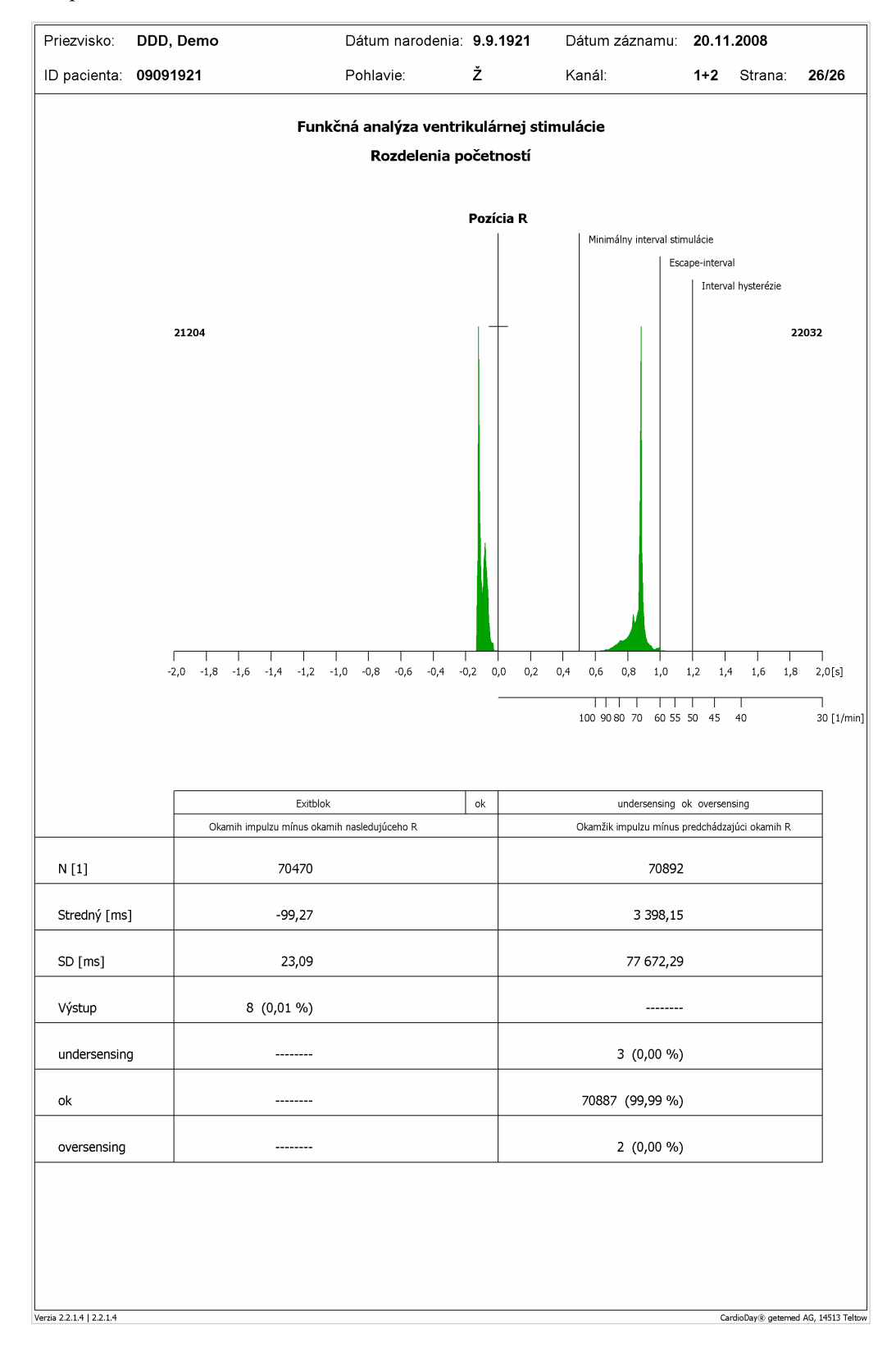

Vyobr. 137 Príklad výtlaèku analýzy funkcie stimulátora

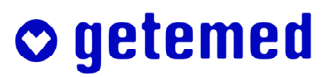

#### 21.10.3 Štatistický výpočet

Na ordináte sú znázornené absolútne početnosti všetkých udalostí počas trvania celého záznamu pri šírke triedy 8 milisekúnd.

Pozitívne abscisy, teda pravá časť grafického zobrazenia, zobrazuje časový interval od pozície vlny R k ďalšiemu ventrikulárnemu stimulačnému impulzu kardiostimulátora, ktorý bol zaznamenaný systémom CadioDay<sup>®</sup>.

Ďalej sú modrými čiarkovanými úsečkami označený minimálny stimulačný interval kardiostimulátora (pri kardiostimulátoroch s premenlivou stimulačnou frekvenciou sa táto hodnota počíta z maximálnej stimulačnej frekvencie), ventrikulárny escape-interval (vypočítaný z hodnoty minimálnej stimulačnej frekvencie) a hysterézny interval (vypočítaný z hysteréznej frekvencie). Tieto čiary môžu taktiež zhodovať, ako je to v prípade kardiostimulátora VVI bez naprogramovanej hysteréznej frekvencie.

#### 21.10.4 Diagnostický význam

Ak sa v pravej časti grafického zobrazenia nachádza rozdelenie početnosti pred alebo na escape-intervale v rozsahu nastavenej stimulačnej frekvencie kardiostimulátora, nie je prítomný ventrikulárny Oversensing.

Ak sa pri malých časových intervaloch voči predchádzajúcej vlny R objavujú stimulačné impulzy s významnou početnosťou, je prítomný výrazný Undersensing. Kardiostimulátor potom vysiela významné množstvo stimulačných impulzov, aj keď krátko predtým bola v dlhodobom elektrokardiograme detekovaná vlna R, ktorá ale nebola zachytená kardiostimulátorom.

To môže byť podmienené napr. príliš vysokým ventrikulárnym prahom citlivosti (Sensing) alebo príliš veľkým prenosným odporom medzi komorovou elektródou a pracovným myokardom.

Udalosti, ktoré môžu byť zamenené s nižšou komorovou citlivosťou, môžu byť taktiež spôsobené chybným spustením vyhodnocovacieho algoritmu CardioDay<sup>®</sup>. Je treba myslieť aj na poškodenie komorovej elektródy kardiostimulátora, ktoré môže viesť niekedy iba pri určitých telesných pohyboch pacienta k prerušeniu elektrického vedenia.

Pri kardiostimulátoroch s premenlivou stimulačnou frekvenciou sa bude maximum rozdelenia početnosti nachádzať pri najčastejšie sa vyskytujúcej stimulačnej frekvencii, je teda normálne, že bude vľavo od escape-intervalu (napríklad režim kardiostimulátora DDD-R alebo VVI-R). Toto by sa potom nemalo zameniť s ventrikulárnym Undersensingom.

Ak sa napravo od escape-intervalu nájdu ešte stimulačné impulzy významnej početnosti, existuje výrazný ventrikulárny Oversensing. Interval medzi prechádzajúcou vlnou R a nasledujúcim ventrikulárnym stimulačným impulzom kardiostimulátora je potom často dlhší, ako by mal byť na základe escape-intervalu kardiostimulátora. Kardiostimulátor je potom inhibovaný, aj keď escape-interval už ubehol, čo je podmienené najmä extrakardiálnymi myopotenciálmi pri nízkom ventrikulárnom prahu citlivosti kardiostimulátora alebo je možné pozorovať, i intermitentne, pri poškodeniach elektródy, dislokácii elektródy alebo dysfunkcii kardiostimulátora z inej príčiny.

Ak má kardiostimulátor naprogramovanú hysteréznu frekvenciu, platí táto úvaha adekvátne pre hysterézny interval a nie pre escape-interval.

Rozdelenie početnosti je označené zelenou farbou. Všetky hodnoty, ktoré ležia mimo intervalu určeného strednou hodnotou  $\pm$  dvojnásobkom štandardnej odchýlky, sú označené červenou farbou.

Pod kladnou časťou abscisy sa nachádza okrem toho abscisa prepočítaná na jednotku "tepy za minútu" na lepšiu porovnateľnosť výsledkov rozdelenia početnosti s naprogramovanými hodnotami frekvencie kardiostimulátora.

Záporná abscisa, teda ľavá časť grafického zobrazenia, zobrazuje časový interval medzi ventrikulárnym stimulačným impulzom a nasledujúcou vlnou R, ktorá bola zaznamenaná v dlhodobom zázname EKG. Tento interval by mal byť spravidla kratší ako 150 milisekúnd. Ak je dlhší – rozdelenie početnosti sa posúva smerom doľava, pretože abscisa je záporná –, nebude každý ventrikulárny stimulačný impulz nasledovaný vlnou R, a teda dochádza ku ventrikulárnym exitblokom s významnou početnosťou. To môže byť podmienené napr. dislokáciou elektródy, porušením elektródy, príliš vysokým prenosovým odporom medzi komorovou elektródou a pracovným myokardom alebo príliš nízkou komorovou stimulačnou amplitúdou. Ďalšími možnými príčinami je nízka ventrikulárna stimulačná amplitúda, príliš krátka doba ventrikulárnej stimulácie alebo vybitie batérie. Pri pacientoch bez dostatočného vlastného ventrikulárneho rytmu predstavuje ventrikulárny exitblok potom nebezpečnú situáciu.

Rozdelenie početnosti je označené zelenou farbou. Všetky hodnoty, ktoré zodpovedajú intervalu dlhšiemu ako 200 milisekúnd medzi ventrikulárnym stimulačným impulzom kardiostimulátora a nasledujúcou vlnou R, pri ktorých sú teda možné ventrikulárne exitbloky, sú označené červenou farbou. Potom sú možné ventrikulárne exitbloky.

V dolnej polovici strany sú uvedené štatistické ukazovatele Stredná hodnota a Štandardná odchýlka k vyššie uvedeným rozdeleniam početnosti. Ďalšie výsledky sa týkajú absolútnych a relatívnych početností exitblokov a nižšej resp. vyššej citlivosti, pričom tieto nie sú počítané z rozloženia početnosti, ale sú prevzaté z editovanej tabuľky udalostí kardiostimulátora.

Grafické a štatistické znázornenie ventrikulárnej stimulácie by malo umožniť rýchly prehľad a správny spôsob funkcie ventrikulárnej stimulácie kardiostimulátora a pomáhať pri detekcii častých ventrikulárnych exitblokov a ventrikulárny undersensing a oversensing. Na základe takto vzniknutých charakteristických posunov rozdelenia početnosti je možné rozpoznať chybovú funkciu kardiostimulátora na prvý pohľad.

## **⊘** getemed

# Časť B

# Ponuky systému CardioDay<sup>®</sup>

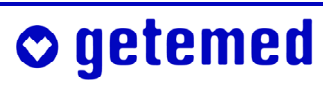

## **○** getemed
# 22 Ponuka Súbor

Táto ponuka zahŕňa funkcie týkajúce sa súborov, ako napr. Otvoriť, Zatvoriť a Tlač súborov, ako Koniec programu, podobne ako pri iných, vám pravdepodobne známych programoch bežiacich pod operačným systémom Windows<sup>®</sup>.

# 22.1 Súbor \ Štart

Otvorí sa okno Štart s možnosťami:

- Načítať digit. záznamník (1)
- Načítať pásku (2)
- Otvoriť existujúci záznam (3)
- Preniesť údaje o pacientovi (4)

Posledná možnosť (4) slúži na prenos údajov o pacientovi pred záznamom na pamäťovú kartu.

Možnosti (1) až (3) okna Štart budú ďalej vysvetlené v súvislosti s načítaním záznamom v odseku "Možnosti okna Štart", na strane 24.

Všetky možnosti okna Štart sú takisto k dispozícii ako vedľajšie ponuky v ponuke Súbor.

# 22.2 Súbor \ Načítať pásku...

EKG údaje sa načítajú zo snímača pásky na miesto v pamäti, ktoré si môžete zvoliť.

# 22.3 Súbor \ Digitálny záznamník - načítať...

EKG údaje sa načítajú z digitálneho záznamníka na miesto v pamäti, ktoré si môžete zvoliť.

Informácie o "Rozdelenie záznamov dlhších ako 48 hodín", nájdete na strane 27.

# 22.4 Súbor \ Dokovacia stanica

Pri použití digitálneho záznamníka CM 2000 sa môžu EKG údaje načítať cez dokovaciu stanicu spojenú s počítačom do vybraného podadresára bez toho, aby sa pamäťová karta vybrala zo záznamníka.

# 22.5 Súbor \ Import (voliteľné)

V tomto okne môžete:

- otvoriť záznamy, ktoré boli načítané pomocou softvéru getemed CardioRead<sup>®</sup> vyvinutého špeciálne pre lekárov
- importovať záznamy, ktoré boli exportované pomocou inej inštalácie CardioDay<sup>®</sup>.

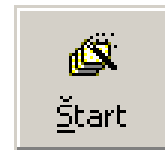

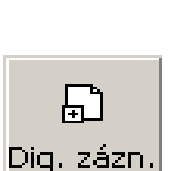

FL.

Band

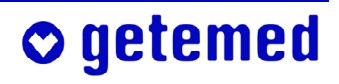

- importovať 12-kanálové záznamy z pokojového EKG softvéru CardioLink<sup>®</sup> alebo tie, ktoré boli zaznamenané pomocou dlhodobého záznamníka EKG CardioMem<sup>®</sup>CM 3000-12 (voliteľné)
- importovať záznamy z telemetrického systému *TELEGUARD* spoločnosti GE Healthcare (voliteľné)
- Importovať záznamy zo záznamníka udalostí CardioMem<sup>®</sup> CM 3000 L3 (voliteľné)
- importovať záznamy vo formáte MIT

Vyberte najskôr typ súboru importovaného záznamu, potom vľavo hore jednotku a cestu. Na otvorenie príslušného adresára stačí jednoducho kliknutie ľavým tlačidlom myši.

V zozname vpravo môžete zobrazovať buď jednotlivé súbory daného typu alebo údaje o pacientovi jednotlivých záznamov. K tomu vyberte požadovaný náhľad.

| Importovať záznamy          |            |  |
|-----------------------------|------------|--|
| System (C:)                 | RECORD.GTM |  |
| System (C:)                 |            |  |
| import 🗁                    |            |  |
|                             |            |  |
|                             |            |  |
|                             |            |  |
|                             |            |  |
|                             |            |  |
|                             |            |  |
|                             |            |  |
|                             |            |  |
|                             |            |  |
|                             |            |  |
| 1                           |            |  |
|                             |            |  |
| Typ súboru:                 |            |  |
| Súbory getemed (*.gtm)      | •          |  |
|                             |            |  |
| *.GTM                       | -          |  |
|                             |            |  |
| Náhľad:                     |            |  |
| Súbory                      |            |  |
| C Záznamy                   |            |  |
|                             |            |  |
| 🔲 Vymazať súbor po načitaní |            |  |
|                             |            |  |
| Prerušiť <u>O</u> K         |            |  |
|                             | -          |  |
|                             |            |  |

Vyobr. 138 Súbor \ Import záznamov

Kliknite OK na importovanie označených záznamov.

Možnosť Vymazať údaje po načítaní využite iba vtedy, ak nechcete načítať žiadne záznamy dlhšie ako 48 hodín.

Informácie o "Rozdelenie záznamov dlhších ako 48 hodín", nájdete na strane 27.

# 22.6 Súbor \ Nová analýza...

Vyhodnotenie signálu, ktoré sa už vykonalo, sa zruší. Otvoríte existujúci záznam a systém CardioDay<sup>®</sup> vykoná novú analýzu nespracovaných EKG údajov.

#### 22.7 Súbor \ Otvoriť...

Otvoríte EKG záznam, ktorý už bol načítaný do CardioDay<sup>®</sup> bez zmeny vyhodnotenia signálu a analýzy rytmu.

# 22.8 Súbor \ Vlastnosti

Otvorí sa okno s informáciami o momentálne otvorenom zázaname. Zobrazuje sa miesto

uloženia a technické detaily záznamníka použitého pri zaznamenávaní.

Pri záznamoch zo starších verzií systému CardioDay<sup>®</sup> nebudú pravdepodobne k dispozícii všetky informácie záznamu.

|                 |                    | <b>A</b> |   |
|-----------------|--------------------|----------|---|
| Adresár:        | C:\EKG\lekal3      |          |   |
| Súbor EKG:      | record.gtm         |          |   |
| Dátum súboru:   | 13.3.2009 16:39:26 |          |   |
| Veľkosť súboru: | 50 176 KB          |          |   |
| Záznamník:      | CM3000 SM          |          |   |
| SN:             | 340 07 4376        |          |   |
| Vzorkovacia fre | avencia:256 Hz     |          |   |
| Počet kanálov:  | 4                  |          |   |
|                 |                    |          |   |
|                 |                    |          |   |
|                 |                    |          |   |
|                 |                    |          |   |
|                 |                    |          |   |
|                 |                    |          | [ |

Vyobr. 139 Súbor \ Vlastnosti

#### 22.9 Súbor \ Preniesť údaje o pacientovi

Pred začatím záznamu môžete importovať údaje o pacientovi na pamäťovú kartu záznamníka CardioMem<sup>®</sup>. Potrebné informácie nájdete v odseku "Prenos údajov o pacientovi do systému CardioMem<sup>®</sup>" od strany 19.

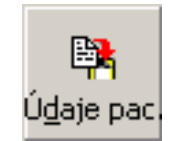

## 22.10 Súbor \ Údaje o pacientovi...

Otvorí sa okno na dodatočnú zmenu alebo doplnenie údajov o pacientovi momentálne otvoreného záznamu.

#### 22.11 Súbor \ Náhľad stránky...

Otvorí sa register popísaný v odseku "Register Tlač" od strany 108 o Náhľade stránok pred tlačou a Výber tlače.

#### 22.12 Súbor \ Zatvoriť záznam

Načítaný a/alebo vyhodnotený záznam EKG sa zatvorí.

#### 22.13 Súbor \ Odstrániť záznam(y)...

Otvorí sa okno Vybrať na odstránenie záznamy a údaje o pacientovi.

#### Záznamy môžete odstrániť jednotlivo, alebo taktiež v skupinách.

Označte záznamy, ktoré chcete odstrániť, ťahaním myšou alebo pri stlačenom tlačidle <Shift> a použite šípky <nahor> a <nadol>. Ak ste označili všetky záznamy, môžete ich odstrániť stlačením tlačidla Enter alebo kliknutím na tlačidlo OK. Predtým ako sa záznamy definitívne vymažú, vyžiada si systém CadioDay<sup>®</sup> ešte raz vaše potvrdenie.

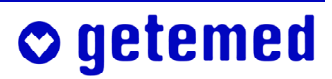

# 22.14 Súbor \ Tlač do súboru (pdf) ...

Na archiváciu vytvára CardioDay<sup>®</sup> aj súbory typu *portable document files* (pdf) alebo vo formáte Tagged image file (tif). Ktorý formát sa použije, závisí od nastavenia "file printer name" v ponuke "Konfigurácia \ Cesty súborov" od strany 157.

Obsah archivovaných súborov sa riadi buď podľa uložených možností tlače pre jednotlivý záznam alebo podľa momentálne platnej predlohy.

#### Záznamy môžete archivovať jednotlivo, alebo taktiež v skupinách.

Označte záznamy, ktoré chcete archivovať, ťahaním myšou alebo pri stlačenom tlačidle <Shift> a použite šípky <nahor> a <nadol>.

#### 22.15 Súbor \ Koniec

Systém CardioDay<sup>®</sup> sa po potvrdení ukončí.

# 23 Ponuka Spracovať

Táto položka menu slúži na spracovanie výsledkov vyhodnotení a na výmenu údajov s inými programami.

# 23.1 Spracovať \ Analýza rytmu...

Pri výbere položky menu Analýza rytmu sa program najskôr spýta, či chcete zmeniť parametre analýzy. Ak potvrdíte Áno, otvorí sa okno na zmenu parametrov analýzy rytmu, v ktorom môžete vyhodnocovať a prípadne zmeniť parametre. Ak vyberiete možnosť Nie, tak sa analýza rytmu vykoná s nezmenenými parametrami.

Ak spustíte analýzu rytmu kliknutím na jej symbol, bude analýza rytmu vykonaná bez zmeny parametrov.

## 23.2 Spracovať \ Tabuľka

Kliknutím prejdete do registra Správa a tam do tabuľkovej časti (hore).

#### Odporúčame, aby ste hornú automaticky vytváranú časť správy nemenili.

Pomocou premenných uvedených v prílohe tohto návodu na obsluhu môžete podľa vlastných želaní upravovať obsah automaticky vytváranej časti správy a uložiť ho na ďalšie použitie. Potrebné informácie nájdete v odseku "Konfigurácia \ Správa \ Obsah automaticky vytváranej časti správy pomocou premenných" od strany 161.

## 23.3 Spracovať \ Nález

Kliknutím prejdete do registra Správa a tam do oblasti (dole) pre vaše písomné výsledky hodnotenia.

V dolnej časti správy môžete vložiť vaše posudky, diagnózy, rozhodnutia alebo doporučenia.

Informácie o možných spôsoboch zníženia časovej náročnosti tohto zápisu využitím textových modulov alebo taktiež využitím automatického doplňovania slov a fráz s funkciou "učenia sa", sú uvedené v odseku "Konfigurácia \ Správa \ Rozšírené…" od strany 163.

# 23.4 Spracovať \ HTML export

Príkaz menu HTML export uloží správu ako Html súbor, ktorý môžete otvoriť pomocou programu Microsoft Word<sup>®</sup>, ak je nainštalovaný. HTML export môže vyzerať napríklad takto:

| Medizinische Klinik<br>Kardiologie                                                                |                                         |                                                               |                                                                                                    | Langzeit-EKG                |  |  |  |
|---------------------------------------------------------------------------------------------------|-----------------------------------------|---------------------------------------------------------------|----------------------------------------------------------------------------------------------------|-----------------------------|--|--|--|
| Überwiesen von:<br>Indikation;<br>Medikation:<br>Bemerkungen;<br>Start der Aufzeichnung: 16.      | 4.1999 09:20(1) Uhr                     | Dauer:                                                        | 24:00 Stunden                                                                                          |                             |  |  |  |
|                                                                                                   | ZUSAMME                                 | NFASSUN                                                       | G                                                                                                    |                             |  |  |  |
| QRS-Komplexe: 93259                                                                               | Störungen:                              | 323                                                           |                                                                                                    |                             |  |  |  |
| VENTRIKULÄRE EREIGNISSE SUPRAVENTRIKULÄRE EREIGNIS                                                |                                         |                                                               |                                                                                                    |                             |  |  |  |
| nichtvorz. ES:<br>VES(Vorzeit.< 90 %):<br>Bigeminus:<br>Paare:<br>Triplet:<br>Ventr. Tachyk.(>4): | 205<br>104<br>4<br>39<br>11<br>2        | SVES(V<br>Salven(:<br>ARRHY<br>Arrhythn<br>Bradyka<br>Pausen( | /orzeit.< 65 %):<br>>120 1/min):<br>THMIE<br>nien(Versp.>140 %):<br>ırdien(< 50 1/min):<br>(>2000 ms): | 1876<br>8<br>851<br>0<br>28 |  |  |  |
| HERZFREQL<br>Minimum: 1/min um 09:16(1)<br>Mittelwert: 71/min<br>Maximum: 135/min um 07:52/       | J <b>ENZ</b><br>Uhr<br>(1) Uhr          | Minimum: -0<br>Mittelwert: 0.<br>Maximum: 0                   | ST-PEGEL<br>.10 mV um 02:39(1) Uhr<br>.02 mV<br>.63 mV um 07:57(1) Uhr                                 |                             |  |  |  |
| Zeitpunkte zur Berechnung der<br>Bezugspunkt: -55 ms ST1: 5                                       | ST-Werte bezogen au<br>55 ms ST2: 125 m | if die R-Zacke:<br>s                                          |                                                                                                    |                             |  |  |  |
| QRS-Kriterium: normal Empfin                                                                      | dlichkeit K1: mittel K2:                | mittel                                                        |                                                                                                    |                             |  |  |  |
| 19.3.2002                                                                                         | BEURT                                   | EILUNG                                                        |                                                                                                    |                             |  |  |  |
|                                                                                                   |                                         |                                                               |                                                                                                    |                             |  |  |  |

Vyobr. 140 HTML export

# 23.5 Spracovať \ Export údajov HRV

Výsledky variability tepovej frekvencie v časovej a frekvenčnej oblasti sa ukladajú do dvoch súborov v adresári pacienta:

**o** getemed

| Export HRV údajov                                        | × |  |  |  |  |  |  |  |  |
|----------------------------------------------------------|---|--|--|--|--|--|--|--|--|
| Údaje sa ukladajú do súborov RRSTAT1.CSV a RRFFT1.CSV.   |   |  |  |  |  |  |  |  |  |
| Časový rozsah, pre ktorý sa majú exportovať údaje:       |   |  |  |  |  |  |  |  |  |
| od do<br>12:42:00 8:56:55                                |   |  |  |  |  |  |  |  |  |
| 🔽 Exportovať údaje EKG (formát MIT)                      |   |  |  |  |  |  |  |  |  |
| 🔽 Uložiť doby komplexov QRS do QRS.TXT (pre celý záznam) |   |  |  |  |  |  |  |  |  |
| <u>P</u> rerušiť <u>Q</u> K                              |   |  |  |  |  |  |  |  |  |

Vyobr. 141 Spracovať \ Export údajov HRV

Časový interval, v rozsahu ktorého majú byť údaje exportované, nastavte v rámci celkovej doby záznamu.

Navyše môžete vybrať alebo zrušiť funkciu Uložiť časové okamihy QRS do QRS.TXT (pre celý záznam). Výber vytvorí súbor \*.txt, v ktorom je pre každý QRS komplex uvedený okamih, charakteristika triedy, možné priradenie k výsledku a tepová frekvencia.

Pomocou možnosti Exportovať EKG údaje (formát MIT) môžete uložiť nespracované údaje celého záznamu vo formáte MIT. Pritom sa v dátovom adresári CardioDay vytvoria dva súbory <Meno pacienta>.dat a <Meno pacienta>.hea.

#### 23.6 Spracovať \ Vytvoriť 12-kanálový marker

V tomto dialógu môžete spracovať súbor AutoCreateMarker.txt, ktorý používa systém CardioDay<sup>®</sup> pre 12-kanálový modul. Účelom tohto súboru je automaticky vytvárať markery v 12-kanálovom zázname EKG. Definícia markera pozostáva zo 7 polí, ako je to zdôraznené v dialógu na príklade.

Prosím, zohľadňujte:

- Pre jeden časový okamih je možné vytvoriť iba jeden marker.
- Zaistite, aby absolútny/vypočítaný čas markera ležal v rámci intervalu záznamu.

| Create 12 Chan. Marker                                   |          | ×                                   |
|----------------------------------------------------------|----------|-------------------------------------|
| Messages                                                 |          |                                     |
| Summary: 0 errors, 1 marker have been read successfully. | <b>A</b> | Reference time                      |
|                                                          |          |                                     |
|                                                          | <b>~</b> | Edit file Print Setup Evaluate file |
| Position of markers                                      |          |                                     |
|                                                          |          |                                     |
| 21:48:00                                                 | 09:42:44 |                                     |
|                                                          |          |                                     |

Vyobr. 142 Vytvoriť 12-kanálový marker

Príklad: (Bodkočiarka označuje riadok s komentárom.)

| ; Vytvo | ; Vytvoriť marker pre 04:00 hod. |                                                 |            |        |       |                               |  |  |  |  |  |  |
|---------|----------------------------------|-------------------------------------------------|------------|--------|-------|-------------------------------|--|--|--|--|--|--|
| ;       | Použiť referenčné časové pole    |                                                 |            |        |       |                               |  |  |  |  |  |  |
| ;       |                                  | 5 s doba pred zahájením/po ukončení pozorovania |            |        |       |                               |  |  |  |  |  |  |
| ;       |                                  |                                                 | Centrované |        |       |                               |  |  |  |  |  |  |
| ;       |                                  |                                                 |            | S mera | ním   |                               |  |  |  |  |  |  |
| ;       |                                  |                                                 |            |        | Farba |                               |  |  |  |  |  |  |
| ;       |                                  |                                                 |            |        |       | Označenie pre zoznam markerov |  |  |  |  |  |  |
| ;       |                                  |                                                 |            |        |       |                               |  |  |  |  |  |  |
| 04:00   | n                                | 5                                               | m          | у      | red   | Marker1                       |  |  |  |  |  |  |

"N" znamená No/Nie.

"Y" znamená Yes/Áno.

# 24 Menu Náhľad

V tomto menu môžete vybrať alebo zrušiť kontextové zobrazenie EKG a vykonávať nastavenia pre tlač obrazovky.

# 24.1 Náhľad \ EKG (kontextové zobrazenie EKG)

Toto nastavenie je k dispozícii iba v registri Udalosti. Môžete vybrať, či majú byť EKG signály prislúchajúce k udalostiam zobrazené v dolnej časti pracovnej plochy.

# 24.2 Náhľad \ Tlač obrazovky

Rovnaká funkcia, avšak bez náhľadu tlače. Vyvoláte ju tak, že kliknete na symbol Tlač obrazovky.

Pomocou tejto funkcie nedochádza priamo k tlači aktuálnej obrazovky, ale výtlačok, ktorý je spojený s aktuálnym obsahom obrazovky. Najskôr môžete posúdiť výtlačok v náhľade tlače.

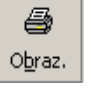

Ak je napr. aktívny register Správa, tak sa po náhľade tlače vytlačí správa. Ak je naproti tomu aktívny register Triedy, otvorí sa náhľad pred tlačou s EKG, pozri Vyobr. 143, s pevným nastavením 25 mm/s.

V ľavej časti riadku zarámovaného v obrázku zadávate náhľad výberu tlače: V položke Zoom alebo kliknutím na modré ikony môžete nastaviť percentuálne zväčšenie a zmenšenie. Zadajte, koľko strán chcete vytlačiť.

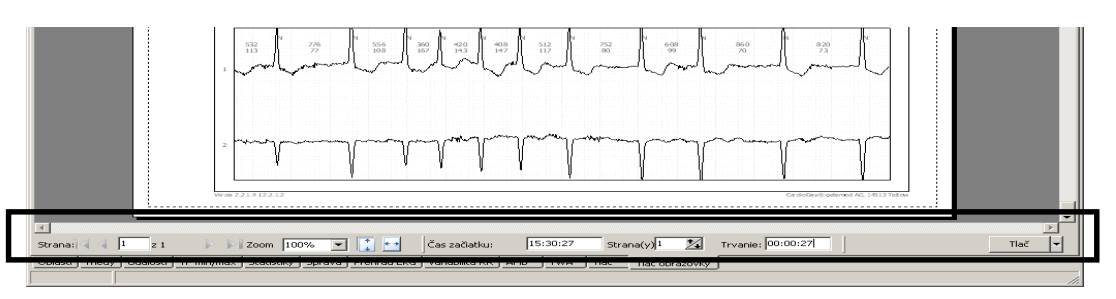

Vyobr. 143 Nastavenia pre tlaè obrazovky vo výbere tlaèe

# 24.3 Náhľad \ Online EKG, spojenie pomocou bezdrôtovej technológie Bluetooth® a/alebo USB

EKG údaje, ktoré boli ambulantne zaznamenané pomocou záznamníkov dlhodobého EKG, nie sú určené nato, aby boli použité ako štandardizovaný vysokokvalitný 12-kanálový pokojový EKG.

Pri použití USB spojenia so systémom CardioMem<sup>®</sup>, pripojte kábel USB vždy priamo k prípojke USB na zadnej strane PC alebo k prípojke s vlastným napájaním. Nepoužívajte káble USB dlhšie ako 2 metre.

Ak sa záznamník vypne (napríklad z dôvodu slabej batérie), pokiaľ je nadviazané USB spojenie medzi počítačom a záznamníkom, musí počítač toto USB pripojeniu znovu rozpoznať. Toto sa stane vtedy, keď odpojíte USB kábel a znovu ho zastrčíte.

Pri pripojení pomocou bezdrôtovej technológie Bluetooth<sup>®</sup> a/alebo USB zohľadňujte aj informácie uvedené v časti "Indikácia, účel použitia a spôsob funkcie" od strany 11.

Informácie o tom, akým spôsobom môžete využívať bezdrôtovú technológiu Bluetooth, nájdete v odseku "Bezdrôtová technológia Bluetooth®" na strane 20.

Ak vyvoláte funkciu EKG online, otvorí sa okno na výber záznamníka a na zadanie alebo

import údajov o pacientovi. Môžete vybrať medzi niekoľkými záznamníkmi s bezdrôtovou technológiou Bluetooth<sup>®</sup> a zariadeniami pripájanými cez USB.

Vyberte záznamník zo zoznamu, kliknite na pole Spojiť a načítajte dostupné informácie o pacientoch, alebo preneste podľa potreby nové alebo zmenené údaje o pacientovi. Ak kliknete na pole Beep, "ohlási sa" aktuálne pripojený záznamník akusticky.

|    | Adress     | 1          |          |            |            | Pohlavie   | 0.2          | indoli |         |
|----|------------|------------|----------|------------|------------|------------|--------------|--------|---------|
|    | Telefón    | 1          |          | _          |            |            | @ n          | 12546  |         |
|    | Dátum n    | arodenia   | 1.1.1990 |            |            |            |              |        |         |
|    | Poistenie  | · 1        |          |            |            | Kardiostin | vulátor [Sac | iny SM |         |
|    | č. poiste  | nia        |          |            |            |            |              |        |         |
|    | Dohlada    | páci lehár |          |            | *          | Sprecova   | · [          | _      |         |
|    | Indikiicia | 1          |          |            |            |            |              |        |         |
|    | Medikáci   | , 1        |          |            |            |            |              |        |         |
|    | Poznánik   | , 1        |          |            |            |            |              |        |         |
|    |            |            |          |            |            |            |              |        |         |
|    |            |            |          |            |            | [          | Print        | -      | 'aslat' |
|    |            |            |          |            |            |            |              |        |         |
| ID | pacienta   | Priezviaka | Meno     | 0.8tum     | pripojenia | Séliové    | čí slo       | Typ    | MAC     |
|    |            | •          |          | 15/12/2009 | 380 06 012 | CM3000-12  | 00:18:04:0   |        |         |
|    |            |            | -        | 17.2.2010  | 350 05 030 | CM3000-12  | 00:18:DA:0   |        |         |

Vyobr. 144 Okno na zadávanie výberu online pre niekoľko BT záznamníkov a príp. USB

Údaje o pacientovi môžete zo zariadenia CardioMem<sup>®</sup> prijímať, ako aj odosielať kliknutím na príslušné pole. Ak kliknete na pole Synchronizácia času, tak sa hodiny v Cardio-Mem<sup>®</sup> nastavia podľa času v počítači.

Okrem údajov o pacientovi uvidíte aj EKG online. Dole vpravo v tomto okne môžete vybrať kanály, ktoré chcete zobrazovať, ako aj nastaviť rýchlosť a amplitúdu.

Ak kliknete na možnosť Úplný náhľad EKG v oblasti EKG, zobrazia sa znovu údaje o pacientovi.

Vyobr. 145 Náhľad \ EKG online

| Online EKG                             |                      |                                         |                        |                      |                                     |            |                                        | _101 ×    |
|----------------------------------------|----------------------|-----------------------------------------|------------------------|----------------------|-------------------------------------|------------|----------------------------------------|-----------|
| r                                      | -h-h-h               |                                         | ID pacienta            |                      | _                                   |            | Možnosti                               |           |
| ᡎ᠋᠋ᠴᡰᡔ᠊ᢥ᠆᠆ᢥ                            | -h-h-h               | -h-h-                                   | Meno -                 |                      |                                     |            | vydack dennik                          |           |
| <u></u>                                |                      |                                         | Adresa<br>Telefón      |                      |                                     | Pohlavie   | C ženské ● mužské                      |           |
| L-1                                    |                      | ~~~~~~~~~~~~~~~~~~~~~~~~~~~~~~~~~~~~~~  | Dátum narodenia        | 30.12.1899           |                                     |            |                                        |           |
| י <b>ן  </b><br>ז                      | 1 1 1                | 1 1                                     | Poistenie              |                      |                                     | Kardiostim | ulátor Žiadny SM                       | •         |
|                                        |                      |                                         | C. poistenia           |                      | -                                   | Spracoval  |                                        | -         |
| VF Janahanahana                        |                      |                                         | Indikácia 🗍            |                      |                                     |            | ,                                      | •         |
| $\Gamma_{1}$                           |                      | ~~~~~~~~~~~~~~~~~~~~~~~~~~~~~~~~~~~~~~~ | Medikácia 🗍            |                      |                                     |            |                                        | •         |
| ,,,,,,,,,,,,,,,,,,,,,,,,,,,,,,,,,,,,,, |                      | ······································  | Poznámky               |                      |                                     |            |                                        | <u> </u>  |
| -<br>                                  |                      | ~{                                      |                        |                      |                                     |            | Prijať Pr                              | oslať     |
|                                        |                      | ll                                      | ID pacienta Priezvisko | Meno Dátum           | pripojenia                          | Sériové    | číslo                                  | Тур       |
|                                        |                      | 1 I                                     | · ·                    | - 15/12/<br>- 17.2.2 | 2009 380 06 012<br>310 : 380 08 030 | CM3000-12  | 00:18:DA:00:00:81<br>00:18:DA:00:1D:28 |           |
| 5 L-lp~-lp~-lp~-                       |                      | ~h~h~ -                                 |                        |                      |                                     |            |                                        |           |
| r-h-h-                                 |                      | ~r                                      |                        |                      |                                     |            |                                        |           |
|                                        | 12 kanálov 💌 25.0 mm | 1/8 💌 5.0 mm/mV 💌                       | •                      |                      |                                     |            |                                        | <u>.</u>  |
| Color: 00:0                            | 1-26 Únipú nébřad    | Portrania BlueTooth                     | vnchronizovať č        | as P Spustiť z       | iznam                               | Pipoutie   | Odmil                                  | Zabuorit' |

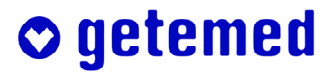

# 25 Menu Archív (voliteľné)

V odseku "Konfigurácia \ Iné možnosti \ Archív" od strany 158 nájdete informácie nastavení archívu. Ponuka Archív uľahčuje správu záznamov a výsledkov vyhodnotení pri archivácii, extrahovaní, zálohovaní, ako aj pri importovaní z predchádzajúcich databáz CardioDay<sup>®</sup> a pri exportovaní iným užívateľom systému CardioDay<sup>®</sup>. Pri archivácii sa dáta skomprimujú, takže ich musíte extrahovať pri opätovnom použití.

# 25.1 Výber dokumentov na archiváciu

Vyberte zo zoznamu pacientov záznamy, ktoré chcete archivovať. Ak zadávate meno pacienta, zobrazenie prejde na príslušné miesto.

| 📑 Výl  | ber na archivovan | ie   |            |             |           |       |        |          | x                                                  |
|--------|-------------------|------|------------|-------------|-----------|-------|--------|----------|----------------------------------------------------|
| Pacier | nt                |      |            |             |           |       |        |          |                                                    |
| Priez  | visko             |      |            |             |           |       |        |          | <u>Q</u> K<br><u>P</u> rerušiť<br><u>N</u> ápoveda |
| Č.     | Priezvisko        | Meno | Dátum naro | ID pacienta | Záznam    | Infor | Stav 🕇 | Príkazca | Používateľ                                         |
| 13     | DC                | Demo | 10.8.1986  | 1234510     | 21.2.2009 | CM    |        |          |                                                    |
|        |                   |      |            |             |           |       |        |          |                                                    |

Vyobr. 146 Výber dokumentov na archiváciu

#### 25.2 Výber dokumentov na extrahovanie a export

Na extrahovanie a export môžete vyberať filtre Pacient, Na vyhodnotenie a Autor. Ako kritérium vyhľadávania extrahovaných alebo exportovaných môžete vybrať rôzne časové okamihy: Začiatok záznamu, okamih, kedy bol záznam archivovaný alebo kedy bola vykonaná analýza.

| Extrahov | ať záznamy | ,    |                 |             |                    |                 |             |                     |                | ×            |
|----------|------------|------|-----------------|-------------|--------------------|-----------------|-------------|---------------------|----------------|--------------|
| Hradanie | ,          |      |                 |             |                    |                 |             |                     |                |              |
| Filter:  |            |      |                 |             |                    |                 |             |                     |                |              |
| Pacier   | nt         | -    | 1               |             |                    |                 |             |                     |                |              |
| Časová   | nerióda:   |      |                 |             |                    |                 |             | oď                  | do             |              |
|          | ponoda.    |      |                 |             |                    |                 |             | ■ 18.0 <sup>2</sup> | 1 2010 🗐 12    | 02 2010 5    |
| 1.000    |            |      |                 |             |                    |                 |             |                     |                |              |
| Záznamy  | y:         |      |                 |             |                    |                 |             |                     |                |              |
|          | Priezvisko | Meno | Dátum narodenia | ID pacienta | Záznam             | Adresár         | Zálohovanie | Archivovať          | Odosielateľ    | Vyhodnotil   |
| 4        | 12 channel | Demo | 30.12.1953      | 1234504     | 23.8.2006 22:00:00 | C:\EKG\Archive\ |             | 17.2.2010 13:00:22  | Transferred_by | Processed_by |
|          |            |      |                 |             | Vyobr              | . 147 Vy        | ýber zázn   | amov na expo        | ort alebo ex   | xtrahovanie  |

Ak Záznamy obsahujú viacero položiek a vy stlačíte tlačidlo <Enter> alebo kliknete na možnosť <Ok>, budú všetky záznamy extrahované alebo exportované.

Ak chcete vybrať iba určité záznamy, kliknite na príslušný riadok. Pravdepodobne budete ešte chcieť špecifikovať filtre.

#### 25.3 Zálohovanie záznamov

Pomocou možnosti Zálohovať záznamy (pozri Vyobr. 148) môžete archivované záznamy napáliť na disk CD alebo DVD.

Pri každej archivácii uloží systém CardioDay<sup>®</sup> aj zobrazenú značku, pod ktorou sú archivované záznamy trvalo priradené do databázy. Odporúčame zapísať na disk CD značku databázy. Ak chcete extrahovať zálohovaný záznam, uvedie systém CardioDay<sup>®</sup> značku disku CD, na ktorom bol tento záznam zálohovaný.

| Zálohovat                          | ' záznam <del>y</del> |      |       |   |         |      |             |                | ×      |
|------------------------------------|-----------------------|------|-------|---|---------|------|-------------|----------------|--------|
| Jednotka:                          | 3:0:0,D:              | ATAP | I DVD | A | DH16A1L | KH37 |             |                |        |
| Značka:                            |                       |      |       |   |         |      | 🔲 Po záloho | ovaní vypnúť   |        |
| Nezálohované záznamy: 5 (233,2 MB) |                       |      |       |   |         |      |             |                |        |
| -                                  |                       |      |       |   |         |      | Vvobr. 148  | Zálohovanie zá | znamov |

#### 25.4 Import záznamov

Na vyhodnotenie obsahu archívov starších verzií systému CardioDay<sup>®</sup>, musíte tieto archívy importovať. V príslušnom okne vyberte alebo vyhľadajte priečinok.

| Importovať záznamy |      |                 |             |        | ×   |
|--------------------|------|-----------------|-------------|--------|-----|
| Adresár importu:   |      |                 |             |        |     |
| D:V                |      |                 |             | Hra    | dat |
| Záznamy:           |      |                 |             |        |     |
| Priezvisko         | Meno | Dátum narodenia | ID pacienta | Záznam |     |
|                    |      |                 |             |        |     |
|                    |      |                 |             |        |     |

Vyobr. 149 Import záznamov

# 26 Menu Konfigurácia

Menu Konfigurácia slúži na nastavenie systému CardioDay<sup>®</sup> pre vaše diagnostické účely a vaše podmienky používania.

## 26.1 Konfigurácia \ Obrazovka – Zmena merítka a \ Farby

Ak nie sú všetky popisky úplne čitateľné, máte v Ovládacom paneli systému Windows<sup>®</sup> pod položkou Nastavenie nastavené Veľké písma. Ak nastavíte Malé písma, budú všetky popisky čitateľné.

Ak pri prvom spoznávaní registra Triedy zistíte, že zobrazenie EKG nie je v merítku, vykonajte nižšie uvedenú úpravu merítka obrazovky.

Neexistuje žiadne všeobecne platné riešenie, ako technicky pomocou softvéru určiť reálnu veľkosť objektov zobrazených na obrazovke. Aby ste aj napriek tomu dosiahli zobrazenie EKG, ktoré bude zodpovedať merítku (napr. 25 mm/s alebo 1 mV/cm) na časovej alebo napäťovej osi, musíte v niektorých systémoch upraviť merítko. Pomocou položky menu Konfigurácia \ Obrazovka \ Zmeniť merítko... vyvolajte okno, pomocou ktorého môže byť upravené merítko.

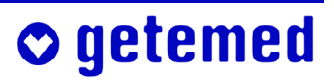

Pomocou myši posúvajte posúvacie políčka dovtedy, kým strany mriežky zodpovedali rozmeru 1 cm.

Nastavenie merítka je opäť k dispozícii pri ďalšom spustení systému CardioDay<sup>®</sup>. Nové nastavenie merítka budete pravdepodobne musieť vykonávať pri pripojení nového monitoru alebo zmene rozlíšenia obrazovky.

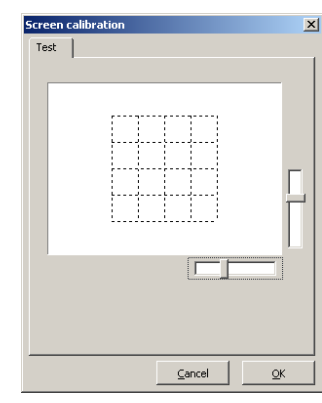

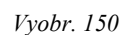

150 Okno na úpravu merítka obrazovky

V tejto vedľajšej ponuke môžete okrem toho nastaviť farby obrazovky CardioDay<sup>®</sup> podľa želaní alebo zvyku. Môžete ale načítať aj jedno zo štandardných nastavení.

| O <u>b</u> razovka 🕨 🕨          | Zmena meritka |                                   |                  |
|---------------------------------|---------------|-----------------------------------|------------------|
| Používateľ                      | Earby 🕨 🕨     | <u>Z</u> obrazenie EKG            |                  |
| Cesty <u>k</u> súborom          | Opraz. Export | Štatistický <u>d</u> iagram       |                  |
| <u>R</u> R-FFT                  |               | <u>Š</u> tandardné nastavenie 1 🕨 | U <b></b>        |
| Ďalšie <u>m</u> ožnosti         |               | <u>Š</u> tandardné nastavenie 2 🔸 | Načitať          |
| Správa 🕨                        |               |                                   | <u>U</u> ložiť – |
| <u>1</u> 2-kanálový marker      |               |                                   | F                |
| <u>T</u> lačiareň               |               |                                   |                  |
| <u>O</u> bnoviť zoznam záznamov |               |                                   |                  |
| Prepnúť používateľa             |               |                                   |                  |
|                                 |               | - E 🕺 🕺 👬 🖓 E 🕹 🗸 👪               |                  |

Vyobr. 151 Okno Konfigurácia \ Obrazovka

Väčšina obrázkov tohto návodu bola vytvorená pomocou štandardného nastavenia 2.

- Pre zobrazenie EKG môžete nastaviť napr. farby kriviek, mriežok, vertikálneho označenia triggeru a rozlične charakterizované QRS komplexy.
- Ak vyberiete možnosť Vyhladenie krivky EKG, dosiahnete pri zobrazení kriviek EKG v registroch Triedy a Udalosti elimináciu "schodíkového efektu".

#### Upozornenie: Vyhladzovanie kriviek EKG nefunguje alebo funguje iba obmedzene, ak sa EKG zobrazuje na jasnom pozadí.

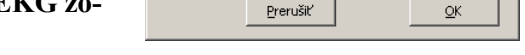

Vyobr. 152 Okno Konfigurácia \ Farby \ Farebné tabuľky

- Ak vyberiete možnosť S merítkom, tak sa EKG zobrazí pred stupnicou, tvorenej z merítka nastaveného pre čas a amplitúdu.
- Pre vaše štatistické diagramy môžete nastaviť farby štyroch kriviek. Okrem toho môžete v ponuke Ďalšie možnosti nastaviť farbu kriviek s voliteľnou tepovovou frekvenciou na pozadí.

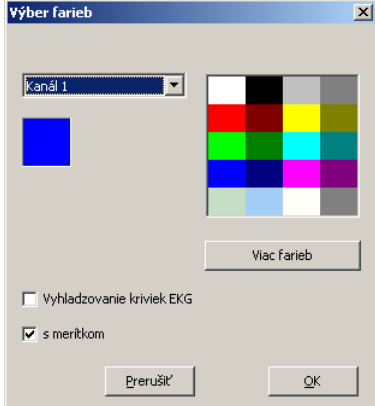

## 26.2 Konfigurácia \ Používateľ...

V tomto okne môžete zapísať používateľa systému CardioDay<sup>®</sup> a sériové číslo programu. Tieto informácie sa zobrazujú pri spúšťaní a nemajú ďalší vplyv na softvér.

| Informácie o inšta | alácii                     | × |
|--------------------|----------------------------|---|
| Názov              | cardio                     |   |
| Firma              | getemed                    |   |
| Sériové číslo      | 8800000                    |   |
|                    |                            |   |
|                    | <u>P</u> rerušiť <u>QK</u> |   |

Vyobr. 153 Okno Informácie o inštalácii

#### 26.3 Konfigurácia \ Cesty súborov

V tomto okne môžete nastaviť cesty súborov pre import a export údajov o pacientovi.

- V prvých dvoch riadkoch tejto vedľajšej ponuky nastavte import a export údajov GDT v rámci systému na správu údajov o pacientovi. (GDT = nosič údajov o prístroji)
- Cesta pre tlač do súboru sa použije pre súbory. Tieto súbory sú vytvorené vždy buď pre jednotlivé výtlačky, ak vyberiete túto možnosť v okne na výber tlače, alebo cez ponuku Súbor \ Tlač do súboru (pdf). Pri archivácii môžete súčasne uložiť viacero výtlačkov ako PDF súbory.

Na želanie je pri inštalácii systému Cardio-Day<sup>®</sup> možné namiesto ovládača pdf-Writer nainštalovať iný ovládač, napr. na vytváranie súborov vo formáte "\*.tif".

Ak máte znalosti administrátora Windows<sup>®</sup>, môžete v tomto okne prispôsobiť spôsob tlače programu CardioDay<sup>®</sup> podľa špeciálnych hardvérových alebo softvérových podmienok.

| Zadanie cestu súboru                                                          |                | ×            |
|-------------------------------------------------------------------------------|----------------|--------------|
| Cesta pre import                                                              |                | Názov súboru |
| C:\Temp\                                                                      |                | patient.gdt  |
| C:\Temp\patient.gdt                                                           |                |              |
| Ceste pre export                                                              |                | Názov súboru |
| C:\Temp\                                                                      | 6              | result.gdt   |
| C:\Temp\result.gdt                                                            | _              |              |
| Patient data import/export: format                                            |                | • 🏂          |
| Patient data import/export: char set (0: Window                               | ws, 1: ASCII/E | 005) 1 🔀     |
| Patient data export: Line length (0: no word wr                               | ap)            | 0 🏒          |
| Patient data import : URL                                                     |                |              |
| Cesta pre tlač do súboru                                                      |                |              |
| C:\EKG                                                                        | 6              |              |
|                                                                               |                |              |
| File printer name FinePrint pdfFactory                                        |                | Setup        |
| File print file extension                                                     | pdf            | T            |
| File print file name arguments                                                |                | 1.1          |
| (id, name, firstname, birth, recdate, datetime)                               | jid, name, re  | cdate        |
| File print file name format                                                   | %5 %5 %5       | ,            |
|                                                                               | ,              |              |
| Export file name arguments<br>(id. name, firstname, birth, recdate, datetime) | id, name, re   | cdate        |
|                                                                               |                |              |
| Export rile name rormat                                                       | %s_%s_%        | 5            |
|                                                                               |                | 1            |
|                                                                               | Prerušiť       | OK           |
|                                                                               |                |              |

#### Vyobr. 154 Okno pre zadanie cesty súborov

# 26.4 Konfigurácia \ Nastavenia RR-FFT

Tu upravte hranice frekvencie pre výpočet a zobrazenie variability tepovej frekvencie.

Konfigurácia hraníc frekvencie má vplyv na podregister "RR-FFT" v registri Štatistiky (pozri str. 66), ktorý predstavuje sympatický index inervácie, a na register Variabilita RR (pozri str. 84). Na uvedených miestach nájdete podrobnejšie informácie o hraniciach frekvencie a frekvenčných pásmach.

| lastavenia RR-FFT            |          | ×  |
|------------------------------|----------|----|
| Dolná frekvenčná hranica VLF | 0,003    | Hz |
| Dolná frekvenčná hranica LF  | 0,040    | Hz |
| Dolná frekvenčná hranica HF  | 0,150    | Hz |
| Horná frekvenčná hranica HF  | 0,400    | Hz |
| Štandardný <u>P</u> rerušiť  | <u>k</u> |    |

Vyobr. 155 Konfigurácia \ Nastavenia RR-FFT

# 26.5 Konfigurácia \ Iné možnosti \ Archív

Okrem cesty adresára Archív môžete nastaviť, koľko zvyšného voľného miesta na pevnom disku je nutné nato, aby PC bezchybne fungoval. Táto kapacita pevného disku nebude archívom prepisovaná.

Ak bude dosiahnutá čiastková veľkosť archivovaných záznamov, bude táto skutočnosť ohlásená vo vybranú dobu kontroly.

K zvolenému kontrolnému okamihu budete okrem toho upozornený na to, keď sa v ar-

chívnom priečinku nachádzajú nezálohované záznamy. Ak napríklad nastavíte čas kontroly na každý deň, tak sa jedenkrát denne zobrazí otázka, či sa má vykonať zálohovanie.

Ak si neželáte, aby sa zobrazovala otázka, nenastavujte kontrolný čas. Ak kliknete na príslušné políčko, tak sa zálohované záznamy automaticky vymažú z vyrovnávacej pamäte archívu. Pre funkciu Automatický archív môžete nastaviť, aby boli záznamy s príznakom Hotovo alebo Vystavený nález, archivované automaticky.

Nehotové záznamy alebo záznamy bez nálezu môžete archivovať ručne.

| Ďalšie možnosti                                                                   |                                   |                     |          | ×  |
|-----------------------------------------------------------------------------------|-----------------------------------|---------------------|----------|----|
| Nastavenia archívu                                                                |                                   |                     |          |    |
| Cesta:                                                                            |                                   |                     |          |    |
| C:\EKG\Archive                                                                    |                                   |                     |          |    |
| 7                                                                                 |                                   |                     |          |    |
| Zostavajuca volina kapacita pe                                                    | vneno disku:                      |                     | 5000     | мв |
|                                                                                   |                                   | 1                   | <u> </u> |    |
| Veľkosť:                                                                          |                                   |                     |          |    |
| CD-ROM (650 MB)                                                                   |                                   | <b>-</b>            |          |    |
| Čas kontroly                                                                      | C 14                              | × 44                |          |    |
| C každý túždeň                                                                    | ( Kda<br>( nik                    | du                  |          |    |
|                                                                                   | 50 THK                            | uy                  |          |    |
| Kompresia                                                                         | ~ · · ·                           |                     |          |    |
| C Maximálna                                                                       | <ul> <li>Normálna</li> </ul>      | O Rýchla            |          |    |
| <ul> <li>Archivácia v malom rozlíšen</li> <li>Zálohované záznamy auton</li> </ul> | í<br>naticky odstrániť z vyrovnáv | acej pamäte archívu |          |    |
| AutoArchiv                                                                        |                                   |                     |          |    |
| Záznamu archivovať automaticku                                                    | pri kopci programu - ktorýci      | h etau obcabuia     |          |    |
|                                                                                   |                                   | n stav obsanaje     |          |    |
| I "Hotovo" a                                                                      | j "s nalezom".                    |                     |          |    |
|                                                                                   |                                   |                     |          |    |
| Deter and submatickey and                                                         | birácion                          |                     |          |    |
|                                                                                   |                                   |                     |          |    |
| Archív Rôzne TWA                                                                  |                                   |                     |          |    |
|                                                                                   |                                   |                     |          |    |
|                                                                                   |                                   | Prerušiť            | QK       |    |
|                                                                                   |                                   |                     |          |    |

Vyobr. 156 Konfigurácia \ Iné možnosti \ Archív

# 26.6 Konfigurácia \ Iné možnosti \ Rôzne

Pre prax vyhodnocovania môžete vykonávať ďalšie nastavenia.

| lšie možnosti                                                               |                                                                                            |
|-----------------------------------------------------------------------------|--------------------------------------------------------------------------------------------|
| Štatistické diagramy<br>S tepovou frekvenciou v pozadí                      | Diagram tepovej frekvencie                                                                 |
| Farba krivky                                                                | I nie ∨ pripade 5/W tlace                                                                  |
| Zobrazenie udalostí                                                         | Pruhy EKG                                                                                  |
| S označovacím rámčekom                                                      | Štandardná hodnota pre časovú os:                                                          |
| Triedenie podľa udalostí<br>Dĺžka :pová frekvenc<br>Triedenie podľa VTach • | Dialógové okno Otvoriť<br>Navrhne sa ďalší záznam, ktorý nie je označ<br>ako hotový        |
| Triedenie podľa SVTach O O                                                  | Titulný riadok<br>súdajom o štandardnom nastavení paramet<br>použitom pri analýze          |
| SVTach nemusí začínať SVES<br>SVES v rámci SVTACH sú označené<br>ako SVES   | Vyrovnávacia pamäť na záznamy<br>Počet použitých súborov vyrovnávacej pamäte:<br>25 (1100) |
| rchív Rôzne TWA                                                             | Prerušiť QK                                                                                |

Vyobr. 157 Konfigurácia \ Iné možnosti \ Rôzne

#### 26.6.1 Štatistické diagramy

Môžete vybrať alebo vypnúť ukazovateľ Tepové frekvencie na pozadí a nastaviť farbu krivky.

#### 26.6.2 Diagram tepovej frekvencie

Navyše si môžete nechať zobraziť priebeh tepovej frekvencie S minimálnou a maximálnou tepovou frekvenciou.

Ak myšou kliknete na toto políčko, zobrazia sa aktuálne krivky pre minimálnu a maximálnu tepovú frekvenciu spolu s krivkami aktuálneho trendu tepovej frekvencie. Aktuálny trend tepovej frekvencie je priemerná tepová frekvencia meraná počas jednej minúty. Krivky minimálnej a maximálnej tepovej frekvencie zobrazujú vždy vypočítanú hodnotu pre daný časový úsek ako kĺzavú strednú hodnotu v rozmedzí desiatich tepov.

#### 26.6.3 Zobrazenie udalostí

Môžete vybrať alebo vypnúť zobrazenie udalostí s označovacím rámčekom a nastaviť farbu rámčeku.

#### 26.6.4 Pásiky EKG

Obvyklým spôsobom môžete nastaviť Štandardné nastavenie rýchlosti v rozmedzí 6,25 mm/s a 100 mm/s.

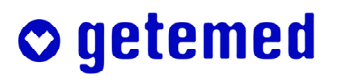

Toto nastavenie sa aktivuje v okamihu, keď sa načíta ďalší záznam alebo keď sa otvorí existujúci záznam.

#### 26.6.5 Triedenie udalostí

Pomocou tohto nastavenia môžete určiť, či sa budú udalosti VTach a SVTach triediť v registri Udalosti pre navigáciu pomocou klávesnice podľa dĺžky alebo podľa tepovej frekvencie [HF].

#### 26.6.6 Dialógové okno Otvoriť

Môžete aktivovať alebo deaktivovať: Bude navrhnutý ďalší záznam, ktorý nie je označený.

#### 26.6.7 Titulný riadok

Môžete aktivovať alebo deaktivovať:

s údajmi o štandardnom nastavení parametrov použitých pri analýze

Ak aktivujete túto možnosť, zobrazí sa v titulnom riadku za menom pacienta v zátvorke popis použitého štandardného nastavenia parametrov pre vyhodnotenie signálu a analýzu rytrmu.

#### 26.6.8 Analýza EKG

Môžete vykonať nastavenie analýzy EKG:

- SVTach nemusí začínať SVES
- SVES v rámci SVTach sú taktiež označené ako SVES.

#### 26.6.9 Vyrovnávacia pamäť záznamov

Zadajte počet použitých súborov vyrovnávacej pamäte.

Nastavené je štandardné množstvo 6.

V tomto prípade bude načítaných vždy posledných 6 záznamov na rýchlejší prístup do automaticky vytváranej vyrovnávacej pamäte. Ak máte dostatok voľnej kapacity, môžete nastaviť vyššie hodnoty.

# 26.7 Konfigurácia \ Iné možnosti \ TWA

Môžete nastaviť parametre pre analýzu TWA.

| Faktor aktualizácie:     | 1/8 (nutná nová analýza TWA.) |          |
|--------------------------|-------------------------------|----------|
| Hraničná hodnota tepovej |                               | 125 1/mi |
| Hraničného hodnoty šumu: | <u>()</u>                     | 20 µV    |
|                          |                               |          |
|                          |                               |          |
|                          |                               |          |
|                          |                               |          |
|                          |                               |          |
|                          |                               |          |
|                          |                               |          |
|                          |                               |          |
|                          |                               |          |
| hív Rôzne TWA            |                               |          |

Vyobr. 158 Konfigurácia \ Iné možnosti \ TWA

#### 26.7.1 Faktor aktualizácie

Nastavte faktor aktualizácie (Update-Faktor) pre spriemerovanie pravidelných a nepravidelných tepov. Štandardná hodnota je 1/8. Čim vyšší je menovateľ tejto hodnoty, tým pomalšie nasleduje spriemerované EKG zmene vstupného signálu.

#### 26.7.2 Prah tepovej frekvencie a šumu

Stanovte maximálne hodnoty pre tepové frekvencie a šum, nad ktorými nebudú prebiehať žiadne analýzy.

# 26.8 Konfigurácia \ Správa

Obsah hornej, automaticky vytváranej časti správy môžete upraviť tak, ako je uvedené nižšie. Buď vložením požadovanej premennej do predlôh rôznych typov záznamu, alebo taktiež neskôr využitím funkcie Programovanie skriptu.

Na uľahčenie vystavovania nálezov ponúka ponuka Rozšírené... možnosť zadávaní Textových modulov a možnosť aktivácie Doplňovania slov a fráz.

# 26.8.1 Konfigurácia \ Správa \ Obsah automaticky vytváranej časti správy pomocou premenných

Pomocou premenných uvedených v prílohe tohto návodu na obsluhu môžete podľa vlastných želaní upravovať obsah automaticky vytváranej časti správy a uložiť ho na ďalšie použitie.

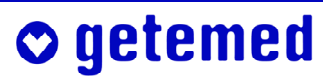

Pozor: Predlohy dodané spoločnosťou getemed AG k automaticky zostavovanej časti protokolu boli podrobne schvalované. Pokiaľ sami do protokolu vkladáte nové premenné pamätajte, že v prípade omylu môže dôjsť k nesprávnemu stanoveniu diagnózy.

Pri vytváraní správy používa systém CardioDay<sup>®</sup> niektorú z nainštalovaných predlôh.

Pri vytváraní správy systém CardioDay<sup>®</sup> automaticky rozpozná, či ide napr. o záznamy so signálmi kardiostimulátora alebo taktiež, či chcete dať exportovať údaje o pacientoch do databázy pacientov.

Nainštalované sú nasledovné rôzne predlohy:

 Štandard bez zvláštnych záznamov

• getemed

- Kardiostimulátor pre záznamy kardiostimulátora
- Záznamník udalostí pre epizódy udalostí, ktoré boli importované zo záznamníka udalostí
- Export na export do systému databázy pacientov
- Export SM na export záznamov kardiostimulátora do systémovej databázy pacientov
- Export záznamníka udalostí na export epizód udalostí, ktoré boli importované zo záznamníka udalostí

Ak vyvoláte v ponuke Konfigurácia \ Správa šablónu, otvorí sa textový editor. Súbory môžete upraviť aj pomocou programu Microsoft<sup>®</sup> Word, ktoré vám ponúka ďalšie možnosti úpravy.

| 🖬 muster.rtf - WordPad                                                          |          |
|---------------------------------------------------------------------------------|----------|
| Eile Edit View Insert Format Help                                               |          |
|                                                                                 |          |
| Courier New 		 12 		 Western 		 ■ 		 ■ 		 ■ 		 ■ 		 ■ 		 ■ 		 ■                 |          |
| <u></u>                                                                         |          |
| Medicínska klinika Dlhodobé EKG                                                 | <b>_</b> |
| ,<br>Kardiólgia                                                                 |          |
|                                                                                 |          |
|                                                                                 |          |
| Previewol: \$KEFLEKED_BY                                                        |          |
| Meditácia: SMEDICATION                                                          |          |
| Komentáre: \$COMMENTS                                                           |          |
| Štart záznamu: \$RECDATE \$START Trvanie: \$DURATION                            |          |
|                                                                                 |          |
| ZHRNUTIE                                                                        | ]        |
| Komplexy QRS: \$QRS NO:6 Poruchy: \$NOI NO:4                                    |          |
|                                                                                 |          |
| VENTRIKULÁRNE UDALOSTI SUPRAVENTRIKULÁRNE UDALOSTI                              |          |
| nie predčas. ES: \$ESC_NO:4 SVES(Predčas.<\$PRE_SV:3): \$SVE_NO:4               |          |
| VES(Predčas.<\$PRE_V:3): \$PVC_NO:4 SVTach(>\$TACH_LIMIT:3): \$SVT_NO:4         |          |
| Bigeminia: \$BIG_NO:4 najdlhsia: \$DUR_L_SVI:4:1 s o \$TIME_L_SVI:5 ho          | .a.      |
| Pary: \$COU_NO:4 najrychlejsia: \$BPM_FAST_SVT:3:U bpm o                        |          |
| Tribler STPI NO.4                                                               |          |
|                                                                                 |          |
| nairýchlejája: \$BPM FAST RIN:3:0/Mnin o STIME FAST RIN:5 hod. Arvinia (Onest > | <b>_</b> |
|                                                                                 |          |

Vyobr. 159 Príklad súboru so šablónou, tu pre pacienta s kardiostimulátorom

Šablóny obsahujú vždy popísaný text a následne premennú s ovládacími znakmi, napr. \$ANZAHL\_QRS:6, ktoré sú v skutočnom výtlačku nahradené reálne zistenými hodnotami, vychádzajúcimi z vyhodnotení.

Súbory obsahujú popísaný text, napr. počet QRS komplexov: a premennú \$ s voliteľnými ovládacími symbolmi, napr. \$ANZAHL\_QRS:6. Premenné sa pri tlači nahradia reálne zistenými hodnotami.

Za premennú môžete zaradiť až dve dvojbodkou oddelené čísla, ktoré slúžia ako informácie o formátovaní. Tým môžete zadať minimálny počet znakov použitých pri tlači a počet zobrazených miest za desatinnou čiarkou.

V každom súbore môžete meniť popísané texty a používať premenné \$Variablen podľa potreby tak, aby ste zadali a usporiadali obsah automaticky vytvorenej časti správy. Príklad

Počet QRS komplexov: \$ANZAHL\_QRS:6

v správe by potom bolo zobrazené ako:

Počet QRS komplexov: 123456

ak by bol skutočný počet identifikovaných komplexov QRS 123.456.

#### 26.8.2 Konfigurácia \ Správa \ Rozšírené...

Tieto kroky vám môžu ďalej uľahčiť úpravy v súlade s určitými požiadavkami a okolnosťami pri vytváraní správy. Pre mnohé štandardné aplikácie systému CardioDay<sup>®</sup> avšak nie sú potrebné.

#### 26.8.2.1 Konfigurácia \ Správa \ Rozšírené \ Textové moduly

Ak v ponuke Konfigurácia \ Správa \ Rozšírené vyvoláte položku Textové moduly, otvorí sa okno na zadávanie a úpravy.

Pri zakladaní nového textového modulu najskôr zadajte Stručný popis.

Ak opustíte pole na zadanie stručného popisu stlačením tlačidla <Tab>, zapíše program automaticky Klávesovú skratku a aktivuje sa textové pole na zadávanie vášho textu.

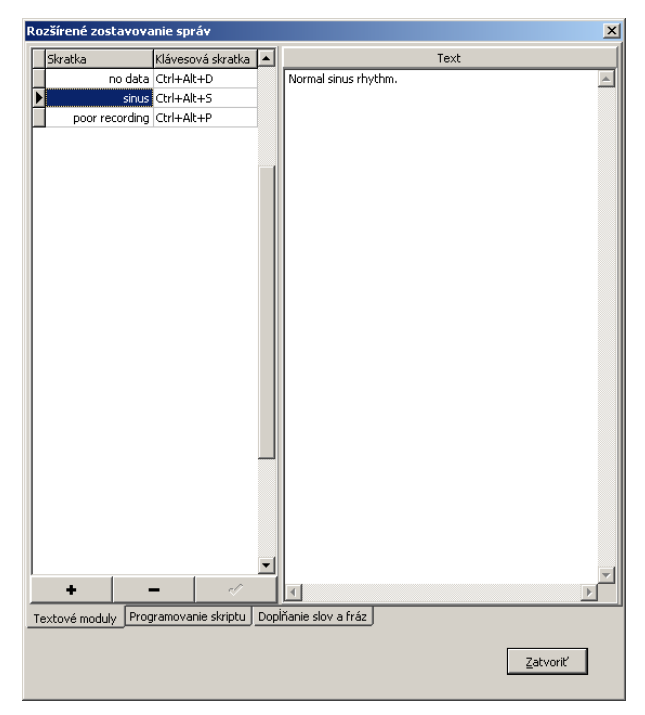

Vyobr. 160 Konfigurácia \ Správa \ Textové moduly

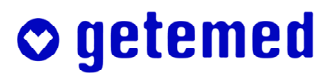

- Kliknutím na ikonu "✓" uložíte váš zadaný text.
- Kliknutím na ikonu "+" môžete založiť nový textový modul.
- Kliknutím na ikonu "–" môžete vymazať existujúci textový modul.

#### 26.8.2.2 Konfigurácia \ Správa \ Rozšírené \ Programovanie skriptu

Použitie tejto možnosti vyžaduje základné znalosti v programovaní skriptov/programovacom jazyku Delphi.

Výsledky programovania skriptu sa vložia do automaticky vytváranej časti správy až vtedy, keď zadáte do príslušnej šablóny premennú \$NARRATIVE.

- Premenné uvedené v prílohe môžete používať taktiež v časti Skript-text.
- Pomocou programovania skriptov môžete pre hornú automaticky vytváranú časť správy vytvárať taktiež textové formulácie. Za týmto účelom vložte požadované premenné do vášho textu.
- Okrem toho môžete automaticky vytváranú časť správy aj programovať, teda upraviť závislosť výskytu určitých údajov na programovaných podmienkach.

Vyberte v okne na zadávanie výberu typ záznamu.

V podregistri Skript naprogramujte vašu správu.

V podregistri Náhľad môžete posúdiť výsledok tlače vrátane premenných preložených do nekódovaného textu.

| lozšírené zostavovanie správ                                                                                                    | د                                                |
|----------------------------------------------------------------------------------------------------|--------------------------------------------------|
| Skript Náhľad                                                                                                    |                                                  |
| Typ záznamu: Standard                                                                                                    | Uložiť skript                                    |
| Text skriptu:                                                                                                    |                                                  |
| ResultList.Append('The recorder was hooked up at \$START on \$RECD/<br>ResultList.Append('During the \$DURATION recording duration, a tot<br>ResultList.Append('The average heart rate was \$BPM_NEAN:0:0 bpm.<br>if AFIB_DUR > 0 then<br>ResultList.Append('Atrial fibrillation was present for \$AFIB_DU | ATE.');<br>cal number<br>The minir<br>JR:0:0 min |
| <pre>case round(BRA_NO) of<br/>0: ResultList.Append('No episodes of bradycardia were detected.<br/>1: ResultList.Append('One bradycardia of \$DUR_LONG_BRADY:0:1 se<br/>else ResultList.Append('\$BRA_NO episodes of bradycardia were dete<br/>end;</pre>                                                  | conds and                                        |
| <pre>case round(PAU_NO) of<br/>0: ResultList.Append('No pauses were detected.');<br/>1: ResultList.Append('One pause of \$DUR_L_PAUSE:0:1 seconds occ<br/>else ResultList.Append('\$PAU_NO pauses were detected, the longest<br/>end;</pre>                                                                | cured at ;<br>; pause o:                         |
| <pre>case round(SVT_NO) of<br/>C: ResultList.Append('No episodes of SVE tachycardia were detect<br/>L: ResultList.Append('One SVE tachycardia (&gt;\$TACH_LINIT) of \$DU<br/>else ResultList.Append('\$SVT_NO episodes of SVE tachycardia (&gt;\$T<br/>end;</pre>                                          | ted.');<br>JR_L_SVT:(<br>ACH_LIMIT;              |
| <pre>// Ventriculars<br/>if (ESC_NO &gt; 0) or (PVC_NO &gt; 0) or (BIG_NO &gt; 0) or (TRI_NO &gt; 0) o<br/>begin<br/>tupStr := 'Approximately \$VENTR_PERC:0:1 % of the total beats v<br/>cases round(ESC MO) of</pre>                                                                                     | or (RUN_N)<br>Jere Venti                         |
| <pre>case found(sp)_n0; 01<br/>0: ;;<br/>1: tmpStr := tmpStr + 'one Ventricular escape, ';</pre>                                                                                                    | <b>•</b>                                         |
| Textové moduly Programovanie skriptu Dopĺňanie slov a fráz                                                                                                    |                                                  |
|                                                                                                    | <u>Z</u> atvoriť                                 |

Vyobr. 161 Konfigurácia \ Správa \ Programovateľný text správy

#### 26.8.2.3 Konfigurácia \ Správa \ Rozšírené \ Doplòovanie slov a fráz

Ak vaša správa obsahuje opakujúce sa časti textu, môže byť za určitých okolností praktické použiť funkciu Doplňovania slov a fráz.

Ak vyberiete možnosť Aktivovaný a Združovať, softvér si zapamätá časti textu a navrhne ich, akonáhle zadáte začiatok tejto časti textu.

Návrhy sa nezobrazí, akonáhle zadáte znak, ktorý nepatrí k navrhovanému textu.

Časti textu sa ukladajú a sú dostupné aj po ďalšom spustení systému CardioDay<sup>®</sup>

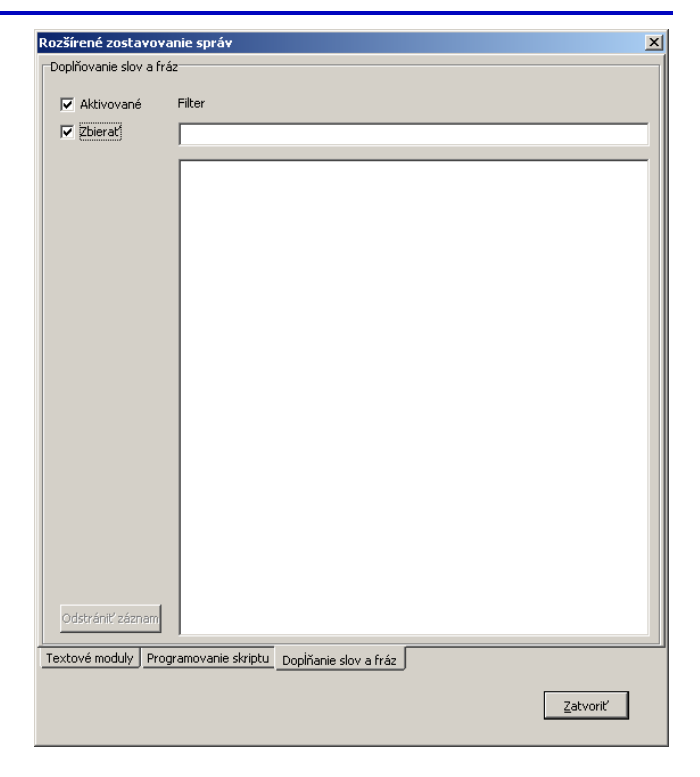

Vyobr. 162 Konfigurácia \ Správa \ Doplòovanie slov a fráz

# 26.9 Konfigurácie \ Marker záznamníka udalostí...

Na jednu označenú epizódu sa spravidla vytlačí jeden list vo formáte na šírku.

Pre jednu označenú epizódu môžete vytlačiť až štyri listy s rôznymi nastaveniami.

| Nastavenia tlače u | dalostí<br>2 🗖 List 3 🗖 List 4 | ]                       |                                                              |
|--------------------|--------------------------------|-------------------------|--------------------------------------------------------------|
|                    |                                | Formát<br>A<br>Mriežka  | <ul> <li>Formát na výšk</li> <li>Formát na šírkuj</li> </ul> |
| - Eálum            |                                | 🔽 Bodová mr             | iežka                                                        |
| I Tlač             |                                |                         | Rozsah tlače                                                 |
| 🔽 Nastavenia aki   | o obrazovka                    |                         | C Vřavo                                                      |
| Odvedenie          | Rýchlost<br>25.0 mm/s          | Amplitúda<br>10.0 mm/mV | C Vpravo<br>C Kompletný                                      |
|                    |                                | OK                      | Zrušiť                                                       |

Vyobr. 163 Okno Nastavenia tlaèe udalostí

## 26.10 Konfigurácia \ 12-kanálový marker

V tomto dialógu nastavíte parametre 12kanálového markera:

- Typ markera, teda polohu alebo udalosť/Event
- zadanie textu ako názov pre tento špecifický marker
- doba pred zahájením a po dokončení pozorovania

Okrem toho môžete vybrať:

 "Ihneď tlačiť", "Vykonať meranie" a "Farba".

| Nactas | venia m               | arkerov    |            |                               | ×                 |
|--------|-----------------------|------------|------------|-------------------------------|-------------------|
| F9     | F10                   | F11        | Marker ud  | alosti [ Mark                 | er udalosti F     |
| © Druł | n markera<br>Marker p | olôh       |            |                               |                   |
|        | Š                     | ablóna te: | ktu Marker | 1                             | •                 |
| Alig   | nment of              | period     | Center     |                               |                   |
|        |                       |            | Doba pre   | d a po sledo                  | vaní 5 🔹          |
|        | lkamžite I            | lačiť      |            | yžiadať k zad<br>ykonať merar | aniu textu<br>nie |
| Fart   |                       | •          | 0          | •                             | 0                 |
| N      | astaveni              | a tlače    |            | ОК                            | Zrušiť            |

Vyobr. 164

Nastavenie markera

| Kliknutím ľavým tlačidlom     | Nastave |
|-------------------------------|---------|
| na pole Nastavenie tlače ot-  | A List  |
| voríte dialóg, v ktorom môže- |         |
| te vykonať nastavenia tlače   | M M     |
| pre každú stránku zvlášť.     |         |
|                               |         |

| 🔺 List 1 📈 List 2 📈 List 3 📈 List 4 |                                                 |
|-------------------------------------|-------------------------------------------------|
| ✓ Meranie - skrátený formát         | Formát<br>C Formát na výšk<br>C Formát na šírku |
|                                     | Mriežka                                         |
|                                     | 🗹 Bodová mriežka                                |
| _ Fókus                             |                                                 |
| 🔽 Tlač                              | Rozsah tlače                                    |
| 🗖 Nastavenia ako obrazovka          | © Stred<br>© Vřavo                              |
| Odvedenie Rýchlosť                  | Amplitúda O Kompletný                           |
| 12 kanalov 💽 50.0 mm/s 💽            |                                                 |
|                                     |                                                 |
|                                     | OK Zrušiť                                       |
|                                     |                                                 |

Vyobr. 165 Nastavenia tlaèe pre 12-kanálový marker

# 26.11 Konfigurácia \ Tlačiareň

• getemed

Otvorí sa obvyklé okno pre výber tlačiarne Windows<sup>®</sup>, v ktorom môžete pre systém CardioDay<sup>®</sup> vybrať inú tlačiareň ako je predvolená tlačiareň vo Windows<sup>®</sup>. Wak vaša tlačiareň disponuje zariadením na otáčania papiera, môžete na jeden list vytlačiť dve strany.

# 26.12 Konfigurácia \ Obnoviť zoznam pacientov

Za normálnych okolností nie je nutné vyvolať túto ponuku. Iba keď sa obsah podadresára záznamov ručne zmenil, musíte zoznam existujúcich záznamov vytvoriť znovu. V závislosti od počtu záznamov a rýchlosti počítača resp. sieť ového pripojenia môže tento proces trvať až niekoľko minút.

# 26.13 Konfigurácia \ Správa používateľov

Tento dialóg je aktívny iba vtedy, ak ste v systéme CardioDay<sup>®</sup> prihlásený ako administrátor Windows<sup>®</sup>.

Pamätajte prosím, že oprávnenie nastavené pre všetkých používateľov sú platné i pre tých používateľov, ktorí sa prihlásia bez zadania používateľského mena a hesla.

Ak kliknete na pole Nový používateľ, otvorí sa okno Vytvoriť nového používateľa.

| Vytvoriť nového používateľa |  |
|-----------------------------|--|
|                             |  |
| Používateľské meno          |  |
|                             |  |
| Hada                        |  |
|                             |  |
|                             |  |
| Zopakujte heslo             |  |
|                             |  |
| ,                           |  |
| <u>P</u> rerušiť <u>O</u> K |  |
|                             |  |

Vyobr. 166 Vytvoriť nového používateľa

| All users         Administrator         Importovať záznam         Uložíť šablóny parametrov         Preniesť údaje o pacientovi         Ostrániť záznamy         Tlač do súboru         Archivovať         Export údajov         Konfigurácia         Konfigurácia         Vytvořť nález         Zmeniť nález |
|----------------------------------------------------------------------------------------------------|
| Vybrať všetky                                                                                                    |
| Nový používateľ Zmeniť heslo Odstrániť používateľ                                                                                                    |
| <u>P</u> rerušit <u>D</u> K                                                                                                    |

Vyobr. 167 Správa používateľov

Noví používatelia sa zadávajú do ľavého stĺpca. Každému novému používateľovi priraďte jeho oprávnenia kliknutím do zoznamu vpravo. Neskôr môžete ešte zmeniť heslo a pritom priradiť aj nové používateľské oprávnenia.

## 26.14 Konfigurácia \ Prepínanie používateľov

Pri prepnutí na už zadaného používateľa musí tento používateľ zadať svoje meno a heslo tak, ako je uvedené v správe používateľov. Otvorí sa rovnaké okno ako pri spustení systému CardioDay<sup>®</sup>.

Doteraz otvorené vyšetrenie sa pri prepnutí používateľov zatvorí bez spätného dotazu.

# 27 Ponuka Okno

Cez ponuku Okno dosiahnete požadovaný register priamo z riadku ponuky, alebo ak chcete pomocou klávesových skratiek a tlačidiel so šípkami:

- Triedy
- Udalosti
- HF-Min/Max
- Štatistiky
- Nález
- Prehľad
- Variabilita RR (voliteľné)
- Udalosti SM (voliteľné)
- 12 kanálov (voliteľné)
- Respirácia (voliteľné)
- AFib (analýza atriálnej fibrilácie, voliteľné)
- TWA (analýza alternácie vĺn T, voliteľné)
- Tlač

# 28 Ponuka Nápoveda

Pomocou ponuky Nápoveda otvoríte obsah tohto návodu na obsluhu priamo pri práci na obrazovke.

## 28.1 Nápoveda \ Používanie nápovedy

Táto vedľajšia ponuka poskytuje pokyny na optimálne využitie návodu online. Spustí sa súbor Winhelp.hlp.

## 28.2 Nápoveda \ O aplikácii

Tu nájdete verziu programu, sériové číslo prístroja na ochranu pred kopírovaním pripojeného s počítačom "WIBU-BOX", registrovaného používateľa, Copyright, ako aj ďalšie informácie o vašej verzii CardioDay<sup>®</sup>.

## 28.3 Nápoveda \ Verzia...

Táto vedľajšia ponuka uvádza verzie softvéru všetkých použitých spustiteľných (EXE) programov a DLL súborov (Dynamik Link Libraries) spojených so systémom Cardio-Day<sup>®</sup>. Okrem toho toto okno poskytuje prehľad o cestách k súborom a mechanikách pripojených k vášmu počítaču.

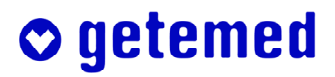

# **○** getemed

# Časť C – Prílohy

**○** getemed

# **⊘** getemed

# 29 Premenné na úpravu šablón pre automatické vytváranie správ

Potrebné informácie nájdete v odseku "Konfigurácia \ Správa \ Obsah automaticky vytváranej časti správy pomocou premenných" od strany 161.

Premenné sú zhrnuté do nasledujúcich skupín:

| Údaje o pacientovi                                  | 173 |
|-----------------------------------------------------|-----|
| Všeobecné údaje                                     | 173 |
| Parametre analýzy                                   | 174 |
| Parametre analýzy vzťahujúce sa na kardiostimulátor | 175 |
| Údaje udalostí a namerané hodnoty                   | 175 |
| Parametre variability RR                            | 177 |
| Heart Rate Turbulence und Deceleration capacity     | 178 |
| Zložené premenné                                    | 178 |
| Údaje o kardiostimulátore                           | 180 |
| Informácie k záznamu                                | 180 |
| Informácie k záznamoch záznamníka                   | 181 |
|                                                     |     |

# 29.1 Údaje o pacientovi

V nasledujúcom zozname nájdete premenné, ktoré sú aktuálne k dispozícii. Názvy premenných boli zvolené tak, aby čo najlepšie samovysvetľujúce.

| Premenná          | Význam                                            |
|-------------------|---------------------------------------------------|
| \$NAME            | Meno pacienta                                     |
| \$VORNAME         | Meno pacienta                                     |
| \$ALTER           | Vek pacienta                                      |
| \$ANSCHRIFT       | Adresa pacienta                                   |
| \$GEB_DATUM       | Dátum pacienta                                    |
| \$GESCHLECHT      | Pohlavie pacienta                                 |
| \$ID_NUMMER       | ID pacienta zadané na zapisovači                  |
| \$TELEFON         | Telefónne číslo pacienta                          |
| \$UEBERWIESEN_VON | Doporučujúci lekár                                |
| \$BEARBEITET_VON  | Spracoval                                         |
| \$VERSICHERUNG    | Zdravotná poisťovňa pacienta                      |
| \$VERSICHERUNGSNR | Členské číslo/číslo poistky zdravotného poistenia |
| \$INDIKATION      | Indikácia doporučujúceho lekára                   |
| \$MEDIKATION      | Medikácia doporučujúceho lekára                   |
| \$BEMERKUNGEN     | Poznámky vyhodnocujúcej osoby                     |

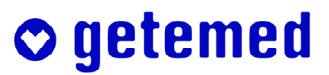

# 29.2 Všeobecné údaje

| Premenná          | Význam                                                               |
|-------------------|----------------------------------------------------------------------|
| \$DATUM           | aktuálny dátum k okamihu vyhodnotenia (iba dátum)                    |
| \$DATUM_A         | Dátum záznamu                                                        |
| \$DATUM_W         | aktuálny dátum k okamihu vyhodnotenia (kompletný s<br>dňom v týždni) |
| \$DAUER           | Trvanie záznamu                                                      |
| \$START           | Čas pre začiatok záznamu                                             |
| \$USERNAME        | Meno aktuálne prihláseného používateľa                               |
| \$CARDIODAYOPTION | Opčný kód v dongle                                                   |
| \$TOC             | Obsah správy                                                         |

# 29.3 Parametre analýzy

| Premenná            | Význam                                                                                                    |
|---------------------|----------------------------------------------------------------------------------------------------|
| \$PARAMETER_VORGABE | E Sada parametrov použitá pri analýze                                                                       |
| \$BRAD_GRENZE       | Hraničná hodnota pre detekciu bradykardie                                                                   |
| \$SENSE1            | Zosilnenie 1. kanálu analýzy                                                                                |
| \$SENSE2            | Zosilnenie 2. kanálu analýzy                                                                                |
| \$TACH_GRENZE       | Hraničná hodnota pre detekciu tachykardie                                                                   |
| \$FRUEHZ_SV         | Percento, od ktorého platí SVES ako predčasné                                                               |
| \$FRUEHZ_V          | Percento, od ktorého platí VES ako predčasné                                                                |
| \$PAUSE             | minimálne trvanie páuz (pri nižšej hodnote ide o arytmiu)                                                   |
| \$QRS_DIFF          | Typ odlíšenia formy QRS                                                                                     |
| \$R_AUF_T           | Hraničná hodnota pre detekciu R na T (max. interval, ďalej sa nehľadá)                                      |
| \$VERSP_QRS         | Percento aktuálnej vzdialenosti ku stred. intervalu RR, od ktorého je komplex QRS rozpoznaný ako oneskorený |
| \$ST_BEZUGSPUNKT    | Časový interval medzi vzťažným napäťovým bodom ST<br>analýzy a vlnou R                                      |
| \$ST1               | Časový interval medzi meracím bodom ST sklonu a vlnou<br>R                                                  |
| \$ST2               | časový interval medzi meracím bodom ST sklonu a ST1 (pri intervale RR 1 s.)                                 |
| \$ST_KANAL1         | Číslo kanálu 1. kanálu ST analýzy                                                                           |

**⊘** getemed

| \$ST_KANAL2 | Číslo kanálu 2. kanálu ST analýzy                              |
|-------------|----------------------------------------------------------------|
| \$CH1_LEAD  | Označenie 12-kanálového odvodenia zobrazeného v 1. ka-<br>nále |
| \$CH2_LEAD  | Označenie 12-kanálového odvodenia zobrazeného v 2. ka-<br>nále |
| \$CH3_LEAD  | Označenie 12-kanálového odvodenia zobrazeného v 3. ka-<br>nále |
| \$CH4_LEAD  | Označenie 12-kanálového odvodenia zobrazeného v 4. ka-<br>nále |

# 29.4 Parametre analýzy vzťahujúce sa na kardiostimulátor

| Premenná  | Význam                           |
|-----------|----------------------------------|
| \$PM_HYST | Hysterézia kardiostimulátora     |
| \$PM_MODE | Typ kardiostimulátora            |
| \$PM_RATE | Základná miera kardiostimulátora |

# 29.5 Údaje udalostí a namerané hodnoty

| Premenná           | Význam                                                                                 |
|--------------------|----------------------------------------------------------------------------------------|
| \$ANZAHL_QRS       | Celkový počet všetkých rozpoznaných QRS komplexov                                      |
| \$VES_PROZ         | Percentuálny podiel VES                                                                |
| \$SVES_PROZ        | Percentuálny podiel SVES                                                               |
| \$VENTR_PROZ       | Percentuálny podiel ventrikulárnych QRS komplexov vzhľadom na všetky QRS komplexy      |
| \$AQRS_PROZ        | SM analýza: Percentuálny podiel atriálnej stimulácie s vlastným prevodom               |
| \$VQRS_PROZ        | SM analýza: percentuálny podiel ventrikulárnej stimulácie s<br>následným QRS komplexom |
| \$BPM_MITTE        | stredná tepová frekvencia (HF)                                                         |
| \$BPM_MAX          | max. HF, zistená počas 1 minúty                                                        |
| \$BPM_MAX_ZEIT     | Časový okamih pre                                                                      |
| \$BPM_MAX_MAX      | max. krátkodobá HF                                                                     |
| \$BPM_MAX_MAX_ZEIT | Časový okamih pre                                                                      |
| \$BPM_MIN          | min. HF, zistená počas 1 minúty                                                        |
| \$BPM_MIN_ZEIT     | Časový okamih pre                                                                      |

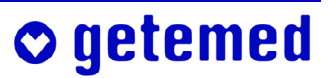

| \$BPM_MIN_MIN min. krátkodobá HF                          |
|-----------------------------------------------------------|
| BPM_MIN_MIN_ZEIT Časový okamih pre                        |
| \$DAUER_RR_MIN Najkratší interval RR                      |
| ZEIT_RR_MIN Časový okamih pre                             |
| \$DAUER_RR_MAX Najdlhší interval RR                       |
| ZEIT_RR_MAX Časový okamih pre                             |
| \$BPM_L_BRADY HF v najpomalšej epizóde bradykardie        |
| ZEIT_L_BRADY Časový okamih pre                            |
| \$DAUER_LAE_BRADY . Trvanie najdlhšej epizódy bradykardie |
| ZEIT_LAE_BRADY Časový okamih pre                          |
| DAUER_L_ARR Trvanie najdlhšej arytmie                     |
| ZEIT_L_ARRČasový okamih pre                               |
| \$DAUER_L_PAUSE Trvanie najdlhšej pauzy                   |
| ZEIT_L_PAUSEČasový okamih pre                             |
| \$DAUER_L_VT Trvanie najdlhšej epizódy VTach              |
| <pre>\$ZEIT_L_VTČasový okamih pre</pre>                   |
| \$DAUER_L_SVT Trvanie najdlhšej epizódy SVTach            |
| SZEIT_L_SVT Časový okamih pre                             |
| \$BPM_SCHN_VT HF v najrýchlejšej epizóde tachykardie      |
| SZEIT_SCHN_VTČasový okamih pre                            |
| \$BPM_SCHN_SVT HF v najrýchlejšej epizóde SVTach          |
| SZEIT_SCHN_SVTČasový okamih pre                           |
| BPM_SCHN_SAL HF najrýchlejšej salvy                       |
| SZEIT_SCHN_SALVE Časový okamih pre                        |
| \$STA_MITTE stredná ST odchýlka, hlavný kanál analýzy     |
| \$STA1_MITTE stred. ST odchýlka, 1. kanál analýzy         |
| \$STA2_MITTE stred. ST odchýlka, 2. kanál analýzy         |
| \$STA_MAX maximálna ST odchýlka, hlavný kanál analýzy     |
| \$STA_MAX_ZEIT Časový okamih pre                          |
| \$STA1_MAX maximálna ST odchýlka, 1. kanál analýzy        |
| \$STA1_MAX_ZEIT Časový okamih pre                         |
| \$STA2_MAX maximálna ST odchýlka, 2. kanál analýzy        |
|                                                           |

**○** getemed

| \$STA2_MAX_ZEIT    | Časový okamih pre                                                             |
|--------------------|-------------------------------------------------------------------------------|
| \$STA_MIN          | minimálna ST odchýlka, hlavný kanál analýzy                                   |
| \$STA_MIN_ZEIT     | Časový okamih pre                                                             |
| \$STA1_MIN         | minimálna ST odchýlka, 1. kanál analýzy                                       |
| \$STA1_MIN_ZEIT    | Časový okamih pre                                                             |
| \$STA2_MIN         | minimálna ST odchýlka, 2. kanál analýzy                                       |
| \$STA2_MIN_ZEIT    | Časový okamih pre                                                             |
| \$STA_ABS_MAX      | maximálna absolútna ST odchýlka, hlavný kanál analýzy                         |
| \$STA_ABS_ZEIT     | Časový okamih pre                                                             |
| \$STA1_ABS_MAX     | maximálna absolútna ST odchýlka, 1. kanál analýzy                             |
| \$STA1_ABS_ZEIT    | Časový okamih pre                                                             |
| \$STA2_ABS_MAX     | maximálna absolútna ST odchýlka, 2. kanál analýzy                             |
| \$STA2_ABS_ZEIT    | Časový okamih pre                                                             |
| \$STS_MAX          | maximálne ST stúpanie                                                         |
| \$STS_MAX_ZEIT     | Časový okamih pre                                                             |
| \$STS_MIN          | minimálne ST stúpanie                                                         |
| \$STS_MIN_ZEIT     | Časový okamih pre                                                             |
| \$STS_MITTE        | stred. ST stúpanie                                                            |
| \$AFIB_DUR         | Trvanie všetkých Afib epizód v minútach                                       |
| \$AFIB_PERC        | Pomer medzi trvaním všetkých Afib epizód a dobou zázna-<br>mu                 |
| \$AFIBEPILIST      | Zoznam Afib epizód                                                            |
| \$MARKEDEVENTSLIST | Zoznam vybraných udalostí na tlač v súlade s riadkom Tlač v registri udalostí |
| \$MARKERLIST       | Zoznam markerov vložených do 12-kanálového záznamu                            |

# 29.6 Parametre variability RR

Bližší popis významu týchto parametrov nájdete v odseku "Register Variabilita RR (voliteľný)" na strane 84.

| Premenná      | Význam                                       |
|---------------|----------------------------------------------|
| \$RR_N_NN     | poèet zohľadòovaných intervalov RR           |
| \$RR_DAUER_NN | suma zohľadòovaných intervalov RR v hodinách |

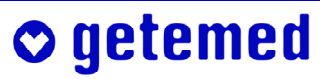

| \$RR_MITTEL_NN   | lineárna stredná hodnota zohľadòovaných intervalov RR v milisekundách                                                                                                    |
|------------------|----------------------------------------------------------------------------------------------------|
| \$RR_MEDIAN_NN   | medián zohľadòovaných intervalov RR v milisekundách                                                                                                    |
| \$SDNN_NN        | štandardná odchýlka všetkých zohľadòovaných intervalov RR v milisekundách                                                                                                    |
| \$SDANN_NN       | štandardná odchýlka stredných intervalov RR, ktoré boli poèítané každých 5 minút, v milisekundách                                                                                                |
| \$RR_SD_NN       | štandardná odchýlka štandardnej odchýlky, ktorá bola poèí-<br>taná každých 5 minút, všetkých zohľadòovaných intervalov<br>RR v milisekundách (v literatúre popisovaná tiež ako Ma-<br>gid-Index) |
| \$RR_TI_NN       | bezrozmerný triangulárny index variability tepovej frekven-<br>cie                                                                                                    |
| \$NN50_NN        | poèet intervalov RR, pri ktorých bola hodnota odchýlky<br>oproti predchádzajúcemu intervalu RR väèšia ako 50 mili-<br>sekúnd                                                                     |
| \$PNN50_NN       | percento intervalov RR, pri ktorých bola hodnota odchýlky<br>oproti predchádzajúcemu intervalu RR väèšia ako 50 mili-<br>sekúnd                                                                  |
| \$RMSSD_NN       | Odmocnina z kvadrátu strednej odchýlky medzi za sebou<br>nasledujúcimi intervalmi RR v milisekundách                                                                                             |
| \$SDNN_INDEX_NN  | stredná štandardná odchýlka štandardnej odchýlky, ktorá<br>bola poèítaná každých 5 minút, všetkých zohľadòovaných<br>intervalov RR v milisekundách                                               |
| \$SDSD_NN        | štandardná odchýlka rozdielov všetkých za sebou nasledu-<br>júcich vážených intervalov RR v milisekundách                                                                                        |
| \$RR_SCHIEFE_NN  | Strmosť                                                                                                    |
| \$RR_WOELBUNG_NN | Zakrivenie                                                                                                    |

# 29.7 Heart Rate Turbulence, Deceleration capacity

| \$HRT_N   | Počet VES, ktoré boli použité na výpočet HRT                                  |
|-----------|-------------------------------------------------------------------------------|
| \$HRT_TO  | HRT Onset                                                                     |
| \$HRT_TS  | HRT Slope                                                                     |
| \$DC_N    | Počet intervalov, ktoré boli použité na výpočet Decelaration capacity         |
| \$DC_VAL  | Hodnota Deceleration capacity                                                 |
| \$DC_RISK | Informácia o riziku, ktoré bolo odvodené z hodnoty Decele-<br>ration capacity |

# **⊘** getemed

| \$AC_N | <br>Počet intervalov, ktoré boli použité na výpočet Acceleration |
|--------|------------------------------------------------------------------|
|        | capacity                                                         |

\$AC\_VAL ..... Hodnota Acceleration capacity

## 29.8 Zložené premenné

Mnohé názvy premenných sa skladajú zo skratky pre príslušnú veličinu a príponou oddelenou značkou "\_". Príklady zložených premenných nájdete nižšie. Prípony majú nasledujúci význam:

| Prípona                      | Význam                                                      |
|------------------------------|-------------------------------------------------------------|
| ANZ                          | Celkový počet príslušných udalostí                          |
| MAX_NO                       | Maximálny počet príslušných udalostí za hodinu              |
| MAX_STD                      | Príslušná hodina, v ktorej sa vyskytol tento počet udalostí |
| MIN_NO                       | Minimálny počet príslušných udalostí za hodinu              |
| MIN_STD                      | Príslušná hodina, v ktorej sa vyskytol tento počet udalostí |
| Udalosti, ktoré je možné spo | jiť s týmito príponami, sa skracujú nasledovne:             |
| Predpona                     | Význam                                                      |
| \$ARR                        | Epizódy arytmie                                             |
| \$ATA                        | Supraventrikulárne tachykardie                              |
| \$BIG                        | Bigemínia                                                   |
| \$BRA                        | Epizódy brachykardie                                        |
| \$COU                        | Kuplety                                                     |
| \$ERS                        | Náhradné systoly                                            |
| \$PAU                        | Pauzy                                                       |
| \$R_A                        | Udalosti R na T                                             |
| \$SAL                        | Salvy                                                       |
| \$STO                        | Poruchy detekované programom                                |
| \$SVE                        | Supraventrikulárne udalosti                                 |
| \$TRI                        | Triplety                                                    |
| \$VES                        | Ventrikulárne extrasystoly                                  |
| \$VTA                        | Počet ventrikulárnych tachykardií                           |
| Príklady takto kompletne zos | stavených názvov premenných a ich význam:                   |
| Premenná                     | Význam                                                      |
| \$ARR_ANZ                    | Počet epizód arytmie                                        |
|                              |                                                             |

| ATA_MAX_NO max. počet supraventrikulárych tachykardií v rámci jednej hodiny |  |
|-----------------------------------------------------------------------------|--|
| $BIG_MAX_STD$ Hodina, v ktorej došlo k väčšine bigeminií <sup>1</sup>       |  |
| BRA_MIN_NO min. počet epizód bradykardie v rámci jednej hodiny              |  |
| $OU_MIN_STD$ Hodina, v ktorej došlo k väčšine kupletov <sup>1</sup>         |  |
|                                                                             |  |

<sup>1</sup> Ak existuje viac hodín s rovnakou maximálnou resp. minimálnej početnosťou, zobrazí sa vždy prvá hodina.

# 29.9 Údaje o kardiostimulátore

Skratky pre udalosti kardiostimulátora použité s príponou:

| Predpony | Význam                                              |
|----------|-----------------------------------------------------|
| APA      | atriálna stimulácia                                 |
| AQR      | atriálna stimulácia s prevedeným QRS komplexom      |
| AVP      | Stimulácia AV                                       |
| \$EXI    | Epizódy exitblokov                                  |
| \$FUS    | Zlúčené sťahy                                       |
| ENT      | Epizóda nižšej citlivosti                           |
| OVE      | Epizóda vyššej citlivosti                           |
| VPA      | ventrikulárna stimulácia                            |
| VQR      | ventrikulárna stimulácia s prevedeným QRS komplexom |

# 29.10 Informácie k záznamu

| Premenná             | Význam                                                            |
|----------------------|-------------------------------------------------------------------|
| \$EKG_VERZEICHNIS    | Úplná cesta adresára EKG                                          |
| \$EKG_DATEI_NAME     | Názov súboru s nespracovanými údajmi EKG                          |
| \$EKG_DATEI_DATUM    | Dátum vyhotovenia súboru s nespracovanými údajmi EKG              |
| \$EKG_DATEIGROESSE . | Veľkosť súboru s nespracovanými údajmi EKG                        |
| \$REKORDER_TYP       | Označenie modelu záznamníka použitého pri zázname                 |
| \$REKORDER_SN        | Sériové číslo záznamníka použitého pri zázname                    |
| \$RECORDING_ID       | Automaticky pridelené číslo záznamu                               |
| \$RECORDING_ID2      | Automaticky pridelené číslo záznamu                               |
| \$EKG_ABTASTFREQUEN  | Z                                                                 |
|                      | Snímkovacia frekvencia použitá pri zázname vo vzorkách za sekundu |
| \$ANZAHL_KANAELE Počet kanálov EKG uložených v zázname                                     |
|--------------------------------------------------------------------------------------------|
| \$NOISE_RANGE_DUR Celková dĺžka artefaktov v hh:mm:ss.                                     |
| \$NOISE_RANGE_PERC Podiel NOISE_RANGE_DUR na vyhodnotenej dĺžke zá-<br>znamu v percentách. |
| \$ANALYSED_DUR Celková dĺžka analyzovaných úsekov v hh:mm:ss.                              |
| \$ANALYSED_PERC Podiel ANALYSED_DUR na dobe záznamu v percentách.                          |
| \$EVAL_DATE Podiel ANALYSED_DUR na dobe záznamu v percentách.                              |
| \$EVAL_TIME Podiel ANALYSED_DUR na dobe záznamu v percentách.                              |
| \$EXPORT_FILENAME Názov súbor, ktorý sa použije pri exporte súboru PDF                     |
|                                                                                            |

#### 29.11 Informácie k záznamoch záznamníka

| \$TMS_TRANSM_TIME Čas prenosu údajov           |
|------------------------------------------------|
| \$TMS_PRE_TIME Doba pred udalosťou v sekundách |
| \$TMS_POST_TIME Doba po udalosti v sekundách   |
| \$TMS_BRADY_TRIG Hranica bradykardie           |
| \$TMS_TACHY_TRIG Hranica tachykardie           |
| \$TMS_AF_TRIG Rozpoznanie atriálnej fibrilácie |
| \$TMS PAUSE TRIG Pauza v milisekundách         |

### 30 Hardvérové požiadavky, inštalácia, pripojenie na sieť

V tomto odseku nájdete hardvérové požiadavky, ako aj informácie k inštalácii, pripojeniu na sieť, spustení programu a zmene merítka obrazovky.

#### 30.1 Hardvérové požiadavky

Pre spoľahlivé použitie systému CardioDay<sup>®</sup> musí použitý PC spĺňať požiadavky Nemeckej a Európskej normy DIN EN 60950, "Bezpečnosť zariadení informačnej techniky", s aktualizáciami A1–A4.

Pre použitie CardioDay<sup>®</sup> musí hardvér spĺňať nasledujúce minimálne požiadavky:

PC ..... IBM PC AT kompatibilný, Pentium III alebo vyšší

| Operačný systém         | Windows <sup>®</sup> 2000 | Windows <sup>®</sup> XP (SP2) | Windows <sup>®</sup> Vista |
|-------------------------|---------------------------|-------------------------------|----------------------------|
| Takt. frekvencia<br>CPU | 1 GHz                     | 1 GHz                         | 2 GHz                      |

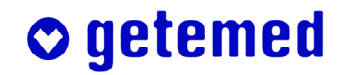

#### 182 Prílohy

| RAM                   | 512 MB                                                                                      | 512MB                                                                                                    | 1 GB                                                |
|-----------------------|---------------------------------------------------------------------------------------------|----------------------------------------------------------------------------------------------------|-----------------------------------------------------|
| Pevný disk            | 5 GB minimum                                                                                | n (20 GB pre 12-kanálov                                                                                            | ú možnosť)                                          |
| Obrazovka             |                                                                                             | o 15'' TFT, 1024 x 768                                                                                             | pixelov, 256 farieb                                 |
| Disketová mechanika . | nie je potrebná                                                                             |                                                                                                    |                                                     |
| Operačný systém       | Windows <sup>®</sup> 200<br>pri použití tech                                                | 0 alebo XP<br>nológie Bluetooth <sup>®</sup> Win                                                                   | dows <sup>®</sup> XP SP2                            |
| Rozhrania             | Rozhranie USE<br>príp. paralelné<br>v závislosti od<br>ku kariet Flash-<br>ním a pre tlačia | B pre čítačku kariet Flash<br>rozhranie pre tlačiareň,<br>konfigurácie jedno USB<br>Card, konektor na ochra<br>reň | -Card,<br>rozhranie pre čítač-<br>nu pred kopírova- |
| Sloty na PC karty     | PCI slot, ak sa                                                                             | používate pásovú mecha                                                                                             | niku                                                |
| Tlačiareň             | kompatibilný so                                                                             | o systémom Windows <sup>®</sup> ,                                                                                  | 300 dpi                                             |
| Klávesnica            | Štandardná                                                                                  |                                                                                                    |                                                     |
| Myš                   | Štandardná, 2 a                                                                             | lebo 3 tlačidlá myši                                                                                               |                                                     |
| Inštalačné médium     | 1 CD                                                                                        |                                                                                                    |                                                     |
| Periférie             | Čítačka Flash C                                                                             | Card                                                                                                    |                                                     |

Pri splnení týchto hardvérových predpokladov potrebuje systém CardioDay<sup>®</sup> na vyhodnotenie signálu, analýzu a vytvorenie správy pre 3-kanálové EKG približne 5 minút, ak sa jedná o záznam EKG bez artefaktov so sínusovým rytmom a tepovou frekvenciou 60 tepov za minútu.

### 30.2 Pokyny k inštalácii, ochrana proti kopírovaniu ("Wibukey")

 Vložte disk CD so systémom CardioDay<sup>®</sup> do CD mechaniky a postupujte podľa pokynov na obrazovke.

## Ak je deaktivovaná funkcia Autoštart vášho PC, musíte CD vyvolať cez MS Explorer a dvakrát kliknúť na súbor setup.exe.

- Ak budete vyzvaný, zadajte sériové číslo WIBU-BOX, ktoré nájdete na dodanom konektore na ochranu proti kopírovaniu (USB kľúč) "WIBU-BOX/U+".
- Keď budete vyzvaný na zadanie Setup type, platí nasledujúce:
  - Vyberte možnosť Complete, na vytvorenie inštalácie na jedinom pracovisku na serveri CardioDay<sup>®</sup>.
  - Vyberte možnosť Update, aby ste vykonali aktualizáciu staršej verzie.
  - Vyberte možnosť Client na vytvorenie klienta systému CardioDay<sup>®</sup>, ak už je systém CardioDay<sup>®</sup> nainštalovaný na serveri.
  - Vyberte možnosť Custom na inštaláciu voliteľného príslušenstva alebo jednotlivých komponentov.

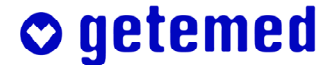

- Pi možnosti Number of recordings je prednastavená hodnota 100. Maximálny počet záznamov avšak závisí od dostupnej kapacity pamäte na vybranom disku.
- Ak budete chcieť do počítača importovať údaje zo systému CardioMem<sup>®</sup> pomocou pamäťovej karty, spojenia USB alebo bezdrôtovej technológie Bletooth<sup>™</sup>, kliknite na možnosť Inštalovať ovládač WIBU-KEY.

Upozornenie: Ak vyberiete možnosť "Inštalovať ovládača WIBU-KEY", začne inštalácia, akonáhle bude dokončená inštalácia v systéme CardioDay<sup>®</sup>.

- Akonáhle je inštalácia systému CardioDay<sup>®</sup> dokončená, zastrčte konektor na ochranu proti kopírovaniu "WIBU-BOX/U+" do rozhrania USB serveru CardioDay<sup>®</sup>, aby ste mohli načítať údaje z dlhodobého EKG. To je možné iba za predpokladu, ak je zapojený konektor proti zápisu "WIBU-BOX/U+".
- Ak nie je konektor na ochranu proti zápisu "WIBU-BOX/U+" najskôr rozpoznaný, spustite nasledovný porogram: Windows<sup>®</sup> Add Hardware Wizard. Tento program nájdete v časti Start \ Control panel \ Add hardware.

#### 30.3 Pripojenie na sieť

Systém CardioDay<sup>®</sup> je možné používať na sieti a môže byť pripojený s klinickými a nemocničnými informačnými systémami.

- Výsledky analýz môžete exportovať v štandardných formátoch tak, aby sa dali ďalej spracovať pomocou štatistických programov alebo programov balíka Office.
- Pri použití doplnkových ovládačov môžete archivovať výsledky a správy v štandardných dátových formátoch, ako napr. \*.html, \*.txt, \*.tif alebo \*.pdf.
- Maximálny počet sieťových licencií pre systém CardioDay<sup>®</sup> predstavuje 99.

# 31 Informácie o dodatočných objednávkach a objednávkach príslušenstva, prehľad verzií

Komponenty, doplnky a časti príslušenstva pre výrobok CardioDay<sup>®</sup> môžete kúpiť na nasledovnej adrese:

GE Medical Systems *Information Technologies* Vertriebszentrum Kardiologie Munzinger Str. 3 D-79111 Freiburg

Telefón (0761) 4543 560

Telefax (0761) 4543 530

Taktiež môžete kontaktovať vášho dodávateľa alebo predajcu.

Význam symbolov v nasledujúcom prehľade verzií:

- Modul je obsiahnutý v príslušnej verzii programu.
- ★ = Modul nie je dostupný pre túto verziu programu.
- $\Rightarrow$  = Modul je voliteľnou súčasťou.

| Verzia programu                                          | CardioDay® | CardioDay <sup>®</sup> Easy |
|----------------------------------------------------------|------------|-----------------------------|
| Základný modul, obsahuje:                                | ✓          | ✓                           |
| Klasifikácia tvaru QRS                                   |            |                             |
| Zostavenie a zhrnutie udalostí                           |            |                             |
| Zobrazenie EKG                                           |            |                             |
| Analýza úsekov ST                                        |            |                             |
| Jednoduchá vizualizácia variability RR v diagrame TF     |            |                             |
| Min/Max                                                  |            |                             |
| Správa a tlač                                            |            |                             |
| Vzorové údajové záznamy                                  |            |                             |
| Sieťová funkčnosť                                        |            |                             |
| Variabilita RR (štandardný modul), obsahuje:             | ⇒          | ⇒                           |
| Tepová frekvencia a interval RR ako funkcia času         |            |                             |
| Podiel tepov za minútu s odchýlkou >50 ms                |            |                             |
| Stredná odchýlka tepov za minútu                         |            |                             |
| Variabilita RR (rozšírený modul), obsahuje:              | ⇒          | *                           |
| Rozdelenie prechodov RR                                  |            |                             |
| Rozdelenie RR za 24 hodín                                |            |                             |
| Rozdelenie RR za hodinu                                  |            |                             |
| Štatistika                                               |            |                             |
| Fourierova analýza intervalov RR                         |            |                             |
| (sympatický index inervácie)                             |            |                             |
| Detekcia stimulaèných impulzov kardiostimulátora         | Ħ          | ⇒                           |
| Zobrazenie stimulácií zaznamenaných digitálnym zapisova- |            |                             |
| čom CardioMem <sup>®</sup>                               |            |                             |
| Analýza kardiostimulátora, obsahuje:                     | ⇒          | *                           |
| Analýza typov VVI, WIR, AAI, AAIR, DDD, DDDR             |            |                             |
| Detekcia funkcií kardiostimulátora                       |            |                             |
| Detekcia chybných funkcií kardiostimulátora              |            |                             |
| Doplnková licencia pre ïalšie vyhodnocovacie stanice     | ⇒          | ⇒                           |
| na sieti (rovnaké vybavenie ako hlavný systém)           |            |                             |
| Analýza PQ/QT                                            | ⇒          | *                           |
| Export PDF/TIFF                                          | #          | ⇒                           |
| Respiraèná analýza                                       | ⇒          | *                           |
| Analýza atriálnej fibrilácie                             | <b>†</b>   | *                           |
| Analýza 12-kanálového EKG                                | ⇒          | *                           |
| Analýza alternácie vĺn T                                 | ⇒          | *                           |
| Analýza záznamov záznamníka udalostí                     |            | *                           |
| Rozhranie HL7                                            |            | *                           |
| Softvér na pracovisku odosielateľa                       | Ħ          | *                           |
| Funkcia importu pre záznamy EKG od odosielateľa a pre    |            |                             |
| telemetrické údaje                                       |            |                             |
| Systém na archiváciu originálnych dát na CD              | ⇒          | *                           |

# **○** getemed

### 32 Glosár

**⊘** getemed

| Aktívny komplex QRS          | Ako aktívny komplex QRS sa označuje taký komplex QRS,<br>ktorý sa v kontextovom zobrazení EKG v registroch "Trie-<br>dy" a "Udalosti" zobrazuje ako centrovaný. Zobrazenie sa<br>pravidelne synchronizuje na vlnu R, čo sa zobrazuje v kon-<br>textovom zobrazení EKG tenkou zvislou prerušovanou<br>modrou čiarou cez vlnu R.                                                                                                    |
|------------------------------|----------------------------------------------------------------------------------------------------|
| Kanál analýzy                | V záznamníku sa zaznamenávajú viaceré kanály, z ktorých jeden (ten lepší) sa vzťahuje pre hlavnú analýzu.                                                                                                    |
| Parametre analýzy            | Parametre analýzy sa používajú na detekciu udalostí alebo<br>podmienok udalostí zo sledu komplexov QRS na základe<br>hraničných hodnôt, ktoré sú špecifické pre danú skupinu<br>pacientov.                                                                                                    |
| Zobrazenie tlače             | Zobrazenie v rámci stavového riadku, ktoré označuje stav<br>komplexov QRS, udalosti alebo epizódy označených pre<br>neskoršiu tlač.                                                                                                    |
| Kontextové zobrazenie EKG    | V tomto okne je znázornený kontext (okolie) aktu-<br>álneho komplexu. Aktuálny komplex je znázornený sústre-<br>dne, jeho vlna R je označená modrou čiarou. Písmená nad<br>komplexmi označujú ich klasifikáciu, čísla medzi vlnami R<br>predstavujú striedavo interval RR v milisekundách alebo je-<br>ho prevrátenú hodnotu – tepovú frekvenciu v tepoch za mi-<br>nútu (z angl. bpm – beats per minute). Zobrazenie sa môže<br>prepínať dvojitým kliknutím. |
| Citlivosť (zosilnenie)       | Prah detekcie QRS je možné v prípade potreby prispôsobiť na údaje EKG zaznamenané v záznamníku.                                                                                                    |
| Udalosť                      | Výskyt jedného alebo viacerých komplexov QRS, ktoré<br>vytvárajú klinicky definovanú udalosť, napríklad extrasys-<br>tolu, kuplet, triplet, salvu                                                                                                    |
| Trieda udalostí              | tu: Zhrnutie podobných udalostí do jednej triedy, v rámci<br>ktorej je možné s udalosťami pracovať spoločne. Kritériá<br>zhrnutia sú o.i. definované v parametroch rytmu.                                                                                                    |
| Zobrazenie tepovej frekvenci | ie Zobrazenie tepovej frekvencie pre aktuálny kon-<br>text. Hodnota je určovaná z priemerovaných intervalov RR<br>predchádzajúcich 10-tich QRS komplexov.                                                                                                    |
| Okno triedy                  | Okná triedy QRS sú zoradené vedľa seba v hornej časti<br>pracovnej plochy v registri "Triedy". V nich sú zobrazené<br>komplexy QRS nájdených tried QRS.                                                                                                    |
| Dátový záznam pacienta       | Súhrn všetkých dát uložených v pamäti na vyhodnotenie záznamu EKG.                                                                                                    |

| ID pacienta            | Jednoznačný sled znakov na označenie pacienta. Môžete<br>použiť ID zo systému na správu pacientov, ktorý používate<br>na vašom zariadení.                                                                                                    |
|------------------------|----------------------------------------------------------------------------------------------------|
| Triedy QRS             | Zhrnutie podobných komplexov QRS do jednej triedy, v<br>rámci ktorej je možné s udalosťami pracovať spoločne. Po-<br>dobnosť nie je iba optická, ale vychádza z náročných výpo-<br>čtov na základe vlastností komplexov QRS v časovom a<br>frekvenčnom rozsahu. Triedy QRS sa často označujú iba<br>ako "Triedy". |
| Zobrazenie priblíženia |                                                                                                    |
| QRS Zoom               | Okná na zväčšenie zobrazujú aktuálny komplex zväčšene.<br>Pravým tlačidlom myši je možné vybrať zobrazené zväčše-<br>nie, ako aj znázornený kanál. Číslice vľavo dole v okne u-<br>kazuje číslo zobrazeného kanálu.                                                                                               |
| Register               | Registre slúžia na rozdelenie možností spracovania na via-<br>ceré dielčie pohľady v okne obrazovky. Kliknutím na regis-<br>ter sa aktivuje príslušný dielčí náhľad.                                                                                                    |
| Analýza rytmu          | Analýza rytmu zisťuje časové súvislosti po sebe nasledujú-<br>cich hodnotených komplexov QRS na základe definova-<br>ných parametrov rytmu. S výhradou lekárskeho posúdenia<br>detekuje klinicky definované udalosti.                                                                                             |
| Hodnotenie signálu     | Pred samotnou analýzou záznamu sa časť EKG v rámci<br>predbežnej analýzy, na ktorej základe program skontroluje<br>kvalitu záznamu a zvolí optimálne parametre analýzy (ktorý<br>kanál, ktoré zosilnenie atď.). Tento proces sa označuje ako<br>hodnotenie signálu.                                               |

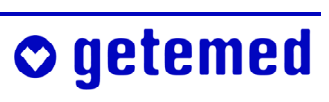

### 33 Zoznam vyobrazení

| Vyobr. 1                                | Okno Štart, prenos údajov o pacientoch                                       | 19                   |
|-----------------------------------------|------------------------------------------------------------------------------|----------------------|
| Vyobr. 2                                | Okno na import údajov o pacientoch                                           | 19                   |
| Vyobr. 3                                | Možnosti pre CM 3000, doba zaznamenávania                                    | 19                   |
| Vyobr. 4                                | Ako správne vkladať kartu do systému CardioMem <sup>®</sup> a èítaèky kariet | 20                   |
| Vyobr. 5                                | View \ Online ECG                                                            | 22                   |
| Vyobr. 6                                | Manuálny výber rozhrania                                                     | 22                   |
| Vyobr. 7                                | Prihlásenie používateľa                                                      | 23                   |
| Vyobr. 8                                | Okno spustiť                                                                 | 24                   |
| Vyobr. 9                                | Miesta pre uloženie záznamu a údajov pacientov                               | 25                   |
| Vyobr. 10                               | Okno Údaje pacienta                                                          | 26                   |
| Vyobr. 11                               | Okno údaje pacienta, výber dátumu záznamu                                    | 26                   |
| Vyobr. 12                               | Okno Údaje pacientov, Nastaviť dobu predbežnej analýzy, Výber                |                      |
| 2                                       | typu kardiostimulátora                                                       | 27                   |
| Vyobr. 13                               | Stanovenie èasti záznamu na vyhodnotenie                                     | 27                   |
| Vyobr. 14                               | Vyhodnotenie signálu a analýza rytmu                                         | 28                   |
| Vyobr. 15                               | Príklad parametrov pre analýzu rytmu v detskej kardiológii                   | 29                   |
| Vyobr. 16                               | Zmena ST-úseku                                                               | 31                   |
| Vyobr. 17                               | Rozdelenie obrazovky systému CardioDay <sup>®</sup>                          | 32                   |
| Vyobr. 18                               | Register Oblasti, kruh pre kurzor myši                                       | 34                   |
| Vyobr. 19                               | Register Oblasti                                                             | 34                   |
| Vyobr. 20                               | Pracovná plocha v registri Triedy                                            | 37                   |
| Vyobr. 21                               | Okno triedy ORS s indikáciou stavu                                           | 37                   |
| Vyobr. 22                               | ORS trieda s parametrami                                                     | 39                   |
| Vyobr. 23                               | Poradové éíslo aktívneho QRS komplexu vľavo v stavovom riadku                | 39                   |
| Vyobr. 24                               | Označená ORS trieda                                                          | 40                   |
| Vyobr. 25                               | Zobrazenie ORS Zoom samostatného ORS komplexu s                              |                      |
| 5                                       | kontextovou ponukou pre násobok priblíženia a výberom kanálu                 | 40                   |
| Vvobr. 26                               | EKG kontext vvbraného ORS komplexu                                           | 40                   |
| Vvobr. 27                               | Kontextová ponuka v kontextovom zobrazení EKG \ meranie                      | 41                   |
| Vvobr. 28                               | EKG kontext vybraného ORS komplexu so značkou                                | 41                   |
| Vyobr. 29                               | Kontextová ponuka v kontextovom zobrazení EKG a okno                         |                      |
|                                         | Výber kanálu                                                                 | 42                   |
| Vyobr. 30                               | Triedv podobnosti ORS v ľavej easti okna                                     | 43                   |
| Vyobr 31                                | ORS triedy s navzájom nepodobnými komplexmi v pravej easti okna              |                      |
| , , , , , , , , , , , , , , , , , , , , | označené doplnkovým označením triedy 1                                       | 43                   |
| Vyobr 32                                | Vykonanie potvrdenia analýzy rytrmu                                          | 44                   |
| Vyobr 33                                | Okno triedy ORS s kontextovou ponukou na korektúru                           |                      |
| , 9001.00                               | charakteristiky ORS triedy                                                   | 44                   |
| Vyohr 34                                | Donlnkové označenie *" a M"                                                  | 45                   |
| Vyobr 35                                | Zobrazenie ORS-Zoom pri aktivovanei funkcii Ouick Scan s                     | 15                   |
| v y001. 55                              | kontextovou ponukou pre násobok zväčšenia výberom kanálu                     |                      |
|                                         | označením a rozdeľovaním tried ORS                                           | 45                   |
| Vyobr 36                                | Políèka na aktiváciu prehľadu tried                                          | <del>4</del> 5<br>46 |
| Vyohr 27                                | Funkcia Quick Scan zohrazenia QRS-Zoom s kontextovou popukou                 | τU                   |
| • y001. <i>51</i>                       | nre označenje a rozdelenje ORS tried označená dolná oblasť hodnoty           |                      |
|                                         | pre oznacenie a rozucienie QKS tricu, oznacena doma oblast nodnoty           | 16                   |
|                                         | парана                                                                       | 40                   |

# **⊘** getemed

| Vyobr. 38 | Dve triedy QRS vytvorené rozdelením                             | 46 |
|-----------|-----------------------------------------------------------------|----|
| Vyobr. 39 | Potvrdenie, Zmeniť parametre analýzy                            | 47 |
| Vyobr. 40 | Okno Parametre analýzy rytmu                                    | 48 |
| Vyobr. 41 | Register Udalosti s kontextovou ponukou na zmenu klasifikácie   | 50 |
| Vyobr. 42 | Pracovná plocha v registri "Udalosti"                           | 51 |
| Vyobr. 43 | Register udalostí, zmazať udalosti                              | 54 |
| Vyobr. 44 | Register Udalosti, vyhodnotenie HRT                             | 55 |
| Vyobr. 45 | Turbulencie Onset a Slope v diagrame intervalov RR              | 55 |
| Vyobr. 46 | Register Udalosti \ okno RR-min/max                             | 57 |
| Vyobr. 47 | EKG kontext vybraného QRS komplexu s kontextovou ponukou        | 58 |
| Vyobr. 48 | Zobrazenie ruène nastaveného markera udalosti                   | 59 |
| Vyobr. 49 | Register "HF Min/Max"                                           | 60 |
| Vyobr. 50 | Nástroj na vyhľadávanie a prevzatie minimálnej a maximálnej     |    |
|           | tepovej frekvencie                                              | 60 |
| Vyobr. 51 | Funkcia Lupa v registri HF Min/Max                              | 61 |
| Vyobr. 52 | Register Štatistika \ priemerná tepová frekvencia               | 63 |
| Vyobr. 53 | Register Štatistika \ priemerný interval RR                     | 63 |
| Vyobr. 54 | Register Štatistika \ Rozloženie rozdielov Y-T                  | 64 |
| Vyobr. 55 | Dif. RR > 50ms rozloženie                                       | 65 |
| Vyobr. 56 | Register Štatistiky \ RR-FFT                                    | 66 |
| Vyobr. 57 | Register Štatistika \ Diagramy ST                               | 69 |
| Vyobr. 58 | Nástroj na vyhľadávanie a prevzatie minimálnej a maximálnej     |    |
| 5         | odchýlky ST                                                     | 69 |
| Vyobr. 59 | Register Štatistika \ Trend PR                                  | 70 |
| Vyobr. 60 | Register Štatistika \ Analýza QT \ Trend QT                     | 71 |
| Vyobr. 61 | Register Štatistika \ Analýza QT \ Trend QT \ Spracovať         |    |
| 5         | body merania                                                    | 72 |
| Vyobr. 62 | Register Štatistika \ Analýza QT \ Trend QT \ Kontextová ponuka |    |
| 5         | sekundárnej osi                                                 | 73 |
| Vyobr. 63 | Register Štatistika \ Analýza QT \ Trend QT \ Kontextová ponuka |    |
| 5         | korektúry QT                                                    | 73 |
| Vyobr. 64 | Register Štatistika \ Analýza QT \ Trend QT \ Kontextová ponuka |    |
| 5         | Oblasť zobrazenia                                               | 73 |
| Vyobr. 65 | Register Štatistika \ Analýza QT \ Rozdelenie QT-RR             | 74 |
| Vyobr. 66 | Register Štatistika \ Analýza QT \ Histogram QT                 | 74 |
| Vyobr. 67 | Šípka poľa                                                      | 75 |
| Vyobr. 68 | Register Štatistika \ AFib                                      | 76 |
| Vyobr. 69 | Register Správa                                                 | 77 |
| Vyobr. 70 | Tlaè loga                                                       | 78 |
| Vyobr. 71 | Register Prehľad, kontextová ponuka Oblasti                     | 79 |
| Vyobr. 72 | Register Prehľad                                                | 79 |
| Vyobr. 73 | Register Prehľad, Merítko zobrazenia a Výber kanálu             | 80 |
| Vyobr. 74 | Register Prehľad, okno Výber kanálu a zmena invertovania        | 80 |
| Vyobr. 75 | Register "Udalosti kardiostimulátora"                           | 81 |
| Vyobr. 76 | Variabilita RR \ Rozdelenie prechodu                            | 84 |
| Vyobr. 77 | Deceleration und Acceleration capacity                          | 86 |
| Vyobr. 78 | Variabilita RR \ RR-FFT                                         | 87 |
| Vyobr. 79 | Variabilita RR \ 24-h-RR-FFT                                    | 89 |
| ,,        |                                                                 |    |

# **○** getemed

| Vyobr. 80  | Variabilita RR \ Histogramy RR                                        | 90    |
|------------|-----------------------------------------------------------------------|-------|
| Vyobr. 81  | 12-kanálový záznamník CM 3000-12                                      | 92    |
| Vyobr. 82  | Rozdelenie obrazovky systému CardioDay <sup>®</sup>                   | 92    |
| Vyobr. 83  | Register 12 kanálov \ Vložiť marker                                   | 93    |
| Vyobr. 84  | Register 12 kanálov \ Nastavenie markerov                             | 93    |
| Vyobr. 85  | Register 12 kanálov \ Meranie                                         | . 93  |
| Vyobr. 86  | Register 12 kanálov, automaticky generované hodnoty pre odvodenie V5. | 94    |
| Vyobr. 87  | Register 12 kanálov s upravenými hodnotami                            | . 94  |
| Vyobr. 88  | Zoznam markerov                                                       | 95    |
| Vyobr. 89  | Pred vykonaním analýzy                                                | 96    |
| Vyobr. 90  | Stanovenie èasového intervalu pre analýzu respirácie                  | . 97  |
| Vyobr. 91  | Výsledky respiraènej analýzy                                          | . 97  |
| Vyobr. 92  | Zmena klasifikácie v kontextovej ponuke                               | 98    |
| Vvobr. 93  | Správa z respiraènei analýzy                                          | 99    |
| Vyobr. 94  | Register AFib                                                         | 100   |
| Vyobr 95   | Výsledok frekvenènej analýzy                                          | 101   |
| Vyobr 96   | Výsledok frekveněnej analýzy zobrazenie 5 sekúnd výrezu EKG           | 101   |
| Vyobr 97   | Meranie EKG                                                           | 101   |
| Vyobr. 98  | Výsledok frekveněnej analýzy v podobe spektra                         | 102   |
| Vyobr 99   | Register TWA                                                          | 103   |
| Vyobr. 100 | Označenje 10-sekundového časového intervalu na výpočet hodnoty        |       |
|            | TWA                                                                   | 104   |
| Vvobr. 101 | Ikona na výber kanálu                                                 | 104   |
| Vvobr. 102 | Záznamník udalostí                                                    | 106   |
| Vyobr. 103 | Register Epizódy                                                      | 106   |
| Vyobr. 104 | Meranie èastí kriviek                                                 | 107   |
| Vyobr. 105 | Register Tlač                                                         | 108   |
| Vyobr. 106 | Výber tlaèe Všeobecne \ Duplikát, s rámom                             | 109   |
| Vyobr. 107 | Príklad výtlaèku prehľadu                                             | 110   |
| Vyobr. 108 | Maska na zadávanie Full Disclosure                                    | 111   |
| Vyobr. 109 | Príklad výtlaèku Full Disclosure pri rozlíšení 1 hodiny/stranu        | 111   |
| Vyobr. 110 | Označené udalosti \ Výber rozlíšenia a kanálu                         | . 112 |
| Vyobr. 111 | Príklad výtlaèku označených udalostí v prehľade                       | 113   |
| Vyobr. 112 | Príklad výtlaèku označených udalostí \ Kanál analýzy 25 mm/s          | 114   |
| Vyobr. 113 | Príklad výtlaèku oznaèených udalostí v zobrazení 1 min + 25 mm/s      | 115   |
| Vyobr. 114 | Príklad výtlaèku oznaèených udalostí v zobrazení 10 min + 25 mm/s     | 116   |
| Vyobr. 115 | Príklad výtlaèku udalostí pacienta                                    | . 117 |
| Vyobr. 116 | Príklad výtlaèku prehľadu tried                                       | 118   |
| Vyobr. 117 | Príklad výtlaèku tabuľky udalostí za hodinu                           | 119   |
| Vyobr. 118 | Prehľad výtlačku tepovej frekvencie a histogramov udalostí            | 120   |
| Vyobr. 119 | Prehľad výtlačku tepovej frekvencie a diagramov ST                    | 121   |
| Vyobr. 120 | Príklad výtlaèku tepovej frekvencie a EKG v minútach s najvyššou a    |       |
|            | najnižšou tepovou frekvenciou                                         | 122   |
| Vyobr. 121 | Príklad výtlaèku histogramu percentuálneho zastúpenia predèasnosti    |       |
|            | pre ventrikulárne a supraventrikulárne extrasystoly                   | 123   |
| Vyobr. 122 | Príklad výtlaèku Acceleration / Deceleration capacity                 | 124   |
| Vyobr. 123 | Príklad výtlaèku absolútnych diferencií RR a podielu absolútnych      |       |
|            | diferencií RR, ktoré sú väèšie ako 50 milisekúnd, hodnoty za minútu   | 125   |
|            |                                                                       |       |

## **⊘** getemed

| Vyobr. 124 | Príklad výtlaèku rozdelenia poèetnosti intervalov RR             | 126 |
|------------|------------------------------------------------------------------|-----|
| Vyobr. 125 | Príklad výtlaèku rozdelenia prechodu RR                          | 127 |
| Vyobr. 126 | Príklad výtlaèku histogramu RR                                   | 128 |
| Vyobr. 127 | Minimálny sympatický index inervácie                             | 129 |
| Vyobr. 128 | Spektrá intervalov RR                                            | 130 |
| Vyobr. 129 | Príklad výtlaèku trendu PR                                       | 131 |
| Vyobr. 130 | Príklad výtlaèku trendu QT                                       | 132 |
| Vyobr. 131 | Príklad výtlaèku histogramu QT                                   | 133 |
| Vyobr. 132 | Tlaè \ Respiraèná analýza \ Prehľad                              | 134 |
| Vyobr. 133 | Tlaè \ Respiraèná analýza \ Oznaèené epizódy                     | 135 |
| Vyobr. 134 | Tlaè \ 12-kanálová analýza                                       | 136 |
| Vyobr. 135 | Tlaè \ Kontrola atriálnej fibrilácie AFib                        | 137 |
| Vyobr. 136 | Príklad výtlaèku histogramu udalostí kardiostimulátora           | 138 |
| Vyobr. 137 | Príklad výtlaèku analýzy funkcie stimulátora                     | 139 |
| Vyobr. 138 | Súbor \ Import záznamov                                          | 146 |
| Vyobr. 139 | Súbor \ Vlastnosti                                               | 147 |
| Vyobr. 140 | HTML export                                                      | 150 |
| Vyobr. 141 | Spracovať \ Export údajov HRV                                    | 150 |
| Vyobr. 142 | Vytvoriť 12-kanálový marker                                      | 151 |
| Vyobr. 143 | Nastavenia pre tlaè obrazovky vo výbere tlaèe                    | 152 |
| Vyobr. 144 | Okno na zadávanie výberu online pre niekoľko BT záznamníkov      |     |
| 5          | a príp. USB                                                      | 153 |
| Vyobr. 145 | Náhľad \ EKG online                                              | 153 |
| Vyobr. 146 | Výber dokumentov na archiváciu                                   | 154 |
| Vyobr. 147 | Výber záznamov na export alebo extrahovanie                      | 154 |
| Vyobr. 148 | Zálohovanie záznamov                                             | 155 |
| Vyobr. 149 | Import záznamov                                                  | 155 |
| Vyobr. 150 | Okno na úpravu merítka obrazovky                                 | 156 |
| Vyobr. 151 | Okno Konfigurácia \ Obrazovka                                    | 156 |
| Vyobr. 152 | Okno Konfigurácia \ Farby \ Farebné tabuľky                      | 156 |
| Vyobr. 153 | Okno Informácie o inštalácii                                     | 157 |
| Vyobr. 154 | Okno pre zadanie cesty súborov                                   | 157 |
| Vyobr. 155 | Konfigurácia \ Nastavenia RR-FFT                                 | 158 |
| Vyobr. 156 | Konfigurácia \ Iné možnosti \ Archív                             | 158 |
| Vyobr. 157 | Konfigurácia \ Iné možnosti \ Rôzne                              | 159 |
| Vyobr. 158 | Konfigurácia \ Iné možnosti \ TWA                                | 161 |
| Vyobr. 159 | Príklad súboru so šablónou, tu pre pacienta s kardiostimulátorom | 162 |
| Vyobr. 160 | Konfigurácia \ Správa \ Textové moduly                           | 163 |
| Vyobr. 161 | Konfigurácia \ Správa \ Programovateľný text správy              | 164 |
| Vyobr. 162 | Konfigurácia \ Správa \ Doplòovanie slov a fráz                  | 165 |
| Vyobr. 163 | Okno Nastavenia tlaèe udalostí                                   | 165 |
| Vyobr. 164 | Nastavenie markera                                               | 166 |
| Vyobr. 165 | Nastavenia tlaèe pre 12-kanálový marker                          | 166 |
| Vyobr. 166 | Vytvoriť nového používateľa                                      | 167 |
| Vyobr. 167 | Správa používateľov                                              | 167 |
|            |                                                                  |     |

# **○** getemed

Distributed by:

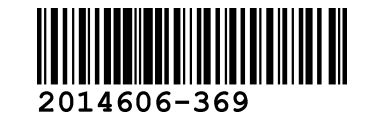

GE Healthcare IT 9900 Innovation Drive Wauwatosa, WI 53226 USA

#### getemed

0505S1-LAB-Rev-A-GA-CardioDay-2-2-SLK.doc 06.08.2010 08:34

Medizin- und Informationstechnik AG Oderstr. 77 Deutschland 14513 Teltow Telefón 0 3328 3942- 0 Fax 0 3328 3942-99 E-Mail info@getemed.de Internet www.getemed.de

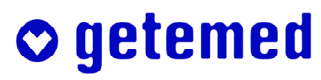

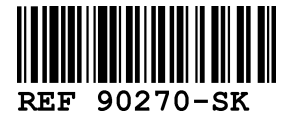